# Enterers User Manual

Version 4.2 February 2011

FAMIS Services The Texas A&M University System

## Introduction

The purpose of this manual is to assist in accessing and utilizing information in the Purchasing section of Financial Accounting Management Information System (FAMIS). FAMIS is an accounting system that responds to financial regulations applicable to educational institutions. All applications access a common database that allows different users to access identical information. Other applications include Financial Accounting, Accounts Payable, Accounts Receivable, Fixed Assets and Sponsored Research. Manuals for these applications are being developed or are currently available.

All associated screens and processing information are included along with field descriptions. The required fields are indicated, for your convenience, in the field descriptions of each section.

By utilizing the information and guidelines contained in this manual, a user should be able to enter, process, and track purchasing documents through the complete process.

The FAMIS User Manuals are in a constant state of revision, due to screen updates, changes in procedures, or any one of a multitude of reasons. If you would like to make suggestions or call attention to errors, please contact us at (979) 458-6450, or copy the page with the error, note the correction or suggestion and send it to:

College Station based:

FAMIS Services The Texas A&M University System 1144 TAMU College Station, TX 77843-1144

Non-College Station based:

FAMIS Services The Texas A&M University System 200 Technology Way College Station, TX 77845-3424

## Table of Contents

| I | Introduction<br>M20, M22,<br>M24, M34, M90 | Purchasing Menus                               | I-8   |
|---|--------------------------------------------|------------------------------------------------|-------|
|   |                                            | Encumber Funds in Purchasing                   |       |
|   |                                            | Encumbrances                                   | I-10  |
|   |                                            | Requisitions                                   | I-10  |
|   |                                            | Purchase Orders                                | I-10  |
|   |                                            | User Reference Number                          | I-11  |
|   |                                            | Open Commitment Screens                        | I-11  |
| П | Requisitions                               |                                                |       |
|   |                                            | Requisitions Basic Concepts                    |       |
|   |                                            | General Requisition Information                | II-3  |
|   |                                            | Required Information                           | II-3  |
|   |                                            | Automatic Requisition Creation                 | 11-5  |
|   |                                            | Catalogue Orders                               | II-6  |
|   |                                            | Change a Requisition                           | II-7  |
|   |                                            | Route the Document                             | II-7  |
|   |                                            | Rejected Documents                             | II-7  |
|   | Screen 250                                 | Create/Modify Requisition Headers              | 11-9  |
|   |                                            | Create a New Requisition                       | 11-9  |
|   | Screen 251                                 | Enter Requisition Shipping and Text            | 11-14 |
|   |                                            | Text Codes                                     | 11-14 |
|   | Screen 254                                 | Create/Modify a Requisition Line Item          | II-18 |
|   |                                            | Line Item Entry                                | II-18 |
|   |                                            | Multiple Accounts on a Line Item               | II-19 |
|   |                                            | Master Order                                   | II-19 |
|   |                                            | Processing Codes                               | II-19 |
|   |                                            | Inventory Part Number                          | 11-20 |
|   | Screen 256                                 | Close a Requisition Document                   | II-23 |
|   |                                            | Encumbrance Process                            | II-23 |
|   | Screen 252                                 | Add Additional Requisition Header Text         | 11-27 |
|   | Screen 253                                 | Enter Sole Source Justification                | 11-29 |
|   | Screen 255                                 | Enter a Requisition Item Description           | II-31 |
|   | Screen 258                                 | Set/Reset Requisition Flags                    | II-33 |
|   | Screen 259                                 | Enter Notes on a Requisition                   | 11-35 |
|   |                                            | View Requisition Notes                         | 11-36 |
|   |                                            | Header Notes vs. Item Notes                    | 11-36 |
|   | Screen 247                                 | Copy a Document to a Requisition               | II-37 |
|   |                                            | Copy Items to a New Requisition                | 11-37 |
|   |                                            | Copy/Transfer Items to an Existing Requisition | II-37 |
|   |                                            | Transfer/Copy Functions                        | II-38 |

| ш  | Purchasing Inqui  | ry                                          | PAGE   |
|----|-------------------|---------------------------------------------|--------|
|    |                   | Document Inquiry Basic Concepts             | III-3  |
|    |                   | Inquiry Access                              | III-3  |
|    |                   | Position the Display                        | III-3  |
|    |                   | Document Classes                            | III-3  |
|    |                   | Use the PF Keys                             | III-3  |
|    | Screen 280        | Document Browse                             | 111-4  |
|    | Screen 281        | Document Browse by Department               | III-7  |
|    | Screen 282        | Document Browse by Account                  | III-10 |
|    | Screen 284        | Document Browse by User Reference           | III-13 |
|    | Screen 285        | Document Browse by Vendor                   | III-16 |
|    | Screen 286        | Document Browse by State Requisition Number | III-19 |
|    | Screen 287        | Document Browse by State Order Number       | III-22 |
|    | Screen 271        | Browse Documents Closed But Not Routed      | 111-25 |
|    | Screen 272        | Document Browse by Status Code              | III-28 |
|    | Screen 275        | Incomplete Receiving and Invoicing          | III-31 |
|    | Screen 288        | Document Summary                            | 111-34 |
|    | Screen 278        | Document Inquiry                            | 111-39 |
|    | Screen 279        | Document Line Item Inquiry                  | 111-44 |
|    | Screen 290        | Document Tracking Inquiry                   | 111-47 |
|    | Screen 291        | Document Tracking Cross Reference           | 111-49 |
| IV | Document Boxes    |                                             |        |
|    |                   | FAMIS Bulletin Board                        | IV-3   |
|    | Screen 910        | Document In-Box                             | IV-4   |
|    |                   | Position the Display                        | IV-6   |
|    |                   | Approve or Reject Documents                 | IV-7   |
|    |                   | Purchasing Document Cover Sheet             | IV-9   |
|    | Screen 911        | Document In-Box by Name                     | IV-12  |
|    |                   | Approve or Reject Documents                 | IV-14  |
|    |                   | Purchasing Document Cover Sheet             | IV-14  |
|    | Screen 912        | Document Out-Box                            | IV-17  |
|    | Screen 913        | Document Out-Box by Name                    | IV-21  |
| v  | Document Histor   | r <b>v</b>                                  |        |
|    | Screen 918        | Documents by Department                     | V-3    |
|    | Screen 914        | Document Routing History                    | V-6    |
| VI | Approval Profiles | 5                                           |        |
|    | Screen 915        | Approval Profile by Name                    | VI-3   |
|    |                   |                                             |        |
|    |                   |                                             |        |

### Table of Contents (cont'd)

| VII  | Limited Purchases |                                                     |         |  |
|------|-------------------|-----------------------------------------------------|---------|--|
|      |                   | Basic Concepts                                      | VII-3   |  |
|      |                   | Handle Credit Memos                                 | VII-3   |  |
|      | Screen 240        | Create/Modify a Limited Purchase Header             | VII-6   |  |
|      |                   | Create a New Limited Purchase Header                | VII-6   |  |
|      |                   | Modify an Existing Limited Purchase Header          | VII-7   |  |
|      |                   | Create Limited Purchase Order Document Numbers      | VII-7   |  |
|      |                   | Vendor Search and Select                            | VII-8   |  |
|      |                   | LDT Codes                                           | VII-8   |  |
|      |                   | Processing Codes                                    | VII-8   |  |
|      | Screen 241        | Create/Modify Limited Purchase Items                | VII-12  |  |
|      |                   | Line Item Entry                                     | VII-13  |  |
|      |                   | Copy Account Number from Item to Item               | VII-13  |  |
|      |                   | Multiple Accounts                                   | VII-13  |  |
|      |                   | Change the Document                                 | VII-13  |  |
|      |                   | Inventory Part Number                               | VII-13  |  |
|      |                   | Processing Codes                                    | VII-14  |  |
|      |                   | Object Codes                                        | VII-14  |  |
|      |                   | ТІВН                                                | VII-15  |  |
|      | Screen 242        | Close a Limited Purchase Order                      | VII-18  |  |
|      |                   | Encumbrance Process                                 | VII-18  |  |
|      |                   | Change the Document                                 | VII-19  |  |
|      |                   | Route the Document                                  | VII-19  |  |
|      |                   | Rejected Documents                                  | VII-19  |  |
|      | Screen 243        | Set/Reset Limited Purchase Flags                    | VII-22  |  |
|      | Screen 244        | Enter Notes to a Limited Purchase                   | VII-25  |  |
|      |                   | Enter Document Notes                                | VII-25  |  |
|      |                   | View Document Notes                                 | VII-26  |  |
|      | Screen 245        | Copy Your Limited Purchase Order                    | VII-27  |  |
|      |                   | Copy Items to a New Document                        | VII-27  |  |
|      |                   | Copy Items to an Existing Document                  | VII-27  |  |
|      |                   | Automatic Limited Purchase Order Creation           | VII-28  |  |
| VIII | Exempt/Delega     | ated Purchases                                      |         |  |
|      |                   | Basic Concepts                                      | VIII-3  |  |
|      |                   | Setup                                               | VIII-4  |  |
|      | Screen 235        | Create/Modify Exempt/Delegated Purchase Header      | VIII-9  |  |
|      |                   | Create a New Exempt/Delegated Purchase Header       | VIII-9  |  |
|      |                   | Modify an Existing Exempt/Delegated Purchase Header | VIII-9  |  |
|      |                   | When to Create an Exempt/Delegated Purchase Order   | VIII-10 |  |
|      |                   | Create Exempt/Delegated Purchase Order Documents    | VIII-10 |  |

|    |                |                                          | <u>PAGE</u> |
|----|----------------|------------------------------------------|-------------|
|    | Screen 236     | Create/Modify an Exempt Purchase Item    | VIII-15     |
|    |                | Line Item Entry                          | VIII-15     |
|    |                | Multiple Accounts                        | VIII-15     |
|    |                | Change the Document                      | VIII-16     |
|    |                | Inventory Part Number                    | VIII-16     |
|    |                | ТІВН                                     | VIII-16     |
|    | Screen 237     | Close an Exempt Purchase Order           | VIII-19     |
|    |                | Encumbrance Process                      | VIII-19     |
|    |                | Change the Document                      | VIII-20     |
|    |                | Route the Document                       | VIII-20     |
|    |                | Rejected Documents                       | VIII-20     |
|    | Screen 238     | Set/Reset Exempt Purchase Flags          | VIII-23     |
|    | Screen 239     | Enter Notes to an Exempt Purchase        | VIII-25     |
|    |                | Enter Document Notes                     | VIII-25     |
|    |                | Document Notes                           | VIII-26     |
|    | Screen 233     | Copy Your Exempt Purchase Order          | VIII-27     |
|    |                | Copy Items to a New Document             | VIII-27     |
|    |                | Copy Items to an Existing Document       | VIII-27     |
|    |                | Automatic Exempt Purchase Order Creation | VIII-28     |
| IX | Purchasing Inv | voice Documents                          |             |
|    | Screen 341     | Invoice Header Create (Department)       | IX-3        |
|    |                | Wire Transfer                            | IX-4        |
|    |                | Tips                                     | IX-4        |
|    | Screen 350     | List Invoices by Purchase Order Numbers  | IX-10       |
|    |                | Document Status                          | IX-11       |
|    |                | Matching Status                          | IX-11       |
|    | Screen 351     | List Invoices by Vendor                  | IX-13       |
|    |                | Document Status                          | IX-14       |
|    |                | Matching Status                          | IX-14       |
|    | Screen 358     | Invoice Document Inquiry                 | IX-16       |
|    |                | Document Status                          | IX-16       |
|    |                | Matching Status                          | IX-17       |
|    |                | Routing Status                           | IX-17       |
|    | Screen 359     | Invoice Line Item Summary                | IX-20       |
|    |                | Document Status                          | IX-20       |
|    |                | Matching Status                          | IX-21       |
|    |                | Voucher Status                           | IX-21       |
|    |                | Routing Status                           | IX-21       |
| х  | Appendix       |                                          |             |
|    |                | Document Inquiry Pop-Up Windows          | X-3         |
|    |                | Instructions                             | X-6         |
|    |                | Enterers Screens List                    | X-11        |
|    |                | Standard PF Keys                         | X-14        |
|    |                | Glossary                                 | IX-16       |

Menu M20 - Purchasing Module Menu displays a number of submenus that contain various functions of the Purchasing Module. M22 - Purchasing Document Inquiry show a list of all available inquiry screens, M23 - PO and Master Order Menu and M24 - Requisition and Limited Purch Menu list all screens for these various purchasing functions.

#### Menu M20 – Purchasing Module Menu

| M20 Purchasing Module Menu 03/02/11 10:4 |                                    |               |  |  |  |  |
|------------------------------------------|------------------------------------|---------------|--|--|--|--|
|                                          |                                    | FY 2011 CC 02 |  |  |  |  |
| Screen:                                  |                                    |               |  |  |  |  |
|                                          |                                    |               |  |  |  |  |
| *                                        | Purchasing Menus *                 |               |  |  |  |  |
| M21                                      | Purchasing Vendor Menu             |               |  |  |  |  |
| M22                                      | Purchasing Document Inquiry Menu   |               |  |  |  |  |
| M23                                      | PO and Master Order Menu           |               |  |  |  |  |
| M24                                      | Requisitions, Limited, Exempt Menu |               |  |  |  |  |
| M32                                      | Receiving Menu                     |               |  |  |  |  |
| M34                                      | Invoice Menu                       |               |  |  |  |  |
| M36                                      | Departmental Fixed Assets Menu     |               |  |  |  |  |
| M41                                      | Commodity and CMBL Bidders Menu    |               |  |  |  |  |
| M42                                      | Bids and Bid Lists Menu            |               |  |  |  |  |
| M44                                      | Bid List Inquiry                   |               |  |  |  |  |
| M45                                      | Purchasing Controls Menu           |               |  |  |  |  |
|                                          |                                    |               |  |  |  |  |
|                                          |                                    |               |  |  |  |  |
|                                          |                                    |               |  |  |  |  |
| Hmoni Help RHelp                         |                                    |               |  |  |  |  |
| -menu nei                                |                                    |               |  |  |  |  |

#### Menu M22 - Purchasing Inquiry Menu

| M22 P                             | urchasing Inquiry Menu                                                                                          |      | 03/02/11 10:46                |
|-----------------------------------|----------------------------------------------------------------------------------------------------|------|-------------------------------|
| Saree                             | n •                                                                                                    |      | FY 2011 CC 02                 |
|                                   |                                                                                                    |      |                               |
| *                                 | * Document Inquiry                                                                                              | *    | *                             |
| 271                               | Documents Closed But Not Routed                                                                                 | 280  | Document Browse by Number     |
| 272                               | Documents by Status                                                                                             | 281  | Document Browse by Dept.      |
|                                   |                                                                                                    | 282  | Document Browse by Account    |
|                                   |                                                                                                    | 283  | Document Browse by Buyer      |
| 275                               | Incomplete Receiving/Invoicing                                                                                  | 284  | Document Browse by User Ref.  |
| 276                               | Document Inquiry - w/Paid Amts                                                                                  | 285  | Document Browse by Vendor     |
| 277                               | Document Inquiry by Campus                                                                                      | 286  | Document Browse by State Req. |
| 278                               | Document Inquiry                                                                                                | 287  | Document Browse by GSC Order  |
| 279                               | Document Line Item Inquiry                                                                                      | 288  | Document Summary              |
| 290                               | Document Tracking Inquiry                                                                                       | 295  | SciQuest Document Xref        |
| 291                               | Document Tracking Cross Ref                                                                                     | _,,, |                               |
| 292                               | PTP Document Browse                                                                                             |      |                               |
| 293                               | PTP Browse by Document                                                                                          |      |                               |
| 294                               | PIP Browse by Invoice                                                                                           |      |                               |
| Enter-P                           | F1PF2PF3PF4PF5PF6-                                                                                              |      | PF8PF9PF10PF11PF12            |
| Hunder - Fr                       | menu Help EHelp                                                                                                 | 227  |                               |
| 292<br>293<br>294<br>Enter-P<br>H | PIP Document Browse<br>PIP Browse by Document<br>PIP Browse by Invoice<br>F1PF2PF3PF4PF5PF6-<br>menu Help EHelp | PF7  | PF8PF9PF10PF11PF12            |

| M24 Requisitions and Limited Purch Entry | Menu 03/02/11 10:48                           |  |  |  |  |  |  |
|------------------------------------------|-----------------------------------------------|--|--|--|--|--|--|
|                                          | FY 2011 CC 02                                 |  |  |  |  |  |  |
| Screen:                                  |                                               |  |  |  |  |  |  |
|                                          |                                               |  |  |  |  |  |  |
| * Requisitions * *                       | * Limited Purchases *                         |  |  |  |  |  |  |
| 250 Req. Header Create/Modify            | 240 Limited Purch. Header                     |  |  |  |  |  |  |
| 251 Req. Shipping and Text Info.         | 241 Limited Purch. Items                      |  |  |  |  |  |  |
| 252 Req. Additional Header Text          | 242 Limited Purch. Close                      |  |  |  |  |  |  |
| 253 Req. Sole Source Justification       | 243 Limited Purch. Flag Maint.                |  |  |  |  |  |  |
| 254 Req. Item Create/Modify              | 244 Limited Purch. Notes                      |  |  |  |  |  |  |
| 255 Req. Item Description Cont'd         | 245 Copy Limited to Limited                   |  |  |  |  |  |  |
| 256 Req. Document Close                  | 246 Limited Purch. GFE Response               |  |  |  |  |  |  |
| 257 Req. Transfer/Copy                   |                                               |  |  |  |  |  |  |
| 258 Req. Flag Maintenance                | * Exempt Purchases *                          |  |  |  |  |  |  |
| 259 Req. Notes                           | 232 Exempt Purch. GFE Response                |  |  |  |  |  |  |
|                                          | 233 Copy Exempt to Exempt                     |  |  |  |  |  |  |
|                                          | 235 Exempt Purch. Header                      |  |  |  |  |  |  |
| 247 Copy Document to Req.                | 236 Exempt Purch. Items                       |  |  |  |  |  |  |
|                                          | 237 Exempt Purch. Close                       |  |  |  |  |  |  |
| 234 Part Description Maintenance         | 238 Exempt Purch. Flag Maint.                 |  |  |  |  |  |  |
| -                                        | 239 Exempt Purch. Notes                       |  |  |  |  |  |  |
| Enter-PF1PF2PF3PF4PF5PF6P                | Enter-PF1PF2PF3PF4PF5PF6PF7PF8PF9PF10PF11PF12 |  |  |  |  |  |  |
| Hmenu Help EHelp                         |                                               |  |  |  |  |  |  |
|                                          |                                               |  |  |  |  |  |  |

Menu M24 - Requisitions and Limited Purchase Entry Menu

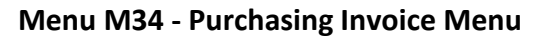

|   | M34   | Purchasing | Invoice | Menu                               | 03/02/11 | 10:48 |
|---|-------|------------|---------|------------------------------------|----------|-------|
|   |       |            |         |                                    | FY 2011  | CC 02 |
|   | Scre  | en:        |         |                                    |          |       |
|   |       |            |         |                                    |          |       |
|   |       |            | *       | Invoice Updates *                  |          |       |
|   |       |            | 340     | Invoice Header Create              |          |       |
|   |       |            | 341     | Invoice Header Create (Dept.)      |          |       |
|   |       |            | 342     | Invoice Line Create                |          |       |
|   |       |            | 343     | Voucher Good Faith Effort Response |          |       |
|   |       |            | 344     | Invoice Frt/Tax/Ins/Oth Items      |          |       |
|   |       |            | 345     | Invoice Pending Vchr Create/Mod    |          |       |
|   |       |            | 346     | Invoice Document Close             |          |       |
|   |       |            |         |                                    |          |       |
|   |       |            | *       | Invoice Inquiry *                  |          |       |
|   |       |            | 350     | Invoice Doc. Inq. by PO Doc Nbr    |          |       |
|   |       |            | 351     | Invoice Doc. Inq. by Vendor Nbr    |          |       |
|   |       |            | 358     | Invoice Document Inquiry           |          |       |
|   |       |            | 359     | Invoice Item Summary               |          |       |
|   |       |            |         |                                    |          |       |
| E | nter- | -PF1PF2    | PF31    | PF4PF5PF6PF7PF8PF9PF1              | 0PF11PF  | 12    |
|   |       | Hmenu Help | EHelp   |                                    |          |       |

#### Menu M90 - Routing and Approval Menu

| M90 Routing and Approval Menu                                                                                                    | 03/02/11 10:48<br>FX 2011 CC 02    |
|----------------------------------------------------------------------------------------------------|------------------------------------|
| Screen:                                                                                                    |                                    |
| 910 Document In-Box<br>911 Document In-Box by Name<br>912 Document Out-Box<br>913 Document Out-Box by Name<br>914 Document Routing History<br>915 Approval Profile by Name<br>916 Document En Bouto-Box | 862 - Travel Authorization Inquiry |
| 918 Documents by Department                                                                                                    |                                    |
| * Other Menus *<br>M91 Electronic Office Management Menu                                                                                                    |                                    |
| Enter-PF1PF2PF3PF4PF5PF6PF7<br>Hmenu Help EHelp                                                                                                    | 'PF8PF9PF10PF11PF12                |

### Encumbrances

Encumbrances in the FAMIS purchasing module are established when a document is closed. The encumbrances are created at the account and object code level. An encumbrance is generated for each account and object code combination on a document. The encumbrance is keyed primarily by the document (requisition or purchase order number).

All encumbrances established by the purchasing module are posted into the financial accounting module. These encumbrances may be viewed on the Open Commitment Screens (see the Open Commitment Section below).

### Requisitions

Encumbering in the FAMIS purchasing system begins with the requisition. Most requisitions, except for those which set up a blanket order or code UP (used by TAMU Physical Plant), are encumbered. The encumbrances are established using the 7-digit document ID created when the requisition is entered.

The encumbrances are not established until the document is closed on Screen 256. Once the document is closed, no changes can be made unless the document is reopened. If changes are made which affect any amount, adjustments will be made in the encumbrances when the document is closed again.

If the document was submitted to routing when it was closed, it cannot be reopened without recalling the document from routing.

### **Purchase Orders**

Purchase orders are also encumbered by FAMIS. In most cases, a purchase order will be established by the purchasing department transferring items from a requisition.

When a purchase order document is closed, the system will check to see if this purchase order was created from transferring a requisition. If it was, the system will release the encumbrances created from the requisition and establish new encumbrances under the purchase order number.

If a requisition is transferred to a bid document, the encumbrances will remain under the requisition number until the bids are opened and the purchase order is created and closed.

### **User Reference Number**

The user reference number entered on the header of the requisition will be transferred to the purchase order. Therefore the encumbrances will contain the same user reference number for both the requisition and purchase order.

### **Open Commitment Screens**

#### Screen 20 - OC 10 Digit List

This screen requires an object code for a 6 digit account. It shows a summary amount for a specific object code and the detail which make up the total. The 'REF' field contains the document

#### Screen 21 - OC File List

All encumbrances for a 6 digit account are listed on this screen.

#### Screen 22 - OC File List by User Ref or PO Number

This screen allows the encumbrances to be viewed either by the document number or by the User Reference number entered on the header of the document. Note only the characters that appear after the 6 digit account on the header are used.

#### Screen 26 - OC Inquiry by Reference

This screen lists the encumbrances for a particular reference number. The reference number for purchasing encumbrances is the 7-digit document number assigned by the system when the document was entered.

# Section II Requisitions

### **General Requisition Information**

A requisition is used to capture information that pertains to the request for purchase of merchandise.

For each requisition you will use the following screens:

- 250 Requisition Header
- 251 Requisition Ship To/Invoice To addresses and text
- 254 Requisition Line Items
- 256 Requisition Document Close

Additional screens which may be used are:

- 252 Requisition Header Text Continued
- 253 Requisition Sole Source Justification
- **255** Requisition Item Description Continued
- 247 Copy Document
- **259** Requisition Note Text

### **Required Information**

FAMIS requires you to enter standard information in order to process a purchase requisition online. The information required includes the following:

- You must specify the **DEPARTMENT** originating this requisition as well as any additional departments that may be splitting this order.
- The **CATEGORY**, which is used to define certain accounting and receiving characteristics about the requisition, must be identified prior to processing the requisition. Type a question mark (?) in the document category field (Cat.:) and press <ENTER> to access a pop-up window with a complete list of valid document categories. Type an 'X' next to the desired category and press <ENTER> to select the category and return to the screen. Some of the valid categories are explained below:

#### RO Regular Order

Category used for Requisitions and Purchase Orders with 'regular processing'; usually has a three-way match.

#### BU Blanket Unencumbered

A category of BU on your requisition instructs Purchasing to establish a vendor agreement for Quantity Discounts (MQ) or discount off list price (MD). Since funds are not encumbered separate requisitions (category BO) will have to be issued to purchase on the Master Order.

#### BO Blanket Order referencing a Master Order

The category BO identifies a blanket order that is issued to buy items referenced on an existing Master Order (MD or MQ) that would have been set up through a requisition sent to Purchasing with a category of BU.

#### BE Blanket Order Encumbered

A blanket encumbered requisition (category of BE) is issued for orders with estimated quantities, while still encumbering the necessary funds. You can order off this Blanket Order for the entire term of the contract without issuing another requisition.

#### CO Catalogue Order

A catalogue purchase is defined as purchasing, products or services that are associated with automation (computers) or telecommunication systems. Includes hardware, software, programming, maintenance, repair, and installation of systems.

#### xx Other

This denotes any requisition category that has been set up specifically for your agency/institution.

- You must provide the USER REFERENCE NUMBER, which is a unique identifier assigned by your department for tracking this purchase requisition. Typically, the User Reference number is made up of the subsidiary ledger account number that will be paying for the order followed by the departmental reference number (often the departmental voucher associated with the order).
- The **TYPE OF FUNDS** to be used for an order must be specified on the requisition header. The type of funds indicates the highest restricted fund used for purchases (i.e., whether they are state/local funds). You must also identify the **TYPE OF ORDER** for the requisition, which classifies the order based on Type of Funds.
- You must ask yourself, "Will the items being requested be used for **RESEARCH** purposes"? If so, you must indicate it on the requisition header (Screen 250).
- You should also ask yourself, "Is the merchandise I am requesting a **SOLE SOURCE** item?" (Meaning that you can only purchase the order from a single specific vendor). If so, Screen 253 (Sole Source) needs to be completed before the requisition may be processed.
- Is this an **EMERGENCY** purchase? Emergency purchases must be identified on the requisition header (Screen 250).

- You need to provide a **VENDOR IDENTIFICATION NUMBER** or Federal Employer Identification Number for all of your suggested vendors are required. If you are not sure of it, the Vendor Identification Number can be found on-line by typing the name, or a portion of the name, of your vendor in the vendor ID field. This accesses an alphabetical listing of all vendors found on the system.
- **ADDRESSES** for shipping and invoicing are also required in order to process your requisition.
- You must include a complete **DESCRIPTION** of all of the items you are requesting. Item descriptions are entered on Screen 254. If you run out of room, you may continue your item description on Screen 255.
- Finally, you must indicate all of the **ACCOUNTS** that will be responsible for the purchase of the items on the requisition.

### **Automatic Requisition Creation**

FAMIS will automatically assign the seven (7) character requisition number. This is accomplished by entering the desired requisition prefix (R) followed by a zero (0) in the Doc: field on the Action Line.

Purchasing prefix values are set by the FAMIS Team using Screen 854 and may be viewed using Screen 855 (see below). The assigned requisition number will automatically be displayed on the Action Line after all of the header information has been successfully entered.

| 855 Type/Prefix                               | Displ  | ay     |          |        |           |       | 09/11/09 13:43  |
|-----------------------------------------------|--------|--------|----------|--------|-----------|-------|-----------------|
|                                               |        |        |          |        |           |       | FY 2010 CC 02   |
| Screen: Fi                                    | scal Y | ear: 2 | 010 Type | e:     |           |       |                 |
|                                               |        |        |          |        |           |       |                 |
|                                               |        |        | Next     | Last   | Number of |       |                 |
| Туре                                          | Fy     | Prfx   | Doc.     | Number | Records   | Class | Description     |
| ASSET TRANSFER                                | 2010   | N      | 000003   | 000502 | 500       |       | TRNS DEPT PROPE |
| BID                                           | 2010   | в      | 000155   | 000655 | 500       | в     | BIDS            |
| BID                                           | 2010   | С      | 000001   | 000501 | 500       | в     | CATALOGUE ORDER |
| DEPT BUDGET                                   | 2010   | U      | 000063   | 000263 | 200       |       | DEPT BUDGET REQ |
| DEPT CORRECT                                  | 2010   | J      | 000005   | 000205 | 200       |       | DEPT CORRECT RE |
| EXEMPT PURCH                                  | 2010   | Е      | 000569   | 001039 | 500       | Е     | EXEMPT PURCHASE |
| INVOICE PROBLEM                               | 2010   | I      | 000196   | 000491 | 300       |       | INVOICE PROB (P |
| LIMITED PURCH                                 | 2010   | А      | 000001   | 000501 | 500       | L     | LIMITED PURCHAS |
| LIMITED PURCH                                 | 2010   | L      | 002082   | 003976 | 2000      | L     | LIMITED PURCHAS |
| LIMITED PURCH                                 | 2010   | Z      | 000001   | 001001 | 1000      | L     | LIMITED PURCHAS |
| MASTER ORDER                                  | 2010   | м      | 000383   | 000482 | 100       | м     | MASTER ORDERS   |
| PURCHASE ORDER                                | 2010   | D      | 000001   | 000101 | 100       | P     | PHYS PLANT ORDE |
|                                               |        |        |          |        |           |       |                 |
|                                               |        |        |          |        |           |       |                 |
| Enter-PF1PF2PF3PF4PF5PF6PF7PF8PF9PF10PF11PF12 |        |        |          |        |           |       |                 |
| Hmenu Help                                    | EHelp  |        |          |        |           |       |                 |

#### Screen 855 - Purchasing Type/Prefix Display

After typing the prefix followed by a zero (0), press <ENTER> to display a pop-up window requesting departments and sub-departments. Enter all Department/Sub-Departments that will have approval and accounts on this document. <u>At least one department is required to create a requisition</u>. Press <PF4> to Exit and return to Screen 250.

| Enter all Campus Co | des and Departs       | ments/SubDepartments |   |
|---------------------|-----------------------|----------------------|---|
| that will have acco | ounts on this de      | ocument              |   |
|                     |                       |                      |   |
| Dept                | SubDept               | CC                   |   |
| ANTH_               |                       | 02                   |   |
| CLLA_               |                       | 02                   | Í |
|                     |                       |                      |   |
|                     |                       |                      |   |
|                     |                       | _                    |   |
|                     |                       | _                    |   |
|                     |                       | _                    |   |
|                     |                       | _                    |   |
|                     |                       |                      |   |
| Pre                 | ss <pf4> to Ex:</pf4> | it —                 |   |

The creator's default department will automatically be filled in. The department for each account used in the requisition must be entered on the header. You can check the department on each account by using Screen 6 or Screen 29.

### **Catalogue Orders**

Catalogue orders are determined by typing 'Y' in the Catalogue Order: field.

You may wish to set up a separate prefix for catalogue orders. This can be done by contacting FAMISHELP or the FAMIS Hotline. This is recommended for those who are using on-demand print. It will prevent the need to print a range of numbers twice.

For a catalogue order, type the prefix, usually 'C', then zero (0) in the Doc: field. You will also need to type 'Y' in the Catalogue Order: field. This Catalogue Order flag is displayed on Screen 220, and is required to be entered on Screen 410.

For <u>on-demand print</u>, when only one document is printed, the programs will default to the Bid/Catalogue form based on the catalogue flag on the document. For a range of documents, the program will default to printing bids. If the catalogue form is needed when printing a range, you must specify the catalogue flag on Screen 216. Because of the limitations of on-demand print, if a range of numbers is printed, the program will print only bids or only catalogue orders based on the flag on Screen 216. This would require printing the bids then changing the catalogue order flag and then printing the catalogue orders.

For <u>batch printing</u>, the catalogue orders will be separated to print on a different forms code based on the catalogue flag.

### Change a Requisition

Sometimes you may need to make changes to your requisition. However, changes may only be processed when the requisition is reopened. To reopen a document, advance to Screen 258 and set the Reopen Document flag to 'Y'. If changes are made which affect any amount, adjustments will be made in the encumbrance when the document is closed again.

If the document is already in the routing and approvals system, it must be recalled from your Out-Box in order to open it.

You may open and close, reopen and close your document as many times as is necessary before you send it into the routing and approval system of FAMIS. But you may need to make changes to it after it has already been sent into routing. For example, you may need to change an account object code on a document after you have closed it and sent it into routing.

However, before you can make those changes, you must remove the document from the routing system. To do this, you should:

- Advance to Screen 912 (your document Out-Box).
- Locate the document you would like to reopen and type an 'X' next to it.
- Press PF5 to recall the document from the routing and approval system.
- Advance to Screen 258 to reopen the document.

### **Route the Document**

A closed document may be submitted to the routing and approval process by pressing the PF7 key on the appropriate close screen (Screen 256).

If the document is submitted to routing when it is closed, it cannot be reopened without first recalling the document from routing.

### **Rejected Documents**

If errors are detected to your document while in routing, it will be rejected and returned to your In-Box for correction. When this happens, you should:

- Select the document by typing an 'X' next to it in your In-Box and then press the PF8 (Sel) key.
- 2. Once the Routing Document Information pop-up window appears, <TAB> down to the Action: prompt and type NOT to display the routing notes (which will contain the reason(s) for its rejection).

- 3. Re-open the document on Screen 258 by setting the Reopen Document flag to 'Y' and pressing <ENTER>.
- 4. Make the necessary changes using Screens 250-259.
- 5. Finally, advance to Screen 256 to close and re-route the document.

## Create/Modify Requisition Headers

The first step to creating a requisition involves specifying header information pertaining to the entire order, regardless of individual line item information. You may use Screen 250 to enter this general requisition information. Header information typically includes the document category, the originating and, when necessary, supporting departments, people to contact, and suggested vendors.

| Screen 250 - Requisition Header Create/Woully                                                                      |                  |
|----------------------------------------------------------------------------------------------------|------------------|
| 250 Req. Header Create/Modify                                                                                      | 09/11/09 13:39   |
| NOTES                                                                                                    | FY 2010 CC 02    |
| Screen: Doc: R905037                                                                                               |                  |
| Doc. Year: 2009 Total Amo                                                                                          | unt: 5265.60     |
| << Dates >>                                                                                                    |                  |
| Document: 08/13/2009 Cat.: RO User Ref: 211720-NEOPOST                                                             | St Req:          |
| Required: 08/31/2009 Contact Person: TOMMY TILLIS                                                                  | Ph: 979-862-1111 |
| Start : 08/31/2009 Buyer: LPS PRESLEY, P                                                                           | Ph: 979-845-3333 |
| End : 08/31/2012 Research (Y/N): Y Type Funds: L                                                                   | Type Order: LOC_ |
| Change : No. Print Doc? _                                                                                          |                  |
| Dept: PPRI_ SubDept:                                                                                               | Attachments: _   |
| Doc Summary: NEOPOST MAIL METER/STATE CONTRACT TXMAS-5-36<br>Sole Source (Y/N): Y Emergency(Y/N): N Catalogue Orde | 010<br>c(Y/N): N |
| << Suggested Vendors >>                                                                                            |                  |
| Vn ID: 1vvvvvvvv0 or FEI: Vn ID:<br>NEOPOSTIT                                                                      | or FEI:          |
| Addr: 10005 HUNTINGTON DRIVE Addr:                                                                                 |                  |
| WAYWARD CA 94544                                                                                                   |                  |
| PH: 713-690-3333 FAX: 713-690-4444 PH:                                                                             | FAX:             |
| Enter-PF1PF2PF3PF4PF5PF6PF7PF8PF9-                                                                                 | PF10PF11PF12     |
| Hmenu Help EHelp Next SResn EResn Note                                                                             | s AdVen AdDpt    |
|                                                                                                    |                  |
|                                                                                                    |                  |

#### Screen 250 - Requisition Header Create/Modify

The Special Text Codes used are maintained on Screen 313.

### **Basic Steps**

#### **Create a New Requisition**

- Advance to Screen 250.
- Type an 'R' prefix followed by a zero (0) and press <ENTER>. The Dept: and SubDept: fields will be filled in with the appropriate data. If not, you must enter the necessary codes in these fields. If no information is included, everything you enter on this screen will be lost when you press <ENTER>.
- Enter the category, indicate whether the requisition is for research, enter the User Reference number, type of funds, type of order, and document summary.
- Indicate whether the requisition is an emergency purchase, or a sole source purchase.
- Type additional information in the available fields, as desired, and press <ENTER> to record the requisition information.
- If all information has been successfully entered, the system assigned requisition number will be displayed on the Action Line.

#### Modify an Existing Requisition

- Advance to Screen 250.
- Type a valid requisition number in the Action Line and press <ENTER>.
- Type or modify valid data in the available fields, as desired, and press <ENTER> to record the requisition information.

#### See Basic Concepts for further explanation of the following:

Automatic Requisition Creation Document Categories Vendor Search and Select

### Field Descriptions ( = Required / Help = PF2, ? or \* Field Help Available)

| <u>Ac</u> | <u>tion Line</u> |                                                                                                    |
|-----------|------------------|----------------------------------------------------------------------------------------------------|
| •         | Doc:             | 7 character/digits<br>Enter R and zero (0) to have <u>FAMIS assign a requisition number</u> , or type the<br><u>existing requisition number</u> to be modified. |
| Sci       | reen Information |                                                                                                    |
|           | Doc. Year:       | 4 digits<br>Indicate the <u>fiscal year of the document</u> . The field defaults to the current<br>system fiscal year.                                          |
|           | Total Amount:    | 15 digits<br>Shows the <u>total dollar amount of all line items entered on the requisition</u> , as<br>calculated by the system.                                |
| Da        | tes              |                                                                                                    |
| •         | Document:        | 8 digits<br>Indicate the <u>date the requisition is created</u> . The field defaults to the current<br>system date.                                             |
|           | Required:        | 8 digits<br>Identify the <u>date</u> the requested <u>order is required</u> .                                                                                   |
|           | Start:           | 8 digits<br>Identify the <u>start date</u> (usually the first day of the fiscal year) for a Maintenance<br>Agreement or a Blanket Order.                        |
|           | End:             | 8 digits                                                                                                    |
|           |                  | Identify the last date of a Maintenance Agreement or Blanket Order.                                                                                             |
|           | Change:          | 8 digits<br>Include the date that the last change was made to the requisition.                                                                                  |

### Screen 250 – Requisition Header Create/Modify (cont'd)

| • | Cat:            | Help 2 characters<br>Identify the <u>document category</u> used to define the accounting and receiving<br>characteristics of the document.                                                 |
|---|-----------------|----------------------------------------------------------------------------------------------------|
| ٠ | User Ref:       | 14 digits<br>Identify the <u>User Reference number</u> which indicates the subsidiary ledger (SL)<br>account number used for the order followed by the departmental requisition<br>number. |
|   | St Req:         | 10 digits<br>Include the <u>state requisition number assigned by the State</u> to reference the<br>document.                                                                               |
|   | Contact Person: | 20 characters<br>Enter the <u>name of the person to contact</u> if there are any questions/ problems<br>regarding the requisition.                                                         |
|   | PH:<br>Buyer:   | 10 digits<br>Indicate the <u>area code and phone number</u> for the requisition's contact person.<br><mark>Help</mark> 3 characters                                                        |
|   |                 | Enter the <u>initials of the buyer</u> for the requisition.                                                                                                    |
|   | Ph:             | 10 digits<br>Indicate the buyer's area code and phone number.                                                                                                    |
| • | Research (Y/N): | 1 character<br>Indicate whether or not ('Y' or 'N') the <u>purchase items are intended for</u><br>research purposes.                                                                       |
| • | Type Funds:     | Help 1 character<br>Identify the <u>type of funds</u> (State or Local) to be used for the purchase of the<br>requested item(s). The Special Text Codes used are maintained on Screen 313.  |
|   | Type Order:     | 4 characters<br>Enter the type of order to be placed for the requested items                                                                                                    |
|   | No:             | 3 digits<br>Shows the <u>number</u> of <u>times</u> the purchase order has been <u>changed</u> .                                                                                           |
|   | Print Doc?:     | 1 character<br>Identify ('Y' or 'N') if <u>document is to be printed</u> .<br>Requisitions are not currently printed.                                                                      |
| ٠ | Dept:           | Help 5 characters<br>Indicate the <u>department</u> of the primary account <u>responsible for the requisition</u> .                                                                        |
| • | SubDept:        | Help 5 characters<br>Enter the <u>sub-department</u> of the primary account <u>responsible for the</u><br><u>requisition</u> .                                                             |
|   | Attachments:    | 1 character<br>Indicate whether or not ('Y' or 'N') there are <u>attachments for the requisition</u> .                                                                                     |

### Screen 250 – Requisition Header Create/Modify (cont'd)

| • | Doc Summary:              | 50 characters<br>Identify a brief <u>summary of the requisition document</u> as a whole. This<br>description will be displayed on the document inquiry screens.                    |
|---|---------------------------|----------------------------------------------------------------------------------------------------|
| • | Sole Source (Y/N):        | 1 character<br>Indicate whether or not ('Y' or 'N') the merchandise requested is a <u>sole source</u><br><u>item</u> (i.e.: whether or not only one vendor may fulfill the order). |
| ٠ | Emergency (Y/N):          | 1 character<br>Identify whether or not ('Y' or 'N') this is an <u>emergency purchase</u> .                                                                                         |
|   | Catalogue Order<br>(Y/N): | 1 character<br>If this is a <u>catalogue order</u> you must type 'Y' in this field. If not, this field is not<br>required.                                                         |

Suggested Vendors (2 can be added on the screen. Press PF10 to add additional Suggested Vendors.)

| ן<br>ן<br>נ                     | This allows the department to suggest vendors for the requisition.<br><u>Note</u> : You can access the vendor search and select pop-up window by typing an asterisk (*) in the Vendor ID fields. |  |
|---------------------------------|----------------------------------------------------------------------------------------------------|--|
| Vn ID:                          | Help 11 digits<br>Type '*' to select a vendor or enter the FAMIS <u>Vendor Identification number</u>                                                                                             |  |
| or FEI:                         | 9 digits<br>Identify the <u>Federal Employer Identification number</u> , if not using the vendor IE                                                                                              |  |
| Addr:                           | 90 characters<br>Shows <u>mailing address of the suggested vendor</u> .                                                                                                    |  |
| PH:                             | 10 digits<br>Provides the <u>area code and phone number</u> of the suggested vendor.                                                                                                    |  |
| FAX:                            | 10 digits<br>Includes the <u>area code and FAX number</u> of the suggested vendor.                                                                                                    |  |
| <u>Additional Fu</u><br>PF KEYS | nctions<br>See the Appendix for an explanation of the standard PF Keys.                                                                                                    |  |
| PF5                             | Next                                                                                                    |  |
| Next                            | Used to advance to the <u>next screen</u> (Screen 251).                                                                                                    |  |
| PF7                             | Sole Source Reason                                                                                                    |  |
| SResn                           | Indicates the <u>reason</u> that the <u>Sole Source</u> flag has been set to 'Y.'                                                                                                    |  |
| PF8                             | Emergency Reason                                                                                                    |  |
| EResn                           | Displays the <u>reason</u> that the <u>Emergency flag</u> has been set to 'Y.'                                                                                                    |  |

### Screen 250 – Requisition Header Create/Modify (cont'd)

| PF9<br>Notes | <b>Notes</b><br>Used to enter <u>free-form notes</u> about the requisition.                                                  |
|--------------|----------------------------------------------------------------------------------------------------|
|              | These are on-line reference notes regarding the document. They will <u>not</u> be printed.                                   |
|              |                                                                                                    |
| PF10         | Additional Suggested Vendors                                                                                                 |
| AdVen        | Allows the addition of <u>four additional suggested vendors</u> for the requisition.                                         |
| PF11         | Additional Departments                                                                                                    |
| AdDpt        | Allows the <u>addition of 10 extra departments/sub-departments</u> that will have approval and accounts on this requisition. |

Before submitting a requisition, you must first identify where information and products are to be shipped. For example, you must provide the address to which items will be shipped as well as the address to which the invoice should be mailed. Special vendor instructions, in the form of text codes must also be specified before an order may be processed. You may enter all of the above information using Screen 251.

| Screen | 251 - | Requisition | Shipping | and | Text |
|--------|-------|-------------|----------|-----|------|
|--------|-------|-------------|----------|-----|------|

| 251 Req. Shipping and Text                                                                                                    | 09/11/09 13:55                                                                                                    |
|----------------------------------------------------------------------------------------------------|----------------------------------------------------------------------------------------------------|
| Screen: Doc: R900071                                                                                                    | FY 2010 CC 02                                                                                                    |
| Ship To Address Nbr:<br>Name: VET MED SMALL ANIMAL MED & SUR<br>Addr: SMALL ANIMAL HOSP. BLDG. 1085_<br>ATTN: GI LAB<br>4474 TAMU | Invoice To Address Nbr:<br>Name: VET MED SMALL ANIMAL MED & SUR<br>Addr: SMALL ANIMAL HOSP. BLDG. 1085_<br>ATTN: HARRY HARRIS<br>4474 TAMU |
| City: COLLEGE STATION State: T<br>Zip: 778434474 Country:<br>Phone: FAX:                                                          | X City: COLLEGE STATION State: TX<br>Zip: 778434474 Country:<br>Phone: FAX:                                                                |
| Text codes: 046                                                                                                    |                                                                                                    |
| Additional BLANKET ORDER FOR ITEMS                                                                                                | AS LISTED BELOW FROM_                                                                                                    |
| Text Lines: SEPTEMBER 1, 2007 THROUG<br>QUANTITIES ARE ESTIMATE<br>GUARANTEE PURCHASE. DEL                                        | 3H AUGUST 31, 2008.     Continued       D ONLY AND DO NOT                                                                                  |
| Enter-PF1PF2PF3PF4PF5PF(                                                                                                    | 5PF7PF8PF9PF10                                                                                                    |
| Hmenu Help EHelp Next                                                                                                    | Notes                                                                                                    |
|                                                                                                    |                                                                                                    |

Type 'Y' to access Screen 252, where 99 additional lines of text can be entered.

### **Basic Steps**

- Advance to Screen 251.
- Type your requisition number on the Action Line and press <ENTER> to display existing information, if any.
- Enter a valid address number, if known, or type in the address where the requested items should be delivered as well as the address where the invoice should be mailed.
- Type up to 20 numeric text codes and/or enter additional vendor instructions on the lines provided.
- Press <ENTER> to record the information.

### **Requisition Text Entry Process**

#### Text Codes

Text codes specify special instructions to the vendor about the requisition as a whole. Typing a question mark (?) in the Text codes: field and pressing <ENTER> will access a pop-up window with a complete list of valid text codes. Type an 'X' next to as many as 20 text codes to be applied to the requisition. To view an extended description of a text code, place the cursor on a code and press PF5.

Press PF4 to return to Screen 251 where the text codes selected will be displayed.

| Sea | arch | Criteria: Text Code: Drop: N                 | 1    |
|-----|------|----------------------------------------------|------|
|     | Code | Description                                  | Drop |
|     | 001  | DELIVERY MAY BE A FACTOR IN THE AWARD.       | N    |
| _   | 002  | IF QUOTING OTHER THAN SPECIFIED, BIDDERS     |      |
| _   | 003  | BIDDERS MUST GIVE ESTIMATED DELIVERY         | N    |
| _   | 004  | BULK PACKAGING AND SINGLE SHIPMENT ARE       |      |
| _   | 005  | VENDOR MAY BE REQUESTED TO SUBMIT A          | N    |
| _   | 006  | ONCE THE ORDER IS PLACED, SUBSTITUTIONS      |      |
| _   | 007  | TEXAS A&M UNIVERSITY RESERVES THE RIGHT      |      |
| _   | 008  | LENGTH OF DELIVERY TIME MAY BE A FACTOR      | N    |
| _   | 009  | ATTENTION: DO NOT USE THIS TEXT CODE, UNABLE |      |
| _   | 010  | NO SUBSTITUTION OF MANUFACTURER WILL BE      | N    |
| _   | 011  | PRESENT CONTRACT WILL BE IN EFFECT           | N    |
| _   | 012  | UNACCEPTABLE PERFORMANCE BY VENDOR MAY       |      |

### Field Descriptions ( = Required / Help = PF2, ? or \* Field Help Available)

| FIEId Descriptions ( = Required / Help = PF2, ? or * Field Help Available) |                                                                                                    |  |
|----------------------------------------------------------------------------|----------------------------------------------------------------------------------------------------|--|
| Action Line<br>Doc:                                                        | 7 character/digits<br>Identify the <u>requisition document number</u> to be modified.                                                                                                 |  |
| Screen Information                                                         |                                                                                                    |  |
| <ul> <li>Address Nbr:</li> </ul>                                           | Help 3 digits<br>Indicate the <u>address number code</u> which identifies the address where items<br>purchased are to be delivered.                                                   |  |
| Name:                                                                      | 30 characters<br>Identify the <u>name of the person or vendor</u> items are to be shipped to.                                                                                         |  |
| ◆ Addr:                                                                    | 30 characters/digits (4 lines each)<br>Enter the street <u>address</u> to which items purchased will be delivered.<br><i>Filled in automatically if an Address Nbr: is specified.</i> |  |
| ◆ City:                                                                    | 20 characters/digits<br>Enter the name of the <u>city</u> where purchases are to be delivered.<br><i>Filled in automatically if an Address Nbr: is specified.</i>                     |  |
| • State:                                                                   | 2 characters<br>Include the <u>state</u> code.<br><i>Filled in automatically if an Address Nbr: is specified.</i>                                                                     |  |
| ◆ Zip:                                                                     | 9 digits<br>Enter the ship to <u>zip code</u> .<br><i>Filled in automatically if an Address Nbr: is specified.</i>                                                                    |  |

### Screen 251 – Requisition Shipping and Text (cont'd)

| •    | Country:     | 3 characters<br>Identify the ship to <u>country code</u> if outside the United States.<br><i>Filled in automatically if an Address Nbr: is specified.</i>                               |
|------|--------------|----------------------------------------------------------------------------------------------------|
|      | Phone:       | 10 digits<br>Include the <u>phone number</u> of the contact person where items will be shipped.<br><i>Filled in automatically if an Address Nbr: is specified.</i>                      |
|      | FAX:         | 10 digits<br>Include the <u>fax number</u> .<br><i>Filled in automatically if an Address Nbr: is specified.</i>                                                                         |
| 1000 |              |                                                                                                    |
| •    | Address Nbr: | Help 3 digits<br>Enter the <u>address number code</u> for the <u>address</u> where items purchased are to<br>be billed.                                                                 |
| •    | Name:        | 30 characters/digits<br>Identify the <u>name of the department</u> to which items purchased are to be billed.<br><i>Filled in automatically if an Address Nbr: is specified.</i>        |
| •    | Addr:        | 30 characters/digits (4 lines each)<br>Indicate the <u>street address</u> to which items purchased are to be billed.<br><i>Filled in automatically if an Address Nbr: is specified.</i> |
| •    | City:        | 20 characters/digits<br>Enter the name of the <u>city</u> where the invoice is to be sent.<br><i>Filled in automatically if an Address Nbr: is specified.</i>                           |
| •    | State:       | 2 characters<br>Include the <u>state</u> code.<br><i>Filled in automatically if an Address Nbr: is specified.</i>                                                                       |
| •    | Zip:         | 9 digits<br>Enter the invoice to <u>zip code</u> .<br><i>Filled in automatically if an Address Nbr: is specified.</i>                                                                   |
| •    | Country:     | 3 characters<br>Identify the <u>country code</u> where the invoice is to be sent, if outside the United<br>States. <i>Filled in automatically if an Address Nbr: is specified.</i>      |
|      | Phone:       | 10 digits<br>Include the <u>phone number of the contact person</u> for the invoice.<br><i>Filled in automatically if an Address Nbr: is specified.</i>                                  |
|      | FAX:         | 10 digits<br>Include the <u>fax number</u> .<br><i>Filled in automatically if an Address Nbr: is specified.</i>                                                                         |

### Screen 251 – Requisition Shipping and Text (cont'd)

| Text codes:          | Help 3 characters                                                                                                    |  |  |
|----------------------|----------------------------------------------------------------------------------------------------|--|--|
|                      | Include up to 20 special vendor instruction codes that need to be added to the                                                       |  |  |
|                      | purchase requisition. Enter PF5 for extended description of <u>Text codes</u> .                                                      |  |  |
| Additional           | 180 characters                                                                                                    |  |  |
| Text Lines:          | Enter any <u>special instructions</u> that need to be added to purchase requisition that do not have an assigned text code in FAMIS. |  |  |
| More text lines:     | 1 character<br>Indicate whether or not ('Y' or 'N') <u>additional lines of text</u> are required.                                    |  |  |
|                      | Type "Y" to access Screen 252 where 99 additional lines of text can be entered.                                                      |  |  |
| Additional Functions |                                                                                                    |  |  |
| PF KEYS              | See the Appendix for an explanation of the standard PF Keys.                                                                         |  |  |
| PF5                  | Next                                                                                                    |  |  |
| Next                 | Advances to the <u>next required screen</u> (Screen 254), for entering additional line item information.                             |  |  |
| PF9                  | Notes                                                                                                    |  |  |
| Notes                | Used to enter free-form notes about the requisition.                                                                                 |  |  |
|                      | These are on-line reference notes regarding the document. They will <u>not</u> be printed.                                           |  |  |

## Create/Modify Requisition Line Items

Entering item information is perhaps the most important step in the process of creating your requisition. It is here, on Screen 254, that you provide information about the items you are requesting for purchase. Each individual line item for the requisition must be entered separately. You may input up to 900 different lines for a single requisition. You must specify the unit price, the description, and provide a list of all accounts responsible for payment for each of the items requested.

| 254 Req. Line Item Create/Modify                                                                                                    | 09/11/09 14:03<br>FY 2010 CC 02               |
|----------------------------------------------------------------------------------------------------|-----------------------------------------------|
| Screen: Doc: R900095 Item:1.0                                                                                                    |                                               |
| Estimated                                                                                                    |                                               |
| Quantity UOM Unit Price                                                                                                    | Extended Price                                |
| 1.00 LOT1669.0000                                                                                                    | 1669.00                                       |
| Commodity: 939-60 Proc Cd: X Cost Ref 1: 2 Part Nbr: Desc: Card Tech Card Embosser Serial #100-296 Location: Room 103 Buildi TAMU #9000561000 | : 3:<br>ng 1194                               |
| FY CC Account Pct. Amt \$                                                                                                    |                                               |
| 2009 02 144013 44000 5513 100.00                                                                                                    |                                               |
|                                                                                                    |                                               |
|                                                                                                    |                                               |
|                                                                                                    |                                               |
|                                                                                                    |                                               |
| More Desc (Y/N): _ More Items (Y/N): _ Print Line: Y<br>Enter-PF1PF2PF3PF5PF5PF7PF8PF9<br>Hmenu Help EHelp Next Notes                         | Item Deleted:<br>-PF10PF11PF12<br>CAcct MAcct |

#### Screen 254 - Requisition Line Item Create/Modify

### **Basic Steps**

- Advance to Screen 254.
- Type a valid requisition number on the Action Line and press <ENTER> to display existing line item information.
- Type the quantity you are requesting, the unit of measure, the unit price, the commodity code, and the line item description.
- Type the account number(s) and object code(s).
- Enter either a percentage <u>or</u> a dollar amount to be paid by the account.

*Do NOT enter both a percentage and a dollar amount.* 

• Type additional data in the available fields, as desired, and press <ENTER> to record the line item information.

### **Requisition Line Item Process**

#### Line Item Entry

Documents may have up to 500.0 items. The item number will default to **1.0** when the document is being created. FAMIS automatically increments the item number by one for each additional item you need to enter on the document. Use the decimal position of the item number to represent a **text only** item for the document.

#### Multiple Accounts

When payment of an item is split across several accounts, each account must be entered separately for that item. Up to 40 accounts may be specified for a single item. Press PF11 to access the multi-account pop-up window where additional accounts may be entered.

Payment by an account may be specified either by dollar amount or percentage of the line item balance. Either the percentage of the line item balance or the amount paid by each account must be entered to process the line item information. The total percentage amounts must equal 100%. It is recommended that percentage be used rather than dollar amounts. If any dollar amount is specified for an account, these amounts are subtracted from the extended price and the percentages are applied to the remaining balance to calculate each account total.

#### **Master Orders**

Requisitions that have a category of BO will display the master order information, including the master order document number, the master order line item, and the master order category (see below).

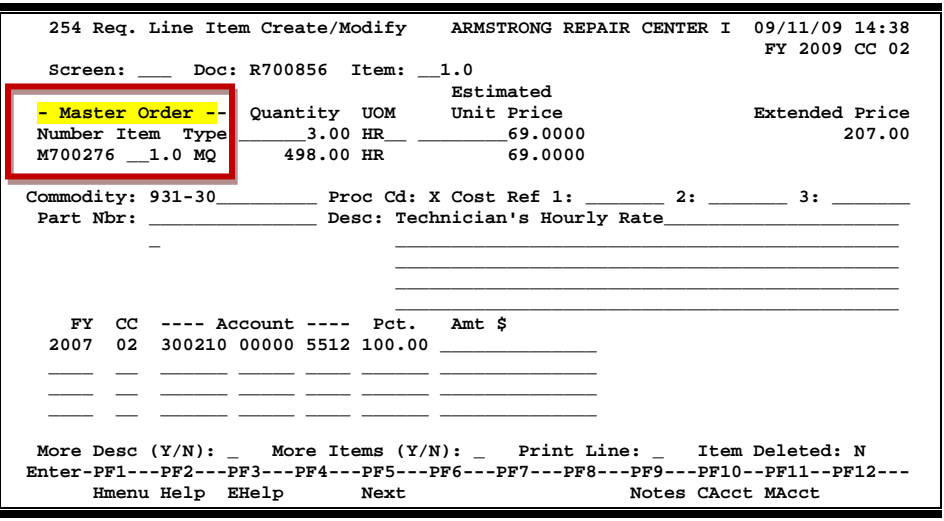

#### Screen 254 - Req. Line Item Create/Modify

#### **Processing Codes**

Important here is the 'M' (multiple invoices) processing code. An 'M' means there can be multiple invoices so the document will not automatically finalize when quantity has been reached. If the Proc Cd: field is left blank, the document matches and completes when all items are received.

For example, the quantity of "1 lot" causes the purchase document to "complete" as soon as the first invoice is processed because the UOM is matched. But using the 'M' code overrides that match and completed instead based on dollars. The receiving document does not contain dollar information, so FAMIS uses one-to-one matching for receiving documents and invoicing documents.

#### Inventory Part Number

The inventory part number is used to define specific inventory items within a department. This is especially useful for supplies that are repeatedly ordered. It may also be used to tie FAMIS purchasing information to departmental inventory records.

The inventory part number is based on the first department on the requisition. Departments may use Screen 234 (below) to set up inventory part numbers. When the part number is entered on Screen 254 its description will automatically be filled in by the system.

|    | 234 Pai  | rt Description Maintenance                   | 09/11/09 14:25 |
|----|----------|----------------------------------------------|----------------|
|    |          | -                                            | EV 2010 CC 02  |
|    | _        |                                              | FI 2010 CC 02  |
|    | Screen   | : Dept: CHEM_ Part Nbr: AX0073-9             |                |
|    |          | Delete:                                      |                |
|    |          |                                              |                |
|    | <b>m</b> |                                              |                |
|    | Text:    | 175-13-30004-0, ACETIC ACID, GLACIAL, 2.5L   |                |
|    |          | 6/CS                                         |                |
|    |          | AX0073-9                                     |                |
|    |          |                                              |                |
|    |          |                                              |                |
|    |          |                                              |                |
|    |          |                                              |                |
|    |          |                                              |                |
|    |          |                                              |                |
|    |          |                                              |                |
|    |          |                                              |                |
|    |          |                                              |                |
|    |          | Dleage enter text in HDDEP and LOWEP case    |                |
|    |          | Fieldse enter text in offick and lower case. |                |
|    |          |                                              |                |
|    |          |                                              |                |
| En | ter-PF1  | PF2PF3PF4PF5PF6PF7PF8PF9PF1                  | 0PF11PF12      |
|    | IIma     |                                              |                |
|    | HING     | and werb wwerb                               |                |

### Field Descriptions ( = Required / Help = PF2, ? or \* Field Help Available)

| Action Line        |                          |                                                                                                    |  |  |
|--------------------|--------------------------|----------------------------------------------------------------------------------------------------|--|--|
| •                  | Doc:                     | 7 character/digits<br>Identify the <u>requisition document number</u> to add or modify line item<br>information. |  |  |
| •                  | ltem:                    | 4 digits<br>Enter the <u>item number</u> to be created or modified.                                              |  |  |
| Screen Information |                          |                                                                                                    |  |  |
| •                  | Quantity:                | 10 digits<br>Indicate the <u>purchase quantity of</u> the specified <u>line item</u> .                           |  |  |
| ٠                  | UOM:                     | Help 4 characters<br>Identify the <u>Unit of Measure for the line item</u> to be printed on the requisition.     |  |  |
| ٠                  | Estimated Unit<br>Price: | 16 digits<br>Include the <u>estimated dollar amount</u> to be paid <u>per unit of measure</u> .                  |  |  |
|                    | Extended Price:          | 16 digits<br>Displays the <u>total item amount calculated</u> by the system.                                     |  |  |

### Screen 254 – Requisition Line Item Create/Modify (cont'd)

| Commodity:        | Help 15 digits<br>Identify the <u>commodity code for classifying goods and services</u> .                                                                                                    |
|-------------------|----------------------------------------------------------------------------------------------------|
| Proc Cd:          | Help 1 character<br>Indicate the <u>processing code</u> if the item needs <u>special processing</u> (i.e.: vendor<br>discount, trade in, no charge), or if the item has been transferred to a Purchase<br>Order.       |
| Cost Ref 1, 2, 3: | 7 characters/digits<br>Enter the user-defined <u>cost accounting reference number</u> , if desired. This<br>reference number is used to provide additional details about the processing of<br>the specified line item. |
| Part Nbr:         | Help 15 digits<br>Include the <u>part number</u> for specific inventory items within a department.                                                                                                    |
| Desc:             | 4 lines (45 characters each)<br>Enter a <u>description of the specified line item</u> .                                                                                                    |
| FY:               | 4 digits<br>Identify the <u>fiscal year</u> the requisition will be <u>paid</u> . If left blank, the year will<br>default to current fiscal year.                                                                      |
| CC:               | 2 digits<br>Indicate the <u>Campus Code</u> of the agency <u>purchasing items</u> . If left blank, it<br>defaults to the current campus code.                                                                          |
| Account:          | 15 digits<br>Identify the <u>account number</u> (subsidiary ledger + support account + object<br>code) <u>responsible for payment</u> .                                                                                |
| Pct.:             | 5 digits<br>Specify the <u>percentage of the total dollar amount of the line item to be paid</u> by<br>the specified account.                                                                                          |
| Amt \$:           | 14 digits<br>Indicate the <u>dollar amount to be paid</u> by the specified account.<br>If a percentage was not specified in the previous field, then the dollar<br>amount to be paid will be required.                 |
| More Desc (Y/N):  | 1 character<br>Indicate whether or not ('Y' or 'N') <u>additional lines of description</u> are needed<br>for the specified line item.                                                                                  |
| More Items (Y/N): | 1 character<br>Signify whether or not ('Y' or 'N') <u>additional line items</u> are to be processed for<br>the requisition.                                                                                            |

### Screen 254 – Requisition Line Item Create/Modify (cont'd)

| Print Line:          | 1 character<br>Indicate whether or not ('Y' or 'N') <u>line item information should be printed</u> .<br>This field is not currently in use for requisitions. |
|----------------------|----------------------------------------------------------------------------------------------------|
| Item Deleted:        | 1 character<br>Signify whether or not ('Y' or 'N') the <u>item has been marked for deletion</u> from<br>the requisition.                                     |
| Additional Functions |                                                                                                    |
| PF KEYS              | See the Appendix for an explanation of the standard PF Keys.                                                                                                 |
| PF5                  | Next                                                                                                    |
| Next                 | Advances to next screen required screen (Screen 256).                                                                                                    |
| PF9                  | Reguisition Notes                                                                                                    |
| Notes                | Used to enter free-form <u>notes</u> about the requisition.                                                                                                  |
|                      | These are on-line reference notes and will not be printed.                                                                                                   |
| PF10                 | Copy Account                                                                                                    |
| CAcct                | Used to <u>copy account</u> information <u>from the previous item to the current item</u> .                                                                  |
|                      | All dollar amounts are left blank and require either amount or percentage for a                                                                              |
|                      | new item to be specified.                                                                                                    |
| PF11                 | Multiple Accounts                                                                                                    |
| MAcct                | Used to add as many as forty accounts for a specified item.                                                                                                  |

## **Close a Requisition**

You should close your requisition after you have entered all of the required information. This prevents further changes from accidentally being made to your requisition. Closing your document will also encumber the funds you have requested to pay for the purchase.

You may close and reopen your document multiple times in order to make changes, as long as it has not yet entered the routing and approval system of FAMIS.

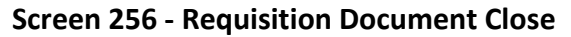

| 256 Requisition Docum                         | ent Close                       | 09/11/09 14:30   |  |
|-----------------------------------------------|---------------------------------|------------------|--|
| Screen: Doc: R90                              | 5256                            | FY 2009 CC 02    |  |
|                                               |                                 |                  |  |
| << Dates >>                                   |                                 |                  |  |
| Document: 09/01/2009                          | Cat: RO User Ref: 5119250001    | St Req:          |  |
| Start :                                       | Contact Person: ALICE ALLEN     | Ph: 979-458-8888 |  |
| End :                                         | Buyer: KGK KING, KARLA          | Ph: 979-845-5555 |  |
| Required:                                     | Research (Y/N): N Type Funds: L | Type Order: LOC  |  |
| Change :                                      | No. 00 Last Print Date:         |                  |  |
|                                               | Sole Source: N Emergency: N     |                  |  |
|                                               |                                 |                  |  |
| Doc Summary: FLAT                             | PANEL TV AND COMPUTER           |                  |  |
| Total Amount.                                 | 4 999 25 Untransforred Total.   | 4 998 25         |  |
| iotal Amount:                                 | 4,996.25 Untransferred Total:   | 4,990.25         |  |
|                                               | In Process                      |                  |  |
|                                               |                                 |                  |  |
|                                               | Close Document? N               |                  |  |
|                                               |                                 |                  |  |
| Budget Balance Overr                          | ide: _ Session: 1586JC          | Date:            |  |
| Enter-PF1PF2PF3PF4PF5PF6PF7PF8PF9PF10PF11PF12 |                                 |                  |  |
| Hmenu Help EHel;                              | p Next Item Route               | Warns            |  |

### **Basic Steps**

- Advance to Screen 256.
- Type a valid requisition number in the Action Line.
- Press <ENTER> to display existing requisition information.
- Set the Close Document: flag to 'Y' and press <ENTER>.
- Indicate whether or not you would like to send the requisition into the routing and approval system of FAMIS.
- If all required information has been properly entered, the message "Document closed successfully" will appear in the message line.

### **Requisition Close Process**

#### Encumbrance Process

Closing the document generates encumbrances which set aside funds to pay for the requested purchase. All requisitions, except those that set up a blanket order, are encumbered. The encumbrances are established using the 7-digit document ID created when the requisition is entered. The user reference number entered on the header of the requisition will be transferred to the purchase order and the encumbrances. These encumbrances may be viewed on Screens 20, 21, 22, and 26.

### Screen 256 – Requisition Document Close (cont'd)

#### See Basic Concepts for further explanation of the following:

Changing a Requisition Routing the Document Rejected Documents

### Field Descriptions ( = Required / Help = PF2, ? or \* Field Help Available)

| Action Line<br>Doc:                | 7 character/digits<br>Identify the <u>document number</u> selected to be closed.                                                                                         |
|------------------------------------|----------------------------------------------------------------------------------------------------|
| <u>Screen Information</u><br>Dates | <u>1</u>                                                                                                    |
| Document:                          | 8 digits<br>Indicates the <u>date</u> the <u>document</u> was <u>created</u> by the system.                                                                              |
| Start:                             | 8 digits<br>Identifies the <u>start date</u> (usually the first day of the fiscal year) for a<br>Maintenance Agreement or Blanket Order.                                 |
| End:                               | 8 digits<br>Shows the <u>end date</u> for a Maintenance Agreement or Blanket Order.                                                                                      |
| Required:                          | 8 digits<br>Displays the <u>date</u> by which the requested order is <u>required</u> .                                                                                   |
| Change:                            | 8 digits<br>Identifies the <u>date</u> the <u>last change was made</u> to the requisition.                                                                               |
| Cat:                               | 2 characters<br>Displays the document <u>category</u> which defines the accounting and receiving<br>characteristics of the requisition.                                  |
| User Ref:                          | 14 digits<br>Represents the <u>user reference number</u> which is used to identify the SL account<br>number for the order followed by the departmental reference number. |
| St Req:                            | 10 digits<br>Indicates the <u>State Requisition number</u> assigned by the State to reference the<br>document.                                                           |
| Contact Person:                    | 20 characters<br>Displays the <u>name of the person to contact</u> regarding the requisition.                                                                            |
| Ph:                                | 10 digits<br>Indicates the area code and <u>phone number for the requisition's contact person</u> .                                                                      |
## Screen 256 – Requisition Document Close (cont'd)

| Buyer:                      | 3 characters<br>Identifies the <u>initials of the buyer</u> for the purchase.                                                                                                    |
|-----------------------------|----------------------------------------------------------------------------------------------------|
| Ph:                         | 10 digits<br>Indicates the <u>area code and phone number</u> of the buyer for the requisition.                                                                                     |
| Research (Y/N):             | 1 character<br>Indicates whether or not ('Y' or 'N') the <u>purchase items are intended for</u><br><u>research purposes</u> .                                                      |
| Type Funds:                 | 1 character<br>Identifies the <u>type of funds</u> to be used for the purchase of the requested item.                                                                              |
| Type Order:                 | 4 characters<br>Indicates the <u>type of order</u> to be placed for the requested items.                                                                                           |
| No.                         | 2 digits<br>Shows the <u>number of times</u> purchase order has been <u>changed</u> .                                                                                              |
| Last Print Date:            | 8 digits<br>Identifies the <u>date</u> the document was <u>last printed</u> .<br>Requisitions are not currently printed.                                                           |
| Sole Source:                | 1 character<br>Indicates whether or not ('Y' or 'N') the merchandise requested is a <u>sole source</u><br><u>item</u> (i.e. whether or not only one vendor may fulfill the order). |
| Emergency:                  | 1 character<br>Indicates whether or not ('Y' or 'N') this is an <u>emergency purchase</u> .                                                                                        |
| Doc Summary:                | 50 characters<br>Displays a brief <u>summary of the requisition</u> which will be seen on inquiry<br>screens.                                                                      |
| Total Amount:               | 17 digits<br>Identifies the <u>total dollar amount required</u> for purchase of the requested items.                                                                               |
| Untransferred<br>Total:     | 17 digits<br>Shows the <u>total dollar amount</u> that has <u>not</u> been <u>transferred</u> to a purchase<br>order.                                                              |
| Close Document?:            | 1 character<br>Indicate whether or not ('Y' or 'N') the selected <u>document should be closed</u> .                                                                                |
| Budget Balance<br>Override: | 1 character<br>Identify whether or not ('Y' or 'N') the <u>purchase will be allowed to exceed the</u><br><u>available budget</u> .                                                 |
| Session:                    | 6 characters/digits<br>Shows the batch session number.                                                                                                    |

## Screen 256 – Requisition Document Close (cont'd)

| Date:                | 8 digits                                                                               |
|----------------------|----------------------------------------------------------------------------------------|
|                      | Displays the <u>date</u> of the <u>batch session</u> .                                 |
| Additional Functions |                                                                                        |
| PF KEYS              | See the Appendix for an explanation of the standard PF Keys.                           |
| PF5                  | Next                                                                                   |
| Next                 | Advances to the <u>next screen</u> .                                                   |
| PF6                  | Item                                                                                   |
| ltem                 | Displays the document inquiry pop-up window to <u>view all items</u> for the document. |
| PF7                  | Route Document                                                                         |
| Route                | Sends a closed document into the <u>routing</u> and <u>approval process</u> .          |
| PF12                 | Warns                                                                                  |
| Warns                | Identifies any FAMIS warnings.                                                         |

## Add Additional Requisition Header Text

You may find it necessary to include instructions to the vendor about your requisition that do not already have a text code assigned to them in FAMIS. When this happens, or when you run out of room for instructions on Screen 251, you may use Screen 252 to enter these instructions on your requisition.

You may add as many as ninety-nine lines of additional instruction using this screen.

There is no word wrap feature. To prevent a word from being split between two lines, use the TAB key to advance to the next available text line.

| 252 Req. Head | er Text Continued                       | 09/11/09 14:42<br>FX 2009 CC 02 |
|---------------|-----------------------------------------|---------------------------------|
| Screen:       | Doc: R900856                            |                                 |
|               | P                                       | osition at line: of 75          |
|               | P                                       | Page (F/B/E): F                 |
| Line          | Additional Text                         |                                 |
| 1             | TEXAS A&M UNIVERSITY IS ISSUING THIS    | PURCHASE                        |
| 2             | ORDER FOR A BLANKET AGREEMENT FOR PO    | OOL                             |
| 3             | CHEMICALS FOR THE RECREATIONAL SPORT    | 'S                              |
| 4             | DEPARTMENT PER THE TERMS, CONDITIONS    | , AND                           |
| 5             | SPECIFICATIONS                          |                                 |
| 6             |                                         |                                 |
| 7             | *************************************** | * * * * * * * * *               |
| 8             | THE VENDOR SHALL PROVIDE AND MAINTAI    | N, UNTIL_                       |
| 9             | THE EXPIRATION OF THIS BLANKET AGREE    | MENT, ALL                       |
| 10            | INSURANCE COVERAGES AS SPECIFIED WIT    | HIN BID                         |
| 11            |                                         |                                 |
| 12            | NO DELIVERIES WILL BE RECEIVED UNTIL    | . THE                           |
| 13            | REQUIRED CERTIFICATES OF INSURANCE A    | RE                              |
| 14            | RECEIVED AND ON FILE AT TEXAS A&M UN    | IIVERSITY_                      |
| 15            | PURCHASING SERVICES                     |                                 |
| Enter-PF1PF2  | PF3PF4PF5PF6PF7PF8                      | -PF9PF10PF11PF12                |
| Hmenu Helj    | p EHelp                                 |                                 |

Screen 252 - Requisition Header Text Continued

## **Basic Steps**

- Advance to Screen 252.
- Type a valid requisition number in the Action Line and press <ENTER> to display existing requisition text, if any.
- Add or modify requisition instructions in the available fields, as desired, and press <ENTER> to save the information to the requisition.

## **Requisition Text Entry Process**

### Page through Text

The F/B/E: field is used to scroll through all of the lines of text added on Screen 252. Entering an 'F' will scroll one page forward. Entering a 'B' will scroll one page backwards. Entering an 'E' will "end" the editing session and take you to the next required requisition screen.

## Field Descriptions ( = Required / Help = PF2, ? or \* Field Help Available)

| Action Line                                   |                                                                                                    |
|-----------------------------------------------|----------------------------------------------------------------------------------------------------|
| Doc:                                          | 7 character/digits<br>Identify the <u>requisition document number</u> to be modified.                                                                                                    |
| Screen Information<br>Position at line<br>of: | 3 digits<br>Indicate which <u>line of text</u> should be <u>positioned at the top</u> of the screen. Also<br>shows how many pages of text are included.                                                                         |
| Page (F/B/E):                                 | 1 character<br>Signify whether to <u>scroll forward</u> (F) through text lines, scroll <u>backward</u> (B)<br>through text lines, or <u>end</u> (E) the editing session and advance to the next<br>required requisition screen. |
| Line:                                         | 2 digits<br>Displays the <u>line number(s)</u> of additional text to help track and/or search for<br>specific text.                                                                                                    |
| Additional Text:                              | 99 lines<br>Enter <u>additional information</u> or instructions. There is no word wrap feature.                                                                                                    |
| Additional Functions                          |                                                                                                    |

PF KEYS

See the Appendix for an explanation of the standard PF Keys.

## Enter the Sole Source Justification

Requisitions that have been flagged as a sole source purchase will need to have the reason for sole source purchasing recorded. The purpose for the item(s) to be requested, proprietary functions or features, any other companies with similar items, and why they are unsatisfactory will be required on Screen 253. Need for installation and use with other equipment are also indicated on this screen.

If the sole source flag is set to "N" on the document header screens, you will be able to remove the information from this sole source screen.

All information must be removed from the screen (including the PF10 pop-up window) or you will receive an error message.

#### Screen 253 - Requisition Sole Source

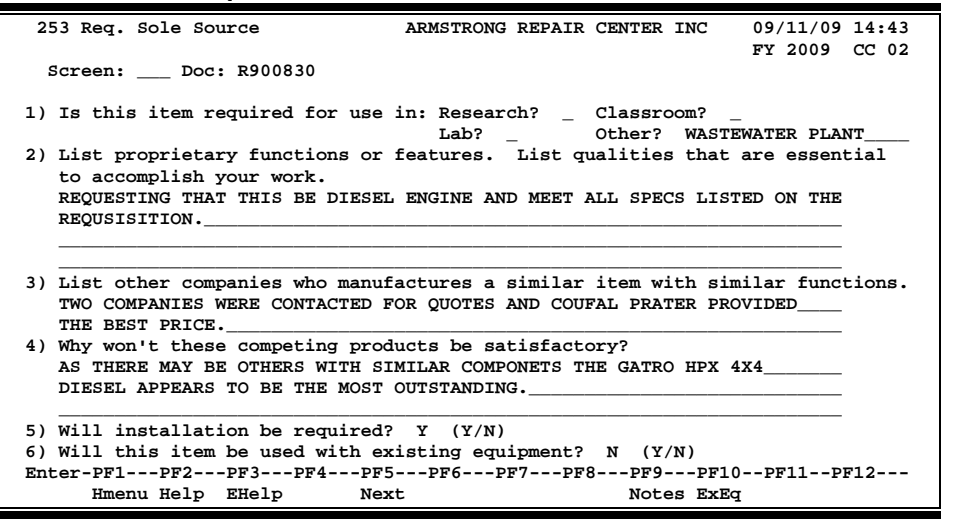

### **Basic Steps**

- Advance to Screen 253.
- Type a valid requisition number in the Action Line and press <ENTER> to display existing document sole source information.
- Add or modify information for the questions, as applicable, and press <ENTER> to record the information.

### Field Descriptions ( = Required / Help = PF2, ? or \* Field Help Available)

#### <u>Action Line</u>

**Doc:** 

7 character/digits Identify the <u>requisition document number</u> to add or modify sole source justification information.

| <u>Scı</u><br>♦ | r <u>een Information</u><br>Is this item required<br>for use in:                     | 1 character/3 fields/20 characters<br>Identify the <u>area</u> for which the item is <u>required</u> .: Research, Classroom, Lab,<br>Other. Type 'X' in the appropriate field or enter information in the Other? field. |
|-----------------|--------------------------------------------------------------------------------------|----------------------------------------------------------------------------------------------------|
| •               | List proprietary<br>functions or<br>features.                                        | 280 characters<br>Indicate <u>why the item requested is essential</u> to accomplish your work.                                                                                                    |
|                 | List other companies<br>who manufacture<br>a similar item with<br>similar functions. | 140 characters<br>Enter <u>other manufacturers that may be used</u> to purchase the requested item.                                                                                                    |
|                 | Why won't these<br>competing products<br>be satisfactory?                            | 210 characters<br>Include the <u>reason alternate vendors should not be used</u> for the purchase of<br>the requested item.                                                                                             |
| •               | Will installation<br>be required?                                                    | 1 character Identify whether or not ('Y' or 'N') installation will be required for the requested item.                                                                                                    |
| •               | Will this item be<br>used with existing<br>equipment?                                | 1 character<br>Indicate whether or not ('Y' or 'N') the requested <u>item will be used in</u><br><u>conjunction with existing equipment</u> .                                                                           |
| Ad              | ditional Functions                                                                   |                                                                                                    |
|                 | PF KEYS                                                                              | See the Appendix for an explanation of the standard PF Keys.                                                                                                    |
|                 | PF5                                                                                  | Next                                                                                                    |
|                 | Next                                                                                 | Advances to the <u>next required screen</u> (Screen 254).                                                                                                    |
|                 | PF9                                                                                  | Notes                                                                                                    |
|                 | Notes                                                                                | Used to enter on-line <u>notes about the requisition</u> . These will not be printed.                                                                                                    |
|                 | PF10                                                                                 | Existing Equipment                                                                                                    |
|                 | ExEq                                                                                 | Used to enter information about any <u>existing equipment</u> the requested item will be used in conjunction with.                                                                                                    |

## Enter the Requisition Line Item Description

Sometimes there is not enough space to type in the whole description for the items you have entered on Screen 254. When this happens, you may have to use Screen 255 to add more information. Screen 255 can hold up to ninety-nine additional lines of text about your line item. Any text you enter on this screen <u>will appear</u> on the purchase order when printed.

There is no word wrap feature. To prevent a word from being split between two lines, use the TAB key to advance to the next available text line.

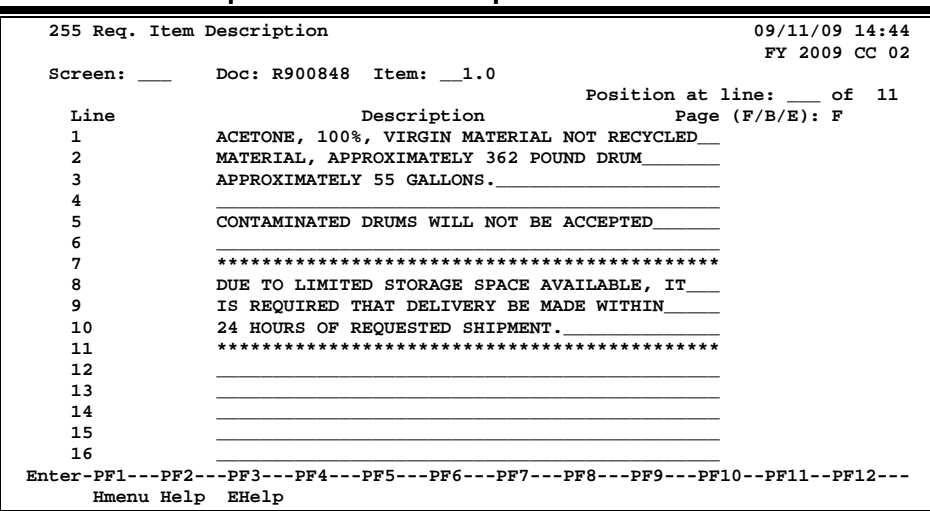

### Screen 255 - Requisition Item Description

## **Basic Steps**

- Advance to Screen 255.
- Type a valid requisition number on the Action Line and press <ENTER> to display existing requisition text.
- Add or modify requisition text in the available fields, as desired, and press <ENTER> to record the information.

## **Requisition Line Item Process**

### Page through Text

The F/B/E: field is used to scroll through all of the lines of text added on Screen 252. Entering an 'F' will scroll one page forward. Entering a 'B' will scroll one page backwards. Entering an 'E' will "end" the editing session and take you to the next required requisition screen.

You may also type in a line number in the Position at line: field to advance to a specific line in the additional text.

## Field Descriptions ( = Required / Help = PF2, ? or \* Field Help Available)

| <u>Ac</u> | <u>tion Line</u>    |                                                                                                    |
|-----------|---------------------|----------------------------------------------------------------------------------------------------|
| •         | Doc:                | 7 character/digits<br>Identify the <u>requisition document number</u> to add or modify line item<br>descriptions.                                                                                          |
| ٠         | Item:               | 4 digits<br>Enter the <u>item number</u> to be created or modified.                                                                                                    |
| Sci       | reen Information    |                                                                                                    |
|           | Position at line    | 3 digits                                                                                                    |
|           | of:                 | Indicate which line of text should be positioned at the top of the screen.                                                                                                    |
|           | Line:               | 3 digits<br>Displays <u>line number(s)</u> of the description to help track and/or position the<br>display.                                                                                                |
|           | Description:        | 45 characters each (99 lines)                                                                                                    |
|           |                     | Type a complete <u>description</u> of your line item. There is no word wrap feature.                                                                                                    |
|           | Page (F/B/E):       | 1 character<br>Signify whether to <u>scroll forward</u> (F) or <u>backward</u> (B) through text lines or <u>end</u><br>(E) <u>the editing session</u> and advance to the next required requisition screen. |
| ٨         | lditional Eurotions |                                                                                                    |

### Additional Functions

**PF KEYS** See the Appendix for an explanation of the standard PF Keys.

There are many functions you can perform on your requisition that are just not addressed on the main data entry screens. Some of these functions include reopening your requisition, deleting items from your requisition, or even canceling it all together. You may use Screen 258 to perform these general maintenance functions on your requisition.

| Screen 258 - Requisition Fl                                      | ag Maintenance                                                                                  |                 |
|------------------------------------------------------------------|-------------------------------------------------------------------------------------------------|-----------------|
| 258 Req. Flag Maintenance                                        | NO VENDOR ON DOCUMENT                                                                           | 09/11/09 14:46  |
|                                                                  |                                                                                                 | FY 2009 CC 02   |
| Screen: Doc: R900962                                             | In Proces                                                                                       | s               |
| <mark>Cancel / Dele</mark><br>Free<br>Reop<br>Delet<br>Delete/Un | te Document: Y<br>ze Document: N<br>en Document: N<br>e all Items: N<br>delete Item: thru Item: |                 |
|                                                                  |                                                                                                 |                 |
|                                                                  |                                                                                                 |                 |
| Enter-PF1PF2PF3PF4                                               | PF5PF6PF7PF8PF9PF                                                                               | 10PF11PF12      |
| Hmenu Help EHelp                                                 | Track Accts Ex                                                                                  | tnd Items Warns |

### **Basic Steps**

- Advance to Screen 258.
- Type a valid requisition number in the Action Line and press <ENTER> to display current requisition flag settings.
- Modify flags as necessary and press <ENTER> to record requisition flag changes.

## **Field Descriptions** ( Required / Help = PF2, ? or \* Field Help Available)

#### <u>Action Line</u>

| Doc: | 7 character/dig |
|------|-----------------|
|      | Identify the de |

7 character/digits Identify the <u>document number</u> on which flags will be set/re-set.

#### Screen Information

| Cancel / Delete<br>Document: | 1 character<br>Indicate whether or not ('Y' or 'N') the <u>document should be removed</u> from the<br>system.                    |
|------------------------------|----------------------------------------------------------------------------------------------------|
| Freeze Document:             | 1 character<br>Signify whether or not ('Y' or 'N') the <u>requisition should be restricted from</u><br><u>further activity</u> . |

## Screen 258 – Requisition Flag Maintenance (cont'd)

| Reopen Document:         | 1 character<br>Specify whether or not ('Y' or 'N') a <u>document that has been closed should be</u><br><u>returned to an open status</u> so that additions and modifications may be<br>processed. |
|--------------------------|----------------------------------------------------------------------------------------------------|
| Delete all Items:        | 1 character<br>Identify whether or not ('Y' or 'N') <u>all items</u> from the specified document<br><u>should be marked for deletion</u> by the system.                                           |
| Delete/Undelete<br>Item: | 5 digits<br>Enter the specific <u>line item or the first item in a range of items</u> on the<br>requisition you wish <u>to delete</u> .                                                           |
| thru ltem:               | 5 digits<br>Identify the specific <u>line item, or the last item in a range of items</u> on the<br>requisition you wish to delete.                                                                |
|                          | If you are only deleting a single line item, place the same line item number<br>in this field as well as the previous field.                                                                      |
| Additional Functions     |                                                                                                    |

| altional i anotions |                                                                 |
|---------------------|-----------------------------------------------------------------|
| PF KEYS             | See the Appendix for an explanation of the standard PF Keys.    |
| PF7                 | Track                                                           |
| Track               | Shows the <u>action taken on a document</u> .                   |
| PF9                 | Accounts                                                        |
| Accts               | Identifies the <u>account(s)</u> used.                          |
|                     | Press PF5 to see if there is any over budget message displayed. |
|                     |                                                                 |
| PF10                | Document Header Extended Information                            |
| Extnd               | Shows extended information for the document.                    |
| DE11                | Items                                                           |
| ltoms               | Displays the line items on the decument                         |
| 1121113             | Displays the <u>line items on the document</u> .                |
| PF12                | Warnings                                                        |
| Warns               | Identifies any FAMIS warnings on document.                      |

## Enter Notes on a Requisition

You may have an occasion to make a note about your requisition. For example, you may need to note an alternate contact person for the order or a condition that needs to be addressed before the order can be processed. Screen 259 has been provided for you to enter such notes about your requisition. Using this screen, you may enter as many as 99 lines of notes on an open or a closed requisition.

There is no word wrap feature. To avoid splitting text between two lines, use the TAB key to advance to the next available text line.

| reen 259 - I | Requisition Note Text                      |                |
|--------------|--------------------------------------------|----------------|
| 259 Req Note | Text                                       | 09/11/09 14:49 |
|              |                                            | FY 2009 CC 02  |
| Screen:      | Doc: R900995 Item:0.0 Transferre           | d              |
|              | Position at                                | line:          |
| Line         | Description                                |                |
| 1            | >>Note entered 10/13/08 BY KING, KANDY K   |                |
| 2            | INVOICE # GE809027                         |                |
| 3            | FULL PAGE ADVERTISEMENT FOR DISTANCE       |                |
| 4            | EDUCATION IN THE G. I. EDUCATION HANDBOOK. |                |
| 5            |                                            |                |
| 6            |                                            |                |
| 7            |                                            |                |
| 8            |                                            |                |
| 9            |                                            |                |
| 10           |                                            |                |
| 11           |                                            |                |
| 12           |                                            |                |
|              |                                            |                |
|              | Page                                       | (F/B/E): _     |
|              |                                            |                |

## **Basic Steps**

- Advance to Screen 259.
- Type a valid requisition number in the Action Line and press <ENTER> to display existing requisition notes, if any.
- Add or modify requisition text in the available fields and press <ENTER> to record the information.

## **Requisition Notes Entry Process**

### Page through Text

The F/B/E: field is used to scroll through all of the lines of text added on Screen 259. Entering 'F' will scroll one page forward, 'B' will scroll one page backwards, 'E' will "end" the editing session and take you to the next required requisition screen.

#### View Requisition Notes

When notes are attached to document items they can be viewed with the NOTES PF Key indicated at the bottom of the screens. The document header and all items that have notes attached will display the word **"NOTE"** at the top of the screens.

#### Header Notes vs. Item Notes

Using Screen 259, you may enter a note that pertains to the requisition as a whole or you may enter a note that applies only to a selected line item on the requisition. You should use the Item: field on the Action Line to distinguish between line items.

To enter a note that pertains to the entire requisition, enter a line item number of zero (0.00).

### Field Descriptions ( = Required / Help = PF2, ? or \* Field Help Available)

| <u>Ac</u>  | <u>tion Line</u>   |                                                                                  |
|------------|--------------------|----------------------------------------------------------------------------------|
| •          | Doc:               | 7 character/digits                                                               |
|            |                    | Identify the <u>requisition document number</u> to which you want to add notes.  |
|            | Item:              | 4 digits                                                                         |
|            |                    | Indicate the <u>item number</u> to attach the note.                              |
| <u>Sci</u> | reen Information   |                                                                                  |
|            | Position at line:  | 3 digits                                                                         |
|            |                    | Identify which line of text should be positioned at the top of the screen.       |
|            | Line:              | 3 digits                                                                         |
|            |                    | Shows <u>line numbers</u> for the notes entered.                                 |
|            | Description:       | 45 characters each (99 lines)                                                    |
|            |                    | Enter notes about the <u>requisition</u> . There is no word wrap feature.        |
|            | Page (F/B/E):      | 1 character                                                                      |
|            |                    | Indicate whether to scroll forward (F) or backward (B) through text lines or end |
|            |                    | (E) the editing session and advance to the next required requisition screen.     |
| Ad         | ditional Functions |                                                                                  |
|            | PF KEYS            | See the Appendix for an explanation of the standard PF Keys.                     |
|            | PF7                | Previous Item                                                                    |
|            | Pltem              | Allows you to back up to the <u>previous line item</u> .                         |
|            | PF8                | Next Item                                                                        |
|            | NItem              | Allows you to advance to the <u>next line item</u> .                             |

## Copy a Document to a Requisition

You may find it beneficial to copy or transfer frequently purchased items (i.e. general supplies) from existing documents to requisitions. Screen 247 allows you to retrieve a purchasing document previously entered and copy or transfer its line items to an existing or newly created requisition.

| Screen 247 - Copy Documents to Requisition |                   |                                 |                       |           |             |
|--------------------------------------------|-------------------|---------------------------------|-----------------------|-----------|-------------|
| 247 Copy Documents - to Req                | quisition         |                                 | 09                    | /11/09 15 | :03         |
| Screen: Doc: P700100 I                     | tem: From<br>From | N Vendor: AUTO<br>N Doc FY: 200 | FT<br>DDESK INC.<br>7 | r 2009 CC | 02          |
| New Doc: R0<br>or                          | FY: 2007 Cat.:    | RO Dt:                          |                       |           |             |
| Existing Doc:                              |                   |                                 |                       |           |             |
| Header Screen: _                           |                   |                                 |                       | P         | roc         |
| Func Item Desc                             | - Quantity        | Unit Price                      | UOM Ext               | . Price   | Cđ<br>T     |
| _ 1.0 Site License, An                     | in 1.00           | 90842.0000                      | EA                    | 90842.00  | -<br>M<br>D |
| _ 2.0 Additional Site                      | f 1.00            | 5999.0000                       | YR                    | 5999.00   | 2           |
| _ 3.0 Additional System                    | em 1.00           | 100.0000                        | YR                    | 100.00    |             |
| _ 4.0 Shipping/Handlin                     | ng 1.00           |                                 | LOT                   |           | N           |
|                                            |                   |                                 |                       |           |             |
| Enter-PF1PF2PF3PF4-                        | PF5PF6PF7         | PF8PF9-                         | PF10P                 | F11PF12   |             |
| Hmenu Help EHelp AdDpt                     |                   |                                 |                       |           |             |

## **Basic Steps**

### **Copy Items to a New Requisition**

- Advance to Screen 247.
- Type a valid document number in the Action Line and press <ENTER>.
- Type a valid requisition prefix followed by a zero (0) in the Doc: field and a valid category in the Cat: field.
- Press <ENTER> to view a list of line items available for copy.
- Type a valid function code next to all line items you want to copy and press <ENTER> to copy the items and create the new requisition number.

### Copy/Transfer Requisition Items to an Existing Requisition

- Advance to Screen 247.
- Type a valid document number in the Action Line and press <ENTER>.
- Type a valid requisition number in the Doc: field and press <ENTER> to view a list of line items available for copy.
- Type a valid function code next to all line items you want to copy.
- Press <ENTER> to copy the selected items.

## **Requisition Copy/Transfer Process**

### **Transfer/Copy Functions**

There are two distinct functions on this screen. Function "C" allows a line item to be copied to either an existing document or create a new document for the item. Function "T" allows a line item to be transferred to an existing document or create a new document for the item

When an item is transferred, the transfer is noted in the document tracking system. The encumbrances created for the source document will be liquidated when the "To" document is closed. After transferring, items on the source document cannot be updated. Once a line item has been transferred, it will be marked with an "X" in the "Proc. Cd" column and can only be <u>copied</u> to other documents.

Items that are copied are not tracked and encumbrances for the source document are not liquidated. Copying an item does not affect the ability to update the source item. Only requisitions may be created by this screen.

### **Field Descriptions** ( Required / Help = PF2, ? or \* Field Help Available)

| <u>Ac</u> | <u>tion Line</u>           |                                                                                                    |
|-----------|----------------------------|----------------------------------------------------------------------------------------------------|
| •         | Doc:                       | 7 character/digits<br>Enter the desired <u>requisition document</u> number.                                                                                                    |
|           | Item:                      | 4 digits<br>Indicate the <u>item number to be positioned on the first line</u> of the display.                                                                                   |
|           | From Vendor:               | 25 characters<br>Provides the <u>name of the vendor</u> from which the items were originally<br>purchased.                                                                       |
|           | From Doc FY:               | 4 digits<br>Identifies the <u>fiscal year</u> in which the original purchase <u>document was created</u> .                                                                       |
| •         | New Doc:                   | 7 character/digits<br>Identify the <u>document prefix followed by a <b>zero</b> (0)</u> that instructs FAMIS <u>to</u><br><u>automatically assign a new requisition number</u> . |
|           | <u>OR</u><br>Existing Doc: | 7 character/digits<br>Include the <u>existing requisition number you wish to copy items to</u> .                                                                                 |
| •         | FY:                        | 4 digits<br>Indicate the <u>fiscal year</u> items are <u>purchased</u> in. The field defaults to the current<br>system fiscal year if left blank.                                |

## Screen 247 – Copy Documents to Requisition (cont'd)

| ◆ Cat.:                                | Help 2 characters<br>Enter the <u>document category</u> that defines the accounting and receiving<br>characteristics of the requisition.                                                                                 |
|----------------------------------------|----------------------------------------------------------------------------------------------------|
| Dt:                                    | 8 digits<br>Indicates the <u>date</u> the new requisition or purchase order is <u>created</u> .<br>Will default to the current system date if left blank.                                                                |
| Screen Information                     |                                                                                                    |
| Header Screen:                         | 1 character<br>Indicate ('Y' or 'N') if the system should advance to the <u>header of the new</u><br><u>document</u> after line items are copied.                                                                        |
| Func:                                  | Help 1 character<br>Identify the function to be performed: <u>items</u> should be <u>copied</u> (C) from the<br>source document to the new or existing document specified or leave blank if no<br>action is to be taken. |
| ltem:                                  | 5 digits<br>Indicates the <u>item number to be copied</u> .                                                                                                    |
| Desc:                                  | 20 characters<br>Displays a short <u>description of the line item</u> .                                                                                                    |
| Quantity:                              | 9 digits<br>Identifies the <u>purchase quantity</u> of the line item.                                                                                                    |
| Unit Price:                            | 11 digits<br>Indicates the <u>line item price per unit of measure</u> .                                                                                                    |
| UOM:                                   | 3 characters<br>Shows the <u>Unit of Measure for the line item</u> .                                                                                                    |
| Ext. Price:                            | 12 digits<br>Reflects the <u>total extended price</u> of the item, as computed by the system.                                                                                                    |
| Proc Cd:                               | 1 character<br>Indicates if the <u>processing code</u> for the requisition, if the requisition needs<br>special processing or if it has been transferred to a Purchase Order.                                            |
| <u>Additional Functions</u><br>PF KEYS | See the Appendix for an explanation of the standard PF Keys.                                                                                                    |
| PF11<br>AdDpt                          | <b>Additional Departments</b><br>Allows the <u>addition of 10 extra departments/sub-departments</u> that will have<br>approval and accounts on this document.                                                            |

# Section III Purchasing Inquiry Information

## **Inquiry Access**

Access to any particular document depends on a number of factors. For example, your user security must match certain data on the document you wish to view in order for it to be displayed on the screen. With the exception of TAMU, most users will only be able to access documents for their individual department.

## **Position the Display**

Several document inquiry screens allow you to position a particular document at the top of the inquiry screen. This is accomplished by entering as much information on the Action Line as possible. For example, entering a particular document number on the Action Line of Screen 280 will display that document on the first informational line of the listing.

## **Document Classes**

Classes are used to group documents by function. Placing a question mark (?) in the Class: field and pressing <ENTER> will access a pop-up window with a complete listing of valid document classes. Type an 'X' next to the desired class and press <ENTER> to return to the document inquiry screen. Press PF4 to return to the inquiry screen without selecting a document class. Valid values are:

| +   |          | +                                  |
|-----|----------|------------------------------------|
| м   | VALUES   | MEANING                            |
| i - |          |                                    |
| i   | в        | BID                                |
| i   | Е        | EXEMPT PURCH                       |
| İ   | L        | LIMITED PURCH                      |
| Ì   | м        | MASTER ORDER                       |
| Í   | P        | PURCHASE ORDER                     |
| 1 I | R        | REQUISITION                        |
|     |          |                                    |
| Fi  | eld: PI  | D-CLASS                            |
|     |          |                                    |
| 5   | Select a | Value or Press <pf4> to Quit</pf4> |
| +   |          | +                                  |

## **Use the PF Keys**

The PF keys are used to provide additional information about a particular document. In order to view information about a document using the PF keys, you must first select it for display. To select a document, move the cursor to the desired line by tabbing or by using your arrow keys. Then press the PF keys to display additional information as desired.

## **Document Browse**

Screen 280 is a useful screen that displays all purchasing documents created, and shows the status of the document in the routing and approval process. Users may limit the selection displayed by typing a document class type in the Class: field. For example, if you want to view only Limited Purchase documents, type 'L' in this field.

PF keys have been added to the bottom of this screen to provide additional information about each document.

| 280 Document Browse 09/11/09 3:06PM                          |                                           |          |              |     |           |      |
|--------------------------------------------------------------|-------------------------------------------|----------|--------------|-----|-----------|------|
| Screen:                                                      | Class: L Doc: L                           | 000125   |              |     | FY 2010 C | 2 02 |
|                                                              |                                           |          |              |     |           |      |
| SCN                                                          |                                           |          |              |     |           |      |
| LLT Doc                                                      | Vendor Name                               | Date     | User Ref     | Buy | Amount    | St   |
|                                                              |                                           |          |              |     |           |      |
| _ L L000125                                                  | APPLIED BIOLOGY                           | 08/26/09 | 210930-00000 |     | 205.00    | CL   |
| _ L L000126                                                  | ALLIED GLASS                              | 08/26/09 | 270860-09100 |     | 165.00    | CL   |
| _ L L000127                                                  | AMERICAN PEPTIDES                         | 08/26/09 | 210930-00000 |     | 75.00     | CO   |
| _ L L000128                                                  | MCMILLAN-CANE SUPP                        | 08/26/09 | 270860-09100 |     | 60.11     | CO   |
| _ L L000129                                                  | D W MEDICAL SUPPL                         | 08/26/09 | 225360-32501 |     | 58.82     | CO   |
| _ L L000130                                                  | SETON-ALDERS INC                          | 08/26/09 | 225360-32501 |     | 158.63    | CO   |
| _ L L000131                                                  | AVANTAGE LIPIDS                           | 08/26/09 | 225360-32501 |     | 300.00    | CL   |
| _ L L000132                                                  | ELLINGTON ADHESIVE                        | 08/26/09 | 225360-32502 |     | 103.20    | CO   |
| _ L L000133                                                  | INSULATORS INC                            | 08/18/09 | 270490-0000  |     |           | IP   |
| _ L L000134                                                  | DALE MARKETING LP                         | 08/28/09 | 270490-0015  |     | 59.98     | CL   |
| _ L L000135                                                  | ROGERS DIAGNOSTICS                        | 08/26/09 | 200520-00012 |     | 550.85    | CL   |
| _ L L000136                                                  | DALE COMPUTERS                            | 08/28/09 | 270490-0000  |     |           | IP   |
| _ L * L000137                                                | SEQUEL SYSTEMS                            | 08/26/09 | 270300-10064 |     | 764.00    | CO   |
|                                                              | More Entries - Press < ENTER> to continue |          |              |     |           |      |
| Enter-PF1PF2PF3PF4PF5PF6PF7PF8PF9PF10PF11PF12                |                                           |          |              |     |           |      |
| Hmenu Help EHelp Invc Recv Audit Accts PIP Headr Items Track |                                           |          |              |     |           |      |

### Screen 280 - Document Browse

## **Basic Steps**

- Advance to Screen 280.
- Type a valid document class in the Class: field on the Action Line and press <ENTER>. You may also include a document number to advance it to the top of the display list.
- Type an 'X' in the SL: (select) column to the left of a document to advance to Screen 278, where detailed document information will be displayed.
- Place the cursor in the SL: field next to the desired document number and use the PF keys at the bottom of the screen to view additional document information.

## Field Descriptions ( = Required / Help = PF2, ? or \* Field Help Available)

| <u>Action Line</u> |                                                                                                    |
|--------------------|----------------------------------------------------------------------------------------------------|
| Class:             | Help 1 character                                                                                                   |
|                    | Enter the <u>class of document</u> to be displayed. The system will default the search to the first defined class. |
| Doc:               | 7 character/digits<br>Identify the <u>first document number to be displayed</u> .                                  |

### Screen Information

| SL:                  | 1 character<br>Type an 'X' to <u>select</u> a <u>document</u> for display on Screen 278.                                                                                                    |  |  |
|----------------------|----------------------------------------------------------------------------------------------------|--|--|
| CL:                  | 1 character<br>Identifies the <u>class of</u> the <u>document</u> : Requisition ( <b>R</b> ), Purchase Order ( <b>P</b> ),<br>Master Order ( <b>M</b> ), Bid ( <b>B</b> ), Exempt Purchase ( <b>E</b> ), or Limited Purchase ( <b>L</b> ). |  |  |
| NT:                  | 1 character<br>An asterisk (*) indicates whether or not <u>notes</u> are <u>attached</u> to the documen                                                                                                    |  |  |
| Doc:                 | 7 character/digits<br>Identifies <u>document numbers for the class of document</u> specified.                                                                                                    |  |  |
| Vendor Name:         | 18 characters<br>Identifies the <u>vendor name</u> on the document.                                                                                                    |  |  |
| Date:                | 6 digits<br>Indicates the <u>date</u> the document was <u>set-up</u> in FAMIS.                                                                                                    |  |  |
| User Ref:            | 14 digits/characters<br>Displays the <u>user reference</u> used to indicate the subsidiary ledger (SL) account<br>number used for the order, followed by the departmental reference number.                                                |  |  |
| Buy:                 | 3 characters<br>Displays the <u>initials of the buyer</u> for the document, as defined by the system.                                                                                                    |  |  |
| Amount:              | 10 digits<br>Indicates the <u>total dollar amount of all line items</u> for the document.                                                                                                    |  |  |
| St:                  | 3 characters<br>Indicates the <u>status of</u> the <u>document</u> . Common document status codes<br>include:<br>CL = Closed<br>CO = Completed<br>FR = Frozen<br>IP = In Process<br>TR = Transferred<br>PRT = Printed<br>DL = Deleted      |  |  |
| Additional Functions |                                                                                                    |  |  |
| PF KEYS              | See the Appendix for an explanation of the standard PF Keys.                                                                                                    |  |  |
| PF5                  | Invoice                                                                                                    |  |  |
| Invc                 | Used to view the <u>invoice details</u> .                                                                                                    |  |  |
| PF6                  | Receive                                                                                                    |  |  |
| Recv                 | View the <u>receiving information</u> associated with the selected document.                                                                                                    |  |  |

## Screen 280 – Document Browse (cont'd)

| PF7           | Audit Information                                                                                                |
|---------------|----------------------------------------------------------------------------------------------------|
| Audit         | View the <u>audit information</u> for the selected document.                                                     |
| PF8           | <b>Accounts</b>                                                                                                  |
| Accts         | Shows the <u>account distribution</u> used for the document selected.                                            |
| PF9           | <b>PIP</b>                                                                                                    |
| PIP           | Shows the <u>PIP documents</u> .                                                                                 |
| PF10<br>Headr | <b>Header</b><br>Shows the <u>document header information</u> that was entered when the document<br>was created. |
| PF11          | <b>Items</b>                                                                                                    |
| Items         | Lists the <u>line item information</u> for the document.                                                         |
| PF12          | <b>Track</b>                                                                                                    |
| Track         | Allows you to track the routing history of the selected document.                                                |

## **Document Browse by Department**

Browsing information on requisitions and purchase orders by the department and subdepartment is accomplished using Screen 281. By default, this screen displays those documents that are currently incomplete (have not been paid). However, you can also specify that only completed documents are displayed.

If the Class: field is left blank, the system will search each class in alphabetical order, and Bid documents will be displayed before Limited Purchases, etc.

| 281 Document Browse By Dept/SubDept              | 09/11/09 3   | :08PM |  |
|--------------------------------------------------|--------------|-------|--|
|                                                  | FY 2010      | CC 02 |  |
| Screen: Dept: CHEM_ SubDept: Class: P Doc: P903  | 1712         |       |  |
| Completed Docs: N                                |              |       |  |
|                                                  |              |       |  |
| SCN PURCHASE ORDER                               |              |       |  |
| L L T Doc Buy Vendor Name Date S-Dept            | Amount       | St    |  |
|                                                  |              |       |  |
| P * P901712 PKP DUNAWAY STOCK SUPPLIES 12/03/08  |              | DL    |  |
| _ P * P902269 MEY XERON CORP 01/13/09            | 3,211.92     | PRT   |  |
| P * P902375 AGC VTR INTERNATIONAL 01/21/09       |              | DL    |  |
| P * P902615 SAP VTR INTERNATIONAL INC 02/03/09   | 51,707.88    | PRT   |  |
| P P902961 SAP VTR INTERNATIONAL INC 02/20/09     | 2,378.38     | PRT   |  |
| _ P * P903168 VJE XERON CORP 03/04/09            |              | DL    |  |
| _ P * P903210 MEY XERON CORP 03/05/09            | 38,402.18    | PRT   |  |
| P P903212 MEY XERON CORPORATION 03/05/09         | 15,456.00    | PRT   |  |
| P * P903213 MEY XERON CORPORATION 03/05/09       | 10,408.68    | PRT   |  |
| P * P905045 LPS UNIVERSAL WINDOWS 06/24/09       | 12,149.10    | PRT   |  |
| P * P905073 MEY XERON CORP 06/24/09              | 7,933.68     | PRT   |  |
| P P905119 MEY XERON CORPORATION 06/25/09         | 6,116.76     | PRT   |  |
| More Entries - Press <enter> to continue</enter> |              |       |  |
| Enter-PF1PF2PF3PF4PF5PF6PF7PF8PF9PF10PF11PF12    |              |       |  |
| Hmenu Help EHelp Invc Recv Audit Accts PIP Hea   | adr Items Tr | ack   |  |

### Screen 281 - Document Browse By Dept/SubDept

## **Basic Steps**

- Advance to Screen 281.
- Type a valid department code in the Dept: field on the Action Line. If you want to include completed documents, type 'Y' in the Completed Docs: field.
- Type additional data in the available fields, if desired, and press <ENTER> to view a complete list of all documents for the specified department.
- Type an 'X' in the SL: (select) column to the left of a document to advance to Screen 278, where detailed document information will be displayed.
- Place cursor in the SL: field next to a document and use the PF keys available to view additional information.

## Field Descriptions ( = Required / Help = PF2, ? or \* Field Help Available)

#### <u>Action Line</u>

| • | Dept:    | Help 5 characters<br>Identify the <u>department</u> for which you want to browse documents. |
|---|----------|---------------------------------------------------------------------------------------------|
|   | SubDept: | 5 characters<br>Indicate the <u>sub-department</u> to be included in the display.           |

## Screen 281 – Document Browse By Dept/SubDept (cont'd)

| Class:             | Help 1 character<br>Enter the <u>class of document</u> to inquire on.                                                                                                    |  |  |
|--------------------|----------------------------------------------------------------------------------------------------|--|--|
| Doc:               | 7 character/digits<br>Identify the <u>first document number</u> to be displayed.                                                                                                    |  |  |
| Completed Docs:    | 1 character<br>Enter 'Y' to include <u>completed documents</u> in the display.                                                                                                    |  |  |
| Screen Information |                                                                                                    |  |  |
| SL:                | 1 character<br>Type 'X' and press <enter> to <u>select</u> a <u>document</u> for display on Screen 278.</enter>                                                                                                    |  |  |
| CL:                | 1 character<br>Identifies <u>class of document</u> : Requisition (R), Purchase Order (P), Master Order<br>(M), Bid (B), Exempt Purchase (E), or Limited Purchase (L).                                                                 |  |  |
| NT:                | 1 character<br>An asterisk (*) indicates <u>notes</u> are <u>attached</u> to the document.                                                                                                    |  |  |
| Doc:               | 7 character/digits<br>Identifies <u>document numbers for the class of document</u> specified.                                                                                                    |  |  |
| Buy:               | 3 characters<br>Displays the <u>initials of the buyer</u> for the document.                                                                                                    |  |  |
| Vendor Name:       | 26 characters<br>Identifies the <u>vendor's name</u> .                                                                                                    |  |  |
| Date:              | 6 digits<br>Indicates the <u>date</u> the document was <u>set-up</u> in FAMIS.                                                                                                    |  |  |
| S-Dept:            | 5 characters<br>Identifies the <u>sub-department</u> on the document.                                                                                                    |  |  |
| Amount:            | 10 digits<br>Shows the <u>total dollar amount of all line items</u> for the document.                                                                                                    |  |  |
| St:                | 3 characters<br>Indicates the <u>status of</u> the <u>document</u> . Common document status codes<br>include:<br>CL = Closed<br>CO = Completed<br>FR = Frozen<br>IP = In Process<br>TR = Transferred<br>PRT = Printed<br>DL = Deleted |  |  |

## Screen 281 – Document Browse By Dept/SubDept (cont'd)

### Additional Functions

| PF KEYS      | See the Appendix for an explanation of the standard PF Keys.                                   |
|--------------|------------------------------------------------------------------------------------------------|
| PF5<br>Invc  | <b>Invoice</b><br>Used to view the <u>invoice details</u> .                                    |
| PF6<br>Recv  | <b>Receive</b><br>View the <u>receiving information</u> associated with the selected document. |
| PF7<br>Audit | <b>Audit Information</b><br>View the <u>audit information</u> for the selected document.       |
| PF8<br>Accts | <b>Accounts</b><br>Shows the <u>account distribution</u> used for the document selected.       |
| PF9<br>PIP   | <b>PIP</b><br>Shows the <u>PIP documents</u> .                                                 |
| PF10         | Header                                                                                         |
| Headr        | Shows the <u>document header information</u> that was entered when the document was created.   |
| PF11         | Items                                                                                          |
| Items        | Lists the <u>line item information</u> for the document.                                       |
| PF12         | Track                                                                                          |
| Track        | Allows you to <u>track</u> the <u>routing history of the document</u> .                        |

FAMIS allows you to browse through purchase documents, sorted by their buying account, fiscal year, and campus code using Screen 282. This screen automatically displays incomplete documents (those that have not been paid).

If the Class: field is left blank, the system will search each class in alphabetical order, and Bid documents will be displayed before Limited Purchases, etc.

| To view completed documents, type "Y" in the Comp                                   | leted Docs: field.    |
|-------------------------------------------------------------------------------------|-----------------------|
| Screen 282 - Document Browse by Account                                             |                       |
| 282 Document Browse By Account                                                      | 09/11/09 3:15PM       |
| Acct Acct<br>Screen: Class: R Acct: 144013 00000 CC: 02 FY: 2008                    | FY 2010 CC 02<br>Doc: |
| Completed Docs:<br>SCN Supp REQUISITION<br>LLT Doc Acct Vendor Name Date User Ref   | Amount St             |
| _ R * R800294 00000 07/24/07 144013-M008<br>_ R R804676 00000 07/03/08 144013-99999 | 68,915.00 TR<br>DL    |
|                                                                                     |                       |
|                                                                                     |                       |
|                                                                                     |                       |
|                                                                                     |                       |
| Enter-PF1PF2PF3PF5PF5PF6PF8PF9PF                                                    | 10PF11PF12            |
| Hmenu Help EHelp Invc Recv Audit Accts PIP He                                       | adr items Track       |

## **Basic Steps**

- Advance to Screen 282.
- Type a valid document class and account number on the Action Line.
- Type additional data in the available fields, if desired, and press <ENTER> to view a complete list of all documents for the specified account and document class.
- Type an 'X' in the SL: (select) column to the left of a document to advance to Screen 278, where detailed document information will be displayed.
- Place cursor in the SL: field next to a document and use the PF keys available to view additional information.

### **Field Descriptions** ( Required / Help = PF2, ? or \* Field Help Available)

### <u>Action Line</u>

|   | Class: | Help 1 character<br>Identify the <u>class of document</u> to be displayed.      |
|---|--------|---------------------------------------------------------------------------------|
| • | Acct:  | 11 digits<br>Enter the <u>account number</u> for the documents to be displayed. |

## Screen 282 – Document Browse by Account (cont'd)

| •          | Acct CC:         | 2 digits<br>Indicate the <u>campus code</u> for the <u>account</u> purchasing the items. <b>This will</b><br>default to the current campus code if not otherwise specified.                                                                |
|------------|------------------|----------------------------------------------------------------------------------------------------|
| •          | Acct FY:         | 4 digits<br>Identify the <u>fiscal year</u> for the documents <u>to be displayed</u> . This will default to<br>the current fiscal year unless otherwise specified.                                                                         |
|            | Doc:             | 7 character/digits<br>Type the <u>first document number to be displayed</u> at the top.                                                                                                    |
|            | Completed Docs:  | 1 character<br>Enter 'Y' to <u>include completed documents</u> in the display.                                                                                                    |
| Sci        | reen Information |                                                                                                    |
| <u>301</u> | SL:              | 1 character<br>Type 'X' and press <enter> to <u>select</u> a <u>document</u> for display on Screen 278.</enter>                                                                                                    |
|            | CL:              | 1 character<br>Identifies the <u>class of</u> the <u>document</u> : Requisition ( <b>R</b> ), Purchase Order ( <b>P</b> ),<br>Master Order ( <b>M</b> ), Bid ( <b>B</b> ), Exempt Purchase ( <b>E</b> ), or Limited Purchase ( <b>L</b> ). |
|            | NT:              | 1 character<br>An asterisk (*) indicates <u>notes</u> are <u>attached</u> to the document.                                                                                                    |
|            | Doc:             | 7 character/digits<br>Identifies <u>document numbers</u> for the class of document specified.                                                                                                    |
|            | Supp Acct:       | 5 digits<br>Identifies the <u>Support Account number</u> used to purchase the items.                                                                                                    |
|            | Vendor Name:     | 16 characters<br>Identifies the <u>vendor name</u> .                                                                                                    |
|            | Date:            | 6 digits<br>Indicates the <u>date</u> the document was <u>set-up</u> on the system.                                                                                                    |
|            | User Ref:        | 14 digits/characters<br>Shows the <u>user reference</u> that indicates the subsidiary ledger (SL) account<br>number used for the order followed by the departmental reference number.                                                      |
|            | Amount:          | 8 digits<br>Indicates the <u>total dollar amount of all line items</u> for the document.                                                                                                    |

## Screen 282 – Document Browse by Account (cont'd)

St

| St:                  | 3 chai                                                                       | racte          | rs                                                                           |  |  |  |
|----------------------|------------------------------------------------------------------------------|----------------|------------------------------------------------------------------------------|--|--|--|
|                      | Show                                                                         | s the          | <u>status of</u> the <u>document</u> . For example:                          |  |  |  |
|                      | CL                                                                           | =              | Closed                                                                       |  |  |  |
|                      | CO                                                                           | =              | Completed                                                                    |  |  |  |
|                      | FR                                                                           | =              | Frozen                                                                       |  |  |  |
|                      | IP                                                                           | =              | In Process                                                                   |  |  |  |
|                      | TR                                                                           | =              | Transferred                                                                  |  |  |  |
|                      | PRT                                                                          | =              | Printed                                                                      |  |  |  |
|                      | DL                                                                           | =              | Deleted                                                                      |  |  |  |
| Additional Functions |                                                                              |                |                                                                              |  |  |  |
| PF KEYS              | See th                                                                       | ne Ap          | opendix for an explanation of the standard PF Keys.                          |  |  |  |
| PF5                  | Invoid                                                                       | e              |                                                                              |  |  |  |
| Invc                 | Used                                                                         | to vie         | ew the <u>invoice details</u> .                                              |  |  |  |
| PF6                  | Recei                                                                        | ve             |                                                                              |  |  |  |
| Recv                 | View the <u>receiving information</u> associated with the selected document. |                |                                                                              |  |  |  |
| PF7                  | Audit                                                                        | Info           | rmation                                                                      |  |  |  |
| Audit                | View                                                                         | the <u>a</u>   | udit information for the selected document.                                  |  |  |  |
| PF8                  | Αςςοι                                                                        | ints           |                                                                              |  |  |  |
| Accts                | Show                                                                         | s the          | account distribution used for the document selected.                         |  |  |  |
| PF9                  | PIP                                                                          |                |                                                                              |  |  |  |
| PIP                  | Show                                                                         | s the          | <u>PIP documents</u> .                                                       |  |  |  |
| PF10                 | Head                                                                         | er             |                                                                              |  |  |  |
| Headr                | Show:<br>was c                                                               | s the<br>reate | <u>document header information</u> that was entered when the document<br>ed. |  |  |  |
| PF11                 | Items                                                                        |                |                                                                              |  |  |  |
| Items                | Lists t                                                                      | he <u>liı</u>  | ne item information for the document.                                        |  |  |  |
| PF12                 | Track                                                                        |                |                                                                              |  |  |  |
| Track                | Allow                                                                        | s you          | to <u>track</u> the <u>routing history</u> of the selected document.         |  |  |  |

## Document Browse by User Reference

The user reference field is used to group documents by account. The first six digits typically represent the subsidiary ledger account number that will be charged for the purchase(s). This is generally followed by a hyphen and the departmental reference number, assigned to uniquely identify the document.

The user reference number may be used to trace purchase documents from requisition to payment. You may browse purchasing documents on-line, sorted by their user reference number using Screen 284.

Include the User Reference number on the Action Line to view only matching documents.

284 Document Browse By User Ref 09/11/09 3:20PM FY 2010 CC 02 Screen: \_\_\_\_ User Ref.: Include: Only Class: SCN Doc LLT User Ref Vendor Name Date Buy Amount St - - - - ------45.88 CO 22.86 CO 13.61 CO 8,164.65 CL 8,164.65 CL 5,751.42 CL 28.74 CL 17.23 CL IP 4,238.19 IP IP IP IP More Entries - Press <Enter> to continue Enter-PF1---PF2---PF3---PF4---PF5---PF6---PF7---PF8---PF9---PF10--PF11--PF12---Hmenu Help EHelp Invc Recv Audit Accts PIP Headr Items Track

Screen 284 - Document Browse by User Reference

## **Basic Steps**

- Advance to Screen 284.
- Type a valid user reference on the Action Line, if desired, and press <ENTER> to view a complete list of all documents.
- Type an 'X' in the SL: (select) column to the left of a document to advance to Screen 278, where detailed document information will be displayed.
- Place the cursor in the SL: field next to the desired document number and use the PF keys at the bottom of the screen to view additional document information.

## Field Descriptions ( = Required / Help = PF2, ? or \* Field Help Available)

#### Action Line

| User Ref:   | 14 digits/characters<br>Identify the <u>user reference number</u> to be displayed at the top of the list. |
|-------------|----------------------------------------------------------------------------------------------------|
| Include:    | Help 1 character                                                                                          |
| Only Class: | Enter the <u>class of document</u> to be displayed.                                                       |

### Screen Information

| SL:                  | 1 character<br>Type an 'X' to <u>select</u> a <u>document</u> for display on Screen 278.                                                                                                    |
|----------------------|----------------------------------------------------------------------------------------------------|
| CL:                  | 1 character<br>Identifies the <u>class of</u> the <u>document</u> : Requisition ( <b>R</b> ), Purchase Order ( <b>P</b> ),<br>Master Order ( <b>M</b> ), Bid ( <b>B</b> ), Exempt Purchase ( <b>E</b> ), or Limited Purchase ( <b>L</b> ).  |
| NT:                  | 1 character<br>An asterisk (*) indicates <u>notes</u> are <u>attached</u> to the document.                                                                                                    |
| User Ref:            | 14 digits/characters<br>Displays the <u>user reference</u> used to indicate the subsidiary ledger (SL) account<br>number used for the order followed by the departmental reference number.                                                  |
| Doc:                 | 7 character/digits<br>Identifies <u>document number(s)</u> for the class of document specified.                                                                                                    |
| Vendor Name:         | 16 characters<br>Identifies the <u>vendor's name</u> .                                                                                                    |
| Date:                | 6 digits<br>Indicates the <u>date</u> the document was <u>set up</u> on the system.                                                                                                    |
| Buy:                 | 3 characters<br>Displays the <u>initials of the buyer</u> for the document.                                                                                                    |
| Amount:              | 13 digits<br>Indicates the <u>total dollar amount of all line items</u> for the document.                                                                                                    |
| St:                  | 3 characters<br>Shows the <u>status of</u> the specified <u>document</u> . Common document status codes<br>include:<br>CL = Closed<br>CO = Completed<br>FR = Frozen<br>IP = In Process<br>TR = Transferred<br>PRT = Printed<br>DL = Deleted |
| Additional Functions |                                                                                                    |
| PF KEYS              | See the Appendix for an explanation of the standard PF Keys.                                                                                                    |
| PF5                  | Invoice                                                                                                    |
| Invc                 | Used to view the <u>invoice details</u> .                                                                                                    |
| PF6<br>Recv          | <b>Receive</b><br>View the <u>receiving information</u> associated with the selected document.                                                                                                    |

## Screen 284 – Document Browse by User Reference (cont'd)

| PF7           | <b>Audit Information</b>                                                                                         |
|---------------|----------------------------------------------------------------------------------------------------|
| Audit         | View the <u>audit information</u> for the selected document.                                                     |
| PF8           | <b>Accounts</b>                                                                                                  |
| Accts         | Shows the <u>account distribution</u> used for the document selected.                                            |
| PF9           | <b>PIP</b>                                                                                                    |
| PIP           | Shows the <u>PIP documents</u> .                                                                                 |
| PF10<br>Headr | <b>Header</b><br>Shows the <u>document header information</u> that was entered when the document<br>was created. |
| PF11          | <b>Items</b>                                                                                                    |
| Items         | Lists the <u>line item information</u> for the document.                                                         |
| PF12          | <b>Track</b>                                                                                                    |
| Track         | Allows you to track the routing history of the selected document.                                                |

## Document Browse by Vendor

To find a document when the best information you have available is the name of the vendor, use Screen 285. This is a good choice when a vendor calls for information about a purchase. This screen automatically displays incomplete documents (those that have not been paid).

|       | 6   | o view   | СС  | mple    | ted   | docum    | ents | , ty | ре  | "Y       | ″ ir | ו the | Cor                                                             | nplet  | ed Docs:  | field. |
|-------|-----|----------|-----|---------|-------|----------|------|------|-----|----------|------|-------|-----------------------------------------------------------------|--------|-----------|--------|
| Scre  | en  | 285 -    | Do  | ocum    | ent   | Brows    | e b  | y V  | en  | do       | or   |       |                                                                 |        |           |        |
| 28    | 5 1 | Document | Bı  | cowse 1 | By Ve | endor    |      |      |     |          |      |       |                                                                 | 09     | /11/09 3  | :2 PM  |
| 6.0   |     |          | 37. | ndone   | 1     | JN CORPO | CI C |      | Ŧ   | <b>D</b> |      |       |                                                                 | Gompl  | FI 2010   |        |
| 50    | Lee | ····     | ve  | 1001:   | 1001  | ~~~~~    | CT.  | 188: | Ц   | DC       | 50:  |       |                                                                 |        | ail Codes | •• I   |
| s c   | N   |          | м   | First   |       | LIMI     | те   | D    | Р   | υı       | R C  | н     |                                                                 | ALL M  | arr codes | • _    |
| LL    | т   | Doc      | C   | Dept    | Doc   | Summary  | Buy  | Da   | te  | -        |      | User  | Ref                                                             |        | Amount    | St     |
|       | -   |          | -   |         |       |          |      |      |     |          |      |       |                                                                 |        |           |        |
| _ L   |     | A305895  | 0   | PHPL    | MAIN  | TENANCE  |      | 01/  | 17/ | 03       | 150  | 0003- | 153                                                             |        | 639.00    | CO     |
| _ L   |     | A310289  | 0   | SEF     | SN-C  | COPIER R |      | 02/  | 03/ | 03       | 301  | L110- | 0389                                                            |        | 290.00    | CO     |
| _ L   |     | A413716  | 0   | PHPL    | MAIN  | TENANCE  |      | 01/  | 15/ | 03       | 150  | 012-  | 13                                                              |        | 402.66    | CO     |
| _ L   |     | A413984  | 0   | CHEM    | STAR  | PLES-FYP |      | 03/  | 09/ | 04       | 225  | 5360- | 1219                                                            | D      | 188.00    | CO     |
| _ L   |     | A429510  | 0   | SGPS    | MAIN  | TENANCE  |      | 04/  | 16/ | 04       | 290  | 0130- | 4437                                                            |        | 1034.10   | CO     |
| _ L   |     | A505048  | 0   | PHYS    | XERC  | ON ON-SI |      | 01/  | 13/ | 05       | 510  | 0408- | 1053                                                            |        | 539.00    | CO     |
| _ L   |     | A512680  | 0   | MEEN    | REPA  | AIRS ON  |      | 02/  | 25/ | 05       | 243  | L408- | 3431                                                            |        | 1227.00   | CO     |
| _ L   |     | A719494  | 0   | ENTO    | SUM   | MERS/MAI |      | 03/  | 10/ | 07       | 510  | 0154- | EN72                                                            | 16     | 591.30    | CO     |
| L     |     | A738917  | 0   | MEEN    | SERV  | VICE ON  |      | 05/  | 17/ | 07       | 24:  | L408- | 9236                                                            |        | 819.00    | CO     |
| L     | *   | A836560  | 0   | CLSC    | XERC  | ON SERVI |      | 06/  | 10/ | ′08      | 24:  | L890- | 0000                                                            | D      | 1124.10   | CO     |
| L     |     | L223666  | 0   | BCBP    | COPI  | IER PAPE |      | 10/  | 01/ | 01       | 240  | 0905- | 6207                                                            |        | 422.76    | CO     |
| L     |     | L245554  | 0   | BCBP    | MAIN  | TENANCE  |      | 11/  | 26/ | 01       | 240  | 0905- | 5270                                                            |        | 509.00    | CO     |
| _ L   |     | L246478  | 0   | CLEN    | REPA  | AIR TO C |      | 01/  | 18/ | 02       | 243  | L490- | 2021                                                            |        | 377.81    | CO     |
|       |     |          |     |         |       |          | More | e En | tri | es       | - 1  | Press | <en< td=""><td>ter&gt; t</td><td>o continu</td><td>e</td></en<> | ter> t | o continu | e      |
| Enter | r-1 | PF1PF    | 2   | PF3     | PF4   | 4PF5-    | PF   | 5    | PF7 | /        | -PF8 | 3P    | F9                                                              | -PF10- | -PF11PF   | 12     |
|       | I   | Imenu He | lp  | EHel    | p     | Invc     | Re   | zv   | Aud | lit      | Aco  | cts P | IP                                                              | Headr  | Items Tr  | ack    |

## **Basic Steps**

- Advance to Screen 285.
- Type the vendor identification number or name and document class on the Action Line. You may also type an asterisk (\*) in the Vendor: field to select the desired vendor from the pop-up window.
- Type additional data in the available fields, as desired, and press <ENTER> to view a complete list of all documents for the specified vendor and document class.
- Type an 'X' in the SL: (select) column to the left of a document to advance to Screen 278, where detailed document information will be displayed.
- Place the cursor in the SL: field next to the desired document number and use the PF keys at the bottom of the screen to view additional document information.

## Field Descriptions ( = Required / Help = PF2, ? or \* Field Help Available)

| Action Line<br>Vendor: | Help 11 digits<br>Enter the desired FAMIS <u>vendor identification number</u> or name |
|------------------------|---------------------------------------------------------------------------------------|
| Class:                 | Help 1 character<br>Identify the <u>class of document</u> to be displayed.            |
| Doc:                   | 7 character/digits<br>Enter the <u>first document number</u> to be displayed.         |

## Screen 285 – Document Browse by Vendor (cont'd)

| Completed Docs:    | 1 character<br>Type 'Y' to <u>include completed documents</u> in the display.                                                                                                    |
|--------------------|----------------------------------------------------------------------------------------------------|
| All Mail Codes:    | 1 character<br>Enter 'Y' to <u>display all documents for the vendor</u> .                                                                                                    |
| Screen Information |                                                                                                    |
| SL:                | 1 character<br>Type an 'X' to <u>select</u> a <u>document</u> for display on Screen 278.                                                                                                    |
| CL:                | 1 character<br>Identifies the <u>class of</u> the <u>document</u> : Requisition ( <b>R</b> ), Purchase Order ( <b>P</b> ),<br>Master Order ( <b>M</b> ), Bid ( <b>B</b> ), Exempt Purchase ( <b>E</b> ), or Limited Purchase ( <b>L</b> ). |
| NT:                | 1 character<br>An asterisk (*) indicates <u>notes</u> are <u>attached</u> to the document.                                                                                                    |
| Doc:               | 7 character/digits<br>Identifies <u>document numbers</u> for the class of document specified.                                                                                                    |
| MC:                | 1 character<br>Shows the <u>state mail code</u> for the specified vendor.                                                                                                    |
| First Dept:        | 5 characters<br>Identifies the <u>first department listed on the document header</u> .                                                                                                    |
| Doc Summary:       | 11 characters<br>Displays a brief <u>summary description of</u> the <u>document</u> header.                                                                                                    |
| Buy:               | 3 characters<br>Displays the <u>initials of the buyer</u> for the document.                                                                                                    |
| Date:              | 6 digits<br>Indicates the <u>date</u> the document was <u>set-up</u> on the system.                                                                                                    |
| User Ref:          | 11 digits/characters<br>Displays the <u>user reference</u> used to identify the subsidiary ledger (SL) account<br>number for the order followed by the departmental reference number.                                                      |
| Amount:            | 10 digits<br>Indicates the <u>total dollar amount of all line items</u> for the document.                                                                                                    |
| St:                | 3 characters<br>Shows the <u>status of</u> the <u>document</u> . Common document status codes include:<br>CL = Closed<br>CO = Completed<br>FR = Frozen<br>IP = In Process<br>TR = Transferred<br>PRT = Printed<br>DL = Deleted             |

### Additional Functions

| PF KEYS       | See the Appendix for an explanation of the standard PF Keys.                                                     |
|---------------|----------------------------------------------------------------------------------------------------|
| PF5           | <b>Invoice</b>                                                                                                   |
| Invc          | Used to view the <u>invoice details</u> .                                                                        |
| PF6           | <b>Receive</b>                                                                                                   |
| Recv          | View the <u>receiving information</u> associated with the selected document.                                     |
| PF7           | <b>Audit Information</b>                                                                                         |
| Audit         | View the <u>audit information</u> for the selected document.                                                     |
| PF8           | <b>Accounts</b>                                                                                                  |
| Accts         | Shows the <u>account distribution</u> used for the document selected.                                            |
| PF9           | <b>PIP</b>                                                                                                    |
| PIP           | Shows the <u>PIP documents</u> .                                                                                 |
| PF10<br>Headr | <b>Header</b><br>Shows the <u>document header information</u> that was entered when the document<br>was created. |
| PF11          | <b>Items</b>                                                                                                    |
| Items         | Lists the <u>line item information</u> for the document.                                                         |
| PF12          | <b>Track</b>                                                                                                    |
| Track         | Allows you to <u>track</u> the <u>routing history</u> of the selected document.                                  |

## **Documents by State Requisition Number**

When looking for a document and the only information that you have available is the state requisition number, you can use Screen 286 to search for your document. This screen automatically displays incomplete documents (those that have not been paid).

| To include completed documents, type "Y" in the Completed Docs: field                                         |                                              |                                                                                                    |                              |                   |
|----------------------------------------------------------------------------------------------------|----------------------------------------------|----------------------------------------------------------------------------------------------------|------------------------------|-------------------|
| Screen 286 - Document Browse by State Requisition Number                                                      |                                              |                                                                                                    |                              |                   |
| 286 Document Browse By State Requisition Nbr 09/11/09 3:                                                      |                                              |                                                                                                    |                              | 11                |
| Screen: State R                                                                                               | Req: Cla                                     | ass: L Doc:                                                                                                    | FY 2010 CC<br>Completed Docs | 02<br>: N         |
| SCN State<br>LLT Req Number Do                                                                                | oc Vendor Name I                             | Date User Ref                                                                                                  | Amount                       | St                |
| _ R 4/30/07 R70<br>R 453316 R20                                                                               | 03822<br>02088                               | 05/07 219960-0000<br>01/02 250422-0000                                                                         | 345.00                       | TR<br>DL          |
| _ B 51 B60<br>_ R * 51 R60                                                                                    | 00204<br>00308                               | 09/05 270280-000002<br>08/05 270280-000002                                                                     | 14,916.00<br>14,916.00       | TR<br>TR          |
| _ R * 556-4-1279 R40<br>_ R 5757641118 R30<br>_ R 5787 R40                                                    | 03523<br>02768<br>03922                      | 05/04 805188-8963<br>02/03 218190-3039<br>06/04 219490-0001                                                    | 6,460.00<br>5,938,40         | DL<br>TR<br>TR    |
| M * 711-0-022 M20<br>M * 711-0-022 M30                                                                        | 00189 TEXAS A & M RE<br>00182 TEXAS A & M RE | 08/01 241505-0001<br>08/02 241505-0001                                                                         | 285,000.00<br>315,000.00     | PRT<br>PRT        |
| $ \begin{array}{c} M & * & 711 - 0 - 022 \\ P & 711 - 0 - 101 \\ P & * & 711 - 0 - 194 \\ \end{array} $       | 00016 TEXAS A & M RE<br>00188 KONI MINOT     | 04/03 241505-0001<br>08/99 212390-20001                                                                        | 315,000.00<br>3,983.04       | PRT<br>PRT<br>PRT |
| _ P 711-0-2 P00                                                                                               | 00248 XERON CORP<br>More E                   | 09/09 246549-0429<br>ntries - Press <enter< td=""><td>38,932.20<br/>&gt; to continue</td><td>PRT</td></enter<> | 38,932.20<br>> to continue   | PRT               |
| Enter-PF1PF2PF3PF4PF5PF6PF7PF8PF9PF10PF11PF12<br>Hmenu Help EHelp Invc Recv Audit Accts PIP Headr Items Track |                                              |                                                                                                    |                              |                   |

## **Basic Steps**

- Advance to Screen 286.
- Type valid data in the available fields to limit the display and press <ENTER> to view a complete list of all documents with a state requisition number.
- Type an 'X' in the SL: (select) column to the left of a document to advance to Screen 278, where detailed document information will be displayed.
- Place the cursor in the SL: field next to the desired document number and use the PF keys at the bottom of the screen to view additional document information.

### **Document Browse Process**

### State Requisition Number

The State Requisition field is used to group documents by a State assigned reference number. Entering a state requisition number on the Action Line will display a list of all documents with a state requisition number, beginning with the requisition number specified.

### Field Descriptions ( = Required / Help = PF2, ? or \* Field Help Available)

### <u>Action Line</u>

State Req:

11 digits/characters Identify the <u>first state requisition number</u> to be displayed.

## Screen 286 – Document Browse by State Requisition Number (cont'd)

| Class:             | Help 1 character<br>Signify the <u>class of document</u> to inquire on.                                                                                                    |  |  |
|--------------------|----------------------------------------------------------------------------------------------------|--|--|
| Doc:               | 7 character/digits<br>Enter the <u>first document number to be displayed</u> .                                                                                                    |  |  |
| Completed Docs:    | 1 character<br>Type 'Y' to <u>include completed documents</u> in the display.                                                                                                    |  |  |
| Screen Information |                                                                                                    |  |  |
| SL:                | 1 character<br>Type an 'X' to <u>select</u> a <u>document</u> for display on Screen 278.                                                                                                    |  |  |
| CL:                | 1 character<br>Identifies the <u>class of</u> the <u>document</u> : Requisition ( <b>R</b> ), Purchase Order ( <b>P</b> ),<br>Master Order ( <b>M</b> ), Bid ( <b>B</b> ), Exempt Purchase ( <b>E</b> ), or Limited Purchase ( <b>L</b> ). |  |  |
| NT:                | 1 character<br>An asterisk (*) indicates there are <u>notes attached to the document</u> .                                                                                                    |  |  |
| State Req Number:  | 9 digits/characters<br>Identifies the <u>State Requisition Number</u> of the specified document.                                                                                                    |  |  |
| Doc:               | 7 character/digits<br>Identifies <u>document numbers</u> for the class of document specified.                                                                                                    |  |  |
| Vendor Name:       | 14 characters<br>Identifies the <u>name of the vendor</u> the items were purchased from.                                                                                                    |  |  |
| Date:              | 2 digits<br>Indicates the <u>date</u> the document was <u>set-up</u> on the system.                                                                                                    |  |  |
| User Ref:          | 11 digits/characters<br>Displays the <u>user reference</u> used to identify the subsidiary ledger (SL) account<br>number for the order followed by the departmental reference number.                                                      |  |  |
| Amount:            | 10 digits<br>Indicates the <u>total dollar amount of all line items</u> for the document.                                                                                                    |  |  |
| St:                | 3 characters<br>Shows the <u>status of the document</u> : Common document status codes include:<br>CL = Closed<br>CO = Completed<br>FR = Frozen<br>IP = In Process<br>TR = Transferred<br>PRT = Printed<br>DL = Deleted                    |  |  |
### Screen 286 – Document Browse by State Requisition Number (cont'd)

### Additional Functions

| PF KEYS       | See the Appendix for an explanation of the standard PF Keys.                                                     |
|---------------|----------------------------------------------------------------------------------------------------|
| PF5           | <b>Invoice</b>                                                                                                   |
| Invc          | Used to view the <u>invoice details</u> .                                                                        |
| PF6           | <b>Receive</b>                                                                                                   |
| Recv          | View the <u>receiving information</u> associated with the selected document.                                     |
| PF7           | <b>Audit Information</b>                                                                                         |
| Audit         | View the <u>audit information</u> for the selected document.                                                     |
| PF8           | <b>Accounts</b>                                                                                                  |
| Accts         | Shows the <u>account distribution</u> used for the document selected.                                            |
| PF9           | <b>PIP</b>                                                                                                    |
| PIP           | Shows the <u>PIP documents</u> .                                                                                 |
| PF10<br>Headr | <b>Header</b><br>Shows the <u>document header information</u> that was entered when the document<br>was created. |
| PF11          | <b>Items</b>                                                                                                    |
| Items         | Lists the <u>line item information</u> for the document.                                                         |
| PF12          | <b>Track</b>                                                                                                    |
| Track         | Allows you to <u>track</u> the <u>routing history</u> of the selected document.                                  |

# Document Browse by State Order Number

If the state order number is the best or only identification you have for a document, you can use Screen 287 to view on-line document information. This screen automatically displays incomplete documents (those that have not been paid).

| To includ                                          | de completed   | document    | s, type | e "Y" in the C                                                  | Completed Doc           | s: field  |
|----------------------------------------------------|----------------|-------------|---------|-----------------------------------------------------------------|-------------------------|-----------|
| Screen 287 - Document Browse by State Order Number |                |             |         |                                                                 |                         |           |
| 287 Document                                       | Browse By Stat | e Order Nbr |         |                                                                 | 09/11/09 3:4            | PM        |
| Screen:                                            | State Order: _ | Clas        | s:L D   | oc:                                                             | FY 2010 Completed Docs: | 2 02<br>Y |
| S C N St Ord.<br>L L T Number                      | Doc Vendo      | r Name      | Date    | User Ref                                                        | Amount                  | st        |
| _ P * 100026 P                                     | 300048 BUELA F | IXTURE COM  | 05/02   | 241801-95105                                                    | 467.40                  | CO        |
| _ P 100032 P                                       | 300058 ERIN AF | LAN INCORP  | 05/02   | 241801-9509                                                     | 112.74                  | CO        |
| _ P 100033 P                                       | 300057 ADVANCE | D MEDS      | 05/02   | 241801-9513                                                     | 145 80                  | C0<br>C0  |
| _ F 100034 F                                       | 300049 FINER 2 | ENTIFIC INC | 05/02   | 241801-9508                                                     | 167.10                  | CO        |
| P 100036 P                                         | 300055 GRANTS  | INDUSTRIAL  | 05/02   | 141801-9517                                                     | 25.52                   | CO        |
| P 100037 P                                         | 300054 BTA SCI | ENTIFIC INC | 05/02   | 241801-9512                                                     | 44.45                   | CO        |
| P 100038 P                                         | 300053 ACTION  | MEDICAL     | 05/02   | 241801-9514                                                     | 96.00                   | CO        |
| _ P 100039 P                                       | 300052 ACTION  | MEDICAL     | 05/02   | 241801-9515                                                     | 480.00                  | CO        |
| _ P 100040 P                                       | 300051 PT GLOV | ES INC      | 05/02   | 241801-9516                                                     | 51.76                   | CO        |
| _ P 100041 P                                       | 300050 NORTHEA | ST SCIENTIF | 05/02   | 241801-9508                                                     | 361.10                  | CO        |
| _ P 100209 P                                       | 300087 POLLARE | PAPER DIST  | 06/02   | 241801-9520                                                     | 89.35                   | CO        |
| _ P * 100212 P                                     | 700050 MINOR C | ORP         | 06/06   | 289010-25000                                                    | 3,360.00                | CO        |
|                                                    |                | More 1      | Entries | - Press <ent< td=""><td>er&gt; to continue</td><td></td></ent<> | er> to continue         |           |
| Enter-PF1PF2                                       | 2PF3PF4        | -PF5PF6-    | PF7     | -PF8PF9                                                         | -PF10PF11PF12           | 2         |
| Hmenu Hel                                          | .p EHelp       | Invc Recv   | Audit   | Accts PIP                                                       | Headr Items Trac        | ck        |

### **Basic Steps**

- Advance to Screen 287.
- Type valid data in the available fields to limit the display and press <ENTER> to view a complete list of all documents with a state order number.
- Type an 'X' in the SL: (select) column to the left of a document to advance to Screen 278, where detailed document information will be displayed.
- Place the cursor in the SL: field next to the desired document number and use the PF keys at the bottom of the screen to view additional document information.

### **Document Browse Processes**

#### State Order Number

The State Order field is used to group documents by a State assigned reference number. Entering a state order number on the Action Line will display a list of all documents with a state order number, beginning with the number specified.

### **Field Descriptions** ( Required / Help = PF2, ? or \* Field Help Available)

#### <u>Action Line</u>

State Order:

6 digits Identify the <u>first State Order Number</u> to be displayed.

### Screen 287 – Document Browse by State Order Number (cont'd)

| Class:             | Help 1 character<br>Enter the <u>class of document</u> to inquire on.                                                                                                    |  |
|--------------------|----------------------------------------------------------------------------------------------------|--|
| Doc:               | 7 character/digits<br>Identify the <u>first document number</u> to be displayed.                                                                                                    |  |
| Completed Docs:    | 1 character<br>Type 'Y' to <u>include completed documents</u> in the display.                                                                                                    |  |
| Screen Information |                                                                                                    |  |
| SL:                | 1 character<br>Type 'X' and press <enter> to <u>select</u> a <u>document</u> for display on Screen 278.</enter>                                                                                                    |  |
| CL:                | 1 character<br>Identifies the <u>class of</u> the <u>document</u> : Requisition ( <b>R</b> ), Purchase Order ( <b>P</b> ),<br>Master Order ( <b>M</b> ), Bid ( <b>B</b> ), Exempt Purchase ( <b>E</b> ), or Limited Purchase ( <b>L</b> ).  |  |
| NT:                | 1 character<br>An asterisk (*) indicates <u>notes</u> are <u>attached</u> to the document.                                                                                                    |  |
| St Ord. Number:    | 6 digits<br>Identifies the <u>State Order Number</u> of the document.                                                                                                    |  |
| Doc:               | 7 character/digits<br>Displays <u>document numbers</u> for the class of document specified.                                                                                                    |  |
| Vendor Name:       | 18 characters<br>Shows the <u>name of the vendor</u> the items were purchased from.                                                                                                    |  |
| Date:              | 4 digits<br>Indicates the <u>date</u> the document was <u>set-up</u> on the system.                                                                                                    |  |
| User Ref:          | 11 digits<br>Displays the <u>user reference number</u> used to identify the subsidiary ledger (SL)<br>account number for the order followed by the departmental reference number                                                            |  |
| Amount:            | 10 digits<br>Indicates the <u>total dollar amount of all line items</u> for the document.                                                                                                    |  |
| St:                | 3 characters<br>Shows the <u>status of</u> the specified <u>document</u> . Common document status codes<br>include:<br>CL = Closed<br>CO = Completed<br>FR = Frozen<br>IP = In Process<br>TR = Transferred<br>PRT = Printed<br>DL = Deleted |  |

### Screen 287 – Document Browse by State Order Number (cont'd)

### Additional Functions

| PF KEYS       | See the Appendix for an explanation of the standard PF Keys.                                                     |
|---------------|----------------------------------------------------------------------------------------------------|
| PF5           | <b>Invoice</b>                                                                                                   |
| Invc          | Used to view the <u>invoice details</u> .                                                                        |
| PF6           | <b>Receive</b>                                                                                                   |
| Recv          | View the <u>receiving information</u> associated with the selected document.                                     |
| PF7           | <b>Audit Information</b>                                                                                         |
| Audit         | View the <u>audit information</u> for the selected document.                                                     |
| PF8           | <b>Accounts</b>                                                                                                  |
| Accts         | Shows the <u>account distribution</u> used for the document selected.                                            |
| PF9           | <b>PIP</b>                                                                                                    |
| PIP           | Shows the <u>PIP documents</u> .                                                                                 |
| PF10<br>Headr | <b>Header</b><br>Shows the <u>document header information</u> that was entered when the document<br>was created. |
| PF11          | <b>Items</b>                                                                                                    |
| Items         | Lists the <u>line item information</u> for the document.                                                         |
| PF12          | <b>Track</b>                                                                                                    |
| Track         | Allows you to <u>track</u> the <u>routing history</u> of the selected document.                                  |

There are many steps along the line to getting a purchase document paid. Sometimes the only thing holding up the payment of a document is that it has not received the proper approvals because it was never sent into the on-line routing and approval system.

Screen 271 is available for you to display your documents that have been closed, but have not been sent into the routing and approval system.

|    | 27: | 11    | Documents | s Clo | sed But Not Routed | d             |          | 02/22/<br>FY | 10 2:25PM<br>2010 CC 02 |
|----|-----|-------|-----------|-------|--------------------|---------------|----------|--------------|-------------------------|
|    | Sci | ree   | en:       | Dept  | : ANTH_ SubDept:   | Class:        | _ Doc: _ |              |                         |
|    |     |       |           |       |                    |               |          |              |                         |
| S  | С   | N     |           |       |                    |               |          |              |                         |
| L  | L   | т     | Doc       | Buy   | Vendor Name        | User Ref.     | Date     | S-Dept       | Amount                  |
| -  | -   | -     |           |       |                    |               |          |              |                         |
| _  | L   |       | A000007   |       | JJ MORRIS CHANCE   | 2416092010    | 01/28/10 |              | 479.99                  |
| _  | м   |       | M500352   | DMK   | JAMES J*JENSON     | 214910 5689   | 10/14/04 |              | 31,200.00               |
| _  | М   |       | M600046   | JWP   | JAMES J*JENSON     | 214910 5689   | 06/16/05 |              | 31,200.00               |
| _  | М   | *     | M600470   | SSB   | JAMES J*JENSON     | 214910 5689   | 04/26/06 |              | 31,200.00               |
| _  | М   | *     | M70004    | SSB   | JAMES J*JENSON     | 214910 5689   | 04/26/06 |              | 31,200.00               |
|    | Р   |       | P001424   | AGC   | PERCUSIVE          | 500262EN8330  | 11/12/09 |              | 74,335.00               |
| _  | P   |       | P001958   | AGC   | CANTON INDUSTRY    | 41100000025   | 12/11/09 |              | 21.340.20               |
| _  | P   |       | P002111   | AGC   | JAUL MEDICAL INC   | 2152801019    | 12/21/09 |              | 11,270,00               |
| _  | P   | *     | P002114   | AGC   | DAYTIME SOLUTIONS  | 80501000000   | 12/21/09 |              | 47.500.00               |
| _  | P   | *     | P002120   | AGC   | COHN TECHNOLOGIES  | 27049000920   | 12/21/09 |              | 11,308.00               |
| _  | P   |       | P002139   | AGC   | WINSTON PLAINS     | 27049000919   | 12/21/09 |              | 12,620.00               |
| -  | Ъ   | *     | P002153   | AGC   | DEDCU COTENTIETO   | 22008201146   | 12/22/09 |              | 7 075 00                |
| -  | F   |       | F002155   | AGC   | Mana Entrica       | 23008201140   | 12/22/09 | _            | 7,075.00                |
|    |     |       |           |       |                    |               |          |              |                         |
| En | cei | c – 1 |           | 21    | ·F3PF4PF5]         | PF0PF7PF      | b£3      | -PEIOPEI     |                         |
|    |     | 1     | imenu He. | гр і  | SHeip Print Invo 1 | Recv Audit Ac | cts      | Headr Ite    | ms Track                |

#### Screen 271 - Documents Closed But Not Routed

### **Basic Steps**

- Advance to Screen 271.
- Type the desired department code on the Action Line. Enter the SubDept code if you wish to include it in the list to be displayed.
- Press <ENTER> to view a complete list of all documents in your department/subdepartment that have been closed but not routed.
- Type an 'X' in the SL: field to select a document and advance to Screen 278, where detailed information will be displayed.

### Field Descriptions ( = Required / Help = PF2, ? or \* Field Help Available)

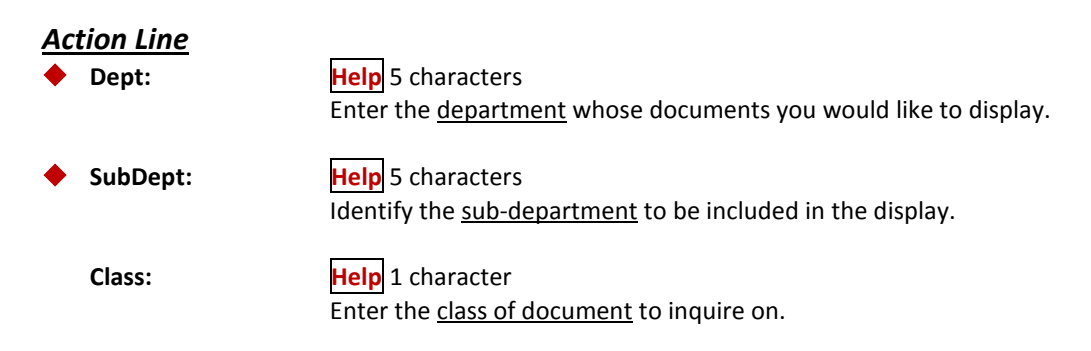

### Screen 271 – Documents Closed but Not Routed (cont'd)

| Doc:                             | 7 character/digits<br>Identify the first <u>document number</u> to be displayed.                                                                                                    |
|----------------------------------|----------------------------------------------------------------------------------------------------|
| <u>Screen Information</u><br>SL: | 1 character                                                                                                    |
|                                  | Type 'X' and press <enter> to <u>select a document</u> for display on Screen 278.</enter>                                                                                                    |
| CL:                              | 1 character<br>Identifies the <u>class of</u> the <u>document</u> : Requisition (R), Purchase Order (P),<br>Master Order (M), Bid (B), Exempt Purchase (E), or Limited Purchase (L).                   |
| NT:                              | 1 character<br>An asterisk (*) indicates there are <u>notes attached</u> to the document.                                                                                                    |
| Doc:                             | 7 character/digits<br>Identifies <u>document numbers</u> for the class of document specified.                                                                                                    |
| Buy:                             | 3 characters<br>Displays the <u>initials of the buyer</u> for the purchase document.                                                                                                    |
| Vendor Name:                     | 18 characters<br>Identifies the <u>name of the vendor</u> the items were purchased from.                                                                                                    |
| User Ref.:                       | 11 digits/characters<br>Displays the <u>user reference</u> which is used to identify the subsidiary ledger (SL)<br>account number used for the order followed by the departmental reference<br>number. |
| Date:                            | 6 digits<br>Indicates the <u>date</u> the document was <u>set-up</u> on the system.                                                                                                    |
| S-Dept:                          | 5 characters<br>Displays the <u>sub-department</u> associated with the purchase document.                                                                                                    |
| Amount:                          | 10 digits<br>Indicates the <u>total dollar amount</u> of all line items for the document.                                                                                                    |
| Additional Functions             |                                                                                                    |
| PF KEYS                          | See the Appendix for an explanation of the standard PF Keys.                                                                                                    |
| PF4                              | Print                                                                                                    |
| Print                            | Used to <u>print</u> document information from FAMIS using Entire Connection. See the FAMIS Entire Connection User's Manual for greater details.                                                       |
| PF5                              | Invoice                                                                                                    |
| Invc                             | Used to view the invoice details.                                                                                                    |
| PF6                              | Receiving                                                                                                    |
| Kecv                             | view the <u>receiving information</u> associated with the selected document.                                                                                                    |

### Screen 271 – Documents Closed but Not Routed (cont'd)

| PF7   | Audit                                                                                        |
|-------|----------------------------------------------------------------------------------------------|
| Audit | View the <u>audit information</u> for the selected document.                                 |
| PF8   | <b>Accounts</b>                                                                              |
| Accts | Shows the <u>account distribution</u> used for the document selected.                        |
| PF10  | <b>Header</b>                                                                                |
| Headr | Shows the <u>document header information</u> that was entered when the document was created. |
| PF11  | <b>Items</b>                                                                                 |
| Items | Lists the <u>line item information</u> for the document.                                     |
| PF12  | <b>Track</b>                                                                                 |
| Track | Allows you to <u>track the routing history</u> of the selected document.                     |

# Document Browse by Status Code

FAMIS makes it possible for you to browse through your purchase documents, sorted by their status code. Using Screen 272, you can also filter your list by subdepartment, class or route status.

| Screen 2 | 272 - | Documents | by | Status |
|----------|-------|-----------|----|--------|
|----------|-------|-----------|----|--------|

| 272 Documents | By Status 09/11/09 4:03PM                          |  |
|---------------|----------------------------------------------------|--|
| _             | FY 2010 CC 02                                      |  |
| Screen:       | Dept: ATHLSubDept:Class:Doc:                       |  |
|               | Status: IP Route Status:                           |  |
|               | $\sim$ $\sim$ $\sim$                               |  |
| SCN           |                                                    |  |
| LLT Doc       | Buy Vendor Name St Rt User Ref. Date S-Dept Amount |  |
|               |                                                    |  |
| _ L A336008   | RICHARD A*S IP 3000903508 02/18/03                 |  |
| _ L A339162   | TEXAS A&M U IP 3000903603 05/26/03                 |  |
| _ L A400727   | BRYAN/COLLE IP 3000902276 10/03/03                 |  |
| _ L A401191   | ALLIED SUPP IP 3000800230 01/22/04                 |  |
| L A402763     | INTERNATION IP 5112010029 01/22/04 820.25          |  |
| <br>L A403639 | READING ING IP 3000800256 02/03/04 3,887.28        |  |
| <br>L A404596 | PERPETUAL P IP CN 3000901741 09/19/03              |  |
| L A404707     | CENTRAFLEX IP 3000902512 02/02/04                  |  |
| L A409119     | TEXAS A&M U IP 3000902741 02/09/04                 |  |
|               | BRIARCREST TP 5106160000 12/31/03 1.840.00         |  |
|               | 301 CHIRCH IP CN 5106160055 01/05/04               |  |
| T. A418248    | BENTON COA TP 3000902926 01/31/04 100.00           |  |
| _ 1 A110210   | More Entries - Press (Enter) to continue           |  |
| Enter-DE1DE2  |                                                    |  |
| Umonu Hol     | p Fuelp Thug Dogy Audit Ageta Headr Itoma Track    |  |
| Amenu Her     | P Energy Inverses Addit Accts Read Items Hack      |  |

### **Basic Steps**

- Advance to Screen 272.
- Type a department code on the Action Line.
- You must enter a status code. For example: In Progress (IP); Closed (CL), Deleted (DL), Completed (CO), and Transferred (TR).
- Press <ENTER> to view a list of documents in your department that match the status code entered.
- Type an 'X' in the SL: field to select a document and press <ENTER> to advance to Screen 278, where detailed information will be displayed.
- Place the cursor in the SL: field next to the desired document number and use the PF keys at the bottom of the screen to view additional document information.

### Field Descriptions ( = Required / Help = PF2, ? or \* Field Help Available)

| Action Line<br>Dept: | Help 5 characters<br>Enter the <u>department</u> whose documents you would like to display. |
|----------------------|---------------------------------------------------------------------------------------------|
| SubDept:             | Help 5 characters<br>Identify the <u>sub-department</u> to be included in the display.      |
| Class:               | Help 1 character<br>Enter the desired <u>class of document</u> .                            |

|     | Doc:            | 7 character/digits<br>Include the <u>first document number</u> to be displayed.                                                                                                    |  |
|-----|-----------------|----------------------------------------------------------------------------------------------------|--|
| •   | Status:         | Help2 charactersIdentify a status code to limit the display. Valid values are:IP = In ProcessCL = ClosedDL = DeletedCO = CompletedTR = Transferred                                                                                                    |  |
|     | Route Status:   | Help2 charactersSignify which routing status code to display. Valid routing status codes include:RJ =Rejected - returned to creatorRC =Recalled - in creator's In-BoxDR =Routing at Department LevelER =Routing at Executive LevelPR =Routing at Processing officeFY =Routing to Person FYA/FRAFN =Final - Completed RoutingCN =Cancelled - Doc cancelled |  |
| Sci | een Information |                                                                                                    |  |
|     | SL:             | 1 character<br>Type 'X' and press <enter> to <u>select a document</u> for display on <b>Screen 278</b>.</enter>                                                                                                    |  |
|     | CL:             | 1 character<br>Identifies the <u>class of</u> the <u>document</u> : Requisition (R), Purchase Order (P),<br>Master Order (M), Bid (B), Exempt Purchase (E), or Limited Purchase (L).                                                                                                    |  |
|     | NT:             | 1 character<br>An asterisk (*) indicates <u>notes</u> are <u>attached to the document</u> .                                                                                                    |  |
|     | Doc:            | 7 character/digits<br>Identifies <u>document numbers</u> for the class of document specified.                                                                                                    |  |
|     | Buy:            | 3 characters<br>Displays the <u>initials of the buyer</u> for the purchase document.                                                                                                    |  |
|     | Vendor Name:    | 11 characters<br>Identifies the <u>name of the vendor</u> the items were purchased from.                                                                                                    |  |
|     | St:             | 3 characters<br>Shows the current <u>status of</u> the <u>documents for the status specified on the</u><br><u>Action Line</u> . Common document status codes include:<br>IP = In Process<br>CL = Closed<br>DL = Deleted<br>CO = Completed<br>TR = Transferred                                                                                             |  |

### Screen 272 – Documents by Status (cont'd)

| Rt:                  | 2 characters<br>Displays the current <u>routing status</u> of the document.                                                                                                    |
|----------------------|----------------------------------------------------------------------------------------------------|
| User Ref.:           | 13 digits/characters<br>Displays the <u>user reference</u> used to identify the subsidiary ledger (SL) account<br>number for the order followed by the departmental reference number. |
| Date:                | 6 digits<br>Indicates the <u>date</u> the document was <u>set-up</u> on the system.                                                                                                   |
| S-Dept:              | 5 characters<br>Identifies the <u>sub-department</u> associated with the document.                                                                                                    |
| Amount:              | 10 digits<br>Indicates the <u>total dollar amount</u> of all line items for the document.                                                                                             |
| Additional Functions |                                                                                                    |
| PF KEYS              | See the Appendix for an explanation of the standard PF Keys.                                                                                                    |
| PF5                  | Invoice                                                                                                    |
| Invc                 | Used to view the <u>invoice details</u> .                                                                                                    |
| DEC                  | Peceiving                                                                                                    |
| Recv                 | View the <u>receiving information</u> associated with the selected document.                                                                                                    |
| PF7                  | Audit                                                                                                    |
| Audit                | View the <u>audit information</u> for the selected document.                                                                                                    |
| DES                  | Accounts                                                                                                    |
| Accts                | Shows the <u>account distribution</u> used for the document selected.                                                                                                    |
| PF10                 | Header                                                                                                    |
| Headr                | Shows the <u>document header information</u> that was entered when the document was created.                                                                                          |
| PF11                 | Items                                                                                                    |
| ltems                | Lists the line item information for the document.                                                                                                    |
| PF12                 | Track                                                                                                    |
| Track                | Allows you to track the routing history of the document.                                                                                                    |

Screen 275 is useful in determining why a payment has not been made. This screen displays the document number and whether or not receiving or invoicing has been completed. Status and matching information is also available.

Several PF keys are available at the bottom of this screen to provide additional information regarding each document listed. To access this information, place the cursor either in the SL: field to select the item, or anywhere on the first line of the item description line and press the desired PF key. A pop-up screen will be displayed showing the information requested.

|                                                  |                          |                                                                | 0,            | 0             |           |         |             | _ |
|--------------------------------------------------|--------------------------|----------------------------------------------------------------|---------------|---------------|-----------|---------|-------------|---|
| 275 Incomplete Receiving/Invoicing 09            |                          |                                                                |               | /11/09 4:06PM |           |         |             |   |
| :                                                | Screen:                  | Dept: CHEM_ S<br>Number Of Days                                | ubDept:       | Class: L      | Doc:      |         | -           |   |
| s                                                |                          |                                                                |               |               | st C      | at Sub  |             |   |
| L                                                | Doc                      | Summa                                                          | ry            | Date          | Cd /      | MS Dept | Amount      |   |
| -                                                | A705667                  | SUPPLIES - RESEARC                                             | H STOCKROOM   | 01/20/2007    | CL L      | <br>P   | 68.92       |   |
| _                                                | INV:                     | 8151700 VCH: 1774                                              | 590           | 01/22/2007    | IP        | -       | 68.92       |   |
| _                                                | A706303<br>INV:<br>SHIP: | SUPPLIES - HILTY<br>*** NO INVOICING *<br>** NO RECEIVING **   | **            | 02/22/2007    | CL L      | ı₽      | 22.80       |   |
| _                                                | A712167<br>INV:<br>SHIP: | SCANTRON - CHEM 10<br>*** NO INVOICING *<br>** NO RECEIVING ** | 1<br>**       | 03/13/2007    | CL L      | P       | 1522.00     |   |
| More Entries - Press <enter> to continue</enter> |                          |                                                                |               |               |           |         |             |   |
| Enter-PF1PF2PF3PF4PF5PF6PF7PF8PF9PF10-           |                          |                                                                |               |               | -PF11PF12 |         |             |   |
|                                                  | Hmen                     | u Help EHelp                                                   |               | Audit Accts   |           | Headr   | Items Track |   |
|                                                  |                          |                                                                |               |               | -         |         |             |   |
|                                                  |                          |                                                                | Invoice is in | process (IP   | )         |         |             |   |

#### Screen 275 – Incomplete Receiving/Invoicing

### **Basic Steps**

- Advance to Screen 275.
- Type a valid department code on the Action Line, and subdepartment code, if needed. You may also add a specific document class or document number to narrow the search for the desired information.
- Press <Enter> to view a list of documents that have not completed the matching process. "No Invoicing" and/or "No Receiving" will be displayed on these documents.
- Type an "X" in the SL: field to advance to Screen 278 to view detailed information about the selected document.
- Additional information is available by placing the cursor on the first line of a document's information, or in the SL: field, and press the desired PF key shown at the bottom of the screen.

### Field Descriptions ( = Required / Help = PF2, ? or \* Field Help Available)

| Ac          | tion Line          |                                                                                                    |
|-------------|--------------------|----------------------------------------------------------------------------------------------------|
| •           | Dept:              | Help 5 characters<br>Enter the <u>department code</u> to be displayed.                                                                                  |
|             | SubDept:           | 5 characters<br>Indicate the <u>sub-department</u> to be included in the display.                                                                       |
|             | Class:             | Help 1 character<br>Identify the <u>class of document</u> to be displayed.                                                                              |
|             | Doc:               | 7 character/digits<br>Enter the <u>document number</u> to be displayed on the first line.                                                               |
|             | Number Of Days:    | 3 digits<br>Used to include the <u>incomplete documents that are over the specified number</u><br><u>of days old</u> . (For example, over 10 days old.) |
| Sci         | reen Information   |                                                                                                    |
| <u> </u>    | SL:                | 1 character<br>Type 'X' to <u>select</u> a <u>document</u> for display on Screen 278.                                                                   |
|             | Doc:               | 7 character/digits<br>Shows the <u>document number assigned</u> when created.                                                                           |
|             | Summary:           | 3 lines/30 characters<br>Shows the <u>document summary</u> information, including invoicing and receiving<br>status.                                    |
|             | Date:              | 8 digits<br>Indicates the <u>date</u> the <u>document</u> was <u>set up</u> on the system.                                                              |
|             | St Cd:             | 2 characters<br>Indicates the <u>status code</u> .                                                                                                    |
|             | Cat/MS:            | 2 characters<br>Displays the <u>category/matching status</u> .                                                                                          |
|             | SubDept:           | 5 characters<br>Indicates the <u>sub-department</u> for which you want to browse documents.                                                             |
|             | Amount:            | 10 digits<br>Displays the <u>total dollar amount</u> of all line items for the document.                                                                |
| Δd          | ditional Functions |                                                                                                    |
| <u>, 10</u> | PF KEYS            | See the Appendix for an explanation of the standard PF Keys.                                                                                            |
|             | PF7                | Audit                                                                                                    |
|             | Audit              | View audit information for selected document.                                                                                                    |

### Screen 275 – Incomplete Receiving/Invoicing (cont'd)

| PF8<br>Accts | <b>Accounts</b><br>Shows the <u>account distribution</u> of funds used for the items on this selected<br>document. |
|--------------|----------------------------------------------------------------------------------------------------|
| PF10         | <b>Header</b>                                                                                                    |
| Headr        | Displays extended <u>document header detail</u> for the created document.                                          |
| PF11         | <b>Items</b>                                                                                                    |
| Items        | Shows the <u>line items</u> on file for the document.                                                              |
| PF12         | <b>Track</b>                                                                                                    |
| Track        | Allows you to see the <u>tracking history of a document</u> through creation process.                              |

# **Document Summary**

A complete view of the entire document in a format similar to that of a printed document may be viewed on Screen 288.

The screen defaults to five (5) lines of display per item on the item description screen, if a number is not specified in the Number of Desc Lines: field.

The number of pages displayed varies from document to document.

#### Screen 288 - Document Summary (Page 1)

| 288 Document Summary                                                                                       | 09/11/09 4:09PM<br>FY 2010 CC 02                                                                    |
|----------------------------------------------------------------------------------------------------|----------------------------------------------------------------------------------------------------|
| Screen: Doc: P600465 Number of Desc                                                                        | Lines: 5_ Page: 1 Of 5                                                                              |
| VENDOR:<br>1vvvvvvvv1<br>AMERICAN SW MERCANTILE INC DBA ABCO WHOLESAL<br>P O BOX 88888<br>AUSTIN, TX 78706 | DOC: P600465                                                                                        |
| INVOICE TO:<br>FOOD SERVICES DEPARTMENT<br>AGRONOMY ROAD<br>1374 TAMU<br>COLLEGE STATION TX 77843-1374     | SHIP TO:<br>FOOD SERVICES DEPARTMENT<br>AGRONOMY ROAD<br>1374 TAMU<br>COLLEGE STATION TX 77843-1374 |
| Enter-PF1PF2PF3PF4PF5PF6PF7<br>Hmenu Help EHelp Bkwc                                                       | PF8PF9PF10PF11PF12<br>d Fwrd                                                                        |

#### Screen 288 - Document Summary (Page 2)

| 288 Document Summary                                           | 09/11/09<br>FY 201               | 4:09PM<br>0 CC 02 |
|----------------------------------------------------------------|----------------------------------|-------------------|
| Screen: Doc: P600465                                           | Number of Desc Lines: 5_ Page: 2 | O£ 5              |
| << ADDITIONAL TEXT >><br>CONFIRMATION: DO NOT DUPLI<br>M600187 | CATE                             |                   |
|                                                                |                                  |                   |
|                                                                |                                  |                   |
|                                                                |                                  |                   |
|                                                                |                                  |                   |
|                                                                |                                  |                   |
| Enter-PF1PF2PF3PF4-                                            | PF5PF6PF7PF8PF9PF10PF11          | PF12              |
| Hmenu Help EHelp                                               | Bkwd Fwrd                        |                   |

Screen 288 - Document Summary (Page 3)

| 288                                                                         | Document Summary                                            |                   | 09/1<br>F     | .1/09 4:09PM<br>Y 2010 CC 02 |
|-----------------------------------------------------------------------------|-------------------------------------------------------------|-------------------|---------------|------------------------------|
| Scre                                                                        | en: Doc: P600465 Nu                                         | mber of Desc Line | es: 5_ Page:  | 3 Of 5                       |
| ITEM                                                                        | DESCRIPTION                                                 | QUANTITY UOM      | UNIT PRICE EX | TENDED PRICE                 |
| 1                                                                           | White paper grocery bags<br>pack: 500 per bale<br>size: #8  | 200.00 BAL        | 10.60         | 2,120.00                     |
| 2                                                                           | White paper grocery bags<br>pack: 500 per bale<br>size: #10 | 70.00 BAL         | 17.23         | 1,206.10                     |
|                                                                             |                                                             |                   | Total         | 3,326.10                     |
|                                                                             | >> Account Distribu                                         | ition <<          |               |                              |
| 0                                                                           | 2 2006 300210-00000-4015 F                                  | OOD SERVICES      |               | 3,326.10                     |
|                                                                             |                                                             | ACCOL             | int Total     | 3,326.10                     |
| CATALOGUE ORDER:                                                            |                                                             |                   |               |                              |
| Enter-PF1PF2PF3PF4PF5PF6PF7PF8PF9PF10PF11PF12<br>Hmenu Help EHelp Bkwd Fwrd |                                                             |                   |               |                              |

#### Screen 288 - Document Summary (Page 4)

| 288 Document Summary                                                                                                    | 09/11/09 4:09PM<br>FY 2010 CC 02 |
|----------------------------------------------------------------------------------------------------|----------------------------------|
| Screen: Doc: P600465 Number of Desc Lines: 5_                                                                                                    | Page: 4 Of 5                     |
| DOCUMENT DATE: 09/20/2005<br>Disc Pct: 0.000<br>Disc Due DD: 0<br>Disc Ind: N<br>Pay DD: 30<br>F.O.B.: DP<br>Vendor Ref: ZOE ZILLER 555-5555<br>Delivery Date: 08/31/2006<br>Delivery Reqd By:<br>Dept Contact: DARLENE DILLARD<br>Phone No.: 979-458-8888 |                                  |
| Enter-PF1PF2PF3PF4PF5PF6PF7PF8PF9                                                                                                    | ·PF10PF11PF12                    |
| Hmenu Help EHelp Bkwd Fwrd                                                                                                    |                                  |

### Screen 288 - Document Summary (Page 5)

| 288 Document Summary                                                   |                                                             | 09/11/09 4:09PM<br>FY 2010 CC 02               |
|------------------------------------------------------------------------|-------------------------------------------------------------|------------------------------------------------|
| Screen: Doc: P600465                                                   | Number of Desc Lines: 5_                                    | Page: 5 Of 5                                   |
| Bidding Vendor<br>ABCO WHOLESALE<br>BEN E KEITH FOODS<br>F N SUPPLY CO | Vendor Contact<br>ZOE ZILLER<br>CANDY CARTER<br>F.F. FIELDS | Bid Amount<br>13649.00<br>15951.00<br>62040.00 |
| REASON FOR AWARD TO OTHER TH                                           | HAN LOW BIDDER:                                             |                                                |
| Enter-PF1PF2PF3PF4<br>Hmenu Help EHelp                                 | PF5PF6PF7PF8PF9<br>Bkwd Fwrd                                | PF10PF11PF12                                   |

### **Basic Steps**

- Advance to Screen 288.
- Enter the document number you wish to display.
- Enter the number of description lines to display per item, and press <ENTER> to retrieve document information.
- Continue to press <ENTER> to scroll through the pages of the document or use PF7 and PF8 to scroll backwards and forwards through the pages.

### Field Descriptions ( = Required / Help = PF2, ? or \* Field Help Available)

| <u>Ac</u> | <u>tion Line</u>         |                                                                                                    |
|-----------|--------------------------|----------------------------------------------------------------------------------------------------|
| •         | Doc:                     | 7 character/digits<br>Identify the <u>document number</u> to be displayed.                                                                                                    |
| •         | Number of<br>Desc Lines: | 2 digits<br>Indicate the <u>number of description lines to display</u> per item. The screen will<br>default to 5 lines to match those on the item create screen if not specified. |
| •         | Pageof:                  | 2 digits<br>Indicate the <u>document summary page number to be displayed</u> . Will default to<br>the current page.                                                               |

The number of summary pages displayed may vary, depending on the information available.

#### Screen Information

| Page 1                                            |                                                                                                    |
|---------------------------------------------------|----------------------------------------------------------------------------------------------------|
| Vendor:                                           | 5 lines/30 characters<br>Displays the <u>vendor's ID number, name,</u> and <u>address</u> .           |
| Doc:                                              | 7 character/digits<br>Displays the <u>document number</u> .                                           |
| User Ref:                                         | 10 digits<br>Identifies the <u>user reference number</u> for the document.                            |
| Invoice to:                                       | 5 lines/30 characters<br>Indicates the <u>address</u> where items purchased will be <u>invoiced</u> . |
| Ship to:                                          | 5 lines/30 characters<br>Indicates the <u>address</u> where items purchased will be <u>shipped</u> .  |
| Page 2<br>< <additional text="">&gt;</additional> |                                                                                                    |

#### <u>OR</u>

#### Page 3

| ltem:                       | 3 digits<br>Identifies <u>line item number(s)</u> on the document.                                                                                                    |
|-----------------------------|----------------------------------------------------------------------------------------------------|
| Description:                | 27 characters<br>Displays a brief <u>description of</u> the <u>line item</u> .                                                                                                    |
| Quantity:                   | 10 digits<br>Indicates the <u>purchase quantity of</u> the <u>line item</u> .                                                                                                    |
| UOM:                        | 4 characters<br>Identifies the <u>Unit of Measure for</u> the <u>line item</u> to be printed on the purchase<br>order.                                                                                                  |
| Unit Price:                 | 10 digits<br>Displays the <u>dollar amount</u> to be <u>paid per unit of measure</u> .                                                                                                    |
| Extended Price:             | 10 digits<br>Indicates the <u>total item amount</u> as <u>calculated</u> by the system.                                                                                                    |
| >>Account<br>Distribution<< | 60 characters<br>Displays a <u>breakdown of accounts responsible for payment</u> of the items.                                                                                                    |
| Page 4                      |                                                                                                    |
| Catalogue Order:            | 1 character<br>'Y' indicates this is a <u>catalogue order</u> .                                                                                                    |
| Document Date:              | 8 digits<br>Identifies the <u>date</u> the <u>document</u> was <u>processed</u> by the system.                                                                                                    |
| Disc Pct:                   | 5 digits<br>Identifies the <u>discount percentage</u> applied to the purchase by the vendor.                                                                                                    |
| Disc Due DD:                | 8 digits<br>Displays the <u>discount due date</u> , or the date by which the invoice has to be paid<br>in order to receive the discount.                                                                                |
| Disc Ind:                   | 1 character<br>Signifies the <u>discount indicator</u> . This is usually 'N' (for net) which indicates the<br>net (invoice amount discount) may be paid. <b>An 'I' indicates that no discount is</b><br><b>allowed.</b> |
| Pay DD:                     | 8 digits<br>Displays the <u>pay due date</u> , or the date by which the invoice must be paid.                                                                                                    |
| F.O.B.:                     | 2 characters<br>Indicates the <u>freight code</u> defining conditions by which purchased goods will be<br>transported/delivered.                                                                                        |
| Vendor Ref:                 | 35 digits/characters<br>Displays the <u>reference number assigned by</u> the <u>vendor</u> , if any.                                                                                                    |

### Screen 288 – Document Summary (cont'd)

|    | Delivery Date:                                   | 8 digits<br>Identifies the <u>date</u> the items were <u>delivered</u> .                                                      |  |
|----|--------------------------------------------------|----------------------------------------------------------------------------------------------------|--|
|    | Delivery Reqd By:                                | 8 digits<br>Indicates the <u>day</u> by which the <u>delivery</u> of items requested is <u>required</u> .                     |  |
|    | Dept Contact:                                    | 10 characters<br>Displays the <u>name of the person</u> in the <u>department</u> to <u>contact</u> regarding the<br>purchase. |  |
|    | Phone No.:                                       | 10 digits<br>Identifies <u>area code and phone number for</u> the document's <u>contact person</u> .                          |  |
|    | Sole Source<br>Reason:                           | 50 characters<br>Displays the <u>reason for</u> the <u>sole source purchase</u> .                                             |  |
| Pa | ge 5<br>Bidding Vendor:                          | 3 lines/30 characters<br>Identifies a <u>vendor submitting</u> a <u>bid</u> for the purchase.                                 |  |
|    | Vendor Contact:                                  | 25 characters<br>Displays the <u>name of the person to contact</u> with the <u>vendor</u> regarding bids for<br>this order.   |  |
|    | Bid Amount:                                      | 15 digits<br>Indicates the <u>total dollar amount</u> the <u>vendor bids</u> for the purchase.                                |  |
|    | Reason for Award<br>to Other Than<br>Low Bidder: | 15 digits<br>Indicates the <u>reason why the purchase did not go to the lowest bidder</u> , if<br>applicable.                 |  |
|    | Document Notes:                                  | 150 characters<br>Displays the <u>document notes</u> , if available.                                                          |  |

#### Additional Information

**PF KEYS** See the Appendix for an explanation of the standard PF Keys.

# **Document Inquiry**

When the document number is known, the most comprehensive information available is found on Screen 278. You may also advance to Screen 278 after selecting a document for display from one of the other document inquiry screens.

To see more information on a specific line item, select the item and the system will advance to Screen 279 for that document line item.

#### Screen 278 - Document Inquiry (Panel 1)

| 278 Document Inquiry                              | 09/11/09 4:23PM     |
|---------------------------------------------------|---------------------|
|                                                   | FY 2010 CC 02       |
| Screen: Document: P900247                         |                     |
|                                                   | Panel: 01 More >>   |
| Doc Summary: SERVICE AGREEMENT FOR WATER SYSTEM   |                     |
| Vendor: 2vvvvvvv1 AMY ANDERSON DBA*SERVICE TECH   |                     |
| Reimburse ID: Doc FY: 2009 Doc Amt:               | 6174.00             |
| User Ref: 241801-0415A Status: CO Amt Inv:        | 6174.00             |
| Doc Date: 09/05/2008 Route St: Amt Vchr:          | 6174.00             |
| Class: P Oth A/P Src: Inv Forced:                 |                     |
| Category: RO USAS Doc Type: Req Delivery Date:    |                     |
| LP Received: Buyer:                               | PARKS, PAUL         |
| Nbr Invoices: 1 Catalogue Order: N Delg: Contact: | ARIEL AUSTIN        |
| _                                                 |                     |
| S Line Quantity UOM Description P Unit P          | rice Extended Price |
| · · · · · · · · · · · · · · · · · · ·             |                     |
| _ 1.0 12.00 EA Service Agreement to inc M 514     | .5000 6174.00       |
| _ 1.1 Note to Bidder: D                           |                     |
| 1                                                 |                     |
|                                                   |                     |
| *** End of line items ***                         |                     |
| Enter-PF1PF2PF3PF4PF5PF6PF7PF8PF9                 | -PF10PF11PF12       |
| Hmenu Help EHelp Invc Recv DlPrt Accts Print      | Left Right          |
|                                                   |                     |

If the Proc Cd: field is left blank, the document matches and completes when all items are received. An 'M' means there can be multiple invoices so the document will not automatically finalize.

#### Screen 278 - Document Inquiry (Panel 2)

| 278 Document Inquiry 09/11/09 4:24PM                                                                                                    |                   |  |
|----------------------------------------------------------------------------------------------------|-------------------|--|
|                                                                                                    | FY 2010 CC 02     |  |
| Screen: Document: P900247                                                                                                    |                   |  |
| << More                                                                                                    | Panel: 02 More >> |  |
| Doc Summary: SERVICE AGREEMENT FOR WATER SYSTEM                                                                                                    |                   |  |
| Vendor: 2vvvvvvv1 AMY ANDERSON DBA*SERVICE TECH                                                                                                    |                   |  |
| Reimburse ID: Doc FY: 2009 Doc Amt: 6                                                                                                    | 6174.00           |  |
| User Ref: 241801-0415A Status: CO Amt Inv: 6                                                                                                    | 6174.00           |  |
| Doc Date: 09/05/2008 Route St: Amt Vchr: 6                                                                                                    | 6174.00           |  |
| Class: P Oth A/P Src: Inv Forced:                                                                                                    |                   |  |
| Category: RO USAS Doc Type: Req Delivery Date:                                                                                                    |                   |  |
| LP Received: Buyer: Buyer: Buy | PARKS, PAUL       |  |
| Nbr Invoices: 1 Catalogue Order: N Delg: Contact: A                                                                                                    | ARIEL AUSTIN      |  |
|                                                                                                    |                   |  |
| S Line Received Date Recvd Invoiced Date Invcd Match                                                                                                    | hed Date Mtchd    |  |
|                                                                                                    |                   |  |
| _ 1.0 12.00 08/31/2009 12.00 09/01/2008                                                                                                    | 12.00 09/15/2008  |  |
| _ 1.1 0.00                                                                                                    |                   |  |
|                                                                                                    |                   |  |
|                                                                                                    |                   |  |
| *** End of line items ***                                                                                                    |                   |  |
| Enter-PF1PF2PF3PF4PF5PF6PF7PF8PF9                                                                                                    | -PF10PF11PF12     |  |
| Hmenu Help EHelp Invc Recv DlPrt Accts Print                                                                                                    | Left Right        |  |

#### Screen 278 - Document Inquiry (Panel 3)

| 278 Document  | : Inquiry                                | 09/11/09 4:26PM |
|---------------|------------------------------------------|-----------------|
| Saroon.       | Dogument: B000247                        | FI 2010 CC 02   |
| Screen.       | Document: F900247                        |                 |
|               | CEDUCCE ACCERTAINE FOR MAREE GUCKEN      | Palle1: 03      |
| Doc summary:  | SERVICE AGREEMENT FOR WATER SISTEM       |                 |
| Vendor:       | 2vvvvvvvvl AMY ANDERSON DBA*SERVICE TECH |                 |
| Reimburse ID: | Doc FY: 2009 Doc Amt:                    | 6174.00         |
| User Ref:     | 241801-0415A Status: CO Amt Inv:         | 6174.00         |
| Doc Date:     | 09/05/2008 Route St: Amt Vchr:           | 6174.00         |
| Class:        | P Oth A/P Src: Inv Forced:               |                 |
| Category:     | RO USAS Doc Type: Req Delivery Date:     |                 |
| LP Received:  | Buyer:                                   | PARKS, PAUL     |
| Nbr Invoigoga | 1 Catalogue Order: N Delg: Contact:      | ARIEL AUSTIN    |
| INV           | Paid Pai                                 | d Remaining     |
| S Line UOM    | Description P Quantity Amou              | nt Balance      |
|               |                                          |                 |
| 1.0 EA        | Service Agreement M 12.00 61             | 74.00 0.00      |
|               | Note to Bidder: D                        | 0.00            |
|               | Note to Bidder: D                        | 0.00            |
|               |                                          |                 |
|               | And we have been and                     |                 |
|               | *** End of line items ***                |                 |
| Enter-PF1PI   | F2PF3PF4PF5PF6PF7PF8PF9-                 | PF10PF11PF12    |
| Hmeru He      | elp EHelp Invc Recv DlPrt Accts Prin     | t Left Right    |
|               |                                          |                 |
|               |                                          |                 |

The INV UOM field is filled in each time an invoice posting occurs to this line. It comes from **Screen 342**. Each subsequent posting will overly this value.

### **Basic Steps**

- Advance to Screen 278.
- Enter the document number to be displayed and press <ENTER. Each line item is listed at the bottom of the screen.
- Type an 'X' next to the line item or position the cursor in the S: field to select, and press <ENTER> to advance to Screen 279 where detailed information will be provided.

### Field Descriptions ( = Required / Help = PF2, ? or \* Field Help Available)

#### Action Line

**Document:** 

7 character/digits Identify the <u>document number</u> to be displayed.

#### Screen Information

| Panel 1       |                                                                                                    |
|---------------|----------------------------------------------------------------------------------------------------|
| Doc Summary:  | 50 characters/digits<br>Displays a <u>summary description</u> of the document selected.                                             |
| Vendor:       | 11 digits/30 characters<br>Displays the <u>vendor's identification number</u> and <u>name</u> .                                     |
| Reimburse ID: | 11 characters/digits<br>Shows the <u>ID number</u> of the individual who is being <u>reimbursed</u> for items<br>already purchased. |

### Screen 278 – Document Inquiry (cont'd)

| Doc FY:            | 4 digits<br>Indicates the <u>fiscal year</u> in which the document is <u>processed</u> .                                                                                                    |
|--------------------|----------------------------------------------------------------------------------------------------|
| Doc Amt:           | 15 digits<br>Displays the <u>total dollar amount for document</u> .                                                                                                    |
| User Ref:          | 14 digits<br>Shows the <u>user reference</u> that is used to identify the subsidiary ledger (SL)<br>account number for the order followed by the departmental reference number.                                                       |
| Status:            | 2 characters<br>Indicates the <u>status of the document</u> . For example: In Process (IP), Closed (CL),<br>Deleted (DL), and Completed (CO).                                                                                         |
| Amt Inv:           | 15 digits<br>Shows the <u>total dollar amount invoiced</u> for document.                                                                                                    |
| Doc Date:          | 8 digits<br>Identifies the <u>date</u> the <u>document</u> was <u>processed</u> by the system.                                                                                                    |
| Route St:          | 2 characters<br>Displays a purchasing document's <u>status in the Routing and Approval System</u> .                                                                                                    |
| Amt Vchr:          | 15 digits<br>Shows the <u>total dollar amount vouchered</u> .                                                                                                    |
| Class:             | 1 character<br>Identifies the <u>class code</u> of the document.                                                                                                    |
| Oth A/P Src:       | 2 characters<br>Shows any <u>additional accounts payable source</u> .                                                                                                    |
| Inv Forced:        | 1 character<br>'Y' indicates an <u>invoice</u> has been <u>forced</u> for the document selected.                                                                                                    |
| Category:          | 2 characters<br>Defines the <u>accounting and receiving category</u> of the document.                                                                                                    |
| USAS Doc Type:     | 1 digit<br>Displays the <u>document type for USAS processing</u> .                                                                                                    |
| Req Delivery Date: | 8 digits<br>Shows the <u>date</u> items were <u>requested to be delivered</u> .                                                                                                    |
| LP Received:       | 10 digits<br>Indicates whether or not <u>goods/services for a limited purchase were received</u><br><u>before it was closed/routed</u> . If the items were <u>received</u> , the <u>date</u> they were<br>received will be displayed. |

### Screen 278 – Document Inquiry (cont'd)

| Buyer:           | 20 characters/digits<br>Displays the <u>name of the buyer</u> for the document, <u>and phone extension</u> , if<br>available. |
|------------------|----------------------------------------------------------------------------------------------------|
| Nbr Invoices:    | 3 digits<br>Indicates the <u>number of invoices processed</u> .                                                               |
| Catalogue Order: | 1 character<br>'Y' indicates the document is a <u>catalogue order</u> .                                                       |
| Delg:            | 1 character<br>'Y' identifies this as a <u>delegated purchase</u> .                                                           |
| Contact:         | 15 characters<br>Shows name of the <u>person to contact</u> regarding the document.                                           |
| S:               | 1 character<br>Type an 'X' to <u>select a line item</u> for display on <b>Screen 279</b> .                                    |
| Line:            | 3 digits<br>Shows the <u>line item number</u> for the document.                                                               |
| Quantity:        | 10 digits<br>Identifies the <u>purchase quantity</u> of the line item.                                                        |
| UOM:             | 3 characters<br>Represents the <u>unit of measure</u> for line item.                                                          |
| Description:     | 25 characters<br>Displays a brief <u>description of the line item</u> .                                                       |
| Ρ:               | 1 character<br>Indicates any <u>special processing</u> needs for the document.                                                |
| Unit Price:      | 10 digits<br>Displays the <u>dollar amount to be paid per unit of measure</u> .                                               |
| Extended Price:  | 10 digits<br>Indicates the <u>total item amount</u> as <u>calculated</u> by the system.                                       |
| Panel 2          |                                                                                                    |
| Received:        | 10 digits<br>Shows the <u>quantity of items received</u> .                                                                    |
| Date Recvd:      | 8 digits<br>Identifies the <u>date the line item was received</u> .                                                           |
| Invoiced:        | 10 digits<br>Displays the <u>quantity of items invoiced</u> .                                                                 |

### Screen 278 – Document Inquiry (cont'd)

| Date Invcd:          | 8 digits<br>Signifies the <u>date the line item was invoiced</u> .                                                                                                    |  |
|----------------------|----------------------------------------------------------------------------------------------------|--|
| Matched:             | 10 digits<br>Indicates the <u>quantity of matched items</u> .                                                                                                    |  |
| Date Mtchd:          | 8 digits<br>Shows the <u>date the line item was matched</u> .                                                                                                    |  |
| Panel 3              |                                                                                                    |  |
| INV UOM:             | 4 characters<br>Identifies the <u>invoiced unit of measure</u> . This field is filled in each time an<br>invoice posting occurs to this line. It comes from <u>Screen 342</u> .<br>Each subsequent posting will overly this value. |  |
| Paid Quantity:       | 10 digits<br>Shows the <u>quantity paid</u> .                                                                                                    |  |
| Paid Amount:         | 10 digits<br>Shows the <u>amount paid</u> .                                                                                                    |  |
| Remaining Balance:   | 10 digits<br>Identifies the <u>remaining amount to be paid</u> .                                                                                                    |  |
| Additional Informati | on                                                                                                    |  |
| PF KEYS              | See the Appendix for an explanation of the standard PF Keys.                                                                                                    |  |
| PF5                  | Invoice                                                                                                    |  |
| Invc                 | Used to view the <u>invoice details</u> .                                                                                                    |  |
| PF6                  | Receive                                                                                                    |  |
| Recv                 | View the <u>receiving information</u> associated with the selected document.                                                                                                    |  |
| PF7                  | Download Print                                                                                                    |  |
| DIPrt                | Allows you to download the screen information through Entire Connection.                                                                                                    |  |
|                      | See the FAMIS Entire Connection User's Manual for details.                                                                                                    |  |
| PF8                  | Accounts                                                                                                    |  |
| Accts                | Shows the account distribution used.                                                                                                    |  |
| PF9                  | Print                                                                                                    |  |
| Print                | Used to print document information from FAMIS using Entire Connection                                                                                                    |  |
|                      | See the FAMIS Entire Connection User's Manual for details.                                                                                                    |  |

Detailed information for line items may be viewed on Screen 279. This is a detailed follow up screen from Screen 278.

This screen is helpful in determining if an item has passed the three-way match requirement in order to be paid. It displays the date an item was received, invoiced, and matched.

| Screen 279 - Document Line Item Inquiry |                                                |                   |             |            |            |
|-----------------------------------------|------------------------------------------------|-------------------|-------------|------------|------------|
| 279 Document Li:                        | 279 Document Line Item Inquiry 09/11/09 4:28PM |                   |             |            |            |
|                                         |                                                |                   |             | FY         | 2010 CC 02 |
| Screen: D                               | ocument: P900247 Item                          | n: 1.0_           | _ of 2      |            |            |
| Vendor:<br>User Ref:                    | 2vvvvvvvv1 AMY ANDER<br>241801-0415A           | RSON DBA          | A*SERVICE T | ECH        |            |
| Item UOM:                               | EA                                             |                   | Received    | Invoiced   | Matched    |
| Item Qty:                               | 12.00                                          |                   |             |            |            |
| Item Unit Price:                        | 514.5000                                       | UOM:              | EA          | EA         |            |
| Item Discount:                          |                                                | Dt:               | 08/31/2009  | 09/01/2008 | 09/15/2008 |
| Item Ext Price:                         | 6174.00                                        | Qty:              | 12.00       | 12.00      | 12.00      |
| Item Proc Cd:                           | м                                              |                   |             |            |            |
| Commodity Code:                         | 93862                                          |                   |             |            |            |
| First Account:                          | 241801-00099-xxxx Cos                          | st Refl:          | : 2         | : 3:       | :          |
| Item Desc:                              | Service Agreement to i                         | nclude            | the follow: | ing        |            |
|                                         | four (4) Reverse Osmos                         | sis Wate          | er Systems: |            |            |
| TIBH Code:                              |                                                |                   |             |            |            |
| Delete Flag:                            |                                                |                   |             |            |            |
| Freeze Flag:                            |                                                |                   |             |            |            |
| Capital/Inv Flag:                       |                                                |                   |             |            |            |
|                                         |                                                |                   |             |            |            |
| Enter-PF1PF2                            | -PF3PF4PF5PF6-                                 | <mark>-PF7</mark> | PF8PF9      | PF10PF1    | L1PF12     |
| Hmenu Help                              | EHelp                                          | InDtl             | Accts       | IDe        | esc        |

Use PF7 to view all invoices against the item that is currently being displayed on the screen. The information in the pop-up window will display a total of all invoices at the end of the list of invoices. The pop-up window allows the user to view all invoices except cancelled invoices.

| To include completed docume                    | nts, type "Y"   | in the Comple   | eted Docs: fie     |
|------------------------------------------------|-----------------|-----------------|--------------------|
| creen 279 – PF7 Invoice Detail                 |                 |                 |                    |
| 279 Document Line Item Inquiry                 |                 | 09/3            | L /09 4:29PM       |
| Screen: Document: P900247 It                   | em: 1.0 of 2    |                 | +                  |
| *** Invoice Inquiry for Item                   | 1.0 of Docu     | ment P900247 ** | × N                |
| M<br>Invoice Nbr Vch Nbr St St Inv Date        | Quantity        | Unit Price      | Ext Price          |
| 10076 1xxxxx7 CO MS 09/01/08<br>*** Inv Totals | 12.00<br>12.00  | 514.5000        | 6174.00<br>6174.00 |
| End of Valid Invoices<br>PF3= Back to 279 PF   | Found<br>4=Exit |                 | +                  |

### **Basic Steps**

- Most of the time you will reach this screen by selecting an item on Screen 278. However, if you want to view a line item on a specific document, advance to Screen 279.
- Enter the document and item number you want to display on the Action Line and press <ENTER> to view the detailed line item information.

### Field Descriptions ( = Required / Help = PF2, ? or \* Field Help Available)

| <u>Ac</u>                    | <u>tion Line</u> |                                                                                       |
|------------------------------|------------------|---------------------------------------------------------------------------------------|
| Document: 7 character/digits |                  | 7 character/digits                                                                    |
|                              |                  | Enter the <u>document number</u> to be displayed.                                     |
|                              | Item: of :       | 4 digits                                                                              |
|                              |                  | Indicate the <u>item number</u> to be displayed. The default is the first line item   |
|                              |                  | number.                                                                               |
| Sci                          | reen Information |                                                                                       |
|                              | Vendor:          | 11 digits/30 characters                                                               |
|                              |                  | Displays the <u>identification number and name of the vendor</u> from which items     |
|                              |                  | are purchased.                                                                        |
|                              | User Ref:        | 14 digits/characters                                                                  |
|                              |                  | Signifies the user reference used to identify the subsidiary ledger (SL) account      |
|                              |                  | number for the order, followed by the departmental reference number.                  |
|                              | Item UOM:        | 3 characters                                                                          |
|                              |                  | Shows the <u>unit of measure</u> for the line item.                                   |
|                              | Item Qty:        | 10 digits                                                                             |
|                              |                  | Identifies the purchase <u>quantity of</u> the <u>line item</u> .                     |
|                              | Item Unit Price: | 10 digits                                                                             |
|                              |                  | Displays the <u>dollar amount</u> to be paid <u>per unit of measure</u> .             |
|                              | Item Discount:   | 5 digits                                                                              |
|                              |                  | Shows the <u>discount percentage for</u> the <u>line item</u> .                       |
|                              | Item Ext Price:  | 10 digits                                                                             |
|                              |                  | Indicates the <u>total extended item amount</u> , as <u>calculated</u> by the system. |
|                              | Item Proc Cd:    | 1 character                                                                           |
|                              |                  | Shows the processing code for any special processing needs for the document.          |
|                              | Commodity Code:  | 5 digits                                                                              |
|                              | -                | Displays the <u>commodity code</u> for classifying goods and services.                |
|                              | First Account:   | 15 digits                                                                             |
|                              |                  | Identifies the first FAMIS account number for this document.                          |

### Screen 279 – Document Line Item Inquiry (cont'd)

| Cost Ref 1, 2, 3:       | 7 characters<br>Identifies the user-defined <u>cost accounting reference</u> for the line item.                                                                                                    |  |  |
|-------------------------|----------------------------------------------------------------------------------------------------|--|--|
| Item Desc:              | 50 characters/digits<br>Displays a short <u>description of the line item</u> purchased.                                                                                                    |  |  |
| TIBH Code:              | <pre>1 character/digit<br/>Shows the reason TIBH (Texas Industries for the Blind and Handicapped) was or<br/>was not used as vendor for the bid/purchase. Valid values are:<br/>N = Not Provided by TIBH<br/>T = TIBH Purchase<br/>1 = Quantity<br/>2 = Quality<br/>3 = Delivery Time<br/>4 = Life Cycle<br/>5 = Price</pre> |  |  |
| Delete Flag:            | 1 character<br>'Y' indicates the <u>item</u> has been <u>deleted</u> from the system.                                                                                                    |  |  |
| Freeze Flag:            | 1 character<br>'Y' identifies the <u>item</u> has been <u>frozen from further activity</u> within the system.                                                                                                    |  |  |
| Capital/Inv Flag:       | 1 character<br>'Y' indicates the <u>item</u> will be <u>inventoried or capitalized</u> within the system.                                                                                                    |  |  |
| Received. Invoiced. Mat | ched                                                                                                    |  |  |
| UOM:                    | 3 characters                                                                                                    |  |  |
|                         | Represents the <u>unit of measure for the line item</u> .                                                                                                    |  |  |
| Dt:                     | 8 digits<br>Indicates the <u>date item was received, invoiced, and/or matched</u> .                                                                                                    |  |  |
| Qty:                    | 10 digits<br>Identifies the purchase <u>quantity of the line item</u> received, invoiced, or matched.                                                                                                    |  |  |
| Additional Informat     | ion                                                                                                    |  |  |
| PF KEYS                 | See the Appendix for an explanation of the standard PF Keys.                                                                                                    |  |  |
| PF7                     | Invoice Detail                                                                                                    |  |  |
| InDtl                   | Displays detailed invoice information about the document.                                                                                                    |  |  |
| PF8                     | Accounts                                                                                                    |  |  |
| Accts                   | Identifies the <u>accounts used to pay for the item</u> .                                                                                                    |  |  |
| PF11                    | Item Description                                                                                                    |  |  |
| Idesc                   | Place cursor on <u>line item</u> and press this key to see detailed <u>description of the</u><br><u>item</u> .                                                                                                    |  |  |

Document activity may be monitored using Screen 290. This screen is used to track actions that are performed on a document and see the User ID of the last person who took action on the document.

Press ENTER to scroll through the list, or type a document number on the Action Line to advance to the number specified. If the document number is not known, but you know the class of document, you may type the document number prefix and press ENTER to view all documents for the class specified.

| 290 Document Tracking Inquiry 09/11/09 4:35PM |                                               |      |       |            |       |           |          |        |         |
|-----------------------------------------------|-----------------------------------------------|------|-------|------------|-------|-----------|----------|--------|---------|
| FY 2010 CC 02                                 |                                               |      |       |            |       |           |          |        |         |
| Sc                                            | creen:                                        | Doc: | P9000 | 07         |       |           |          |        |         |
|                                               |                                               |      |       |            |       |           |          |        |         |
| C                                             |                                               |      | То    | То         | То    |           | Action   | Action |         |
| L                                             | Document                                      | Item | Cls   | Document   | Item  | Action    | Date     | Time   | By User |
| -                                             |                                               |      | -     |            |       |           |          |        |         |
| P                                             | P900007                                       |      |       |            |       | CREATE    | 05/09/08 | 09:55  | ExxxxxP |
| P                                             | P900007                                       |      |       |            |       | CLOSED    | 05/09/08 | 10:23  | KxxxxM  |
| P                                             | P900007                                       |      |       |            |       | COMPLET   | 07/07/09 | 11:26  | KxxxxM  |
| P                                             | P900008                                       |      |       |            |       | CREATE    | 05/12/08 | 09:57  | KxxxxY  |
| Р                                             | P900008                                       |      |       |            |       | CLOSED    | 05/12/08 | 10:00  | KxxxxY  |
| Р                                             | P900008                                       | 1.0  | Р     | P000106    | 1.0   | TRNSFR    | 07/22/09 | 08:54  | WxxxxxP |
| Р                                             | P900008                                       | 2.0  | Р     | P000106    | 2.0   | TRNSFR    | 07/22/09 | 08:54  | WXXXXXP |
| Р                                             | P900009                                       |      |       |            |       | CREATE    | 05/13/08 | 09:27  | BxxxxxP |
| P                                             | P900009                                       |      |       |            |       | CLOSED    | 05/13/08 | 15:10  | KxxxxM  |
| P                                             | P900009                                       | 0.1  | м     | M900062    | 0.1   | TRNSFR    | 05/21/08 | 14:24  | BxxxxxP |
| P                                             | P900009                                       | 1.0  | м     | M900062    | 1.0   | TRNSFR    | 05/21/08 | 14:24  | BxxxxxP |
| Р                                             | P900010                                       |      |       |            |       | CREATE    | 05/15/08 | 11:26  | MxxxxxP |
|                                               |                                               |      |       |            |       |           |          |        |         |
|                                               |                                               | More | recor | ds - Press | ENTER | to scroll |          |        |         |
| Ente                                          | Enter-PF1PF2PF3PF4PF5PF6PF7PF8PF9PF10PF11PF12 |      |       |            |       |           |          |        |         |
|                                               | Hmenu Help EHelp                              |      |       |            |       |           |          |        |         |
|                                               |                                               | -    | -     |            |       |           |          |        |         |

Screen 290 - Document Tracking Inquiry

### **Basic Steps**

- Advance to Screen 290.
- Press ENTER to scroll through the list, or type a valid document number on the Action Line to display it at the top of the list. You may also enter the document prefix (without a number) to view a list of documents for a specific document class.
- Press <ENTER> to view the desired list of all documents.

### Field Descriptions ( = Required / Help = PF2, ? or \* Field Help Available)

#### Action Line

Doc:

7 character/digits Enter the document number to be displayed.

#### Screen Information

CL:

1 character Identifies the <u>class of</u> the <u>document</u>: Requisition (R), Purchase Order (P), Master Order (M), Bid (B), Exempt Purchase (E), or Limited Purchase (L).

### Screen 290 – Document Tracking Inquiry (cont'd)

| Doc:         | 7 character/digits<br>Identifies the <u>document number</u> for the class of document specified.                |
|--------------|----------------------------------------------------------------------------------------------------|
| Item:        | 3 digits<br>Shows the <u>number of line items</u> on the document.                                              |
| To Cls:      | 1 character<br>Identifies the <u>class of document</u> the document item was <u>transferred to</u> .            |
| To Document: | 7 character/digits<br>Displays the <u>document number</u> the item was <u>transferred to</u> .                  |
| To Item:     | 3 digits<br>Identifies the <u>item number</u> on the document it was <u>transferred to</u> .                    |
| Action:      | 7 characters<br>Designates the <u>type of action</u> that was <u>taken</u> against the document.                |
| Action Date: | 6 digits<br>Shows the <u>date</u> the <u>action</u> was <u>performed</u> on the document.                       |
| Action Time: | 4 digits<br>Displays the <u>time</u> the <u>action</u> was <u>performed</u> on the document.                    |
| By User:     | 8 characters/digits<br>Indicates the <u>user ID of</u> the <u>person performing the action</u> on the document. |

#### Additional Information

PF KEYS

See the Appendix for an explanation of the standard PF Keys.

# **Document Tracking Cross Reference**

FAMIS allows you to cross reference a document from its original source document. Cross references for purchasing documents may be viewed using Screen 291. The "To Document" number is created when items are transferred on the "From Document."

If a PO or LPO document completes normally, no tracking record is created and you will not see these documents displayed on this screen.

If a purchase order is completed by using the flag on <u>Screen 228</u> or <u>Screen 242</u>, then a tracking record will appear on Screen 291.

Screen 291 - Document Tracking Cross Reference

| 291 Document Tracking Cross Reference 09/11/09 4:34PM |                                      |      |      |          |      |        |            |        |         |
|-------------------------------------------------------|--------------------------------------|------|------|----------|------|--------|------------|--------|---------|
| Screen: Doc: P900012                                  |                                      |      |      |          |      |        | 2010 CC 02 |        |         |
|                                                       |                                      |      |      |          |      |        |            |        |         |
| C                                                     | То                                   | То   | From | From     | From |        | Action     | Action |         |
| L                                                     | Document                             | Item | Cls  | Document | Item | Action | Date       | Time   | By User |
| -                                                     |                                      |      | -    |          |      |        |            |        |         |
| P                                                     | P900012                              | 1.0  | R    | R900084  | 1.0  | TRNSFR | 05/19/08   | 09:16  | TxxxxP  |
| P                                                     | P900012                              | 1.1  | R    | R900084  | 1.1  | TRNSFR | 05/19/08   | 09:16  | TxxxxP  |
| P                                                     | P900012                              | 2.0  | R    | R900084  | 2.0  | TRNSFR | 05/19/08   | 09:16  | TxxxxP  |
| Р                                                     | P900012                              | 3.0  | R    | R900084  | 3.0  | TRNSFR | 05/19/08   | 09:16  | TxxxxxP |
| Р                                                     | P900013                              | 0.1  | R    | R803603  | 0.1  | TRNSFR | 05/20/08   | 09:38  | KxxxxxP |
| Р                                                     | P900013                              | 1.0  | R    | R803603  | 1.0  | TRNSFR | 05/20/08   | 09:38  | KxxxxxP |
| P                                                     | P900013                              | 2.0  | R    | R803603  | 2.0  | TRNSFR | 05/20/08   | 09:38  | KxxxxxP |
| P                                                     | P900013                              | 3.0  | R    | R803603  | 3.0  | TRNSFR | 05/20/08   | 09:38  | KxxxxxP |
| P                                                     | P900013                              | 4.0  | R    | R803603  | 4.0  | TRNSFR | 05/20/08   | 09:38  | KxxxxxP |
| P                                                     | P900013                              | 5.0  | R    | R803603  | 5.0  | TRNSFR | 05/20/08   | 09:38  | KxxxxxP |
| P                                                     | P900013                              | 6.0  | R    | R803603  | 6.0  | TRNSFR | 05/20/08   | 09:38  | KxxxxxP |
| Р                                                     | P900013                              | 7.0  | R    | R803603  | 7.0  | TRNSFR | 05/20/08   | 09:38  | KxxxxxP |
|                                                       |                                      |      |      |          |      |        |            |        |         |
|                                                       | More records - Press ENTER to scroll |      |      |          |      |        |            |        |         |
| Enter-PF1PF2PF3PF4PF5PF6PF7PF8PF9PF10PF11PF12         |                                      |      |      |          |      |        |            |        |         |
|                                                       | Hmenu Help EHelp                     |      |      |          |      |        |            |        |         |

### **Basic Steps**

- Advance to Screen 291.
- Enter the document number on the Action Line to display it at the top of the list and press <ENTER>. Type only the document prefix to view a list of documents for a specific class.

### Field Descriptions ( = Required / Help = PF2, ? or \* Field Help Available)

#### Action Line

```
Doc:
```

7 character/digits Identify the document number to be displayed.

#### Screen Information

CL:

1 character

Shows the <u>class of</u> the <u>document</u>: Requisition (**R**), Purchase Order (**P**), Master Order (**M**), Bid (**B**), Exempt Purchase (**E**), or Limited Purchase (**L**).

### Screen 291 – Document Tracking Cross Reference (cont'd)

| To Document:   | 7 character/digits<br>Displays the <u>document number</u> the item was <u>transferred to</u> .                  |
|----------------|----------------------------------------------------------------------------------------------------|
| To Item:       | 3 digits<br>Identifies the <u>item number</u> on the document it was <u>transferred to</u> .                    |
| From Cls:      | 1 character<br>Identifies the <u>class of document</u> the document item was <u>transferred from</u> .          |
| From Document: | 7 character/digits<br>Identifies the <u>document number</u> the item was <u>transferred from</u> .              |
| From Item:     | 3 digits<br>Identifies the <u>item number</u> on the document <u>from which</u> the item was<br>transferred.    |
| Action:        | 7 characters<br>Designates the <u>type of action</u> that was <u>taken</u> against the document.                |
| Action Date:   | 6 digits<br><u>Date</u> the <u>action</u> was <u>performed</u> on the document.                                 |
| Action Time:   | 4 digits<br><u>Time</u> the <u>action</u> was <u>performed</u> on the document.                                 |
| By User:       | 8 characters/digits<br>Indicates the <u>user</u> ID of the <u>person performing the action</u> on the document. |

### Additional Information

**PF KEYS** See the Appendix for an explanation of the standard PF Keys.

# Section IV Document Boxes

## FAMIS Bulletin Board

When you logon to FAMIS, the first screen you will see is the FAMIS Bulletin Board.

| F/ | A٢ | MIS | 6 Bu | lletin | Board |
|----|----|-----|------|--------|-------|
|----|----|-----|------|--------|-------|

| 09/11/09 FAMIS Bulletin Board                                     | 16:37:28                |
|-------------------------------------------------------------------|-------------------------|
| PAGE: 1 OF 1                                                      |                         |
| Welcome to FAMIS                                                  |                         |
| *                                                                 |                         |
| Users of TAMU Procurement Services:                               | *                       |
| DEADLINES-Purchase Requisitions for FY 2009 and                   | d 2010 are now *        |
| <ul> <li>available on FAMIS Bulletin Board Screen B21.</li> </ul> | *                       |
| **                                                                | *                       |
| *                                                                 | *                       |
| *                                                                 | *                       |
| *                                                                 | *                       |
| *                                                                 | *                       |
| * *************************************                           | *******                 |
| TAMU CIS performs maintenance on Sunday mornings - FAM            | IS may be unavailable   |
| until noon. Call CIS Help Desk Central at 979.845.830             | 0 if you have concerns. |
|                                                                   |                         |
| FAMIS Website - www.tamus.edu/offices/famis                       | Message Last Changed:   |
| FAMIS Hotline (979) 458-6464 Email: famishelp@tamu                | s.edu 07/21/09          |
|                                                                   |                         |
|                                                                   |                         |
| Enter-PF1PF2PF3PF4PF5PF6PF7PF8PF                                  | 9PF10PF11PF12           |
| FAMIS Prev Next                                                   | Exit                    |
| Press <pf1> or <enter> to access the FAMIS</enter></pf1>          | main menu               |

If you have documents that you must approve or sign, a pop-up window will display across the Bulletin Board to let you know. You may then proceed to Screen 910, your document In-Box, to see the documents that await your approval.

| +                                                 |
|---------------------------------------------------|
| *** DOCUMENTS IN YOUR IN-BOX - SEE SCREEN 910 *** |

The Routing and Approval Menu, M90, will help you identify which screens to see when working with documents that are being routed.

#### **FAMIS Bulletin Board**

| M90 Routing and Approval Menu 09/11/09 16:38                      | _ |
|-------------------------------------------------------------------|---|
| Screen: FY 2010 CC 02                                             |   |
| 910 Document In-Box                                               |   |
| 911 Document In-Box by Name                                       |   |
| 912 Document Out-Box                                              |   |
| 913 Document Out-Box by Name                                      |   |
| 914 Document Routing History                                      |   |
| 915 Approval Profile by Name                                      |   |
| 918 Documents by Department                                       |   |
| * Other Menus *                                                   |   |
| M91 Electronic Office Management Menu                             |   |
| Enter-PF1PF2PF3PF4PF5PF6PF7PF8PF9PF10PF11PF12<br>Hmenu Help EHelp |   |

The document In-Box displays all the documents awaiting your action. Documents listed on this screen may be there because they:

- > are on a routing desk on which you serve as a primary assignee, or
- > have been forwarded to you specifically for approval or review, or
- have been referenced back to you as the creator.

When someone routes or re-routes a document, they have the ability to send the document as an "FYI" or "FYA" to an additional person or desk. This allows the submitter to route the document for additional approval before the document goes to the next desk or signer desk.

Documents will appear in the following order:

- 1. FRA/FYA documents. This will include any documents (including "rejects" and "recalls") routed to an individual.
- 2. All Desk routed documents
- 3. Information/Notification copies of documents.

Within each of these groups, the documents are displayed in document-ID order.

The PF keys and some of the fields displayed on Routing & Approvals screens **WILL BE DIFFERENT DEPENDING OF THE TYPE OF DOCUMENT YOU ARE VIEWING.** For example, a PIP document will display differently than a BID document.

Also, if you don't have approval authority for a particular document, you **WILL NOT SEE the Action: field on the Cover Sheet**.

### Section I – Main Screen

| Screen 910 - Document In-Box (Panel | 1) | ) |
|-------------------------------------|----|---|
|-------------------------------------|----|---|

| 910 Document In-Box 09/15/09 13:24            |                        |                     |             |  |  |  |
|-----------------------------------------------|------------------------|---------------------|-------------|--|--|--|
|                                               |                        |                     | CC AM       |  |  |  |
| Screen: Document: _                           | Office:                | Desk:               |             |  |  |  |
|                                               | Approvals Only: N      | Panel: 01           | More>>      |  |  |  |
|                                               |                        | Requested           |             |  |  |  |
| Sel Document ID N                             | Doc Summary            | Action              | Status      |  |  |  |
|                                               |                        |                     |             |  |  |  |
| <pre>_ PRQSAR000013 * COPIER 1</pre>          | RENTAL FOR 4-1-00 THR  | UGH 8- FYA/Approve  | FYA/FRA Rt  |  |  |  |
| _ PLPAML400008 * COFFEE                       |                        | Revise              | Rejected    |  |  |  |
| _ PRQSAR000009 * FU <u>RNITU</u>              | RE FOR MY OFFICE       | Notify              | Final       |  |  |  |
| <pre>_ PRQSAR000019 * RE</pre>                |                        | _                   | lled        |  |  |  |
| _ prqsar000024 * fu Typ                       | e 'Y' to view only doc | uments for approval | 1. <u>1</u> |  |  |  |
| _ PRQSAR000024 * FURNITO                      | RE FOR MI OFFICE       | NCLY/FINAL          | Final       |  |  |  |
| <pre>_ PRQSAR000030 * DR. JOH</pre>           | N JONES' ORBITAL SHAKE | R Ntfy/Signed       | In Proc Rt  |  |  |  |
| _ PLPSAL000006 * OFFICE                       | FURNITURE              | Notify              | Recalled    |  |  |  |
| _ PLPSAL000075 MAHOGAN                        | Y DESK                 | Notify              | Recalled    |  |  |  |
| <pre>_ PRQSAR100001 * COMPUTE</pre>           | R MONITOR FOR JULIE JE | NSEN Notify         | Rejected    |  |  |  |
| PRQSAR100004 RENTAL                           | OF XEROX COPIER 1090_F | OR 9/1 Ntfy/Signed  | In Proc Rt  |  |  |  |
| PRQSAR100006 COMPUTE                          | R MONITOR FOR JULIE JE | NSEN Ntfy/Signed    | In Proc Rt  |  |  |  |
|                                               |                        |                     |             |  |  |  |
| *** End of List                               | 12 Document(S) Found * | * *                 |             |  |  |  |
| Enter-PF1PF2PF3PF4PF5PF6PF7PF8PF9PF10PF11PF12 |                        |                     |             |  |  |  |
| Hmenu Help EHelp                              | Discd RHist            | Sel All Left R      | ight        |  |  |  |

Screen 910 - Document In-Box (Panel 2)

| 910 Document I                                                                                       | n-Box               |                  | (          | 09/15/09 13:25 |  |  |
|----------------------------------------------------------------------------------------------------|---------------------|------------------|------------|----------------|--|--|
|                                                                                                    |                     |                  |            | CC AM          |  |  |
| Screen: D                                                                                            | ocument:            | Office:          | Desk:      |                |  |  |
| < <more< td=""><td>Арри</td><td>covals Only: N</td><td>Panel: (</td><td>)2 More&gt;&gt;</td></more<> | Арри                | covals Only: N   | Panel: (   | )2 More>>      |  |  |
|                                                                                                    |                     |                  |            | Current        |  |  |
| Sel Document ID                                                                                      | FY Submitted        | l by Submitted   | Arrived    | CC Unit        |  |  |
|                                                                                                    |                     |                  |            |                |  |  |
| <pre>_ PRQSAR000013</pre>                                                                            | 2000 STRIKER, SONI  | DRA S 03/27/2000 | 03/27/2000 | INRE FAMIS     |  |  |
| _ PLPAML400008                                                                                       | 2004 JENSEN, JULIE  | 5 J 11/13/2006   | 09/02/2008 |                |  |  |
| _ PRQSAR000009                                                                                       | 2000 JENSEN, JULIE  | с ј 03/27/2000   | 04/18/2000 | SA             |  |  |
| _ PRQSAR000019                                                                                       | 2000 JENSEN, JULIE  | с ј 03/27/2000   | 03/28/2000 | SA             |  |  |
| <pre>_ PRQSAR000024</pre>                                                                            | 2000 JENSEN, JULIE  | с ј 03/27/2000   | 04/03/2003 |                |  |  |
| <pre>_ PRQSAR000024</pre>                                                                            | 2000 JENSEN, JULIE  | с ј 03/27/2000   | 11/06/2003 |                |  |  |
| <pre>_ PRQSAR000030</pre>                                                                            | 2000 JENSEN, JULIE  | с ј 03/28/2000   | 06/23/2008 | SA             |  |  |
| <pre>_ PLPSAL000006</pre>                                                                            | 2000 JENSEN, JULIE  | с ј 03/28/2000   | 03/29/2000 | SA             |  |  |
| _ PLPSAL000075                                                                                       | 2000 JENSEN, JULIE  | с ј 03/28/2000   | 03/28/2000 | SA             |  |  |
| _ PRQSAR100001                                                                                       | 2001 JENSEN, JULIE  | д 11/21/2000     | 04/03/2003 | SA             |  |  |
| PRQSAR100004                                                                                         | 2001 JENSEN, JULIE  | д 11/21/2000     | 06/23/2008 | SA             |  |  |
| _ PRQSAR100006                                                                                       | 2001 JENSEN, JULIE  | б Ј 11/21/2000   | 06/23/2008 | SA             |  |  |
|                                                                                                    |                     |                  |            |                |  |  |
| *** En                                                                                               | d of List 12 Docume | ent(S) Found *** |            |                |  |  |
| Enter-PF1PF2PF3PF4PF5PF6PF7PF8PF9PF10PF11PF12                                                        |                     |                  |            |                |  |  |
| Hmenu Help                                                                                           | EHelp               | Discd RHist Sel  | All Left   | Right          |  |  |

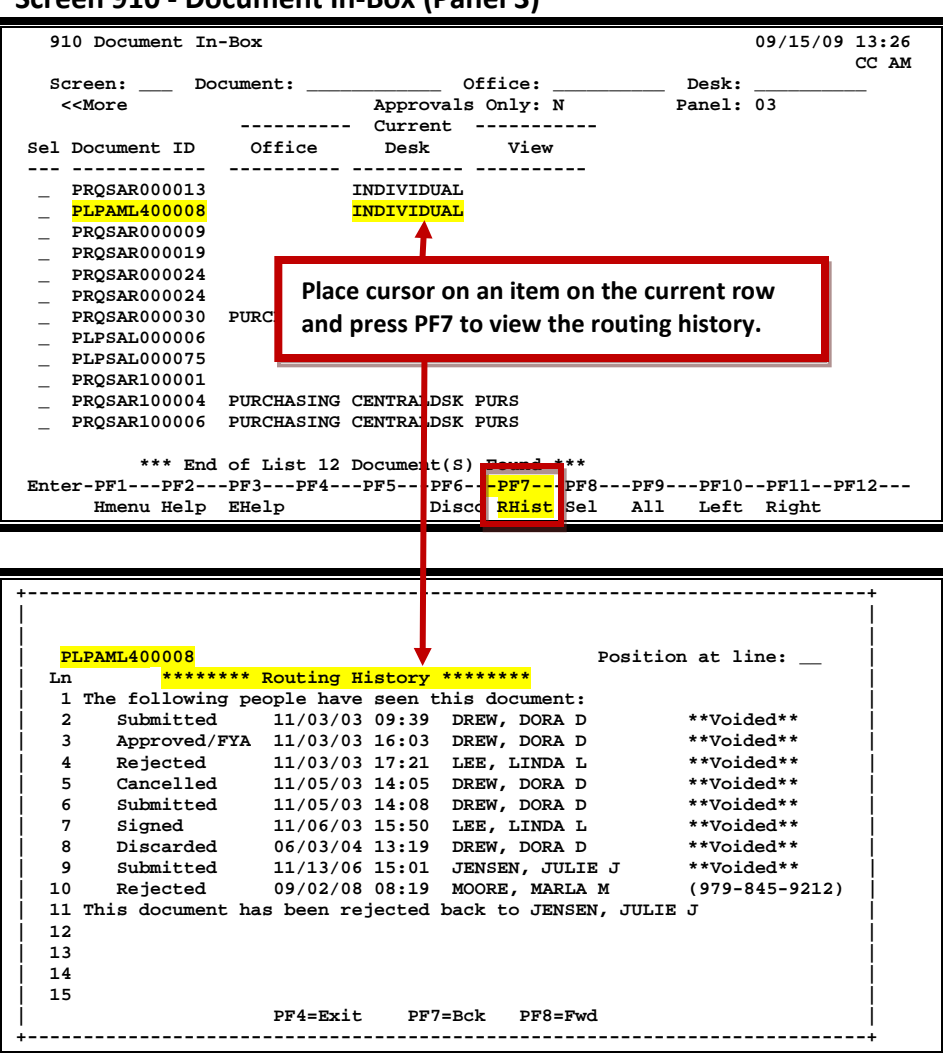

#### Screen 910 - Document In-Box (Panel 3)

### **Document In-Box Process**

#### Position the Display

The Document, Office and Desk fields can be used to filter the display of documents shown on the screen. For example, if you type "PRQ\*" in the Document: field on the Action Line, the screen will display all the requisition documents in your In-Box. Press PF11 to scroll to the right and view additional information.

If you wish to view documents on desks where you serve as a substitute, you would go to <u>Screen</u> <u>911</u>, key in the name for a primary approver on the desk and press <ENTER>.
### **Basic Steps**

#### Approve or Reject Documents

- Advance to Screen 910.
- Press <ENTER> to scroll through documents in your In-Box.
- Type an 'X' next to all documents you would like to approve and press PF8. -<u>OR</u>-
- Press PF9 to select all of the documents in your In-Box.
- This will bring up the Routing Document Information Pop-Up Window.
- Type **APP** in the Action: field, type 'Y' in the pop-up box to confirm that you would like to <u>approve</u> the document and press <ENTER>.
- If you are <u>rejecting</u> a document, type **REJ** in the Action: field, enter the reason that you are rejecting the document in the pop-up window provided and press <ENTER> to return the document to its creator.
- This will return you to the Routing Document Information window. Press PF5 to move to the next document requiring action or press PF4 to return to Screen 910.

### Field Descriptions ( = Required / Help = PF2, ? or \* Field Help Available)

number (7 character/digits).

#### Action Line Document: 12 characters/digits Enter the document number, if known, or leave blank to display all documents. You can also use wildcards to search for types of documents (for example: PP\*). Office: 10 characters Enter the title of the electronic office for the documents awaiting action. Must be used in conjunction with the Desk: field. Desk: 10 characters Type the name of the desk where the documents are awaiting action. Must be used in conjunction with the Office: field. **Approvals Only:** 1 character Indicate whether or not ('Y' or 'N') to display only items that need to be approved. Screen Information Panel 1 Sel: 1 character Type an 'X' in this field and press PF8 to select a document for further review. Document ID: 12 characters/digits Displays the document identification number used in routing and approval; consists of the form (3 characters) + the campus code (2 digits) + the document

### Screen 910 – Document In-Box (cont'd)

| N:                | 1 character<br>An asterisk (*) indicates that <u>routing notes</u> are <u>attached to the document</u> .                                                                                                    |  |  |
|-------------------|----------------------------------------------------------------------------------------------------|--|--|
| Doc Summary:      | 40 characters/digits<br>Displays a <u>summary description</u> of the document.                                                                                                    |  |  |
| Requested Action: | 11 characters<br>Shows the <u>requested action</u> that needs to be taken on the document.                                                                                                    |  |  |
| Status:           | 14 characters<br>Identifies <u>status</u> of the document's progress through the Routing and Approval<br>system:<br>Blank = In Process<br>CN = Cancelled<br>CO = Completed<br>DR = In Dept routing<br>ER = In Exec routing<br>FN = Final<br>FY = FYA/FRA routing<br>PR = In Proc routing<br>RC = Recalled<br>RJ = Rejected |  |  |
| Panel 2<br>FY:    | 4 digits<br>Indicates the <u>fiscal year</u> that the document was created.                                                                                                    |  |  |
| Submitted by:     | 21 characters<br>Displays the <u>name of the person who submitted the document</u> for routing and<br>approval.                                                                                                    |  |  |
| Submitted:        | 8 digits<br>Identifies the <u>date the document was submitted</u> for routing and approval.                                                                                                    |  |  |
| Arrived:          | 8 digits<br>Shows the <u>date the document arrived</u> at the In-Box.                                                                                                    |  |  |
| Current           |                                                                                                    |  |  |
| CC:               | 2 digits<br>Identifies the current location of the document by TAMUS member <u>campus</u><br><u>code</u> .                                                                                                    |  |  |
| Unit:             | 10 characters<br>Shows the <u>current department/sub-department</u> in which the document is<br>being routed.                                                                                                    |  |  |
| Panel 3           |                                                                                                    |  |  |
| Current           |                                                                                                    |  |  |
| Office:           | 10 characters<br>Displays the <u>current office</u> the document is being routed through.                                                                                                    |  |  |

| Desk:                | 10 characters<br>Indicates the <u>current desk/PID</u> where the document is awaiting action.                                                                                |
|----------------------|----------------------------------------------------------------------------------------------------|
| View:                | 10 characters<br>Displays the <u>name of the view</u> where a person has approval authority on a<br>signer or creator desk. This is only applicable to signer/creator desks. |
| Additional Functions |                                                                                                    |
| PF KEYS              | See the Appendix for a detailed description of the standard PF keys.                                                                                                    |
| PF6                  | Discard                                                                                                    |
| Discd                | Discards selected document(s) from the In-Box.                                                                                                    |
| PF7                  | Routing History                                                                                                    |
| RHist                | Displays the <u>routing history</u> of the document and shows who has seen it.                                                                                               |
| PF8                  | Select                                                                                                    |
| Sel                  | Displays the Routing Document Information pop-up window for the document(s) you have <u>selected</u> .                                                                       |
| PF9                  | Select All Documents                                                                                                    |
| All                  | <u>Selects all the documents</u> in your In-Box <u>and displays the routing document</u><br><u>information</u> pop-up window. The documents are displayed sequentially.      |

### Section II – Cover Sheet Pop-Up Window

This is the cover sheet of the document. From this screen you can view all the information about the document and you can take action on the document.

If routing notes exist, a message **'\*ROUTING NOTES\*'** will be displayed near the top of the screen. If not, there will be no message.

Screen 910 – Cover Sheet Window

| *                                                                                                    |                                                     |
|----------------------------------------------------------------------------------------------------|-----------------------------------------------------|
| Screen:<br>*** Purchasing Document Cover                                                                            | 09/15/09 13:34<br>Sheet *** CC AM                   |
| Action: *Routing Not                                                                                                | es Exist*                                           |
| Doc ID: PLPSAL000006 Sta<br>Requested Act<br>Doc Summary: OFFICE FURNITURE<br>Released: 03/28/2000 by: CARSON, COLE | tus: Recalled  <br>ion:  <br>EN C                   |
| Limited Purch : L000006<br>Contact Person:<br>Dept Name: SYSTEM BUDGETS & ACCOUNTI<br>Doc Total: Untransfer         | NG  <br>Irred Total:                                |
| *Document Notes<br>PF4PF5PF6PF7PF<br>Exit NDoc Summ RHist Au                                                        | 8 PF9 PF10PF11PF12  <br>dit Notes Headr Items Track |

### Field Descriptions ( = Required / Help = PF2, ? or \* Field Help Available)

#### <u>Action Line</u>

Action:

3 characters

Enter the action you wish to take on the document.

If you don't have approval authority, you will not see this field displayed.

If routing notes exist, a message **'\*ROUTING NOTES\*'** will be displayed near the top of the screen. If not, there will be no message.

#### Screen Information

| Doc ID:             | 12 characters/digits<br>Displays the <u>document identification number</u> used in Routing & Approval; |  |  |
|---------------------|----------------------------------------------------------------------------------------------------|--|--|
|                     | consists of Form (3 characters), Campus Code (2 digits), Document Number (7 character/digits).         |  |  |
|                     |                                                                                                    |  |  |
| Status:             | 14 characters                                                                                          |  |  |
|                     | Approval systems                                                                                       |  |  |
|                     | Approval system:                                                                                       |  |  |
|                     | BIAIR = III PROCESS                                                                                    |  |  |
|                     | CN = Cancelled                                                                                         |  |  |
|                     | CO = Completed                                                                                         |  |  |
|                     | DR = In Dept routing                                                                                   |  |  |
|                     | ER = IN EXEC FOUTING                                                                                   |  |  |
|                     | FN = Final                                                                                             |  |  |
|                     | FY = FYA/FKA routing                                                                                   |  |  |
|                     | PR = In Proc routing                                                                                   |  |  |
|                     | RC = Recalled                                                                                          |  |  |
|                     | RJ = Rejected                                                                                          |  |  |
| Requested Action:   | 12 characters                                                                                          |  |  |
|                     | Displays the requested action that needs to be taken on the routed document.                           |  |  |
|                     |                                                                                                    |  |  |
| Doc Summary:        | 40 characters                                                                                          |  |  |
|                     | Shows a summary description taken from the original document.                                          |  |  |
|                     |                                                                                                    |  |  |
| Released:           | 8 digits                                                                                               |  |  |
|                     | Identifies the <u>date the document was released</u> to Routing & Approval system.                     |  |  |
| hv:                 | 25 characters                                                                                          |  |  |
| <i></i>             | Shows the name of the person routing the documents                                                     |  |  |
|                     |                                                                                                    |  |  |
| (Type of Document): | 7 characters/digits                                                                                    |  |  |
|                     | Displays the type of document and indicates the identification number (i.e.,                           |  |  |
|                     | "Limited Purch" and document number.)                                                                  |  |  |
| <b>A A A B</b>      |                                                                                                    |  |  |
| Contact Person:     | 25 characters                                                                                          |  |  |
|                     | Identifies the name of the <u>person to contact</u> about the document.                                |  |  |

### Screen 910 – Document In-Box (cont'd)

| Dept Name:                      | 25 characters<br><u>Name of first department</u> listed on the purchasing document header.                                                                                                    |  |  |
|---------------------------------|----------------------------------------------------------------------------------------------------|--|--|
| Doc Total:                      | 15 digits<br>Shows <u>total dollar amount on the purchasing document before any transfers</u><br>are processed.                                                                                   |  |  |
| Untransferred<br>Total:         | 15 digits<br>Identifies the <u>total dollar amount</u> on the purchasing document that has <u>not</u><br><u>been transferred</u> to another document.                                             |  |  |
| Additional Functions<br>PF KEYS | See the Appendix for a detailed description of the standard PF keys.                                                                                                    |  |  |
| PF4                             | Exit Cover Sheet Pop-Up Window                                                                                                    |  |  |
| Exit                            | Used to <u>exit current Cover Sheet pop-up window</u> and return to Screen 910.                                                                                                    |  |  |
| PF5                             | <b>Next Document</b>                                                                                                    |  |  |
| NDoc                            | Used to view the <u>next document</u> selected.                                                                                                    |  |  |
| PF6                             | <b>Document Summary</b>                                                                                                    |  |  |
| Summ                            | View the <u>document summary</u> information.                                                                                                    |  |  |
| PF7<br>RHist                    | <b>Routing History</b><br>Displays the <u>routing history</u> of the document to track where a document is in<br>the routing process.                                                             |  |  |
| PF8                             | Audit Information                                                                                                    |  |  |
| Audit                           | Shows the <u>audit trail of who created or modified the document</u> .                                                                                                    |  |  |
| PF9<br>Notes                    | <b>Notes</b><br>Displays a pop-up window to select the <u>type of notes</u> to view: Document Notes<br>or Routing Notes. Select type of notes to view by typing "X" and press<br><enter>.</enter> |  |  |
| PF10                            | <b>Document Header Extended Information</b>                                                                                                    |  |  |
| Headr                           | Displays the <u>document header extended information</u> for the document.                                                                                                    |  |  |
| PF11                            | <b>Line Items</b>                                                                                                    |  |  |
| Items                           | Shows information about the <u>line items</u> on the document.                                                                                                    |  |  |
| PF12                            | <b>Document Tracking</b>                                                                                                    |  |  |
| Track                           | Identifies the <u>actions taken</u> on the document.                                                                                                    |  |  |

# Document In-Box by Name

If you are a substitute on an approval desk, you will not receive documents directly to your document In-Box (displayed on Screen 910).

To see the documents at a desk where you are a substitute, advance to Screen 911 and enter the name of the desk's **primary assignee** and press <Enter>. The name search will allow you to choose the correct person and display this person's In-Box.

The documents in the In-Box which are on desks to which you are assigned will be accessible. Others will be protected and you may not select them.

Security element "10" allows security officers, and certain members of the Purchasing Office/Fiscal Office to have viewing access to the cover sheet and all routing documents on Screens 911 and 913 in order to provide assistance in resolving routing and approval problems.

### Section I – Main Screen

Documents will appear in the following order:

- 1. FRA/FYA documents. This will include any documents routed to an individual. Rejects and Recalls fall into this category.
- 2. All Desk routed documents
- 3. Information/Notification copies of documents

Within each of these groups the documents are displayed in document-ID order.

| Screen 911 - Document II    | n-Box by Name (Panel 1) |
|-----------------------------|-------------------------|
|                             |                         |
| 911 Document In-Box by Name | 9                       |

| 911 Document In-Box by Name                     | 09/15/09 13:36         |  |  |
|-------------------------------------------------|------------------------|--|--|
| LAWRENCE, LINDA L                               | CC AM                  |  |  |
| Screen: Name: Document:                         |                        |  |  |
| Approvals Only:                                 | N Panel: 01 More>>     |  |  |
|                                                 | Requested              |  |  |
| Sel Document ID N Doc Summary                   | Action Status          |  |  |
| _ EBRSA0001911 EBR: Jarice Jones PIN: SXXXX3    | Ntfy/Signed In Proc Rt |  |  |
|                                                 | Ntfy/Signed In Proc Rt |  |  |
| PLPSAL400090 PEN This is Linda's In-Box         | Ntfy/Final Final       |  |  |
| EWRSA0001915 EWR: Roger Reese - Wage Position - | Ntfy/Signed In Proc Rt |  |  |
| EBRSA0001917 EBR: Vacant PIN: Sxxxx6            | Ntfy/Final Final       |  |  |
|                                                 |                        |  |  |
| Type 'Y' to view only documents for approval.   |                        |  |  |
|                                                 |                        |  |  |
|                                                 |                        |  |  |
| *** End of List 6 Document(S) Found ***         |                        |  |  |
| Enter-PF1PF2PF3PF4PF5PF6PF7PF8PF9PF10PF11PF12   |                        |  |  |
| Hmenu Help EHelp Discd RHist Sel                | All Left Right         |  |  |

#### Screen 911 - Document In-Box by Name (Panel 2)

|                                                                                                   | -                    | -            | -               |                |
|---------------------------------------------------------------------------------------------------|----------------------|--------------|-----------------|----------------|
| 911 Document In-Box                                                                               | by Name              |              |                 | 09/15/09 13:47 |
| Li Li                                                                                             | AWRENCE, LINDA L     |              |                 | CC AM          |
| Screen: Name: _                                                                                   |                      | Document:    |                 |                |
| < <more< td=""><td>Appro</td><td>vals Only: N</td><td>Panel:</td><td>02 More&gt;&gt;</td></more<> | Appro                | vals Only: N | Panel:          | 02 More>>      |
|                                                                                                   |                      |              |                 | Current        |
| Sel Document ID FY                                                                                | Submitted by         | Submitted    | Arrived         | CC Unit        |
| EBRSA0001911 2005                                                                                 | LAWRENCE, LINDA L    | 11/04/2004 ( | 06/23/2008      | <br>SA         |
| PLPSAL400089 2004                                                                                 | LAWRENCE, LINDA L    | 09/21/2004 ( | 06/23/2008      |                |
| PROSAR400022 2004                                                                                 | LAWRENCE, LINDA L    | 09/21/2004 ( | $\frac{16}{24}$ | SA             |
| _ INCOMP 2001                                                                                     | LAWDENCE LINDA L     | 09/21/2004 ( | 06/23/2008      | bii            |
| _ FLF3AL400090 2004                                                                               | LAWRENCE, LINDA L    | 03/21/2004 ( | 00/23/2000      |                |
| _ EWRSA0001915 2005                                                                               | LAWRENCE, LINDA L    | 11/04/2004 ( | 06/23/2008      | SA             |
| _ EBRSA0001917 2005                                                                               | LAWRENCE, LINDA L    | 11/04/2004 ( | 07/18/2008      |                |
|                                                                                                   |                      |              |                 |                |
|                                                                                                   |                      |              |                 |                |
|                                                                                                   |                      |              |                 |                |
|                                                                                                   |                      |              |                 |                |
|                                                                                                   |                      |              |                 |                |
|                                                                                                   |                      |              |                 |                |
| *** End of I                                                                                      | ist 6 Dogument(S) Fo | und ***      |                 |                |
| File DEL DEC DEL                                                                                  | ISC & DOCUMENT(S) FO |              | -0              | 5511 5510      |
| Enter-PF1PF2PF3-                                                                                  | PF4PF5PF6            | PF/PF8PI     | F9PF10-         | -58175815      |
| Hmenu Help EHel                                                                                   | p Discd              | RHist Sel A  | ll Left         | Right          |

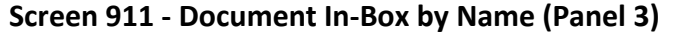

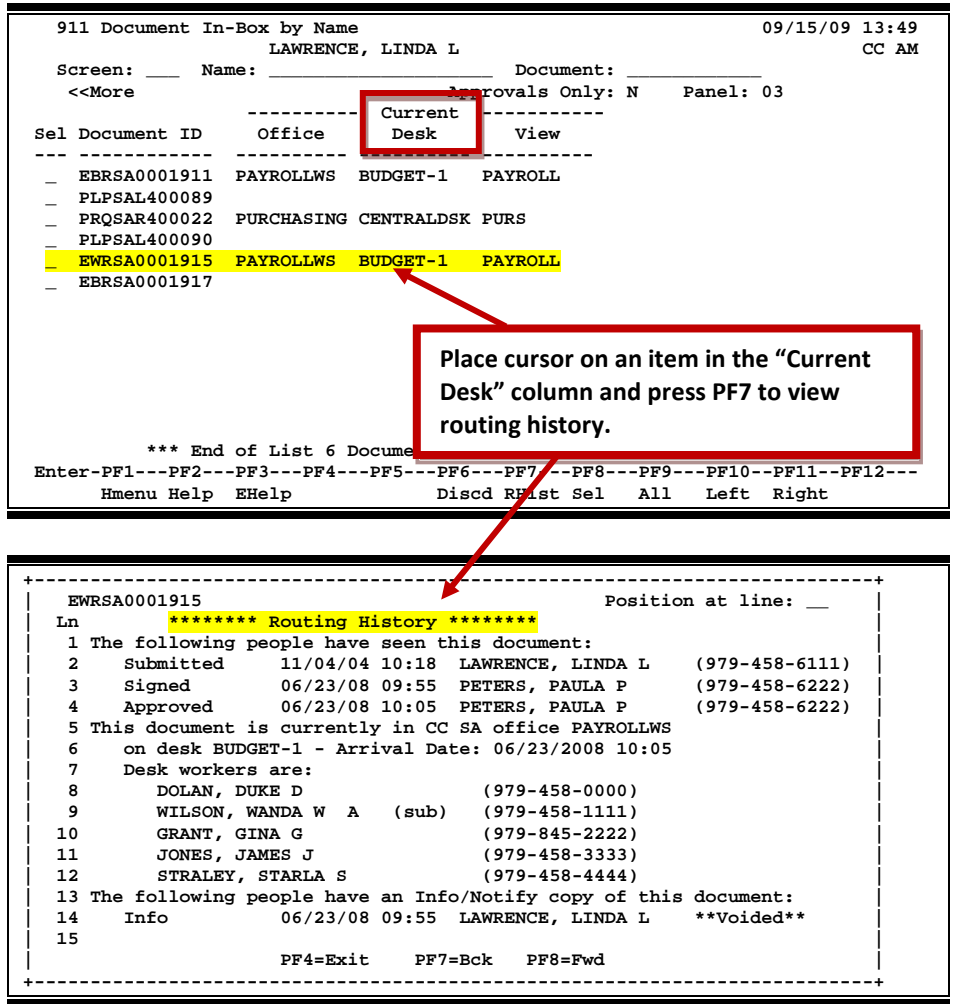

### **Basic Steps**

#### Approve or Reject Documents

- Advance to Screen 911.
- Press <ENTER> to scroll through documents in the In-Box.
- Type an 'X' next to all documents you would like to approve and press PF8.
  -OR-
- Press PF9 to select all of the documents in your In-Box.
- This will bring up the Routing Document Information Pop-Up Window.
- Type **APP** in the Action: field, type 'Y' in the pop-up box to confirm that you would like to <u>approve</u> the document and press <ENTER>.
- If you are <u>rejecting</u> a document, type **REJ** in the Action: field, enter the reason that you are rejecting the document in the pop-up window provided and press <ENTER> to return the document to its creator.
- This will return you to the Routing Document Information window. Press PF5 to move to the next document requiring action or press PF4 to return to Screen 911.

See Screen 910 for field descriptions and PF Keys.

### Section II – Cover Sheet Pop-Up Window

This is the cover sheet for the document. From this screen you can view all the information about the document and you also take action on the document.

#### Screen 911 – Cover Sheet Window

| +                                                                                                    |          |
|----------------------------------------------------------------------------------------------------|----------|
| Screen: 09/15/09 13:57                                                                                           |          |
| *** Purchasing Document Cover Sheet *** CC AM                                                                    |          |
| Action:                                                                                                    |          |
| Doc ID: PLPSAL 40090 Status: Final                                                                               |          |
| Requested Action:                                                                                                |          |
| Doc Summary: PENTIUM 3 COMPORERS                                                                                 |          |
| Released: 09/21/2004 by: LAMPENCE, LONA L                                                                        |          |
| Limited Purch : L40009<br>Contact Person:<br>Dept Name: FAMIS<br>The Action Field does not display unless you ha | ve<br>t. |
| Doc Total:                                                                                                    |          |
|                                                                                                    |          |
|                                                                                                    |          |
| PF4PF5PF6PF7PF8PF9PF10PF11PF12                                                                                   |          |
| Exit NDoc Summ RHist Audit Notes Headr Items Track                                                               |          |
| ++                                                                                                    |          |

### Field Descriptions ( = Required / Help = PF2, ? or \* Field Help Available)

#### Action Line

Action:

3 characters

Enter the <u>action</u> you wish to take on the document.

If you don't have approval authority, you will not see this field displayed.

If routing notes exist, a message '\*ROUTING NOTES' will be displayed near the top of the screen. If not, there will be no message.)

#### **Screen Information**

| Doc ID:             | 12 characters/digits                                                                   |  |  |
|---------------------|----------------------------------------------------------------------------------------|--|--|
|                     | Displays the document identification number used in Routing & Approval;                |  |  |
|                     | consists of Form (3 characters), Campus Code (2 digits), Document Number (7            |  |  |
|                     | character/digits).                                                                     |  |  |
|                     |                                                                                        |  |  |
| Status:             | 14 characters                                                                          |  |  |
|                     | Indicates status of the document's progress through the Routing and Approval           |  |  |
|                     | <u>system</u> :                                                                        |  |  |
|                     | Blank = In Process                                                                     |  |  |
|                     | CN = Cancelled                                                                         |  |  |
|                     | CO = Completed                                                                         |  |  |
|                     | DR = In Dept routing                                                                   |  |  |
|                     | ER = In Exec routing                                                                   |  |  |
|                     | FN = Final                                                                             |  |  |
|                     | FY = FYA/FRA routing                                                                   |  |  |
|                     | PR = In Proc routing                                                                   |  |  |
|                     | RC = Recalled                                                                          |  |  |
|                     | RJ = Rejected                                                                          |  |  |
| <b>-</b>            |                                                                                        |  |  |
| Requested Action:   | 12 characters                                                                          |  |  |
|                     | Shows <u>action to be taken</u> with routed document.                                  |  |  |
| Doc Summary:        | 10 characters                                                                          |  |  |
| Doc Summary.        | 40 cildiaciels<br>Dicplayers summary description taken from the original desument      |  |  |
|                     | Displays a <u>summary description</u> taken from the original document.                |  |  |
| Released:           | 8 digits                                                                               |  |  |
|                     | Identifies the date the document was released to routing.                              |  |  |
|                     | <u></u> ,                                                                              |  |  |
| by:                 | 25 characters                                                                          |  |  |
| •                   | Shows the name of the person routing the documents.                                    |  |  |
|                     |                                                                                        |  |  |
| Attachments:        | 1 character                                                                            |  |  |
|                     | 'Y' indicates <u>attachments</u> are included. This is only displayed on requisitions. |  |  |
|                     |                                                                                        |  |  |
| (Type of Document): | : 7 characters/digits                                                                  |  |  |
|                     | Displays the type of document and indicates the identification number (i.e.,           |  |  |
|                     | "Limited Purch" and document number.)                                                  |  |  |

### Screen 911 – Document In-Box by Name (cont'd)

| Contact Person:         | 25 characters<br>Identifies the name of the <u>person to contact</u> about the document.                                                                          |
|-------------------------|----------------------------------------------------------------------------------------------------|
| Dept Name:              | 25 characters<br><u>Name of first department</u> listed on the purchasing document header.                                                                        |
| Doc Total:              | 15 digits<br>Indicates the <u>total dollar amount on the purchasing document before any</u><br><u>transfers</u> are processed.                                    |
| Untransferred<br>Total: | 15 digits<br>Identifies the <u>total dollar amount on purchasing document</u> that has <u>not</u> been<br><u>transferred</u> to another document.                 |
| Additional Functions    |                                                                                                    |
| PF KEYS                 | See the Appendix for a detailed description of the standard PF keys.                                                                                              |
| PF4<br>Exit             | <b>Exit Cover Sheet Pop-Up Window</b><br>Used to <u>exit</u> current the <u>Cover Sheet pop-up window</u> and return to Screen 910.                               |
| PF5                     | Next Document                                                                                                    |
| NDoc                    | Used to view the <u>next document</u> selected.                                                                                                    |
| PF6                     | Document Summary                                                                                                    |
| Summ                    | View the document summary information.                                                                                                    |
| PF7                     | Routing History                                                                                                    |
| RHist                   | Displays the <u>routing history</u> of the document to track where a document is in the routing process.                                                          |
| PF8                     | Audit Information                                                                                                    |
| Audit                   | Shows audit trail of who created and modified the document.                                                                                                    |
| PF9                     | Notes                                                                                                    |
| Notes                   | Displays a pop-up window to select the type of <u>notes</u> to view: Document Notes or Routing Notes. Type "X" to select and press <enter> to view notes.</enter> |
| PF10                    | Document Header Extended Information                                                                                                    |
| Headr                   | Displays the <u>document header extended information</u> for the document.                                                                                        |
| PF11                    | Line Items                                                                                                    |
| Items                   | Shows information about the line items on the document.                                                                                                    |
| PF12                    | Document Tracking                                                                                                    |
| Track                   | Identifies the actions taken on the document.                                                                                                    |

## **Document Out-Box**

The document Out-Box displays all the documents that you have taken action on and lists them in order of the date the action was taken. You can filter the data by using the "Date From" and "Date To" fields.

Use the "Include Finished" field to determine the documents to be displayed: type 'Y' to <u>include</u> finished documents; type 'N' to <u>exclude</u> them.

| 912 Document Out-Box 09/15/09 13:59           |                                    |               |              |
|-----------------------------------------------|------------------------------------|---------------|--------------|
| Carroon . Dog                                 | Ima                                | ludo Einighod | . V          |
| Screen: Doc                                   | ument:                             | lude Finished | <u> </u>     |
| Actions                                       | From: 08/16/2000 Thru: 09/15/2009  |               |              |
| _                                             |                                    | Pane.         | 1: 01 More>> |
| Sel Document ID N                             | Doc Summary                        | Status        | Action       |
|                                               |                                    |               |              |
| _ PLPAML400006 *                              | CANDY FOR HALLOWEEN                | Final         | Discarded    |
| _ PLPAML400008 *                              | COFFEE                             | Rejected      | Submitted    |
| _ PLPAML400006 *                              | CANDY FOR HALLOWEEN                | Final         | Submitted    |
| _ PBDAMB000003                                | FURNITURE FOR BUYERS               | Cancelled     | Cancelled    |
| _ PLPSAL000030                                | LEATHER CHAIR                      | Cancelled     | Discard/Cncl |
| _ PLPAML000305 *                              | OFFICE FURNITURE                   | Cancelled     | Discard/Cncl |
| _ PLPSAL000022                                | NET DIALOG                         | Final(CO)     | Deleted      |
| _ PLPAML100143                                | CHEMICALS                          | In Dept Rt    | Approved     |
| _ PRQSAR100004                                | RENTAL OF XEROX COPIER 1090_FOR 9/ | In Proc Rt    | Approved     |
| PRQSAR100006                                  | COMPUTER MONITOR FOR JULIE JONES   | In Proc Rt    | Approved     |
|                                               |                                    |               |              |
|                                               |                                    |               |              |
|                                               |                                    |               |              |
| *** End of List 10 Document(S) Found ***      |                                    |               |              |
| Enter-PF1PF2PF3PF4PF5PF6PF7PF8PF9PF10PF11PF12 |                                    |               |              |
| Hmenu Help                                    | EHelp Recal RHist Sel              | Notes Left H  | Right        |

#### Screen 912 - Document Out-Box (Panel 1)

#### Screen 912 - Document Out-Box (Panel 2)

| 912 Document Out                              | -Box             |                   | 09/15/09 14:02      |  |
|-----------------------------------------------|------------------|-------------------|---------------------|--|
| Screen. Doc                                   | ument•           | Include           | CC AM<br>Finished V |  |
| Actions                                       | Erom: 08/16/2000 |                   | i ini biicu.        |  |
| << More                                       | 110              | 111111 05/15/2005 | Panel: 02 Moress    |  |
| Sel Document TD                               | Action Date/Time | Form Name FY      | Submitted by        |  |
|                                               |                  |                   |                     |  |
| PT.PAMT.400006                                | 06/07/2007 11.19 | LIMITED PRCH 2004 | CARSON CARLA C      |  |
| PI.PAMT.400008                                | 11/13/2006 15.01 | LIMITED PRCH 2004 | CARSON, CARLA C     |  |
| PI.PAMT.400006                                | 11/13/2006 14.57 | LIMITED PRCH 2004 | CARSON, CARLA C     |  |
|                                               | 03/04/2004 14.53 | BTD 2000          | YEATS, YOLANDA Y    |  |
| PLBCALOOOO30                                  | 01/13/2004 17.04 |                   | CARSON CARLA C      |  |
|                                               | 12/15/2003 14.11 | LIMITED DDCU 2000 | CARDON, CARLA C     |  |
|                                               | 12/13/2003 14:11 | LIMITED PRCH 2000 | CARSON, CARLA C     |  |
| _ PLPSAL000022                                | 07/13/2001 00:00 | LIMITED PORC 2000 | CARSON, CARLA C     |  |
| _ PLPAML100143                                | 12/08/2000 14:11 | LIMITED PRCH 2001 | CARSON, CARLA C     |  |
| _ PRQSAR100004                                | 11/21/2000 15:53 | REQUISITION 2001  | CARSON, CARLA C     |  |
| _ PRQSAR100006                                | 11/21/2000 15:52 | REQUISITION 2001  | CARSON, CARLA C     |  |
|                                               |                  |                   |                     |  |
|                                               |                  |                   |                     |  |
|                                               |                  |                   |                     |  |
| *** End of List 10 Document(S) Found ***      |                  |                   |                     |  |
| Enter-PF1PF2PF3PF4PF5PF6PF7PF8PF9PF10PF11PF12 |                  |                   |                     |  |
| Hmenu Help                                    | EHelp Recal      | RHist Sel Not     | es Left Right       |  |

| Screen 912 - Document Out-Box (Panel S)            |                   |                            |  |  |  |
|----------------------------------------------------|-------------------|----------------------------|--|--|--|
| 912 Document Out-Box                               |                   | 09/15/09 14:06<br>CC AM    |  |  |  |
| Screen: Document                                   | •                 | Include Finished: Y        |  |  |  |
| Actions From                                       | : 08/16/2000 Thru | : 09/15/2009               |  |  |  |
| < <more< td=""><td></td><td>Panel: 03</td></more<> |                   | Panel: 03                  |  |  |  |
| Sel Document ID Subm                               | itted Finished    |                            |  |  |  |
|                                                    |                   |                            |  |  |  |
| _ PLPAML400006 11/1                                | .3/2006 Y         |                            |  |  |  |
| _ PLPAML400008 11/1                                | .3/2006 N         |                            |  |  |  |
| _ PLPAML400006 11/1                                | .3/2006 Y         |                            |  |  |  |
| _ PBDAMB000003 02/1                                | .0/2000 N         |                            |  |  |  |
| PLPSAL000030 03/2                                  | 8/2000 N          |                            |  |  |  |
| PLPAML000305 03/2                                  | 0/2000 N          |                            |  |  |  |
|                                                    | 1/2000 Y          |                            |  |  |  |
|                                                    | 8/2000 N          |                            |  |  |  |
|                                                    | 1/2000 N          |                            |  |  |  |
| PROSAR100006 11/2                                  | 1/2000 N          |                            |  |  |  |
| _ ~ ~                                              | • • • • •         |                            |  |  |  |
|                                                    |                   |                            |  |  |  |
|                                                    |                   |                            |  |  |  |
| *** End of List 10 Document(S) Found ***           |                   |                            |  |  |  |
|                                                    |                   |                            |  |  |  |
| Hmenu Help EHelp                                   | Recal             | RHist Sel Notes Left Right |  |  |  |
| imend help Enerp                                   | Necar             | KHIBE BEI NOCEB LEIT RIGHT |  |  |  |

Screen 912 - Document Out-Box (Panel 3)

### **Basic Steps**

- Advance to Screen 912.
- Optionally, complete the Action Line information to limit the display to a specific type of document and press <ENTER> to display all of the documents that you +have take action on.

### **Routing Process**

#### Browse Your Out-Box

The current status and location of a document and when it arrived there can be checked using your Out-Box.

Various pop-up screens are available using the PF keys at the bottom of the screen. To access this information, type an 'X' in the Sel field or position the cursor anywhere on the line of the desired document and press the PF key that indicates the information/action you want. For example, pressing PF8 will display a pop-up window with document routing information about the document, whereas PF7 will display routing history information.

### **Field Descriptions** ( Required / Help = PF2, ? or \* Field Help Available)

| <u>Action Line</u> |                                                                                                    |
|--------------------|----------------------------------------------------------------------------------------------------|
| Document:          | 12 characters/digits<br>Enter the routing <u>document number</u> to be positioned on the first line of the<br>display.   |
| Include Finished:  | 1 character<br>Indicate whether or not ('Y' or 'N') to <u>include finished documents</u> that have<br>completed routing. |

|                   | Actions From:                    | 8 digits<br>The default is one month back, but this can be changed to <u>view documents</u><br><u>within a specified date range</u> .                                                                                                    |
|-------------------|----------------------------------|----------------------------------------------------------------------------------------------------|
|                   | Thru:                            | 8 digits<br>The default is one month back, but this can be changed to <u>limit the date range</u><br><u>when displaying documents</u> .                                                                                                    |
| <u>Sci</u><br>Pai | <u>reen Information</u><br>nel 1 |                                                                                                    |
| <b>♦</b>          | Sel:                             | 1 character<br>Type 'X' to <u>select</u> documents one at a time.                                                                                                    |
|                   | Document ID:                     | 12 characters/digits<br>Displays the <u>document identification number</u> used in Routing and Approval<br>which consists of the Form (3 characters), the Campus Code (2 digits), and the<br>Document Number (7 character/digits).                                                                              |
|                   | N:                               | 1 character<br>An asterisk (*) indicates <u>routing notes are attached to the document</u> .                                                                                                    |
|                   | Doc Summary:                     | 34 characters<br>Displays a <u>summary description</u> taken from entry of the original document.                                                                                                    |
|                   | Status:                          | 14 characters<br>Identifies the <u>status of the document</u> as it relates to the user. For example:<br>Blank = In Process<br>CN = Cancelled<br>CO = Completed<br>DR = In Dept routing<br>ER = In Exec routing<br>FN = Final<br>FY = FYA/FRA routing<br>PR = In Proc routing<br>RC = Recalled<br>RJ = Rejected |
|                   | Action:                          | 14 characters<br>Shows the <u>last action take</u> n on the document in the routing process.                                                                                                    |
| Pai               | nel 2                            |                                                                                                    |
| i u               | Action Date/Time:                | 12 digits<br>Identifies the <u>date and time</u> document was <u>sent to the Out-Box</u> .                                                                                                    |
|                   | Form Name                        | 12 characters<br>Indicates the document form name: requisition, purchase order, limited<br>purchase order, or an exempt purchase order.                                                                                                    |
|                   | FY:                              | 4 digits<br>Shows the <u>fiscal year</u> for the document.                                                                                                    |

### Screen 912 – Document Out-Box (cont'd)

| Submitted by:        | 21 characters<br>Displays the <u>name of the person who submits the document for approval</u> .                                                                                                    |  |  |
|----------------------|----------------------------------------------------------------------------------------------------|--|--|
| Panel 3              |                                                                                                    |  |  |
| Submitted:           | 8 digits<br>Identifies the <u>date the document was submitted for approval</u> .                                                                                                    |  |  |
| Finished:            | 1 character<br>Indicates whether the <u>document has finished the routing process</u> .                                                                                                    |  |  |
| Additional Functions |                                                                                                    |  |  |
| PF KEYS              | See the Appendix for explanation of the standard PF Keys.                                                                                                    |  |  |
| PF5                  | Recall the Document                                                                                                    |  |  |
| Recal                | Recall the document back to your In-Box.                                                                                                    |  |  |
|                      | This is valid for only the creator of the document and the last person who approved the document.                                                                                                    |  |  |
|                      | <b>A recall reason (note) is required</b> . If the user is the creator, all approvals and other actions are erased. However, routing notes will be retained. If resubmitted to routing, the approvals must start over. |  |  |
| PF7                  | Routing History                                                                                                    |  |  |
| RHist                | Displays <u>routing history</u> of the selected document. See Screen 914. Auto approves are designated by "(A)".                                                                                                    |  |  |
| PF8                  | Select                                                                                                    |  |  |
| Sel                  | After selecting document(s), displays the Purchasing Document Cover Sheet.                                                                                                    |  |  |
| PF9                  | Routing Notes                                                                                                    |  |  |
| Notes                | Displays routing notes on the document.                                                                                                    |  |  |

## Document Out-Box by Name

Screen 913 displays all the documents that another user has taken action on and lists them in order of the date the action was taken. The current status and location of a document may be checked using this screen. Use the "Include Finished" field to determine the documents to be displayed: type 'Y' to include finished documents; type 'N' to exclude them.

This screen will be helpful for security officers and Purchasing Office/Fiscal Office personnel who may need special access for troubleshooting and help desk functions.

Security element "10" allows viewing access to the Cover Sheet and all routing documents on Screens 911 and 913 in order to provide assistance in resolving routing and approval problems.

Screen 913 – Document Out-Box by Name (Panel 1)

| 91                                            | 3 Document Ou | -Box by Name                                | 09/15/09 14:07  |  |
|-----------------------------------------------|---------------|---------------------------------------------|-----------------|--|
| Sa                                            | reen. Na      | Document:                                   | CC 02           |  |
| 50.                                           | leen No       |                                             |                 |  |
|                                               | ACTIONS FI    | m: 08/16/2009 Thru: 09/15/2009 Include Fini | sned: I         |  |
| _                                             |               | P                                           | anel: 01 More>> |  |
| Sel 1                                         | Document ID   | Doc Summary Status                          | Action          |  |
|                                               |               |                                             |                 |  |
| _ 1                                           | PLP02Z911242  | FREIGHT Final                               | Approved        |  |
| _ 1                                           | DBR02U907178  | TRANSFER OVERREALIZED INCOME Final          | Discarded       |  |
| _ 1                                           | PLP02Z911006  | PROPERTY REFUND Final                       | Approved        |  |
| _ 1                                           | PLP02Z911099  | DOMESTIC MAIL CHARGES M900557 Final         | Approved        |  |
| _ 1                                           | DBR02U907188  | transfer of fund balance Final              | Discarded       |  |
|                                               | EWR020478035  | EWR: Karl Koonze - Wage Position Final      | Approved        |  |
|                                               | EWR020478018  | EWR: Darryl Donaldson - Wage Posit Final    | Approved        |  |
|                                               | EWR020478006  | EWR: Erin Edwards - Wage Position Final     | Approved        |  |
| _                                             | EWR020477994  | EWR: Anna Andrews - Wage Position Final     | Approved        |  |
|                                               | EWR020477986  | EWR: Janice Jefferson - Wage Posit Final    | Approved        |  |
| - :                                           | EWD020477964  | EWR: Poland Pichter - Wage Pogitio Final    | Approved        |  |
| - :                                           | EWE0204779037 | EWR. Koland Richter - Wage Fosicio Final    | Approved        |  |
|                                               | EWR0204/803/  | EWR: Doan Dewei - wage Posicion Final       | Appioved        |  |
| *** Press ENTER To View More Documents ***    |               |                                             |                 |  |
| Enter-PF1PF2PF3PF4PF5PF6PF7PF8PF9PF10PF11PF12 |               |                                             |                 |  |
|                                               | Hmenu Help    | EHelp Recal RHist Sel Notes Lef             | t Right         |  |

Screen 913 – Document Out-Box by Name (Panel 2)

| 913 Document Out-Box by Name 09/15/09 14:11                     |               |                       |  |  |  |
|-----------------------------------------------------------------|---------------|-----------------------|--|--|--|
| LAWRENCE, LINDA                                                 | A L           | CC 02                 |  |  |  |
| Screen: Name:                                                   | Documen       | it:                   |  |  |  |
| Actions From: 08/16/2009 Thr                                    | u: 09/15/2009 | Include Finished: Y   |  |  |  |
| < <more< td=""><td></td><td>Panel: 02 More&gt;&gt;</td></more<> |               | Panel: 02 More>>      |  |  |  |
| Sel Document ID Action Date                                     | Form Name     | FY Submitted by       |  |  |  |
|                                                                 |               |                       |  |  |  |
| <pre>_ EWR020467243 08/24/2009 10:46</pre>                      | WAGE EPA      | 2009 RHINE, RHONDA R  |  |  |  |
| <pre>_ EWR020467271 08/24/2009 10:46</pre>                      | WAGE EPA      | 2009 RHINE, RHONDA R  |  |  |  |
| _ PLP02Z908070 08/19/2009 17:21                                 | LIMITED PRCH  | 2009 WOODS, WYNONA W  |  |  |  |
| _ PLP02Z908084 08/19/2009 17:21                                 | LIMITED PRCH  | 2009 WOODS, WYNONA W  |  |  |  |
| _ PLP02Z908095 08/19/2009 17:20                                 | LIMITED PRCH  | 2009 WOODS, WYNONA W  |  |  |  |
| _ PLP02Z908104 08/19/2009 17:20                                 | LIMITED PRCH  | 2009 WOODS, WYNONA W  |  |  |  |
| _ PLP02Z908112 08/19/2009 17:20                                 | LIMITED PRCH  | 2009 WOODS, WYNONA W  |  |  |  |
| _ PLP02Z908126 08/19/2009 17:20                                 | LIMITED PRCH  | 2009 WOODS, WYNONA W  |  |  |  |
| _ PLP02Z908214 08/19/2009 17:19                                 | LIMITED PRCH  | 2009 WOODS, WYNONA W  |  |  |  |
| <pre>_ EBR020466740 08/18/2009 17:34</pre>                      | BUDGET EPA    | 2010 LINDSEY, LEONA L |  |  |  |
|                                                                 |               |                       |  |  |  |
|                                                                 |               |                       |  |  |  |
| *** End of List 58 Document(S) Found ***                        |               |                       |  |  |  |
| Enter-PF1PF2PF3PF4PF5PF6PF7PF8PF9PF10PF11PF12                   |               |                       |  |  |  |
| Hmenu Help EHelp Recal                                          | RHist Se      | l Notes Left Right    |  |  |  |

|      |               |                 |            | ey Hume (  |                  |          |       |
|------|---------------|-----------------|------------|------------|------------------|----------|-------|
| 93   | L3 Document O | ut-Box by Name  | 3          |            | 09               | 9/15/09  | 14:13 |
|      |               | LAWRENCE,       | LINDA L    |            |                  |          | CC 02 |
| Sc   | reen: N       | lame:           |            | Documen    | t:               |          |       |
|      | Actions F     | rom: 08/16/200  | 9 Thru:    | 09/15/2009 | Include Finished | 1: Y     |       |
| <-   | More          |                 |            |            | Panel            | L: 03    |       |
| Sel  | Document ID   | Submitted       | Finished   |            |                  |          |       |
|      |               |                 |            |            |                  |          |       |
| _    | EWR020467243  | 08/18/2009      | Y          |            |                  |          |       |
| _    | EWR020467271  | 08/18/2009      | Y          |            |                  |          |       |
|      | PLP02Z908070  | 08/19/2009      | Y          |            |                  |          |       |
| _    | PLP02Z908084  | 08/19/2009      | Y          |            |                  |          |       |
| _    | PLP02Z908095  | 08/19/2009      | Y          |            |                  |          |       |
| _    | PLP027908104  | 08/19/2009      | v          |            |                  |          |       |
| _    | PT.P027908112 | 08/19/2009      | v          |            |                  |          |       |
| _    | PT.P027908126 | 08/19/2009      | v          |            |                  |          |       |
| _    | DT.D027908214 | 08/19/2009      | v          |            |                  |          |       |
| -    | FDP020466740  | 08/19/2009      | v          |            |                  |          |       |
| _    | EBR020400740  | 08/18/2009      | I          |            |                  |          |       |
|      |               |                 |            |            |                  |          |       |
|      |               |                 |            |            |                  |          |       |
|      | *** End       | l of tigt EQ Do | aumont (C) | Eound ttt  |                  |          |       |
| Ent  |               | LOL LIST 28 DC  |            |            |                  | ות 11יקר | 21.0  |
| Ente |               |                 | Preserver  | PF/PF      | 0PF9PF10P        |          |       |
|      | Hmenu Help    | р кнетр         | Recal      | KHIST Se   | I NOTES LEIT H   | light    |       |

#### Screen 913 – Document Out-Box by Name (Panel 3)

### **Basic Steps**

- Advance to Screen 913.
- Type the name of the user whose Out-Box is to be displayed, including additional desired criteria.
- Press <ENTER> to display the contents of the selected person's Out-Box.
- Type 'X' in the Sel: field and press <ENTER> to view the document cover sheet, or press one of the PF keys at the bottom of the screen. For example, to view details of the document routing history, press PF7.

### **Out-Box Process**

#### <u>PF Keys</u>

Various pop-up screens are available using the PF keys at the bottom on the screen. To access this information, type an 'X' in the Sel: field or position the cursor anywhere on the line of the desired document and press the PF key that indicates the information/action you want. For example, pressing PF9 will display a pop-up window with any notes on the document, while PF7 will display the routing history of the document. **See the Appendix for a more detailed description of the PF Keys and their functions**.

### **Field Descriptions** ( Required / Help = PF2, ? or \* Field Help Available)

#### Action Line

| Name:     | 20 characters<br>Enter the <u>name of person</u> whose Out-Box is to be displayed.                                     |
|-----------|----------------------------------------------------------------------------------------------------|
| Document: | 12 characters/digits<br>Enter the <u>routing document number</u> to be positioned on the first line of the<br>display. |

| Actions From:                        | 8 digits<br>The default date is one month prior to the current date. You may change this<br>date to <u>view documents within a specified date range</u> .                                                                                                    |  |  |
|--------------------------------------|----------------------------------------------------------------------------------------------------|--|--|
| Thru:                                | 8 digits<br>Displays the current date, but you may change it to <u>limit the date range for</u><br><u>displaying documents</u> .                                                                                                    |  |  |
| Include Finished:                    | 1 character<br>'Y' in this field <u>includes documents that have successfully completed the</u><br><u>routing process</u> ; 'N' excludes finished documents.                                                                                                    |  |  |
| <u>Screen Information</u><br>Panel 1 |                                                                                                    |  |  |
| Sel:                                 | 1 character<br>Type an 'X' to <u>select</u> and press <enter> <u>to view the Document Cover Sheet</u>.</enter>                                                                                                    |  |  |
| Document ID:                         | 12 characters/digits<br>Displays the <u>document identification number</u> used in routing and approval;<br>which consists of the form (3 characters) + campus code (2 digits) + document<br>number (7 character/digits).                                                       |  |  |
| N:                                   | 1 character<br>An asterisk (*) indicates that there are <u>routing notes attached</u> to the document.                                                                                                    |  |  |
| Doc Summary:                         | 40 characters<br>Displays a <u>summary description</u> taken from the original document.                                                                                                    |  |  |
| Status:                              | 14 charactersIndicates a document's status through the routing and approval system.Blank =In Process $CN =$ Cancelled $CO =$ Completed $DR =$ In Dept routing $ER =$ In Exec routing $FN =$ Final $FY =$ FYA/FRA routing $PR =$ In Proc routing $RC =$ Recalled $RJ =$ Rejected |  |  |
| Action:                              | 14 characters<br>Shows the <u>last action taken on the document in the routing process</u> .                                                                                                    |  |  |
| Panel 2                              |                                                                                                    |  |  |
| Action Date:                         | 12 digits<br>Identifies the <u>date and time action was taken</u> on the document.                                                                                                    |  |  |

### Screen 913 – Document Out-Box by Name (cont'd)

| Form Name:           | 12 characters<br>Shows the <u>type of purchasing document</u> displayed.                                                                                                    |
|----------------------|----------------------------------------------------------------------------------------------------|
| FY:                  | 4 digits<br>Indicates the <u>fiscal year</u> of the document.                                                                                                    |
| Submitted by:        | 21 characters<br>Identifies the name of the <u>person who submitted the document</u> to the Routing<br>and Approval system <u>.</u>                                                                                  |
| Panel 3              |                                                                                                    |
| Submitted:           | 8 digits<br>Shows <u>date the document was submitted for approval</u> .                                                                                                    |
| Finished:            | 1 character<br>Indicates whether the document has <u>finished the routing process</u> .                                                                                                    |
| Additional Functions |                                                                                                    |
| PF KEYS              | See the Appendix for explanation of the standard PF Keys.                                                                                                    |
| PF5<br>Recal         | <b>Recall</b><br><u>Recalls</u> the <u>document back to your In-Box</u> .                                                                                                    |
|                      | This is valid for only the creator of the document and the last person who approved the document.                                                                                                    |
|                      | A recall reason (note) is required. If the user is the creator, all approvals<br>and other actions are erased; however, routing notes will be retained. If<br>resubmitted to routing, the approvals must start over. |
| PF7                  | Routing History                                                                                                    |
| RHist                | Used to display the <u>routing history</u> of the document. This is also available on Screen 914. Auto approves are designated by "(A)".                                                                             |
| PF8                  | Select                                                                                                    |
| Sel                  | After selecting document(s), displays the Purchasing Document Cover Sheet.                                                                                                    |
| PF9                  | <b></b> .                                                                                                    |
|                      | Notes                                                                                                    |

# Section V Document History

You may use Screen 918 to access routing documents by department. If you wish to include finished documents in the list displayed, type 'Y' in the Finished: field on the Action Line.

There are two panels to this screen. Press PF11 to scroll right and view additional information for the documents displayed. Use the PF keys at the bottom of the screen to review routing history, cover sheet information, and notes.

| Screen 918 – | Documents | by Department | (Panel 1) |
|--------------|-----------|---------------|-----------|
|              |           |               |           |
|              |           |               |           |

| 918 Documents by Department                   | 09/15/09 14:59               |  |  |
|-----------------------------------------------|------------------------------|--|--|
|                                               | CC 02                        |  |  |
| Screen: Dept: CHEM_ SubDept:                  | Form: Finished: N            |  |  |
|                                               | DANEL 01MODESS               |  |  |
| Sel Document ID N Creator                     | Dog Summary                  |  |  |
|                                               |                              |  |  |
|                                               |                              |  |  |
| _ PIPUZIGIZZUZ " REINERD, RHONDA R            | SUPPLIES - BAILEAS           |  |  |
| _ PIP021616240 * KENSINGTON, KARLA K          | CHEMICAL - SIMANEK           |  |  |
| _ PIP02I616453 * KENSINGTON, KARLA K          | LASER SYSTEM - RUSSELL       |  |  |
| _ PIP02I616454 * KENSINGTON, KARLA K          | SERVICE CONTRACT - SIMANEK   |  |  |
| _ PLP02L000230 * HARRIS, HARRIETT H           | SUPPLIES-YANG                |  |  |
| _ PLP02L002043 HARRIS, HARRIETT H             | INSURANCE-ROAD SHOW          |  |  |
| PLP02L002114 HARRIS, HARRIETT H               | SUPPLIES-GLADYSZ             |  |  |
| PLP02L002214 HARRIS, HARRIETT H               | SUPPLIES-GOODMAN             |  |  |
| PLP02L002721 HARRIS, HARRIETT H               | SUPPLIES-ELECTRONIC SHOP     |  |  |
| PLP02L002723 HARRIS, HARRIETT H               | SUPPLIES-ELECTRONIC SHOP     |  |  |
| PLP02L002736 HARRIS, HARRIETT H               | SUPPLIES-GLASS SHOP          |  |  |
| PLP02L002755 HARRIS, HARRIETT H               | CYLINDER-GLADYSZ             |  |  |
|                                               |                              |  |  |
| *** PRESS ENTER TO VIEW MORE DOCUMENTS ***    |                              |  |  |
| Enter-PF1PF2PF3PF4PF5PF6PF7PF8PF9PF10PF11PF12 |                              |  |  |
| Hmenu Help EHelp F                            | RHist Cover Notes Left Right |  |  |

Screen 918 – Documents by Department (Panel 2)

| 918 Documents by Department 09/15/09 15:11    |                 |         |             |            |         |
|-----------------------------------------------|-----------------|---------|-------------|------------|---------|
|                                               |                 |         |             |            | CC 02   |
| Screen: Dept                                  | t: CHEM_ SubI   | Dept: _ | Form: _     | Finishe    | d: N    |
|                                               |                 |         |             |            |         |
| <<1                                           | MORE            |         |             | PANEL: 0   | 2       |
| Sel Document ID                               | Form Name       | FY      | Status      | Created    | SubDept |
|                                               |                 |         |             |            |         |
| <pre>_ PIP02I612202</pre>                     | INVOICE PROB    |         | Rejected    | 06/14/2006 |         |
| _ PIP02I616240                                | INVOICE PROB    |         | Rejected    | 08/28/2006 |         |
| PIP02I616453                                  | INVOICE PROB    |         | Rejected    | 08/31/2006 |         |
| PIP02I616454                                  | INVOICE PROB    |         | Rejected    | 08/31/2006 |         |
| PLP02L000230                                  | LIMITED PRCH    | 2009    | In Dept Rt  | 09/15/2009 |         |
| PLP02L002043                                  | LIMITED PRCH    | 2010    | In Dept Rt  | 09/15/2009 |         |
| PLP02L002114                                  | LIMITED PRCH    | 2010    | In Dept Rt  | 09/11/2009 |         |
| PLP02L002214                                  | LIMITED PRCH    | 2010    | In Dept Rt  | 09/11/2009 |         |
| PLP02L002721                                  | LIMITED PRCH    | 2010    | In Dept Rt  | 09/15/2009 |         |
| PLP02L002723                                  | LIMITED PRCH    | 2010    | In Dept Rt  | 09/15/2009 |         |
| PI.P021.002736                                | LIMITED PRCH    | 2010    | In Dept Rt  | 09/15/2009 |         |
| PI.P02I.002755                                | LIMITED PRCH    | 2010    | In Dept Rt  | 09/15/2009 |         |
|                                               | DIMITUD TRen    | 2010    | In Dept Re  | 05/15/2005 |         |
| *** PRESS EN                                  | NTER TO VIEW MO | DRE DOC | UMENTS ***  |            |         |
| Enter-PF1PF2PF3PF4PF5PF6PF7PF8PF9PF10PF11PF12 |                 |         |             |            |         |
| Hmenu Help EH                                 | Help            |         | RHist Cover | Notes Left | Right   |

### **Basic Steps**

- Advance to Screen 918.
- Type a valid department on the Action Line.
- Include subdepartment and form type to narrow the search and display list.
- Enter 'Y' in the Finished: field if you wish to include finished documents in the list displayed.
- Press <ENTER> to display a list of documents for the specified department.
- Type an 'X' next to the document you wish to select.
- Press the PF Keys, as desired, to obtain detailed information about the documents.

### **Field Descriptions** ( Required / Help = PF2, ? or \* Field Help Available)

#### Action Line

| •                | Dept:                             | 5 characters<br>Indicate the <u>department code</u> to view deleted documents.                                                                                                    |
|------------------|-----------------------------------|----------------------------------------------------------------------------------------------------|
|                  | SubDept:                          | 5 characters<br>Identify a <u>sub-department code</u> , if needed.                                                                                                    |
|                  | Form:                             | Help 3 characters<br>Specify the <u>type of document</u> to be displayed, if desired.                                                                                                    |
|                  | Finished:                         | 1 character<br>Type 'Y' to <u>include documents</u> that have successfully <u>completed</u> the routing<br>process.                                                                                                    |
| <u>Sci</u><br>Pa | r <u>een Information</u><br>nel 1 |                                                                                                    |
|                  | Sel:                              | 1 character<br>Type an 'X' to <u>select</u> a <u>document</u> .                                                                                                    |
|                  | Document ID:                      | 12 characters/digits<br>Displays the <u>document identification number</u> used in Routing and Approval;<br>which consists of the form (3 characters) + campus code (2 digits) + document<br>number (7 character/digits). |
|                  | N:                                | 1 character<br>An asterisk (*) indicates <u>routing notes are attached to the document</u> .                                                                                                    |

#### 14 characters Displays the name of the <u>person who submitted the document for Routing and</u> <u>Approval</u>.

**Doc Summary:** 30 characters Displays a <u>summary description</u> taken from the original document.

**Creator:** 

| Panel 2              |                                                                           |  |  |
|----------------------|---------------------------------------------------------------------------|--|--|
| Form Name:           | 12 characters                                                             |  |  |
|                      | Displays the type of purchasing document displayed.                       |  |  |
| -                    |                                                                           |  |  |
| FY:                  | 4 digits                                                                  |  |  |
|                      | indicates the <u>inscal year</u> in which the document was processed.     |  |  |
| Status:              | 15 characters                                                             |  |  |
|                      | Identifies the status of the document.                                    |  |  |
|                      | Blank = In Process                                                        |  |  |
|                      | CN = Cancelled                                                            |  |  |
|                      | CO = Completed                                                            |  |  |
|                      | DR = In Dept routing                                                      |  |  |
|                      | ER = In Exec routing                                                      |  |  |
|                      | FN = Final                                                                |  |  |
|                      | FY = FYA/FRA routing                                                      |  |  |
|                      | PR = In Proc routing                                                      |  |  |
|                      | RC = Recalled                                                             |  |  |
|                      | RJ = Rejected                                                             |  |  |
| Created:             | 8 digits                                                                  |  |  |
|                      | Displays the <u>date</u> the <u>document was created</u> .                |  |  |
|                      |                                                                           |  |  |
| Sub Dept:            | 5 characters                                                              |  |  |
|                      | Indicates the <u>sub-department code</u> of the unit on the document.     |  |  |
| Additional Fronting  |                                                                           |  |  |
| Additional Functions |                                                                           |  |  |
| PF KEYS              | See the Appendix for explanation of the standard PF Keys.                 |  |  |
| PF7                  | Routing History                                                           |  |  |
| RHist                | Shows <u>routing history</u> of the document. See Screen 914.             |  |  |
|                      |                                                                           |  |  |
| PF8                  | Cover Sheet                                                               |  |  |
| Cover                | Displays cover sheet information and gives access to document browse pop- |  |  |
|                      | ups.                                                                      |  |  |
| PF9                  | Notes                                                                     |  |  |
| Notes                | Used to display routing notes for the selected document.                  |  |  |
|                      |                                                                           |  |  |

The history of a document's routing history is available online on Screen 914. Each line is numbered along with a description of the action taken on the document.

**Screen 914 - Document Routing History** 

| 91   | Document Routing History                                | 11/17/10 14:53               |
|------|---------------------------------------------------------|------------------------------|
| Sc   | ceen: Document: PLP02L115405                            | CC 02                        |
|      |                                                         | Position at line:            |
| Ln   | Description                                             |                              |
| 1    | The following people have seen this document:           |                              |
| 2    | Submitted 11/16/10 13:27 WATSON, WANDA W                | (979-862-6667)               |
| 3    | This document is currently in CC 02 office MAIL         |                              |
| 4    | on desk APPROVER - Arrival Date: 11/16/2010 13          | :27                          |
| 5    | Desk workers are:                                       |                              |
| 6    | LING, LONA L (979-845-5555)                             |                              |
| 7    | MATHEWS, MELINDA M (sub) (979-845-6666)                 |                              |
| 8    | COOK, CASEY C (sub) (979-862-3333)                      |                              |
| 9    | **************************************                  | *****                        |
| 10   | OFFICE: DESK: DEPT/SUB DEPT:                            |                              |
| 11   | 02-MAIL SIGNER DSK MAIL                                 |                              |
| 12   |                                                         |                              |
| 12   |                                                         |                              |
| -    |                                                         |                              |
| Pla  | e cursor on one of these and press PF6 to view assigned | d users for the routing path |
|      |                                                         |                              |
| Ente | -PF1PF2PF3PF4PF5PF6PF7PF8                               | -PF9PF10PF11PF12             |
|      | Hmenu Help Names Bck Fwd                                |                              |
|      |                                                         |                              |

### **Basic Steps**

- Advance to Screen 914.
- Type a valid document number on the Action Line and press <ENTER> to display the routing history.
- Press <ENTER> to scroll through the display, if necessary.

### **Routing Process**

#### Position the Display

The Position at Line: field can be used to position the screen at a specific line number. This will aid in bringing history items into view on the same screen.

The PF7 and PF8 keys allow you to page forward and backwards through the displayed list.

#### Information Displayed on Screen 914

Actions cancelled by a later "reject" or "recall" of the document are shown with "voided" in the phone number area of the display.

The date and time of the action taken on the specified document have been added to this screen.

### Field Descriptions ( = Required / Help = PF2, ? or \* Field Help Available)

| <u>Action Line</u>   |                                                                                                    |
|----------------------|----------------------------------------------------------------------------------------------------|
| Document:            | 12 characters/digits<br>Identify the <u>document number</u> to be displayed. The document ID consists<br>of:Form + Campus Code + Document Number. |
| Position at line:    | 2 digits<br>Indicate the <u>line number</u> to be <u>displayed at the top</u> of the screen.                                                      |
| Screen Information   |                                                                                                    |
| Ln:                  | 2 digits                                                                                                    |
|                      | Displays sequential line numbers to identify historical actions.                                                                                  |
| Description:         | 70 characters/digits                                                                                                    |
| ·                    | Describes the <u>routing history of the document</u> , including actions taken, date and time, person involved and their phone number.            |
| Additional Functions |                                                                                                    |
| PF KEYS              | See the Appendix for a detailed description of the standard PF keys.                                                                              |
| PF6                  | Names                                                                                                    |

Place the cursor on the Office, Desk, or Dept/Sub Dept displayed in the Potential Routing Path area of the screen and press this key to view names of assigned users.

| ++                                |  |
|-----------------------------------|--|
| DESK: SIGNER DSK                  |  |
| STATUS NAME                       |  |
| S LING, LONA L                    |  |
| S HUGHES, HANNA H                 |  |
|                                   |  |
| *** END OF LIST - 3 WORKERS FOUND |  |
| PF4 to Quit                       |  |
| ++                                |  |

Names

# Section VI Approval Profiles

Screen 915 displays all of the approval structures that a person is attached to within each campus code. Each office, desk and view is displayed along with the status of the person for that approval structure.

| Screen 915 - Approval Profile by Name         |               |                                                                            |           |            |                |
|-----------------------------------------------|---------------|----------------------------------------------------------------------------|-----------|------------|----------------|
| 915 Approva                                   | al Profile by | Name                                                                       |           |            | 09/15/09 15:19 |
|                                               | LINDS         | SEY, LEONA L                                                               |           |            | CC 02          |
| Screen:                                       | Name:         |                                                                            |           |            |                |
| Campus Cd                                     | Office        | Desk                                                                       | Status    | View       |                |
|                                               |               |                                                                            |           |            |                |
| 02                                            | PURCHASING    | APPROVER                                                                   | S         |            |                |
| 12                                            | PURCHASING    | CREATE DSK                                                                 |           | PURCHASING |                |
| 02                                            | GRAPHICS      | SIGNER DSK                                                                 |           | VIEW01     |                |
| 02                                            | PURCHASING    | CREATE PIP                                                                 |           | PURCHASING |                |
| 23                                            | PURCHASING    | ADMIN                                                                      | S         |            |                |
| 02                                            | MAIL          | MAIL                                                                       |           |            |                |
| 02                                            | MAIL          | SIGNER DSK                                                                 | S         | MAILVW     |                |
| 02                                            | MAIL          | CREATE DSK                                                                 |           | MAILVW     |                |
| 02                                            | MAIL          | APPROVER                                                                   |           |            |                |
| 02                                            | LOGISTICS     | LOGISTICS                                                                  |           |            |                |
| 02                                            | LOGISTICS     | SIGNER DSK                                                                 | S         | LOGISTICS  |                |
| 02                                            | LOGISTICS     | CREATE DSK                                                                 |           | LOGISTICS  |                |
| 02                                            | LOGISTICS     | CREATE E**                                                                 |           | LOGISTICS  |                |
| 02                                            | LOGISTICS     | CREATE DBR                                                                 |           | LOGISTICS  |                |
|                                               | More Entrie   | es - Press <en< td=""><td>TER&gt; to c</td><td>ontinue</td><td></td></en<> | TER> to c | ontinue    |                |
| Enter-PF1PF2PF3PF4PF5PF6PF7PF8PF9PF10PF11PF12 |               |                                                                            |           |            |                |
| Hmenu Help EHelp                              |               |                                                                            |           |            |                |

The "View" field is only applicable to signer / creator desks.

### **Basic Steps**

- Advance to Screen 915.
- Type the name of the person whose approval structure you wish to display on the Action Line and press <ENTER> to view all of the approval structures that the person is attached to within your campus code.
- Press <ENTER> to scroll through the listing.

### **Field Descriptions** ( Required / Help = PF2, ? or \* Field Help Available)

#### <u>Action Line</u>

Name:

#### 20 characters

Identify the <u>name of the person</u> whose approval profile you want to see. You can do a name search and select by typing an asterisk (\*) in the Name: field and pressing <ENTER>.

#### Screen Information

Campus Cd:

2 digits Identifies the <u>campus code</u> of the TAMUS Member to which <u>the profile</u> <u>belongs</u>. This is especially useful when a person has approval authority with more than one TAMUS member.

### Screen 915 – Approval Profile by Name (cont'd)

| Office: | 10 characters<br>Displays the <u>title of the office</u> in which the person has approval authority.                                                                          |
|---------|----------------------------------------------------------------------------------------------------|
| Desk:   | 10 characters<br>Identifies the <u>name of the desk</u> where the person has approval authority.                                                                              |
| Status: | Help1 characterIndicates the status of how the document should go to the desk.Blank = ApprovalI = InformationN = Notification                                                 |
| View:   | 10 characters<br>Displays the <u>name of the view</u> where a person has approval authority on a<br>signer or creator desk. This is only applicable to signer/ creator desks. |

#### Additional Information

PF Keys

See the Appendix for explanation of the standard PF Keys.

# Section VII Limited Purchases

## Limited Purchases - Basic Concepts

A limited purchase screen is entered to capture information that pertains to the purchase of merchandise that is below a certain dollar amount not requiring a bid.

For each limited purchase entered into the system you will use the following screens:

- 240 Limited Purchase Header
- **241** Limited Purchase Items
- 242 Limited Purchase Close
- **341** Invoice Header Create (Dept.)

Additional screens which may be used are:

- **243** Limited Purchase Flag Maintenance
- 244 Limited Purchase Note Text
- 245 Copy Limited Purchase Order to Limited Purchase Order

Information required to enter a limited purchase will need to be acquired in order to complete the transaction. This information consists of the following:

- **Department** for which this purchase is originating and any additional departments that may be splitting this purchase.
- **Vendor,** if known prior to making the purchase. It will have to be supplied in order to close the document.
- **Reimburse ID** for the person who paid for the items and will receive the check generated for reimbursement.
- **User reference,** which is a unique identifier assigned by your department for tracking this purchase.
- Address for shipping and invoicing.
- All **accounts** that will be responsible for the purchase of the items.

#### Handle Credit Memos

The procedures listed below are for processing credit memos. As soon as the credit memo is processed by Accounts Payable the account(s) listed will reflect the entry. The next payment to the vendor will be combined with the credit memo. Both the invoice and the credit memo will be listed on the check stub to the vendor.

- 1. It is the department's responsibility to first verify that the credit memo has <u>not</u> previously been used OR that the original invoice was not "short paid" by the credit memo amount. The credit should always be processed using the same account and expenditure codes as the original invoice.
- 2. Create a new Limited Purchase document (Screens 240-242) for the credit memo:
- 3. On Screen 241 use a processing code of "V" to create a negative amount.
- **4.** The description must reference the original invoice number AND the original purchase document (limited, exempt, or purchase document). If the original voucher number (i.e., 270420-0120).
- 5. The description must also explain why the company issued a credit memo to the department.
- **6.** Mark the new limited purchase document number on the credit memo and forward to your Fiscal Office.
- If you have both the original and the credit memo you may enter the credit memo as a separate line item at the same time you enter the limited or exempt purchase document for the original invoice.

#### Screen 240 – Limited Purchase Header

| 240 Limited Purchase Header           | 06/25/08 08:53                        |
|---------------------------------------|---------------------------------------|
|                                       | FY 2008 CC 02                         |
| Screen: Doc: A100610                  | Completed                             |
| Doc Year: 2001 Order Date:            | : 08/01/2001 Cat.: LP State:          |
| Dept: BEUT_ Subdept:                  | : Total Amt: -148.76                  |
|                                       |                                       |
| Doc Summary: RX-CREDIT FOR RETURNED   | MEDICAL ITEMS                         |
| Vendor: 1vvvvvvvv0 DILLON ENTR        | ERPRISES INC LDT Cd:                  |
| Reimburse ID:                         | FOB:                                  |
| User Ref: 300370-1273                 | All Items Received: Y                 |
|                                       | Date Received: 08/01/2001             |
| Ship To Address Nbr: 106              | Invoice To Address Nbr: 106           |
| Name: DEPARTMENT OF STUDENT HEALTH    | Name: DEPARTMENT OF STUDENT HEALTH    |
| Addr: SERVICES                        | Addr: SERVICES                        |
| ATTN: ACCOUNTS PAYABLE                | ATTN: ACCOUNTS PAYABLE                |
| 1112 TAMU                             | 1112 TAMU                             |
|                                       |                                       |
| City: COLLEGE STATION State: TX       | City: COLLEGE STATION State: TX       |
| Zip: 778431264 Country:               | Zip: 778431264 Country:               |
| Phone: 409-845-5555 Fax: 409-845-3333 | Phone: 409-845-5555 Fax: 409-845-3333 |
|                                       |                                       |
| Enter-PF1PF2PF3PF4PF5PF6              | 5PF7PF8PF9PF10PF11PF12                |
| Hmenu Help EHelp ADDR Next            | Resn Notes AdDpt                      |

#### Credit Memo Example

| 241 Limited Purchase Item     |                         | 06/25/08 08:50    |
|-------------------------------|-------------------------|-------------------|
| DILLON ENTERPRIS              | INC INC                 | FY 2008 CC 02     |
| Screen: Doc: A100610 Item: 1  | .0                      |                   |
|                               | Unit                    | Ext.              |
| Item St Account Qty.          | UOM Price               | Disc Price        |
| 1.0 CO 300370 00000 4045 1.00 | LOT 148.7600            | 148.76            |
| Comm: Desc: CRI               | TT FOR RETURNED MEDICAL | TTEMS             |
| Part: TN                      | 7#CM4545                |                   |
| Prog cd. V St. Cost Pef 1.    | 2. 3.                   | ттви.             |
| FIGE CU. V St. COSt Ref I.    | 2: 5:                   | 11BH: _           |
|                               |                         |                   |
|                               |                         |                   |
| Comm: Desc:                   |                         |                   |
| "\/" Processing Code          |                         |                   |
| v Processing code : 1: _      | 2: 3:                   | TIBH: _           |
|                               |                         |                   |
|                               |                         |                   |
| Comm: Desc:                   |                         |                   |
| Part:                         |                         |                   |
| Proc cd: St: Cost Ref 1:      | 2: 3:                   | TIBH:             |
| Page (F/B):                   | Document Tota           | 1: -148.76        |
|                               |                         |                   |
| Enter-PF1PF2PF3PF4PF51        | PF6PF7PF8PF9P           | F10PF11PF12       |
| Umony Holp Fuelp Novt         | Dog Pland Frid          | Aget Maget Warns  |
| nmenu nerp Enerp Next .       | LDESC DRWG FIWG C       | ACCU MACCU WAIIIS |

#### Screen 242 – Limited Purchase Close

| 242 Limited Purchase Close                        | 06/25/08 08:52            |  |
|---------------------------------------------------|---------------------------|--|
|                                                   | FY 2008 CC 02             |  |
| Screen: Doc: A100610 Completed                    |                           |  |
|                                                   |                           |  |
| Close Decument.                                   |                           |  |
|                                                   |                           |  |
|                                                   |                           |  |
|                                                   |                           |  |
|                                                   |                           |  |
| Doc Summary: RX-CREDIT FOR RETURNED MEDICAL ITEMS |                           |  |
| Doc Year: 2001 Doc Date: 08/01/2001 Cat: LP Sta   | te:                       |  |
| Dept: BEUT Sub Dept: Total Amt: -148.76           |                           |  |
|                                                   |                           |  |
| Vendor: 1VVVVVVV0 DILLON ENTERPRISES INC LDT      | Cd:                       |  |
| Reimburse id:<br>Nach Defe 200270 1272            | FOB:                      |  |
| USEI REL: 500570-1275 AII ICEMS RECEI             | ved: 1<br>wod: 08/01/2001 |  |
| Date Recei                                        | ved: 08/01/2001           |  |
|                                                   |                           |  |
|                                                   |                           |  |
| Enter-PF1PF2PF3PF4PF5PF6PF7PF8PF9PF10PF11PF12     |                           |  |
| Hmenu Help EHelp Next Item Route Recal            | Warns                     |  |

# Create/Modify Limited Purchase Header

The limited purchase document was designed to purchase smaller items that do not need to be processed by the purchasing office. The total for this document may not exceed the threshold amount requiring a bid set by each agency. For example, the threshold amount currently set by TAMU is \$5,000.00 for local accounts and \$5,000.00 for state accounts.

General information that pertains to the entire purchase such as the category defaults depending on whether you are on Limited or Exempt Screen (240 or 235), departments, vendor, and ship to/invoice to addresses should be entered using Screen 240.

| 240 Limited Purchase Header         | 09/15/09 15                    |  |
|-------------------------------------|--------------------------------|--|
|                                     | FY 2010 CC                     |  |
| Screen: Doc: L000183                | In Process                     |  |
| Doc Year: 2010 Order Date           | : 08/28/2009 Cat.: LP State:   |  |
| Dept: CLAR_ Subdept                 | : Total Amt:                   |  |
| Doc Summary: DALE - DOCKING STATION | FOR ALICE ANDERSON             |  |
| Vendor: 1vvvvvvvvI DALE MARKE       | TING L P LDT Cd:               |  |
| Reimburse ID:                       | FOB:                           |  |
| User Ref: 500225-0000               | All Items Received: N          |  |
| $\rightarrow$ —                     | Date Received:                 |  |
| Ship To Address Nbr: 572            | Invoice To Address Nbr: 572    |  |
| Name: COLLEGE OF ARCHITECTURE       | Name: COLLEGE OF ARCHITECTURE  |  |
| Addr: LANGFORD ROOM A999            | Addr: LANGFORD ROOM A999       |  |
| 3137 TAMU                           | 3137 TAMU                      |  |
| City: COLLEGE STATION State: TX     | City: COLLEGE STATION State: 1 |  |
| Zip: 778433137 Country:             | Zip: 778433137 Country:        |  |
| Phone: Fax:                         | Phone: Fax:                    |  |
| Enter-PF1PF2PF3PF4PF5PF             | 6PF7PF8PF9PF10PF11PF1;         |  |
| Warney Wala Wile ADDD News          | Pogn Notog MdDat               |  |

#### "GFE Solicited" field is displayed if the LP Good Faith Effort Required: field is required on Screen 311.

### **Basic Steps**

#### Create a New Limited Purchase Header

- Advance to Screen 240, type a document prefix followed by zero in the Action Line and press <ENTER>.
- Enter the department, document summary, and user reference.
- Indicate whether or not the items have been received and the date they arrived (if they have been received), as well as the ship to and invoice to addresses.
- Type additional data in the available fields, as desired, and press <ENTER> to record the purchase information.
- If all information has been successfully entered, the system assigned limited purchase order number will be displayed on the Action Line.
#### **Modify an Existing Limited Purchase Header**

- Advance to Screen 240, type a valid limited purchase order number in the Action Line and press <ENTER>.
- Enter valid data in the available fields, as desired, and press <ENTER> to record the information.

### **Limited Purchase Creation Process**

#### Create Limited Purchase Order Document Numbers

Type a document prefix (usually an **"L,"** abbreviation for limited purchase) followed by a **zero (0)** to have the system automatically assign a document number and then press <ENTER>. You may also manually assign the number using the following format (xxxxnnn), where "xxxx" represents the first department on the document and "nnn" is a sequentially assigned number logged by the department.

A pop-up window for entering departments and sub-departments will then be displayed. Type all department/sub-departments that will have accounts on this document. <u>At least one</u> <u>department is required to create a limited purchase document</u>. Up to 10 extra departments/sub-departments can be added on the header of a limited purchase order document that will have approval and accounts. This pop-up window also allows you to split purchase orders between two or more accounts with different department/subdepartment codes.

Press <PF4> to exit this pop-up window.

| Enter all C<br>that will h | ampus Codes<br>ave account | and Departmer<br>s on this docu | nts/SubDepartments<br>ment |
|----------------------------|----------------------------|---------------------------------|----------------------------|
|                            | Dept                       | SubDept                         | CC                         |
|                            | CHEM_                      |                                 | 02                         |
|                            |                            |                                 | _                          |
|                            |                            |                                 | _                          |
|                            |                            |                                 |                            |
|                            |                            |                                 | _                          |
|                            |                            |                                 |                            |
|                            |                            |                                 | _                          |
|                            |                            |                                 | _                          |
|                            |                            |                                 |                            |
|                            | Brogg                      | CPE45 to Evit                   |                            |

#### **Department/Sub-Department Pop-Up Window**

The creator's default department will automatically be filled in. The department for each account used in the requisition must be entered on the header. You can check the department on each account by using Screen 6 or Screen 29.

Once the system has returned to the limited purchase header screen you will receive the message **"Document number will be created automatically"** above the Action Line.

#### Vendor Search and Select

Vendor search and selection is available for all vendor ID numbers. If the vendor ID is unknown, type an asterisk (\*) in the Vendor: field and press <ENTER> to access a pop-up window. This window will display a list of vendors and their ID numbers. Type an 'X' next to the desired vendor and press <ENTER> to select the vendor and return to Screen 240. Press PF4 if you wish to return to Screen 240 without selecting a vendor. The vendor is not required to create a new limited purchase order, but it must be entered before the document may be closed.

#### LDT Codes

Legal Descriptive Text (LDT) codes specify certain attributes of the purchase as a whole. Placing a question mark (?) in the LDT Cd: field and pressing <ENTER> will access a pop-up window with a complete list of valid codes. Type an 'X' next to the code to be applied to the purchase and press <ENTER> to select an LDT code and return to Screen 240. Press PF4 to return to Screen 240 without selecting a code.

#### Processing Codes

If the Proc Cd: field is left blank, the document matches and completes when all items are received. An 'M' means there can be multiple invoices so the document will not automatically finalize.

### Field Descriptions ( = Required / Help = PF2, ? or \* Field Help Available)

| <u>Ac</u><br>♦ | <u>tion Line</u><br>Doc: | 7 character/digits<br>Type "LO" (zero) to <u>create a new header document</u> , or type the existing limited<br>purchase order <u>document number</u> to be modified.                                    |
|----------------|--------------------------|----------------------------------------------------------------------------------------------------|
| <u>Sci</u>     | <u>een Information</u>   |                                                                                                    |
|                | Doc Year:                | 4 digits<br>Indicates the <u>fiscal year the document</u> was <u>created</u> . <b>The field always defaults</b><br>to the current fiscal year.                                                           |
| •              | Order Date:              | 8 digits<br>The <u>date</u> the limited <u>purchase is made</u> . This can be modified once a date is<br>entered. A future date in this field is not allowed.                                            |
|                | Cat.:                    | 2 characters<br>Displays the <u>document category</u> which is used to define accounting and<br>receiving characteristics of the selected document. It will be filled in<br>automatically by the system. |
|                | State:                   | 1 character<br>'Y' indicates that <u>state</u> funds are used for this purchase.                                                                                                    |
| ٠              | Dept:                    | Help 5 characters<br>Indicate the department for the primary account responsible for the purchase.                                                                                                    |

### Screen 240 – Limited Purchase Header (cont'd)

|           | Subdept:             | Help 5 characters<br>Indicates the <u>sub-department</u> for the primary account responsible for the<br>purchase.                                                                              |
|-----------|----------------------|----------------------------------------------------------------------------------------------------|
|           | Total Amt:           | 15 digits<br>Displays the <u>total dollar amount</u> of all items that have been added to this<br>document. <b>This field is blank until items are entered against this document.</b>          |
| ٠         | Doc Summary:         | 50 characters<br>Identify a brief <u>description</u> of the entire purchase.                                                                                                    |
|           | Vendor:              | 11 digits<br>Indicates the FAMIS <u>vendor identification</u> number.                                                                                                    |
|           | LDT Cd:              | Help 2 characters<br>Represents the <u>Legal Descriptive Text Code</u> that identifies any special<br>instructions for the purchase.                                                           |
|           | Reimburse ID:        | 11 digits<br>Identifies the <u>vendor ID number</u> to whom the <u>reimbursement</u> check should be<br>made out, if the items were paid for at the time of purchase.                          |
|           | FOB:                 | Help 2 characters<br>Indicates the <u>freight code</u> defining conditions by which purchased goods will be<br>transported/delivered.                                                          |
| •         | User Ref:            | 14 digits<br>Identify the <u>User Reference number</u> used to indicate the subsidiary ledger (SL)<br>account number for the order followed by the departmental reference number.              |
|           | All Items Received:  | 1 character<br>Indicates whether or not ('Y' or 'N') <u>all items purchased have been received</u> .<br>◆ Entry required if 'Y' is entered.                                                    |
|           | GFE Solicited:       | 1 character<br>This field is displayed and required <u>if set up on Screen 311</u> .                                                                                                    |
|           | Date Received:       | 8 digits<br>Identifies the <u>date</u> the items purchased were <u>received</u> .                                                                                                    |
| Shiµ<br>♦ | o To<br>Address Nbr: | Help 3 digits<br>Indicate the code which identifies the <u>address</u> to which items purchased will be <u>delivered</u> .                                                                     |
| •         | Name:                | 30 characters/digits<br>Enter the name of the <u>department to</u> which items purchased will <u>be delivered</u> .<br><b>This is filled in automatically if an Address Nbr: is specified.</b> |

### Screen 240 – Limited Purchase Header (cont'd)

| •   | Addr:        | 120 characters/digits<br>Indicate the street <u>address to</u> which items purchased will <u>be delivered</u> . Will be<br>filled in automatically if an Address Nbr is specified.            |
|-----|--------------|----------------------------------------------------------------------------------------------------|
| •   | City:        | 20 characters/digits<br>Enter the name of the <u>city</u> where purchases are <u>to be delivered</u> . Will be filled<br>in automatically if an Address Nbr: is specified.                    |
| •   | State:       | 2 characters<br>Include the <u>state code</u> .                                                                                                    |
| ٠   | Zip:         | 9 digits<br>Enter the <u>ship to zip code</u> .                                                                                                    |
| •   | Country:     | 3 characters<br>Identify the <u>ship to country code</u> if outside the United States.                                                                                                    |
|     | Phone:       | 10 digits<br>Include the <u>phone number</u> of the contact person where items will be shipped.                                                                                               |
|     | Fax:         | 10 digits<br>Include the <u>fax number</u> .                                                                                                    |
| Inv | oice To      |                                                                                                    |
| •   | Address Nbr: | Help 3 digits<br>Enter the code which identifies the <u>address</u> to which items purchased will be<br><u>billed</u> .                                                                       |
| •   | Name:        | 30 characters/digits<br>Identify the <u>name</u> of the department to which items purchased will be <u>billed</u> .<br><b>This is filled in automatically if an Address Nbr is specified.</b> |
| •   | Addr:        | 120 characters/digits<br>Indicate the street <u>address</u> to which items purchased will be <u>billed</u> . Will be<br>filled in automatically if an Address Nbr is specified.               |
| •   | City:        | 20 characters/digits<br>Enter the name of the <u>city where</u> the <u>invoice is to be sent</u> . Will be filled in<br>automatically if an Address Nbr: is specified.                        |
| ٠   | State:       | 2 characters<br>Include the <u>state</u> code.                                                                                                    |
| •   | Zip:         | 9 digits<br>Enter the invoice to <u>zip code</u> .                                                                                                    |
| •   | Country:     | 3 characters<br>Identify the <u>country</u> code where the invoice is to be sent, if outside the United<br>States.                                                                            |

### Screen 240 – Limited Purchase Header (cont'd)

| Phone:                          | 10 digits<br>Include the <u>phone number</u> of the contact person for the invoice.                                  |  |
|---------------------------------|----------------------------------------------------------------------------------------------------|--|
| Fax:                            | 10 digits<br>Include the <u>fax number</u> .                                                                         |  |
| Additional Functions<br>PF KEYS | See the Appendix for an explanation of the standard PF Keys.                                                         |  |
| PF4                             | Address                                                                                                    |  |
| ADDR                            | Displays the vendor's address and business information.                                                              |  |
| PF5                             | Next                                                                                                    |  |
| Next                            | Advances to the <u>next screen</u> .                                                                                 |  |
| PF7                             | Reason                                                                                                    |  |
| Resn                            | Used to enter a <u>reason code why no GFE was solicited</u> .                                                        |  |
| PF9                             | Notes (Document Notes)                                                                                               |  |
| Notes                           | Used to enter <u>notes about the purchase</u> .                                                                      |  |
|                                 | These are on-line reference notes regarding the document. They will <u>not</u> be printed.                           |  |
| PF11                            | Additional Departments                                                                                               |  |
| AdDpt                           | Used to enter up to 10 additional departments/sub-departments on the header                                          |  |
| -                               | of a limited purchase order document that will have approval and accounts.                                           |  |
|                                 | This allows you to split purchase orders between two or more accounts with different department/subdepartment codes. |  |

Information that pertains to each item on the limited purchase document, such as account, quantity, and unit price, are entered on this screen.

Flags set on Screen 310 determine if the Commodity Code and TIBH Code (Texas Industries for the Blind and Handicapped) on Screen 241 are required.

These flags are set on a campus by campus basis.

#### Screen 241 - Limited Purchase Item

| 241 Limited Purchase Item |                           | 09/15/09 15:38    |
|---------------------------|---------------------------|-------------------|
| MOTOROL                   | A INC                     | FY 2010 CC 02     |
| Screen: Doc: L000627      | Item: 1.0                 |                   |
|                           | Unit                      | Ext.              |
| Item St Account           | Qty. UOM Price            | Disc Price        |
| 1.0 CO 270280 20000 xxxx  | 1.00 EA 56.1000           | 56.10             |
| Comm:                     | Desc: Belt Clip for Radio |                   |
| Part:                     | INV# 89954485             |                   |
| Proc cd: _ St: Cost       | Ref 1: 2: 3:              | <b>TIBH</b> : _   |
|                           |                           |                   |
| 2.0 CO 270280 20000 xxxx  | 1.00 EA 54.4000           | 54.40             |
| Comm:                     | Desc: Battery             |                   |
| Part:                     | INV# 89937755             |                   |
| Proc cd: _ St: Cost       | Ref 1: 2: 3:              | <b>TIBH</b> : _   |
|                           |                           |                   |
| 3.0 CO 270280 20000 xxxx  | 1.00 EA 778.2600          | 778.26            |
| Comm:                     | Desc: Batteries           |                   |
| Part:                     | INV# 89952466             |                   |
| Proc cd: _ St: Cost       | Ref 1: 2: 3:              | <b>TIBH</b> : _   |
| Page (F/B): _             | Document                  | Total: 888.76     |
|                           |                           |                   |
| Enter-PF1PF2PF3PF4        | PF5PF6PF7PF8PF9           | PF10PF11PF12      |
| Hmenu Help EHelp          | Next IDesc Bkwd Frwd      | CAcct MAcct Warns |

If a plus sign (+) is displayed between the "Account" and "Qty" fields, there are multiple accounts on that line item.

⊥

| Item St Account          | Oty. UOM          | Price       | Disc | Price  |
|--------------------------|-------------------|-------------|------|--------|
| 1.0 CO 110512 00000 xxxx | + 1.00 LOT_       | 552.9800    |      | 552.98 |
| Comm:                    | Desc: FAMIS PRINT | ING SERVICE | S    |        |
| Part:                    |                   |             |      |        |
| Proc cd: _ St: Y Cost    | Ref 1: 2:         | 3:          |      |        |

### **Basic Steps**

- Advance to Screen 241.
- Type a valid limited purchase order number in the Action Line and press <ENTER> to display existing line item information.
- Enter a valid account number, support account number (if used) and object code.
- Enter a valid quantity, unit of measure, unit price, and line item description.
- Enter additional information in the available fields, as desired.
- You may search for the desired commodity code by typing a question mark (?), at least three alpha characters, or surround the commodity name by asterisks, such as \*PAPER\*.
- Press <ENTER> to record the line item information.

### Line Item Process

#### Line Item Entry

Documents may have up to 900.0 items. The item number will default to **1.0** when the document is being created. FAMIS automatically increments the item number by one for each additional item you need to enter on the document. Use the decimal position of the item number to represent a **text only** item for the document.

#### Copy Account Number from Item to Item

To copy the account number from item 1 to item 2, enter the information for the line item first, then press PF10 instead of <ENTER>. This copies all the accounts from the previous item to the current item.

#### Multiple Accounts

When payment of an item is split across several accounts, each account must be entered for that item. Up to 40 accounts may be specified for an item by using <PF11> to access an additional pop-up window.

Payment by an account may be specified either by dollar amount or percentage of the line item balance. Either the percentage of the line item balance or the amount paid by each account must be entered to process the line item information. The total percentage amounts must equal 100%. It is recommended that percentage be used rather than dollar amounts. If any dollar amount is specified for an account, these amounts are subtracted from the extended price and the percentages are applied to the remaining balance to calculate each account total.

#### **Change the Document**

Closing a document encumbers the estimated amount. The document may be reopened using Screen 242 once the purchase is made so that adjustments can be made. The vendor may also be changed at this time. When the document is closed again, any changes to amounts will adjust the encumbrances from a previous close.

#### **Inventory Part Number**

The inventory part number is used to define specific items within a department. This is especially useful for supplies that are repeatedly ordered. It may also be used to tie FAMIS purchasing information to departmental inventory records.

The inventory part number is based on the first department on the limited purchase document. Departments may use Screen 234 to set up inventory part numbers. When the part number is entered on Screen 241 its description will automatically be filled in by the system.

#### Part Number and Description Maintenance

Screen 234 is used to maintain the part numbers and descriptive text to be displayed.

|   | 234 Pa:       | rt Description Maintenance                     | 09/15/09 15:40 |
|---|---------------|------------------------------------------------|----------------|
|   | Screen        | : Dept: CHEM_ Part Nbr: AX0102-8<br>Delete: _  | FI 2010 CC 02  |
|   | Text:         | 175-13-60014-2, ACETONE, GR, 4X4LAX0120-8      |                |
|   |               |                                                |                |
|   |               |                                                |                |
|   |               |                                                |                |
|   |               | * Please enter text in UPPER and LOWER case.   |                |
| E | nter-PF<br>Hm | 1PF2PF3PF4PF5PF6PF7PF8PF9PF1<br>enu Help EHelp | )PF11PF12      |

#### Processing Codes – (See Basic Concepts for further explanation)

These codes are used to tell the system about any special processing the item may need. Valid processing codes include the following:

#### **Processing Codes**

|       | 5                                                           |
|-------|-------------------------------------------------------------|
| Code  | Meaning                                                     |
| BLANK | Normal Processing                                           |
| N     | Treats this item as a NO CHARGE item.                       |
| R     | Treats this item as a TRADE-IN or a REDUCTION IN INVENTORY. |
| v     | Vendor Discount                                             |
| M     | Multiple invoice (QTY NOT MATCHED)                          |
|       | Not all Parts use this "M" code.                            |

#### Valid Object Codes-Use of Revenue Object Codes

Typically we only think of <u>expense object codes</u> being used on limited and exempt purchase order line items. However, there are instances where you might need to use a revenue code.

For example, let's say that your department is sponsoring a seminar and you take in money for registration. You deposit all of this money using a specific revenue object code, but someone cancels their registration and you need to issue them a refund. You can use the same revenue object code on your limited or exempt purchase order to generate their refund without having to pull funds from somewhere else. *This is only allowed when Screen 310 is set to include revenue codes.* 

No encumbrances are generated when a revenue code is used.

#### TIBH (Texas Industries for the Blind and Handicapped)

The TIBH field is used to indicate the reason that TIBH was or was not used as the vendor for the bid/purchase. This field is optional and can be set to be required on a campus by campus basis. If the TIBH flag is set, the TIBH field is required on both Screen 224 and Screen 241.

It is also on Screen 236 but is not required if the TIBH required flag is set.

TIBH reporting must be done on the commodity code level.

### Field Descriptions ( = Required / Help = PF2, ? or \* Field Help Available)

| <u>Ac</u>  | <u>tion Line</u> |                                                                                                    |
|------------|------------------|----------------------------------------------------------------------------------------------------|
| •          | Doc:             | 7 character/digits<br>Identify the limited purchase <u>document number</u> to add or modify line item<br>information.                                                                                 |
| •          | ltem:            | 4 digits<br>Identify the <u>item number</u> to be created or modified.                                                                                                    |
| <u>Sci</u> | reen Information |                                                                                                    |
|            | Item:            | 3 digits<br>The <u>number assigned</u> to this line item.                                                                                                    |
|            | St:              | 2 characters<br>Shows the <u>status</u> of the specified item.                                                                                                    |
| •          | Account:         | 15 digits<br>Identify the <u>account number</u> (subsidiary ledger + support account + object<br>code) used for payment of the specified line item.                                                   |
| ٠          | Qty.:            | 10 digits<br>Indicate the <u>purchase quantity</u> of the line item.                                                                                                    |
| •          | UOM:             | Help 4 characters<br>Identify the <u>unit of measure</u> for the specified line item to be printed on the<br>purchase order.                                                                          |
| ٠          | Unit Price:      | 16 digits<br>Indicate the <u>estimated dollar amount to be paid</u> per unit of measure.                                                                                                    |
|            | Disc.:           | Help 1 character/5 digits<br>Signify whether the <u>discount</u> entered is a dollar amount (D) or a percentage (P<br>followed by the amount of the discount to be taken for the specified line item. |
|            | Ext. Price:      | 16 digits<br>Displays the <u>total item amount</u> as calculated by the system.                                                                                                    |

### Screen 241 – Limited Purchase Item (cont'd)

|           | Comm:                         | Help 15 digits Include the code for classifying goods and services.                                                                                                    |  |
|-----------|-------------------------------|----------------------------------------------------------------------------------------------------|--|
| ٠         | Desc:                         | 2 lines (45 characters each)<br>Identify a detailed <u>description of</u> the specified <u>line item</u> .                                                                                                    |  |
|           | Part:                         | Help 15 digits<br>Represents the <u>number</u> that is used to define specific items within a<br>department's inventory.                                                                                                    |  |
|           | Proc cd:                      | Help 1 character<br>Include the <u>processing code</u> which indicates whether or not the item needs<br>special processing (i.e.: vendor discount, trade in, no charge).                                                                                                    |  |
|           | St:                           | 1 character<br>'Y' indicates the document has a <u>state bank</u> on it in the account PE.                                                                                                    |  |
|           | Cost Ref 1, 2, 3:             | 7 characters/digits<br>Represents the user-defined <u>cost accounting reference number</u> . This reference<br>number is used to provide additional details about the processing of the<br>selected line item.                                                                                                    |  |
|           | тівн:                         | 1 character/digit<br>Shows the <u>reason TIBH</u> (Texas Industries for the Blind and Handicapped) <u>was or</u><br><u>was not used</u> as the vendor for the bid/purchase. Valid values include:<br>N = Not Provided by TIBH<br>T = TIBH Purchase<br>1 = Quantity<br>2 = Quality<br>3 = Delivery Time<br>4 = Life Cycle<br>5 = Price |  |
|           | Page (F/B):                   | 1 character<br>Indicate whether to <u>scroll forward</u> (F) or backward (B) one page through the<br>line items.                                                                                                    |  |
|           | Document Total:               | 16 digits<br>Displays the <u>total</u> of all <u>line items</u> for the <u>document</u> .                                                                                                    |  |
| <u>Ad</u> | ditional Functions<br>PF KEYS | <u>See the Appendix for an explanation of the standard PF Keys.</u>                                                                                                    |  |
|           | PF5<br>Next                   | <b>Next</b><br>Advances to the <u>next screen</u> .                                                                                                    |  |
|           | PF6<br>IDesc                  | Item Description<br>Displays the extended <u>item description</u> for the item the cursor is placed on.                                                                                                    |  |

| PF10<br>CAcct | <b>Copy Account</b><br>Used to <u>copy account</u> information from the previous item to the current item.<br>All dollar amounts are left blank and require either amount or percentage for a<br>new item to be specified. |
|---------------|----------------------------------------------------------------------------------------------------|
| PF11<br>MAcct | Multiple Account<br>Provides a pop-up window to continue <u>adding accounts</u> , support accounts or<br>expense object codes to the document.                                                                             |
| PF12<br>Warns | <b>Warnings</b><br>Identifies any FAMIS <u>warnings</u> .                                                                                                    |

You should close the limited purchase document after all required information has been successfully entered in order to prevent changes from being inadvertently added. Closing a document will also encumber the necessary funds.

It is possible to close and reopen a limited purchase document multiple times in order to make changes as long as it has not entered the routing and approval system of FAMIS.

#### Screen 242 - Limited Purchase Document Close

| 242 Limited Purchase Close                    | 09/15/09 15:45    |
|-----------------------------------------------|-------------------|
|                                               | FY 2010 CC 02     |
| Screen: Doc: L000105 Closed                   |                   |
|                                               |                   |
| Close Document · V                            |                   |
| ciose bocument. I                             |                   |
|                                               |                   |
|                                               |                   |
|                                               |                   |
| Doc Summary: VALVES                           |                   |
| Doc Year: 2010 Doc Date: 08/04/2009 Cat: LP S | State:            |
| Dept: CYCL Sub Dept: Total Amt: 2942.         | .60               |
| Vendor, 1000000002 KIDTZ DADTS COMDANY        | UDT Cd.           |
| Reimburse Id:                                 | FOB:              |
| IIser Ref: 270490-0034 All Items Ref          | reived. V         |
| Date Red                                      | eived: 09/08/2009 |
|                                               |                   |
|                                               |                   |
|                                               |                   |
| Enter-PF1PF2PF3PF4PF5PF6PF7PF8PF9PF           | 710PF11PF12       |
| Hmenu Help EHelp Next Item Route Recal        | Warns             |

### **Basic Steps**

- Advance to Screen 242.
- Type a valid limited purchase document number in the Action Line and press <ENTER> to display existing document information.
- Type a 'Y' in the pop-up window to Close Document and press <ENTER>.
- Type a 'Y' in the pop-up window and press <ENTER> to submit to Routing and Approval; or type an 'N' and press <ENTER>. The document will not be submitted to Routing and Approval if an 'N' is typed in the pop-up window.

### **Limited Purchase Close Process**

#### Encumbrance Process

Closing the document generates encumbrances which set aside funds to pay for the purchase. All documents, except those which set up a blanket order, are encumbered. The encumbrances are established using the 7-digit document id created when the limited purchase is entered. The User Reference number entered on the header of the limited purchase will be transferred to the encumbrances. The encumbrances may be viewed on Screens 20, 21, 22, and 26.

#### Change the Document

Closing a document encumbers the estimated amount. The document may be reopened using Screen 243 once the purchase is made so that adjustments can be made. The vendor may also be changed at this time. When the document is closed again, any changes to amounts will adjust the encumbrances from a previous close.

You may open and close, reopen and close your limited purchase order as many times as is necessary before you send it into the routing and approval system of FAMIS. But you may need to make changes to it after it has already been sent into routing. For example, you may need to change an account object code on a document after you have closed it and sent it into routing. However, before you can make those changes, you must remove the document from the routing system. To do this, you should:

- Advance to Screen 912 (your document Out-Box).
- Locate the document you would like to reopen and type an 'X' next to it.
- Press PF5 to recall the document from the routing and approval system.
- Advance to Screen 243 to reopen the document.

#### Route the Document

A closed document may be submitted to the routing and approval process by pressing the PF7 key.

If the document is submitted for routing after it is closed, it cannot be reopened without recalling the document from routing. (See above for instructions on recalling a document.)

#### **Rejected Documents**

If errors are detected to your document while in routing, it will be rejected and returned to your In-Box for correction. When this happens, you should:

- Select the document by typing an 'X' next to it in your In-Box and then pressing the PF8 (Sel) key.
- 2. Once the Routing Document Information pop-up window appears, <TAB> down to the Action: prompt and type NOT to display the routing notes (which will contain the reason(s) for its rejection).
- 3. Reopen the document on Screen 243 by setting the Reopen Document flag to 'Y' and pressing <ENTER>.
- 4. Make the necessary changes using Screens 240-244.
- 5. Finally, advance to Screen 242 to close and re-route the document.

### **Field Descriptions** ( Required / Help = PF2, ? or \* Field Help Available)

#### <u>Action Line</u>

Doc:

7 character/digits Identify the <u>limited purchase document number</u> to be closed.

### Screen Information

٠

| Close Document:     | 1 character<br>Indicate whether or not ('Y' or 'N') the selected <u>document</u> should be <u>closed</u> .                                                                  |  |  |
|---------------------|----------------------------------------------------------------------------------------------------|--|--|
| Doc Summary:        | 50 characters<br>Displays a <u>description</u> of the purchase.                                                                                                    |  |  |
| Doc Year:           | 4 digits<br>Indicates the <u>fiscal year</u> the <u>document</u> was <u>created</u> .                                                                                       |  |  |
| Doc Date:           | 8 digits<br>Indicates the <u>date</u> on which the purchase was <u>entered</u> into the system.                                                                             |  |  |
| Cat:                | 2 characters<br>Displays the <u>category</u> which is used to define the accounting and receiving<br>characteristics of the document.                                       |  |  |
| State:              | 1 character<br>'Y' indicates a <u>State account</u> is used for this purchase.                                                                                              |  |  |
| Dept:               | 5 characters<br>Indicates the <u>department</u> for the primary account responsible for the purchase.                                                                       |  |  |
| Sub Dept:           | 5 characters<br>Shows the <u>sub-department</u> for the primary account responsible for the<br>purchase.                                                                    |  |  |
| Total Amt:          | 15 digits<br>Displays the <u>total dollar amount</u> of all items that have been entered.                                                                                   |  |  |
| Vendor:             | 11 digits<br>Identifies the FAMIS <u>identification number for the vendor</u> .                                                                                             |  |  |
| LDT Cd:             | 2 characters<br>Represents the <u>Legal Descriptive Text Codes</u> which are used to indicate any<br>special instructions for the purchase.                                 |  |  |
| Reimburse Id:       | 11 digits<br>Identifies the <u>vendor ID number</u> to whom the reimbursement check should be<br>made out, if the items were paid for at the time of purchase.              |  |  |
| FOB:                | 2 characters<br>Indicates the <u>freight code</u> defining conditions by which purchased goods will be<br>transported/delivered.                                            |  |  |
| User Ref:           | 14 digits<br>Shows the <u>user reference number</u> that identifies the subsidiary ledger (SL)<br>account used for the order followed by the departmental reference number. |  |  |
| All Items Received: | 1 character<br>'Y' indicates all items have been received.                                                                                                    |  |  |

### Screen 242 – Limited Purchase Document Close (cont'd)

| Date Received:       | 8 digits<br>Signifies the <u>date</u> the <u>items</u> purchased were <u>received</u> .      |
|----------------------|----------------------------------------------------------------------------------------------|
| Additional Functions |                                                                                              |
| PF KEYS              | See the Appendix for an explanation of the standard PF Keys.                                 |
| PF5                  | Next                                                                                         |
| Next                 | Advances to the <u>next screen</u> .                                                         |
| PF6                  | Item                                                                                         |
| Item                 | Displays a list of all <u>items</u> entered <u>on</u> the limited purchase <u>document</u> . |
| PF7                  | Route the Document                                                                           |
| Route                | <u>Submits</u> the <u>document through routing and approval system</u> in order to be paid.  |
| PF8                  | Recall Document                                                                              |
| Recal                | <u>Recalls</u> the <u>document</u> for further processing or changes.                        |
| PF12                 | Warnings                                                                                     |
| Warns                | Identifies any FAMIS warnings.                                                               |

# Set/Reset Limited Purchase Flags

Maintenance to a limited purchase document or items on a limited purchase document is performed using Screen 243. A document may be canceled/deleted, frozen, or reopened. Specific items or all items on a limited purchase document may also be deleted using this screen.

If you type 'Y' in the Complete PO: field, a tracking record will be created and displayed on Screen 291. **Documents that are completed normally will not be displayed on Screen 291**.

| 243 LP Flag Maintenance MERRICKS                                                   | COMPANY 09/15/09 15:50              |
|------------------------------------------------------------------------------------|-------------------------------------|
|                                                                                    | FY 2010 CC 02                       |
| Screen: Doc: L800498                                                               | Deleted                             |
|                                                                                    |                                     |
|                                                                                    |                                     |
| Cancel / Delete Document:                                                          | <u> </u>                            |
|                                                                                    |                                     |
| Freeze Document:                                                                   | N                                   |
| Reopen Document:                                                                   | N                                   |
|                                                                                    |                                     |
| Delete all Items:                                                                  | · Y                                 |
|                                                                                    |                                     |
| Delete/Undelete Item:                                                              | thru Item:                          |
|                                                                                    |                                     |
| Completing a document finalizes it and i<br>This process CANNOT be reversed Do NOT | demplote a degument unlogg          |
| you are certain that no invoicing or rec                                           | eiving will be done in the future   |
|                                                                                    |                                     |
| Complete PO                                                                        | N                                   |
|                                                                                    |                                     |
| Enter-PF1PF2PF3PF4PF5PF6                                                           | PF7PF8PF9PF10PF11PF12               |
| Hmenu Help EHelp                                                                   | Track CnclR Accts Extnd Items Warns |

Screen 243 - Limited Purchase Flag Maintenance

If a document is **cancelled** or **uncancelled**, you must enter a reason in the popup window provided.

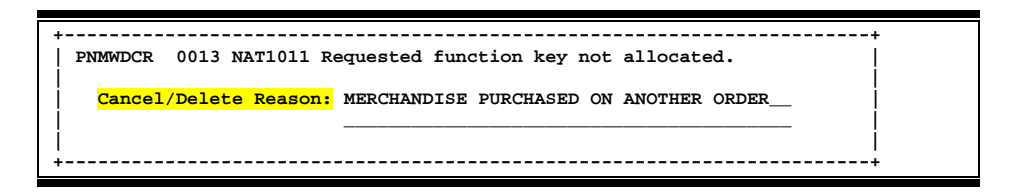

### **Basic Steps**

- Advance to Screen 243.
- Type a valid limited purchase document number in the Action Line and press <ENTER> to display current flag settings.
- Modify flags as necessary.
- Press <ENTER> to record limited purchase flag changes.

### Field Descriptions ( = Required / Help = PF2, ? or \* Field Help Available)

| Ac        | <u>tion Line</u>                     |                                                                                                    |  |  |
|-----------|--------------------------------------|----------------------------------------------------------------------------------------------------|--|--|
| •         | Doc:                                 | 7 character/digits<br>Identify the <u>document number</u> on which flags will be set/re-set.                                                                                                    |  |  |
| Sci       | reen Information                     |                                                                                                    |  |  |
|           | Cancel / Delete                      | 1 character                                                                                                    |  |  |
|           | Document:                            | Indicate whether or not ('Y' or 'N') the document should be $\underline{removed}$ from the system.                                                                                                    |  |  |
|           | Freeze Document:                     | 1 character                                                                                                    |  |  |
|           | Freeze bocument.                     | Indicate whether or not ('Y' or 'N') the document should be <u>restricted</u> from further activity.                                                                                                    |  |  |
|           | Reopen Document:                     | 1 character                                                                                                    |  |  |
|           |                                      | Signify whether or not ('Y' or 'N') a document that has been closed should be returned to an open status so that additions and modifications may be processed.                                                                                 |  |  |
| ٠         | Delete all Items:                    | 1 character                                                                                                    |  |  |
| •         |                                      | Signify whether or not ('Y' or 'N') all items from the specified document should be marked for <u>deletion</u> by the system.                                                                                                    |  |  |
| ٠         | Delete/Undelete                      | 5 digits                                                                                                    |  |  |
| Ť         | Item:                                | Identify the specific line item, or the first item in a range of items, on the document you wish to <u>delete/undelete</u> .                                                                                                    |  |  |
| ٠         | thru Item:                           | 5 digits                                                                                                    |  |  |
|           |                                      | Include the specific <u>line item, or</u> the last item in a <u>range of items</u> , on the document you wish to delete/undelete. If you are deleting a single item, place the same number in this field as you entered in the previous field. |  |  |
| ٠         | Complete PO:                         | 1 character                                                                                                    |  |  |
| Ť         |                                      | Indicate whether or not ('Y' or 'N') a document <u>status should be changed to</u><br><u>complete</u> .                                                                                                    |  |  |
|           |                                      | Completing a document finalizes it and liquidates all encumbrances. It may                                                                                                    |  |  |
|           |                                      | not be reopened after it has been completed.                                                                                                    |  |  |
|           |                                      |                                                                                                    |  |  |
| <u>Ad</u> | <u>ditional Functions</u><br>PF KEYS | See the Appendix for an explanation of the standard PF Keys.                                                                                                    |  |  |
|           | PF7                                  | Track                                                                                                    |  |  |
|           | Track                                | Displays the <u>routing history</u> of the selected document.                                                                                                    |  |  |
|           | PF8                                  | Cancel/Delete Reason                                                                                                    |  |  |
|           | CnclR                                | A reason for <u>canceling or deleting</u> a <u>doc</u> ument is required.                                                                                                    |  |  |

### Screen 243 – Limited Purchase Flag Maintenance (cont'd)

| PF9   | <b>Accounts</b>                                                 |
|-------|-----------------------------------------------------------------|
| Accts | Displays the <u>accounts distribution</u> used on the document. |
| PF10  | <b>Document Header Extended Information</b>                     |
| Extnd | Shows the <u>extended document header</u> data.                 |
| PF11  | <b>Document Items</b>                                           |
| Items | Displays a <u>list of the items</u> on the document.            |
| PF12  | Warnings                                                        |
| Warns | Identifies any FAMIS <u>warnings</u> .                          |

## Enter Notes to a Limited Purchase

You may enter informational notes about your limited purchase document using Screen 244. With this screen, you may type as many as ninety-nine lines of notes on an open or closed document.

There is no word wrap feature on this screen. To avoid splitting a word between two lines, use the TAB key to advance to the next available text line.

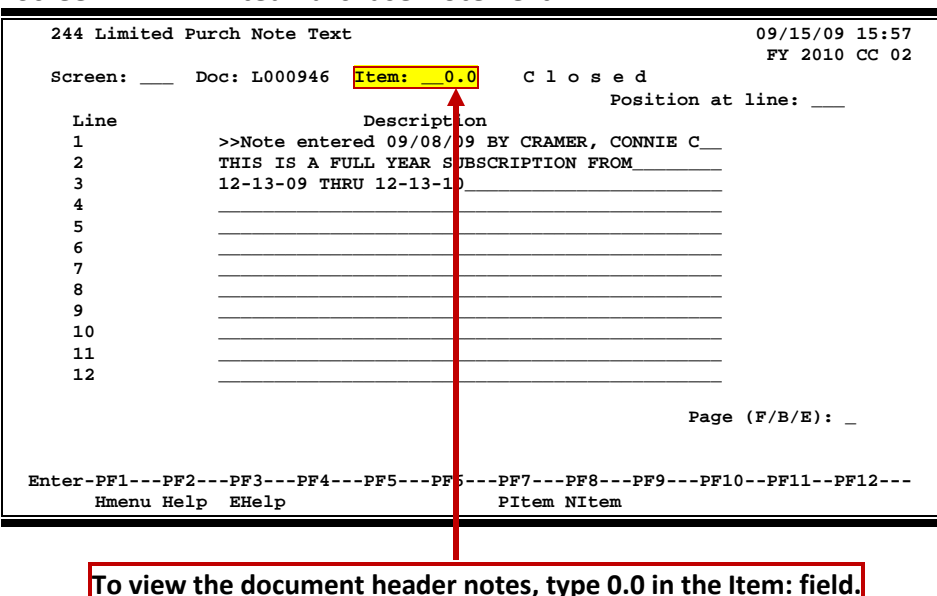

#### Screen 244 - Limited Purchase Note Text

### Basic Steps

- Advance to Screen 244.
- Type a valid limited purchase document number in the Action Line. To view the header notes, type 0.0 in the Item: field.
- Press <ENTER> to display existing document notes.
- Add or modify text in the available lines, as desired, and press <ENTER> to record the information.

### **Document Notes Entry Process**

#### Enter Document Notes

When notes have been entered regarding the limited purchase, the top line will automatically show the enterer and the date the entry was made.

#### Page through Text

The F/B/E: field is used to scroll through all of the lines of text added on Screen 244. Entering an 'F' will scroll one page forward. Entering a 'B' will scroll one page backwards. Entering an 'E' will take you to the "end" of the document notes.

#### View Document Notes

When notes are attached to document items they may be viewed with the NOTES PF Key indicated at the bottom of certain screens. The document header and all items that have notes attached will display the word "NOTE" at the top of these screens.

### Field Descriptions ( = Required / Help = PF2, ? or \* Field Help Available)

| Act     | tion Line          |                                                                                                    |
|---------|--------------------|----------------------------------------------------------------------------------------------------|
| •       | Doc:               | 7 character/digits<br>Identify the limited <u>purchase document number</u> to be modified.                                                                       |
|         | Item:              | 4 digits<br>Indicate the <u>item number</u> to attach the note.                                                                                                  |
| Scr     | een Information    |                                                                                                    |
| <u></u> | Position at line:  | 3 digits<br>Identify which <u>line</u> of text should be <u>positioned at the top</u> of the screen.                                                             |
|         | Line:              | 2 digits<br>Shows the <u>line number</u> of each line of note text.                                                                                              |
|         | Description:       | 45 characters (99 lines)                                                                                                    |
|         | ·                  | Record information about the limited purchase.                                                                                                    |
|         | Page (F/B/E):      | 1 character<br>Signify whether to scroll <u>forward</u> (F) or <u>backward</u> (B) through text lines, or scroll<br>to the <u>end</u> (E) of the document notes. |
| Ad      | ditional Functions |                                                                                                    |
|         | PF KEYS            | See the Appendix for an explanation of the standard PF Keys.                                                                                                    |
|         | PF7                | Previous Item                                                                                                    |
|         | Pltem              | Go to the <u>previous item</u> .                                                                                                    |

| PF8   | Next Item                    |
|-------|------------------------------|
| NItem | Go to the <u>next item</u> . |

# Copy Your Limited Purchase Order

When you process similar orders over and over (i.e. general supplies), you may find it convenient to copy old limited purchase documents to new ones. Screen 245 allows you to retrieve a limited purchase order that you previously entered and copy its line items to an existing or newly created limited purchase order.

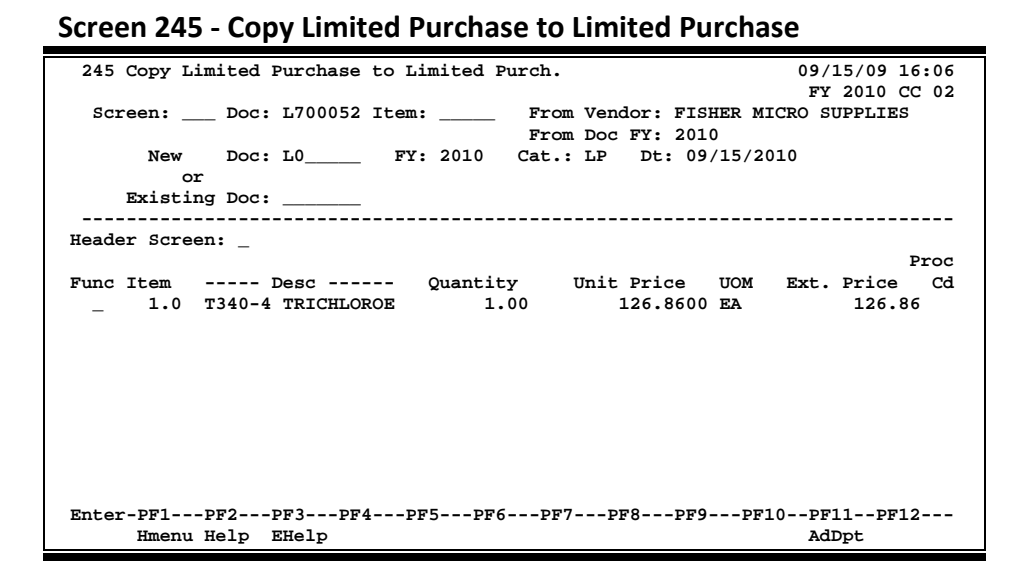

### **Basic Steps**

#### Copy Limited Purchase Items to a New Document

- Advance to Screen 245.
- Indicate the limited purchase order from which you wish to copy line items on the Action Line and press <ENTER>.
- Type the limited purchase document prefix followed by a zero (0) in the New Doc: field and press <ENTER>.
- Indicate whether or not you wish to advance to the limited purchase header (Screen 240) after copying items to the new document.
- Type a 'C' next to the item(s) you wish to copy to the new document.
- Press <ENTER> to create the new limited purchase order with the copied item information.

#### **Copy Limited Purchase Items to an Existing Document**

- Advance to Screen 245.
- Indicate the limited purchase order from which you wish to copy line items on the Action Line and press <ENTER>.
- Type the limited purchase order to which you would like to copy the line item(s).
- Indicate whether or not you wish to advance to the limited purchase header (Screen 240) after copying items to the specified document.
- Type a 'C' next to the item(s) you wish to copy to the specified document and press <ENTER> to copy the line items to the document.

### **Document Copy Process**

#### **Automatic Limited Purchase Order Creation**

FAMIS will automatically assign the seven character limited purchase order number. This is accomplished by entering the limited purchase prefix followed by a zero (0) in the Doc: field. Purchasing prefix values are set by the FAMIS Services Team using Screen 854. However, you may view these values using Screen 855. The newly assigned limited purchase order number will be displayed after all items have been successfully copied to the new document.

### Field Descriptions ( = Required / Help = PF2, ? or \* Field Help Available)

| <u>Ac</u> | <u>tion Line</u> |                                                                                                    |
|-----------|------------------|----------------------------------------------------------------------------------------------------|
| •         | Doc:             | 7 character/digits<br>Identify the limited <u>purchase order number</u> from which you wish to copy line<br>item information.                                                 |
|           | Item:            | 4 digits<br>Indicate the <u>item number</u> to position <u>on</u> the <u>first line</u> of the display.                                                                       |
|           | From Vendor:     | 25 characters<br>Shows the <u>name of</u> the <u>vendor</u> from whom the items were purchased.                                                                               |
|           | From Doc FY:     | 4 digits<br>Identifies the <u>fiscal year</u> in which the original limited purchase order was<br>processed.                                                                  |
| •         | New Doc:         | 7 character/digits<br>Enter the limited purchase document prefix followed by a <b>zero (0)</b> that<br>instructs FAMIS to automatically assign a <u>new document number</u> . |
|           | 0r               |                                                                                                    |
| •         | Existing Doc:    | 7 character/digits<br>Include the <u>existing</u> limited purchase <u>document number</u> to which you wish to<br>copy line item.                                             |
| •         | FY:              | 4 digits<br>Indicate the <u>fiscal year</u> in which items are purchased. The field defaults to the<br>current system fiscal year if left blank.                              |
|           | Cat.:            | Help 2 characters<br>Enter the <u>category</u> that defines the accounting and receiving characteristics of<br>the document. This defaults to LP for limited purchase orders. |
|           | Dt:              | 8 digits<br>Indicate the <u>date</u> the new document is <u>created</u> . Defaults to the current system<br>date if left blank.                                               |
|           |                  |                                                                                                    |

### Screen 245 – Copy Limited Purchase to Limited Purchase (cont'd)

| Sciecin injoiniation |                                                                                                    |
|----------------------|----------------------------------------------------------------------------------------------------|
| Header Screen:       | 1 character<br>Type 'Y' if system should advance to the <u>header</u> of the new document upon<br>completion of copy.         |
| Func:                | <b>Help</b> 1 character<br>Identify the <u>function</u> (i.e. copy line items) you wish perform on the selected line item(s). |
| ltem:                | 5 digits<br>Shows the <u>number of</u> the document <u>line item</u> .                                                        |
| Desc:                | 20 characters<br>Displays a <u>description of line item</u> to be copied.                                                     |
| Quantity:            | 9 digits<br>Identifies the purchase <u>quantity of</u> the <u>line item</u> .                                                 |
| Unit Price:          | 11 digits<br>Indicates the <u>line item price per unit of measure</u> .                                                       |
| UOM:                 | 3 characters<br>Represents the <u>Unit of Measure</u> for the <u>line item</u> .                                              |
| Ext. Price:          | 12 digits<br>Reflects the <u>total extended price</u> of the item, as computed by the system.                                 |
| Proc Cd:             | 1 character<br>Shows the <u>processing code</u> indicating if item has been transferred to another<br>document.               |
| Additional Eurotions |                                                                                                    |
| PF KEYS              | See the Appendix for an explanation of the standard PF Keys.                                                                  |
| PF11                 | Additional Departments                                                                                                    |
| AdDpt                | Allows the addition of 10 extra department/sub-departments that will have                                                     |

approval and accounts on this requisition.

### Screen information

# Section VIII Exempt/Delegated Purchases

# Exempt/Delegated Purchases Basic Concepts

An **exempt purchase** is a type of purchase where the merchandise or service is exempt from the Member or State of Texas purchasing requirements.

A <u>delegated purchase</u> is one where the 'delegation of authority' to purchase certain goods or services has been granted by the Member to a specific department.

Both types of purchases can only use specific object codes that are defined on Screen 306. The specific list of object codes is verified before the purchase document is closed.

For each exempt purchase entered into the system you will use the following screens:

- 235 Exempt/Delegated Purchase Header
- **236** Exempt Purchase Items
- **237** Exempt Purchase Close

Additional screens which may be used are:

- 233 Copy Exempt Purchase Order to Exempt Purchase Order
- 238 Exempt Purchase Flag Maintenance
- 239 Exempt Purchase Note Text

Information required to enter an exempt purchase consists of the following:

- **Department** for which this purchase is originating and any additional departments that may be splitting this purchase.
- **Vendor** if known prior to making the purchase. It will have to be supplied in order to close the document.
- **Reimburse ID** for the person who paid for the items and will receive the check generated for reimbursement.
- **User reference** which is a unique identifier assigned by your department for tracking this purchase.
- Address for shipping and invoicing.
- All accounts that will be responsible for the purchase of the items.

# Exempt/Delegated Purchases Setup

Delegated purchases may be entered on either the Exempt Purchasing screens or the Purchase Order screens. They are controlled by class (only P or E), department/subdepartment, account, object code and delegation type.

The following chart displays the connection of the various Screens and fields that are used to create and execute a Delegated purchase.

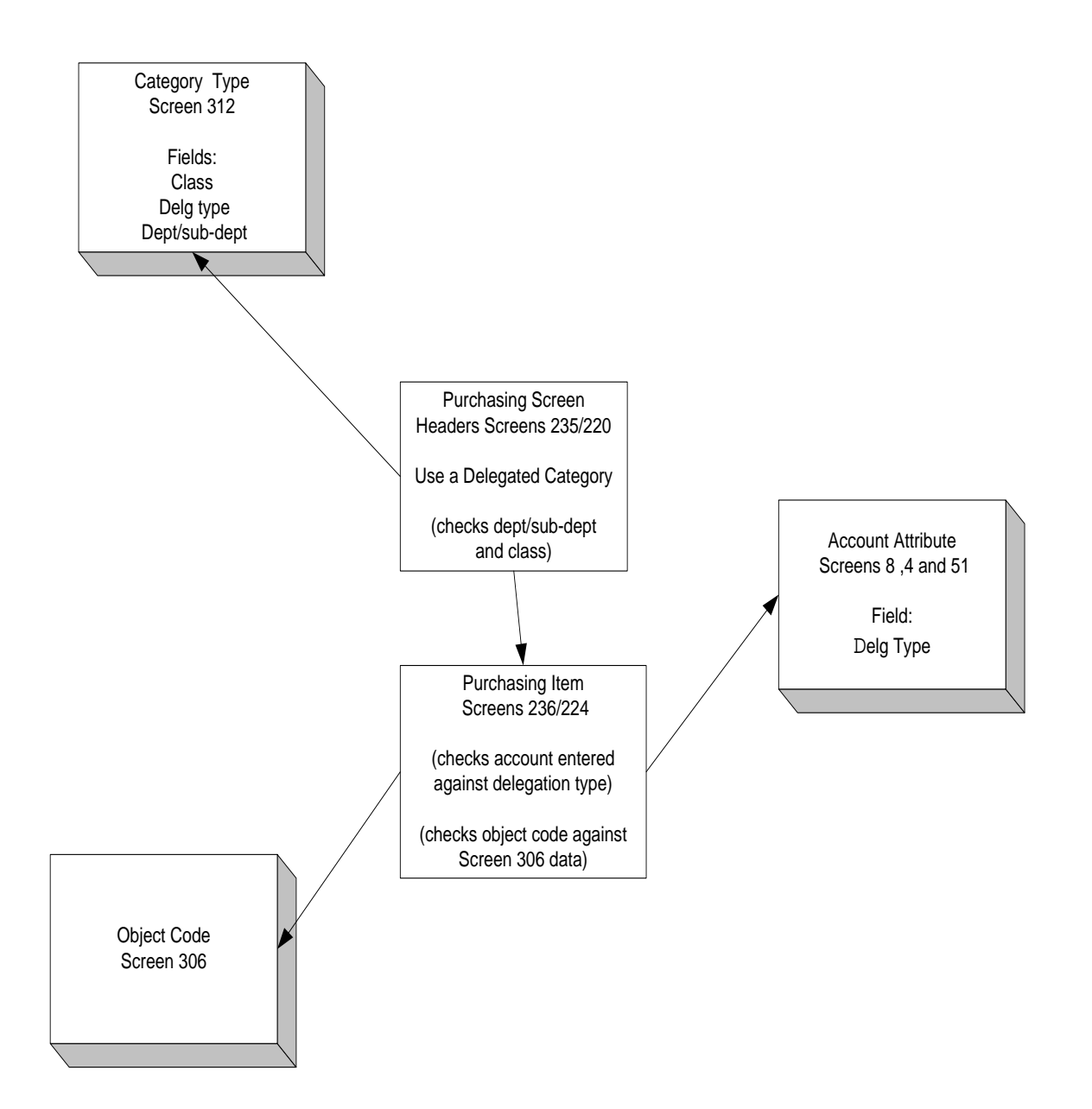

When Purchase Orders are used for delegated purchases, the entity security for the user should be set up with a specific department. This ensures that the user is restricted by department and object codes that can be used. If the entity security is set up with a specific department the user cannot use non-delegated categories such as "RO" which do not limit the subcodes that can be used on a document.

In order to use delegated purchases, five fields must be set up on Screen 312. A new purchasing document category must be established by FAMIS personnel. The document class, the delegation type, and the department and subdepartment fields must be entered with the appropriate values. The subdepartment may be all asterisks ('\*') to allow all subdepartments to use the category.

A separate category must be set up for each combination of class, department / subdepartment and delegation type.

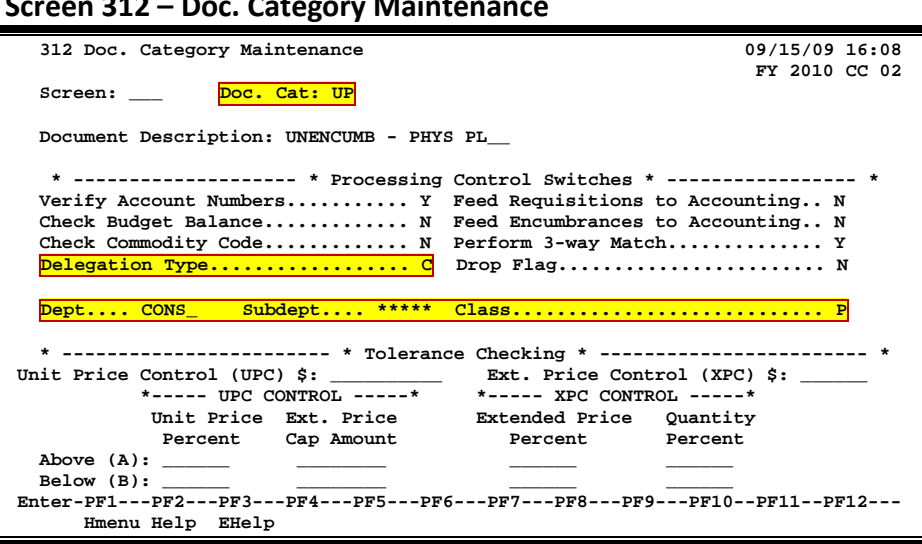

The Class: field indicates the type of document. The class may be either E (exempt) or P (purchase order).

Screen 312 – Doc. Category Maintenance

You can place your cursor on the Doc. Cat: field, press PF2 and press <ENTER> to view a list of document categories:

| +- | F2202 Mark field with an "X" to select |      |                      |                     |     |  |
|----|----------------------------------------|------|----------------------|---------------------|-----|--|
|    | Scre                                   | een: | Search Criteria: Do  | c. Cat.:<br>Drop: N |     |  |
|    |                                        | Cat. | Description          | Drop                |     |  |
| İ  | _                                      | BE   | BLANKET ENCUMBERED   | N                   | ĺ   |  |
| Ì  | _                                      | BO   | REF. BLANKET ORDER   | N                   |     |  |
| Í  | _                                      | BU   | BLANKET UNENCUMBERED | N                   | i i |  |
| i  | _                                      | EP   | EXEMPT PURCHASES     | N                   | i   |  |
| İ  | _                                      | LP   | LIMITED PURCHASE     | N                   | ĺ   |  |
| İ  | _                                      | MD   | MASTER ORDER (DISC)  | N                   | ĺ   |  |
| İ  | _                                      | MQ   | MASTER ORDER (QTY)   | N                   | ĺ   |  |
| Ì  | _                                      | RO   | REGULAR ORDERS       | N                   |     |  |
| Í  | х                                      | UP   | UNENCUMB - PHYS PL   | N                   | İ   |  |
| Í  | _                                      |      |                      |                     | ĺ   |  |
| Í  | _                                      |      |                      |                     | ĺ   |  |
| Ì  | _                                      |      |                      |                     |     |  |
| +- | ++                                     |      |                      |                     |     |  |

Screen 312 – Doc. Category Maintenance Pop-Up Window

When a purchasing document is entered with a delegated category, the

department/subdepartment will be checked against the Screen 312 data. If "\*\*\*\*\*' is entered in the subdepartment on Screen 312, any subdepartment for the specified department can be used.

The delegation type field has been added to Screens 4, 8, and 51. If a delegation type exists on the category entered on the purchasing document, then all accounts on the document must match the delegation type on the document.

| Screen 4 – GL Attributes 2                        |                                   |
|---------------------------------------------------|-----------------------------------|
| 004 GL Attributes 2                               | 09/15/09 16:11                    |
|                                                   | FY 2010 CC 02                     |
| Screen: Account: 026000                           | DISTANCE LEARNING - NONFUNDED CLR |
|                                                   | Endowment Earnings Distribution   |
| Element of Instit. Cost: Sub-El:                  | Acct: Pct:                        |
| Restricted: _                                     | Acct: Pct:                        |
| Payroll Acct Analysis:                            | Acct: Pct:                        |
| Bond Issue:                                       | Acct: Pct:                        |
| Accountant Responsible: 5uuuuuuu4                 | Acct: Pct:                        |
| CRAMER, CHARLES C                                 | Subcode Edits                     |
| Interest Exempt: _                                | Low High Match                    |
| Interest Exempt Reason:                           |                                   |
| Interest GL Acct:                                 |                                   |
| Capital Campaign: _                               |                                   |
| Delegation Type: _                                |                                   |
|                                                   |                                   |
| Comments: DISTANCE LEARNING CLASSES ARE           | FOR OUT OF STATE RESIDENTS        |
| ONLY. NO EXPENSES RELATED TO<br>SOF: STUDENT FEES | IN STATE WEB CLASSES ALLOWED      |
| Enter-PF1PF2PF3PF4PF5PF6                          | PF7PF8PF9PF10PF11PF12             |
| Hmenu Help EHelp Next                             |                                   |

| 008 SL Attributes 2                            | 09/26/09 14:21    |
|------------------------------------------------|-------------------|
|                                                | FY 2009 CC 02     |
| Screen: Account: 270190 MAINTENANCE & REPAIR D | EPARTMENT         |
|                                                |                   |
| Element of Cost: Sub-El: Foreign Tvl:          | 5 Gen Exp Bud: _  |
| Effort Category: USVC_ Rev Pledged:            | Restricted:       |
| Salary Sav. Dist: Pyrl Acct Anal:              | 5012 Delg Type: C |
| Fac Salary Sav. Dist: Int Exempt:              | Int Exe Reason:   |
| Fac Savings Form 500: Interest Acct:           |                   |
| Grad Savings Form 500: Obj Trans               | Subcode Edits     |
| Bond Issue: Cat Type                           | Low High Match    |
| Budget Sort: Cost Ref 1:                       |                   |
| Gift Fee Exempt: _ Cost Ref 2: _               |                   |
| A/R Clerk Cd: Cap. Campaign: 8                 |                   |
| GCP/Constr.Proj:                               |                   |
| Accountant Resp: 5uuuuuuu4 CRAMER, CHARLES C   |                   |
| Title to Equip:                                |                   |
| Comments: TO ACCOUNT FOR INCOME AND EXPENSES.  |                   |
|                                                |                   |
|                                                |                   |
|                                                |                   |
| Enter-PF1PF2PF3PF4PF5PF6PF7PF8PF9-             | PF10PF11PF12      |
| Hmenu Help EHelp Next CAcct                    |                   |
| IMCHA HOIP HICIP NEXt CACCE                    |                   |

#### Screen 8 – Support Account Attributes

A program has been written to set the delegation type on the accounts. This program will set the type based on department and sub-department. A range of accounts may also be specified. The program name is XXFGDLG. It can be run for GLs, SLs and SAs.

The delegation type is a one character field. The user entering a document is not required to enter the delegation type. The only thing required by the enterer is the document category. The delegation type may be determined by each agency. **These codes are set up by the FAMIS team on Screen 899 (table IAFRS-FG-FS-DELG-TYPE).** Some options might be:

- C = Physical Plant Construction
- F = Food Services
- G = Graphic Services
- L = Library
- P = Printing Center

Screen 306 has been changed to allow object codes to be specified for a delegation type. Account controls as well as object codes can be specified on Screen 306. Only the object codes/account controls defined on Screen 306 for the delegation type can be entered on a document if a special delegated category is entered. The current Exempt codes are viewable by typing 'E' in the "Exempt/Delg" field.

|                                                   |            | anneann    |                                 |                   |
|---------------------------------------------------|------------|------------|---------------------------------|-------------------|
| 306 Ma                                            | intain Exe | empt/Deleg | gation Type Object Code Table   | 09/15/09 16:19    |
|                                                   |            |            |                                 | FY 2010 CC 02     |
| Screen                                            | ·:         | Acct Typ   | pe: SL Exempt/Delg: E           |                   |
|                                                   | Low        | High       |                                 |                   |
| Func                                              | Obj        | Obj        | Description                     |                   |
| _                                                 | 0290       | 0292       | PRIVATE GIFTS - VARIOUS         |                   |
| _                                                 | 0688       | 0688       | COMPONENT PATENT INCOME         |                   |
| _                                                 | 1516       | 1516       | QATAR PAYROLL                   |                   |
| _                                                 | 1517       | 1517       | QATAR PAYROLL                   |                   |
| _                                                 | 1782       | 1782       | TAMUQ HOUSING ALLOWANCE         |                   |
| _                                                 | 1790       | 1790       | TAMUQ LOCAL HIRE ALLOWANCE      |                   |
| _                                                 | 1792       | 1792       | QATAR PAYROLL                   |                   |
| _                                                 | 1900       | 1990       | EXEMPT - BENEFITS               |                   |
| _                                                 | 3010       | 3420       | EXEMPT - TRAVEL                 |                   |
| _                                                 | 4015       | 4015       | EXEMPT - SUPPLIES FOOD SERVICES | /SOFC ONLY        |
| _                                                 | 4017       | 4017       | SOFC - OFFICE SUPPLIES          |                   |
| _                                                 | 4025       | 4025       | DIRECT PUBS ONLY - SUBS, PERIOD | ICALS, & INFO SYS |
| _                                                 | 4045       | 4045       | TAMU PHARMACY ONLY - MEDICAL SU | PPLIES            |
| _                                                 | 5010       | 5035       | EXEMPT - UTILITIES              |                   |
| ********* More Data Press <enter> to View</enter> |            |            |                                 |                   |
| Enter-PF1PF2PF3PF4PF5PF6PF7PF8PF9PF10PF11PF12     |            |            |                                 |                   |
| Hm                                                | enu Help   | EHelp      |                                 |                   |

#### Screen 306 – Maintain Exempt/Delegation Type Object Code Table

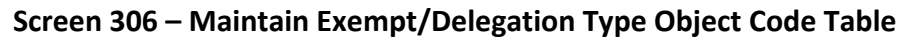

| 306 Ma                                                        | aintain Exe | empt/Deleg | ation Type Object Code Table 09/15/09 16:19<br>FX 2010 CC 02 |
|---------------------------------------------------------------|-------------|------------|--------------------------------------------------------------|
| Scree                                                         | n:          | Acct Typ   | e: SL Exempt/Delg: C                                         |
|                                                               | Low         | High       |                                                              |
| Func                                                          | Obj         | Obj        | Description                                                  |
| _                                                             | 5450        | 5451       | ARCH. AND ENG. SERVICES                                      |
| _                                                             | 6930        | 6930       | SPECIAL TRADE CONSTRUCTION CONTRACTS                         |
| _                                                             | 6931        | 6931       | HEAVY CONSTRUCTION OTHER THAN BUILDING CONTRACTS             |
|                                                               | 6932        | 6932       | BLDG CONST, INCLUDING GEN CONTR AND OPERATIVE BLDR           |
| _                                                             | 6933        | 6933       | OTHER SERVICES CONTRACTS                                     |
| _                                                             | 6934        | 6934       | PROFESSIONAL SERVICES CONTRACTS                              |
| _                                                             | 6935        | 6935       | COMMODITIES CONTRACTS                                        |
| _                                                             | 8711        | 8733       | C.I.P                                                        |
| -                                                             |             |            |                                                              |
| _                                                             |             |            |                                                              |
| _                                                             |             |            |                                                              |
| _                                                             |             |            |                                                              |
| _                                                             |             |            |                                                              |
|                                                               |             |            |                                                              |
| **** End OF Data ****                                         |             |            |                                                              |
| Encer-Fr Fr 3 Fr 4 Fr 5 Fr 6 Fr / Fr 8 Fr 9 Fr 10 Fr 11 Fr 12 |             |            |                                                              |
| Hī                                                            | nenu Help   | Енетр      |                                                              |

#### PF2 Key used on Exempt/Delg: field

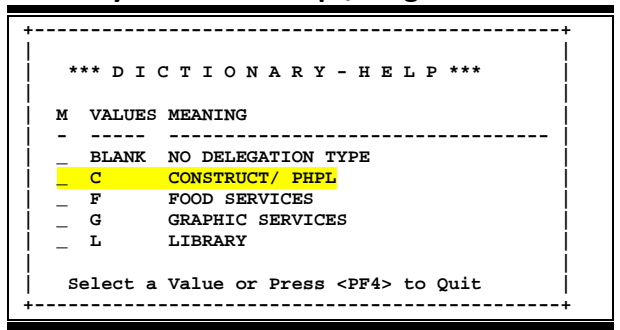

# Exempt/Delegated Purchase Headers

An exempt/delegated purchase order is entered on Screen 235 to capture information that pertains to the purchase of merchandise that is either exempt from Member and GSC purchasing requirements or where the purchasing authority has been delegated to the department.

General information that pertains to the entire purchase such as the category, all departments, the vendor, and the ship to/invoice to addresses will be found on this screen.

| Screen 255 – Exempt/ Delegated He | auer                            |
|-----------------------------------|---------------------------------|
| 235 Exempt/Delegated Header       | 09/15/09 16:21                  |
|                                   | FY 2010 CC 02                   |
| Screen: Doc: E000073              | In Process                      |
| Doc Year: 2010 Order Date:        | 09/04/2009 Cat.: EP State:      |
| Dept: PHPL_ Subdept:              | Total Amt:                      |
| DOC SUMMARY ONE YEAR RENEWAL      |                                 |
| Vendor: 1vvvvvvv1 SAGE SOFTWAR    | E INC LDT Cd:                   |
| Reimburse ID:                     | FOB:                            |
| User Ref: 150003-00143            | All Items Received: Y           |
|                                   | Date Received: 09/04/2009       |
| Ship To Address Nbr: 462          | Invoice To Address Nbr: 462     |
| Name: PHYSICAL PLANT ACCTG        | Name: PHYSICAL PLANT ACCTG      |
| Addr: AGRONOMY ROAD               | Addr: AGRONOMY ROAD             |
| 1371 TAMII                        | 1371 TAMII                      |
|                                   | 10/1 mmo                        |
| City: COLLEGE STATION State: TX   | City: COLLEGE STATION State: TX |
| Zip: 778431371 Country:           | Zip: 778431371 Country:         |
| Phone: Fax:                       | Phone: Fax:                     |
|                                   |                                 |
| Enter-PF1PF2PF3PF4PF5PF6-         | PF7PF8PF9PF10PF11PF12           |
| Hmenu Help EHelp ADDR Next        | Notes AdDpt                     |
|                                   |                                 |

#### Corean 225 Evenent/Delegated Header

### **Basic Steps**

#### Create a New Exempt/Delegated Purchase Header

- Advance to Screen 235, type a document prefix followed by zero in the Doc: field on the Action Line and press <ENTER>.
- Enter the department, document summary, and user reference.
- Indicate whether or not the purchase items have been received, the date they arrived (if they have been received), as well as the ship to and invoice to addresses.
- Type additional information in the available fields, as desired, and press <ENTER> to record the purchase information.
- If all information has been successfully entered, the system-assigned exempt/delegated purchase order number will be displayed on the Action Line.

#### Modify an Existing Exempt/Delegated Purchase Header

#### The document must be open to make any changes.

- Advance to Screen 235, type a valid exempt/delegated purchase order number in Doc: field on the Action Line and press <ENTER>.
- Enter valid data in the available fields, as desired, and press <ENTER> to record the information.

### **Exempt/Delegated Purchase Creation Process**

#### When to Create an Exempt/Delegated Purchase Order

Exempt/delegated purchase orders are created in order to record the purchase of merchandise that is exempt from TAMU and State of Texas (GSC) purchasing requirements. Purchase of exempt items is signified by the use of Exempt Object Codes. These codes are recorded on Screen 306. See below for a sample list of exempt object codes and their description, as displayed on Screen 306.

Type "GL" or "SL" in the Acct Type: field to view codes for the desired account type.

| 306 Ma:                                          | intain Ex | empt/Deleg | gation Type Object Code Table 0       | 9/15/09 16:22<br>FX 2010 CC 02 |
|--------------------------------------------------|-----------|------------|---------------------------------------|--------------------------------|
| Screen                                           | •         | Acct Typ   | pe: SL Exempt/Delg: E                 |                                |
|                                                  | Low       | High       |                                       |                                |
| Func                                             | Obj       | Obj        | Description                           |                                |
| _                                                | 0290      | 0292       | PRIVATE GIFTS - VARIOUS               |                                |
| _                                                | 0688      | 0688       | COMPONENT PATENT INCOME               |                                |
| _                                                | 1516      | 1516       | QATAR PAYROLL                         |                                |
|                                                  | 1517      | 1517       | QATAR PAYROLL                         |                                |
| _                                                | 1782      | 1782       | TAMUQ HOUSING ALLOWANCE               |                                |
| _                                                | 1790      | 1790       | TAMUQ LOCAL HIRE ALLOWANCE            |                                |
| _                                                | 1792      | 1792       | QATAR PAYROLL                         |                                |
| _                                                | 1900      | 1990       | EXEMPT - BENEFITS                     |                                |
| _                                                | 3010      | 3420       | EXEMPT - TRAVEL                       |                                |
| _                                                | 4015      | 4015       | EXEMPT - SUPPLIES FOOD SERVICES/SOFC  | ONLY                           |
| _                                                | 4017      | 4017       | SOFC - OFFICE SUPPLIES                |                                |
| _                                                | 4025      | 4025       | DIRECT PUBS ONLY - SUBS, PERIODICALS, | & INFO SYS                     |
| _                                                | 4045      | 4045       | TAMU PHARMACY ONLY - MEDICAL SUPPLIES |                                |
| _                                                | 5010      | 5035       | EXEMPT - UTILITIES                    |                                |
| ******** More Data Press <enter> to View</enter> |           |            |                                       |                                |
| Enter-PF1PF2PF3PF4PF5PF6PF7PF8PF9PF10PF11PF12    |           |            |                                       |                                |
| Hme                                              | enu Help  | EHelp      |                                       |                                |

Screen 306 – Maintain Exempt/Delegation Type Object Code Table

#### Create Exempt/Delegated Purchase Order Document Numbers

Type a document prefix (usually an **"E,"** the abbreviation for exempt purchase) followed by a **zero** and then press <ENTER> to have the system automatically assign a document number. You may also manually assign the number using the following format (xxxxnnn), where "xxxx" represents the first department on the document and "nnn" is a sequentially assigned number logged by the department.

A pop-up window requesting departments and sub-departments will then be displayed. Type all Departments/Sub-Departments that will have accounts on this document. At least one department is required to create an exempt purchase document. Press <PF4> to exit this pop-up window.

| Department/Sub-Department Pop-Up Window |                        |                                  |                                 |   |
|-----------------------------------------|------------------------|----------------------------------|---------------------------------|---|
| +<br>  Enter all<br>  that will         | Campus Co<br>have acco | odes and Departrounts on this do | ments/SubDepartments<br>ocument | + |
| 1                                       | Dept                   | SubDept                          | CC                              | Í |
|                                         | ANTH_                  |                                  | 02                              | Ì |
|                                         |                        |                                  | —                               |   |
|                                         |                        |                                  | —                               |   |
|                                         |                        |                                  | _                               |   |
|                                         |                        |                                  | _                               |   |
|                                         |                        |                                  | —                               |   |
|                                         |                        |                                  | —                               |   |
|                                         |                        |                                  | —                               |   |
|                                         |                        |                                  | —                               |   |
| <br> <br>+                              | <br>Pre                | ess <pf4> to Exi</pf4>           | it —                            | + |
|                                         |                        |                                  |                                 |   |

Once the system has returned to the exempt purchase header screen you will receive the message **"Document number will be created automatically"** above the Action Line.

Before you can close your exempt purchase order, the primary department must be entered for each account on the document.

#### Vendor Information

Vendor search and selection is available for all vendor ID numbers. If the vendor ID is unknown, enter an asterisk (\*) in the Vendor: field and press <ENTER> to access a pop-up window. This window will display a list of vendors and their ID numbers. Type an 'X' next to the desired vendor and press <ENTER> to select the vendor and return to Screen 235. Press PF4 if you wish to return to Screen 236 without selecting a vendor. The vendor is not required to create a new exempt purchase order, but it must be entered before the document may be closed.

#### LDT Codes

Legal Descriptive Text (LDT) codes specify certain attributes of the purchase as a whole. Type a question mark (?) in the LDT Cd: field and press <ENTER> to access a pop-up window with a complete list of valid codes. Type an 'X' next to the code to be applied to the purchase and press <ENTER> to select the code and return to Screen 235. Press PF4 to return to Screen 235 without selecting a code.

### Field Descriptions ( = Required / Help = PF2, ? or \* Field Help Available)

#### Action Line

Doc:

7 character/digits Identify the exempt/delegated purchase order <u>document number</u> to be created/modified.

| <u>Sci</u> | <u>een Information</u> |                                                                                                    |
|------------|------------------------|----------------------------------------------------------------------------------------------------|
|            | Doc Year:              | 4 digits<br>Indicate the <u>fiscal year</u> the <u>document</u> was <u>created</u> . This field always defaults<br>to the current system fiscal year.                                                         |
| •          | Order Date:            | 8 digits<br>The <u>date</u> the limited <u>purchase</u> is <u>made</u> . This can be modified once a date is<br>entered. A future date in this field is not allowed.                                          |
|            | Cat.:                  | 2 characters<br>Shows <u>document category</u> used to define the accounting and receiving<br>characteristics of the exempt/delegated purchase document. It will be filled in<br>automatically by the system. |
|            | State:                 | 1 character<br>'Y' indicates a <u>State account</u> is used for this purchase.                                                                                                    |
| ٠          | Dept:                  | Help 5 characters<br>Indicate the <u>department</u> for the primary account responsible for the purchase.                                                                                                    |
|            | Subdept:               | Help 5 characters<br>Indicate the <u>sub-department</u> for the primary account responsible for the<br>purchase.                                                                                              |
|            | Total Amt:             | 15 digits<br>Displays the <u>total dollar amount</u> of all items that have been added to this<br>document. This field is blank until items are entered against this document.                                |
| •          | Doc Summary:           | 50 characters<br>Include a brief <u>description of</u> the entire <u>purchase</u> .                                                                                                    |
|            | Vendor:                | 11 digits<br>Indicate the FAMIS <u>vendor identification number</u> .                                                                                                    |
|            | LDT Cd:                | Help 2 characters<br>Include the <u>Legal Descriptive Text</u> codes which are used to identify any <u>special</u><br><u>instructions</u> that need to be added to the purchase.                              |
|            | Reimburse ID:          | 11 digits<br>Identify the <u>vendor ID number</u> to whom the <u>reimbursement</u> check should be<br>made out, if the items were paid for at the time of purchase.                                           |
|            | FOB:                   | Help 2 characters<br>Indicate the <u>freight code</u> defining conditions by which purchased goods will be<br>transported/delivered.                                                                          |
| •          | User Ref:              | 14 digits<br>Identify the <u>user reference number</u> which is used to indicate the subsidiary<br>ledger (SL) account number used for the purchase followed by the<br>departmental reference number.         |
## Screen 235 – Exempt/Delegated Header (cont'd)

| •   | All Items Received: | 1 character<br>Indicate whether or not ('Y' or 'N') <u>all items</u> purchased have been <u>received</u> .                                                                                     |
|-----|---------------------|----------------------------------------------------------------------------------------------------|
|     | Date Received:      | 8 digits<br>Identify the <u>date</u> the <u>items</u> purchased were <u>received</u> .<br>Entry required if 'Y' is entered in All Items Received: field.                                       |
| Shi | р То                |                                                                                                    |
| •   | Address Nbr:        | <b>Help</b> 3 digits<br>Indicate the code which identifies the <u>address</u> to which items purchased will be <u>delivered</u> .                                                              |
| •   | Name:               | 30 characters<br>Identify the <u>department</u> to which items purchased will be <u>delivered</u> . This will<br>be filled in automatically if an "Address Nbr" is specified.                  |
| •   | Addr:               | 120 characters/digits<br>Type the street <u>address</u> to which items purchased will be <u>delivered</u> . This will<br>be filled in automatically if an "Address Nbr" is specified.          |
| •   | City:               | 20 characters<br>Indicate the <u>city</u> to which items purchased will be <u>delivered</u> . Will be filled in<br>automatically if an "Address Nbr" is specified.                             |
| •   | State:              | 2 characters<br>Enter the <u>state</u> to which items purchased will be <u>delivered</u> . <b>This will be filled in</b><br><b>automatically if an "Address Nbr" is specified.</b>             |
| •   | Zip:                | 9 digits<br>Identify the <u>zip code</u> to which items purchased will be <u>delivered</u> . <b>This will be</b><br>filled in automatically if an "Address Nbr" is specified.                  |
| •   | Country:            | 3 characters<br>If shipment is to be made outside the United States, enter the <u>country code</u> .<br><b>This will be filled in automatically if an "Address Nbr" is specified.</b>          |
|     | Phone:              | 12 digits<br>Include the <u>phone number for the contact person</u> at the address where items<br>are being shipped. This will be filled in automatically if an "Address Nbr" is<br>specified. |
|     | Fax:                | 12 characters<br>Enter the <u>fax number for the contact person</u> at the address where items are<br>being shipped. This will be filled in automatically if an "Address Nbr" is<br>specified. |
| Inv | oice To             |                                                                                                    |
| •   | Address Nbr:        | Help 3 digits<br>Include the code which identifies the <u>address</u> to which items purchased will be <u>billed</u> . This will be filled in automatically if an "Address Nbr" is specified.  |

## Screen 235 – Exempt/Delegated Header (cont'd)

| •         | Name:                                | 30 characters<br>Enter the <u>name</u> of the department to which items purchased will be <u>billed</u> .<br>This will be filled in automatically if an "Address Nbr" is specified.         |  |
|-----------|--------------------------------------|----------------------------------------------------------------------------------------------------|--|
| •         | Addr:                                | 120 characters/digits<br>Identify the street <u>address</u> to which items purchased will be <u>billed</u> . This will be<br>filled in automatically if an "Address Nbr" is specified.      |  |
| •         | City:                                | 20 characters<br>Indicate the <u>city</u> to which items purchased will be <u>billed</u> . <b>This will be filled in</b><br>automatically if an "Address Nbr" is specified.                 |  |
| •         | State:                               | 2 characters<br>Enter the <u>state</u> to which the invoice will be sent. <b>This will be filled in</b><br>automatically if an "Address Nbr" is specified.                                  |  |
| •         | Zip:                                 | 9 digits<br>Identify the <u>zip code</u> for the invoice address. This will be filled in automatically<br>if an "Address Nbr" is specified.                                                 |  |
| •         | Country:                             | 3 characters<br>If invoice is sent to an address outside the United States, enter the <u>country</u><br>code. This will be filled in automatically if an "Address Nbr" is specified.        |  |
|           | Phone:                               | 12 digits<br>Include the <u>phone number</u> for the contact person at the <u>billing address</u> . <b>This</b><br>will be filled in automatically if an "Address Nbr" is specified.        |  |
|           | Fax:                                 | 12 characters<br>Enter the <u>fax number</u> for the contact person at the <u>billing address</u> . <b>This will be</b><br><b>filled in automatically if an "Address Nbr" is specified.</b> |  |
| <u>Ad</u> | <u>ditional Functions</u><br>PF KEYS | See the Appendix for an explanation of the standard PF Keys.                                                                                                    |  |
|           | PF8<br>ADDR                          | Address<br>Displays <u>vendor's address</u> and addition vendor information.                                                                                                    |  |
|           | PF5<br>Next                          | <b>Next</b><br>Advances to the <u>next screen</u> .                                                                                                    |  |
|           | PF9<br>Notes                         | Notes (Document Notes)<br>Used to enter free-form <u>notes</u> about the purchase.<br>These are on-line reference notes regarding the document. They will <u>not</u><br>be printed.         |  |
|           | PF11<br>AdDpt                        | Additional Departments<br>Allows the <u>addition</u> of 10 extra <u>departments/sub-departments</u> that will have<br>approval and accounts on this document.                               |  |

Scroon 226 Evernt Durchase Item

Screen 236 is used to enter information for each item on the exempt purchase document. This screen is also used to make any necessary changes on the items purchase. Use the PF keys at the bottom of this screen to view additional information about the exempt purchase item.

| Screen 250 - Exempt 1 di |                                                    |
|--------------------------|----------------------------------------------------|
| 236 Exempt Purchase Item | 09/15/09 16:27                                     |
| JAMES J*                 | JOHNSON FY 2010 CC 02                              |
| Screen: Doc: E000260     | Item: 1.0                                          |
|                          | Unit Ext.                                          |
| Item St Account          | Oty. UOM PriceDisc Price                           |
| 1.0 CO 241607 10000 xxxx | 1.00 EA 627.7700 627.77                            |
| Comm:                    | Desc: Airfare, roundtrip, IAH to Toronto, Canada.  |
| Part:                    |                                                    |
| Proc cd: _ St: Cost      | Ref 1: 2: 3: TIBH: _                               |
| 2.0 CO 241607 10000 xxxx | 1.00 EA 77.2300 77.23                              |
| Comm:                    | Desc: Meals from 9/3-4/09                          |
| Part:                    |                                                    |
| Proc cd: _ St: Cost      | Ref 1: 2: 3: TIBH: _                               |
| 3.0 CO 241607 10000 xxxx | 1.00 EA 95.0000 95.00                              |
| Comm:                    | Desc: Registration 9/3-6/09. Max reimbursement for |
| Part:                    | this trip is \$800.00.                             |
| Proc cd: St: Cost        | Ref 1: 2: 3: TIBH:                                 |
| Page (F/B): _            | Document Total: 800.00                             |
| Enter-DE1DE2DE3DE4-      |                                                    |
| Hmenu Help EHelp         | Next IDesc Bkwd Frwd CAcct MAcct Warns             |

## **Basic Steps**

- Advance to Screen 236.
- Type a valid exempt purchase order number in the Doc: field on the Action Line and press <ENTER> to display existing line item information.
- Enter a valid account number, support account number (if used) and object code.
- Enter a valid quantity, unit of measure, unit price, and line item description.
- Enter additional information in the available fields, as desired, and press <ENTER> to record the line item information.
- You may search for the desired commodity code by typing a question mark (?), at least three alpha characters, or surround the commodity name with asterisks (i.e. \*PAPER\*).

## Line Item Process

### Line Item Entry

Documents may have up to 900.0 items. The item number will default to **1.0** when the document is being created. FAMIS automatically increments the item number by one for each additional item you need to enter on the document. Use the decimal position of the item number to represent a **text only** item for the document.

### Multiple Accounts

When payment of an item is split across several accounts, each account must be entered for that item. Up to 40 accounts may be specified for an item by using <PF11> to access an additional pop-up window.

Payment by an account may be specified either by dollar amount or percentage of the line item balance. Either the percentage of the line item balance or the amount paid by each account must be entered to process the line item information. The total percentage amounts must equal 100%. It is recommended that percentage be used rather than dollar amounts. If any dollar amount is specified for an account, these amounts are subtracted from the extended price and the percentages are applied to the remaining balance to calculate each account total.

### **Change the Document**

Closing a document encumbers the estimated amount. The document may be reopened using Screen 237 once the purchase is made so that adjustments can be made. The vendor may also be changed at this time. When the document is closed again, any changes to amounts will adjust the encumbrances from a previous close.

### Inventory Part Number

The inventory part number is used to define specific items within a department. This is especially useful for supplies that are repeatedly ordered. It may also be used to tie FAMIS purchasing information to departmental inventory records.

The inventory part number is based on the first department on the exempt purchase document. Departments may use Screen 234 (below) to set up inventory part numbers. When the part number is entered on Screen 236 its description will automatically be filled in by the system.

|    |                 | •                                                   |                |
|----|-----------------|-----------------------------------------------------|----------------|
|    | 234 Pai         | t Description Maintenance                           | 09/15/09 16:31 |
|    |                 |                                                     | FY 2010 CC 02  |
|    | Screen          | Dept: CHEM_ Part Nbr: AX0120-8                      |                |
|    |                 | Delete                                              | e: _           |
|    | Text:           | 175-13-60014-2, ACETONE, 4L, ACS, 99.5%<br>AX0120-8 |                |
|    |                 |                                                     |                |
|    |                 |                                                     |                |
|    |                 |                                                     |                |
|    |                 |                                                     |                |
|    |                 |                                                     |                |
|    |                 | Please enter text in UPPER and LOWER case.          |                |
|    |                 |                                                     |                |
|    |                 |                                                     |                |
| ET | uter-PFI<br>Um2 | FF2FF3FF4FF3FF6FF7FF8FF9                            | -521052115212  |
|    | Hille           | and neth pueth                                      |                |

### Screen 234 – Part Description Maintenance

### TIBH (Texas Industries for the Blind and Handicapped)

The TIBH field is used to indicate the reason that TIBH was or was not used as the vendor for the bid/purchase. This field is optional and can be set to be required on a campus by campus basis. If the TIBH flag is set, the TIBH field is required on both Screen 224 and Screen 241.

It is also on Screen 236 but is not required if the TIBH required flag is set.

TIBH reporting must be done on the commodity code level.

## Field Descriptions ( = Required / Help = PF2, ? or \* Field Help Available)

| <u>Ac</u> | <u>tion Line</u> |                                                                                                    |
|-----------|------------------|----------------------------------------------------------------------------------------------------|
| •         | Doc:             | 7 character/digits<br>Identify the <u>exempt purchase document number</u> to add or modify line item<br>information.                                                                                       |
| ٠         | Item:            | 4 digits<br>Type the <u>item number</u> to be created or modified.                                                                                                    |
| Sci       | reen Information |                                                                                                    |
|           | Item:            | 3 digits<br>Shows the <u>line item number</u> assigned.                                                                                                    |
|           | St:              | 3 characters<br>Indicates the <u>status of</u> the specified <u>item</u> .                                                                                                    |
| •         | Account:         | 15 digits<br>Identify the <u>account number</u> (subsidiary ledger + support account + object<br>code) responsible for payment of the specified line item.                                                 |
| •         | Qty.:            | 10 digits<br>Indicate the purchase <u>quantity of</u> the specified <u>line item</u> .                                                                                                    |
| •         | UOM:             | Help 4 characters<br>Identify the <u>Unit of Measure</u> for the specified line item to be printed on the<br>purchase order.                                                                               |
| ٠         | Unit Price:      | 16 digits<br>Indicate the <u>estimated dollar amount</u> to be <u>paid</u> per <u>unit of measure</u> .                                                                                                    |
|           | Disc.:           | Help 1 character/6 digits<br>Identify whether the <u>discount</u> entered is a dollar amount (D) or a percentage<br>(P) followed by the amount of the discount to be taken for the specified line<br>item. |
|           | Ext. Price:      | 16 digits<br>Displays the <u>total item extended amount calculated</u> by the system.                                                                                                    |
|           | Comm:            | Help 15 digits<br>Include the <u>commodity code</u> for classifying goods and services.                                                                                                    |
| ٠         | Desc:            | 2 lines (45 characters each)<br>Identify a detailed <u>description of</u> the specified <u>line item</u> .                                                                                                 |
|           | Part:            | Help 15 digits<br>Include the <u>part number</u> that is used to define specific items within a<br>department's inventory.                                                                                 |

## Screen 236 – Exempt Purchase Item (cont'd)

| Proc cd:             | Help 1 character                                                                           |  |  |
|----------------------|--------------------------------------------------------------------------------------------|--|--|
|                      | Identify the processing code which indicates whether or not the item needs                 |  |  |
|                      | special processing (i.e.: vendor discount, trade in, no charge).                           |  |  |
| St:                  | 1 character                                                                                |  |  |
|                      | 'Y' indicates <u>State funds</u> were <u>used for purchase</u> .                           |  |  |
|                      |                                                                                            |  |  |
| Cost Ref 1, 2, 3:    | 7 characters/digits                                                                        |  |  |
|                      | number is used to provide additional details about the processing of the                   |  |  |
|                      | selected line item.                                                                        |  |  |
|                      |                                                                                            |  |  |
| TIBH:                | 1 character/digit                                                                          |  |  |
|                      | Include the <u>reason TIBH</u> (Texas industries for the Blind and Handlcapped) <u>was</u> |  |  |
|                      | N = Not Provided by TIBH                                                                   |  |  |
|                      | T = TIBH Purchase                                                                          |  |  |
|                      | 1 = Quantity                                                                               |  |  |
|                      | 2 = Quality<br>2 - Delivery Time                                                           |  |  |
|                      | 4 = Life Cycle                                                                             |  |  |
|                      | 5 = Price                                                                                  |  |  |
| / _ / _ >            |                                                                                            |  |  |
| Page (F/B):          | 1 character                                                                                |  |  |
|                      | line items.                                                                                |  |  |
|                      |                                                                                            |  |  |
| Document Total:      | 16 digits                                                                                  |  |  |
|                      | Shows <u>total dollar amount of all line items</u> .                                       |  |  |
| Additional Functions |                                                                                            |  |  |
| PF KEYS              | See the Appendix for an explanation of the standard PF Keys.                               |  |  |
|                      |                                                                                            |  |  |
| PF5                  | Next                                                                                       |  |  |
| ivext                | Advances to the <u>next screen</u> (screen 237) to close the document.                     |  |  |
| PF6                  | Item Description                                                                           |  |  |
| IDesc                | Place cursor on an item and press this key to view extended item description.              |  |  |
| DE10                 | Conv Account                                                                               |  |  |
| CAcct                | Used to copy account information from the previous item to the current item.               |  |  |
|                      | All dollar amounts are left blank and require either amount or percentage for a            |  |  |
|                      | new item to be specified.                                                                  |  |  |
| PF11                 | Multiple Account                                                                           |  |  |
| MAcct                | Provides a pop-up window to continue adding <u>multiple accounts, support</u>              |  |  |
|                      | accounts or expense object codes to the document.                                          |  |  |
| DE17                 | Warnings                                                                                   |  |  |
| Warns                | Displays any FAMIS warnings.                                                               |  |  |
|                      | · · · · <u> </u>                                                                           |  |  |

You should close your exempt purchase document after all required information has been successfully entered to prevent changes from being inadvertently added. Closing your document will also encumber the necessary funds.

It is possible to close and reopen a document as many times as necessary in order to make changes, providing the exempt purchase document has not entered the routing and approval system of FAMIS.

### Screen 237 - Exempt Purchase Close

| 237 Exempt Purchase Close                   | 09/15/09 16:37       |
|---------------------------------------------|----------------------|
|                                             | FY 2010 CC 02        |
| Screen: Doc: E000818 Closed                 |                      |
|                                             |                      |
|                                             |                      |
| Close Document: Y                           |                      |
|                                             |                      |
|                                             |                      |
|                                             |                      |
| Doc Summary: REFERENCE MATERIAL             |                      |
| Doc Year: 2010 Doc Date: 09/11/2009 Cat: EP | State:               |
| Dept: LIBR Sub Dept: Total Amt: 16          | 5.00                 |
|                                             |                      |
| Vendor: 1vvvvvvv1 EDISON ELECTRIC INSTITUTE | LDT Cd: LE           |
| Reimburse Id:                               | FOB:                 |
| User Ref: 289010-40000 All Items            | Received: Y          |
| Date                                        | Received: 10/26/2009 |
|                                             |                      |
|                                             |                      |
| Enter-PF1PF2PF3PF4PF5PF6PF7PF8PF9           | -PF10PF11PF12        |
| Hmenu Help EHelp Next Item Route Recal      | Warns                |

## **Basic Steps**

- Advance to Screen 237.
- Type a valid exempt purchase document number on the Action Line.
- Press <ENTER> to display existing document information.
- Set the Close Document: flag to 'Y' and press <ENTER>. If all required information has been properly entered, the message "Document closed successfully" will appear in the message line.
- Type 'Y' to submit to routing and approval.

## **Exempt Purchase Close Process**

### Encumbrance Process

Closing the document generates encumbrances which set aside funds to pay for the purchase. All documents, except those which set up a blanket order, are encumbered. The encumbrances are established using the 7-digit document ID created when the exempt purchase is entered. The User Reference number entered on the header of the exempt purchase will be transferred to the encumbrances. The encumbrances may be viewed on Screens 20, 21, 22, and 26.

### Change the Document

Closing a document encumbers the estimated amount. The document may be reopened using Screen 238 once the purchase is made so that adjustments can be made. The vendor may also be changed at this time. When the document is closed again, any changes to amounts will adjust the encumbrances from a previous close.

You may open and close, or reopen and close your document, as many times as is necessary before you send it into the Routing and Approval system of FAMIS. But you may need to make changes to it after it has already been sent into routing. For example, you may need to change an account object code on a document after you have closed it and sent it into routing. However, before you can make those changes, you must remove the document from the routing system. To do this, you should:

- Advance to Screen 912 (your document Out-Box).
- Locate the document you would like to reopen and type an 'X' next to it.
- Press PF5 to recall the document from the Routing and Approval system.
- Advance to Screen 238 to reopen the document.

#### Route the Document

A closed document may be submitted to the routing and approval process by pressing the PF7 key.

If the document is submitted for routing after it is closed, it cannot be reopened without recalling the document from routing (see above for instructions on recalling a document).

### **Rejected Documents**

If errors are detected to your document while in routing, it will be rejected and returned to your In-Box for correction. When this happens, you should:

- 1. Select the document by typing an 'X' next to it in your In-Box and press the PF8 (Sel) key.
- 2. When the Purchasing Document Cover Sheet pop-up window appears, type 'NOT' in the Action: field to display the routing notes that explain the reason for the rejection.
- 3. Reopen the document on Screen 238 by setting the Reopen Document flag to 'Y' and press <ENTER>.
- 4. Make the necessary changes using Screens 235 to 239.
- 5. Finally, advance to Screen 237 to close and re-route the document.

## **Field Descriptions** ( Required / Help = PF2, ? or \* Field Help Available)

#### <u>Action Line</u>

| • | Doc:            | 7 character/digits<br>Identify the exempt purchase <u>document number</u> to be closed.                    |
|---|-----------------|----------------------------------------------------------------------------------------------------|
| ٠ | Close Document: | 1 character<br>Indicate whether or not ('Y' or 'N') the selected <u>document</u> should be <u>closed</u> . |

### Screen Information

| Doc Summary:        | 50 characters<br>Displays a brief <u>description</u> of the entire purchase.                                                                                                    |
|---------------------|----------------------------------------------------------------------------------------------------|
| Doc Year:           | 4 digits<br>Shows the <u>fiscal year</u> the <u>document</u> was <u>created</u> .                                                                                                    |
| Doc Date:           | 6 digits<br>Indicates the <u>date</u> on which the purchase was <u>entered</u> into the system.                                                                                           |
| Cat:                | 2 characters<br>Displays the <u>category</u> which is used to define the accounting and receiving<br>characteristics of the document.                                                     |
| State:              | 1 character<br>Indicates whether or not ('Y' or 'N') <u>State funds were</u> used for this purchase.                                                                                      |
| Dept:               | 5 characters<br>Indicates the <u>department</u> for the primary account responsible for the purchase.                                                                                     |
| Sub Dept:           | 5 characters<br>Indicates the <u>sub-department</u> for the primary account responsible for the<br>purchase.                                                                              |
| Total Amt:          | 15 digits<br>Displays the <u>total dollar amount</u> of all items that have been entered.                                                                                                 |
| Vendor:             | 11 digits/30 characters<br>Identifies the <u>FAMIS identification number for the vendor</u> associated with the<br>purchase.                                                              |
| LDT Cd:             | 2 characters<br>Represents <u>the Legal Descriptive Text Codes</u> which are used to indicate any<br><u>special instructions</u> that need to be added to the purchase.                   |
| Reimburse Id:       | 11 digits<br>Identifies the <u>vendor ID number</u> to whom the <u>reimbursement</u> check should be<br>made out, if the items were paid for at the time of purchase.                     |
| FOB:                | 2 characters<br>Indicates the <u>freight code</u> defining conditions by which purchased goods will be<br>transported/delivered.                                                          |
| User Ref:           | 14 digits<br>Displays the <u>User Reference number</u> which identifies the subsidiary ledger (SL)<br>account number used for the order followed by the departmental reference<br>number. |
| All Items Received: | 1 character<br>Indicates whether or not ('Y' or 'N') <u>all items</u> purchased have been <u>received</u> .                                                                               |

## Screen 237 – Exempt Purchase Close (cont'd)

| Date Received:                  | 8 digits<br>Displays the <u>date</u> the items purchased were <u>received</u> . This date is required. |
|---------------------------------|----------------------------------------------------------------------------------------------------|
| Additional Functions<br>PF KEYS | See the Appendix for an explanation of the standard PF Keys.                                           |
| PF5                             | <b>Next</b>                                                                                            |
| Next                            | Advances to the <u>next screen</u> (Screen 235).                                                       |
| PF6                             | Item                                                                                                   |
| Item                            | Displays a list of all <u>items entered</u> on the exempt purchase document.                           |
| PF7                             | <b>Route the Document</b>                                                                              |
| Route                           | <u>Submits</u> the document <u>through the Routing and Approval</u> system in order to be paid.        |
| PF8                             | <b>Recall the Document</b>                                                                             |
| Recal                           | Select this PF key to <u>recall</u> the <u>document</u> for further processing.                        |
| PF12                            | Warnings                                                                                               |
| Warns                           | Identifies any FAMIS <u>warnings</u> .                                                                 |

## Set/Reset Exempt Purchase Flags

Maintenance to an exempt purchase document or items on an exempt purchase document is performed using Screen 238. A document may be canceled/deleted, frozen, or reopened. Specific items or all items on an exempt purchase document may also be deleted using this screen.

| Screen 238 - Exempt Purchase Flag Maintenance                                                                   |                                                                                                    |  |
|----------------------------------------------------------------------------------------------------|----------------------------------------------------------------------------------------------------|--|
| 238 EP Flag Maintenance DAR                                                                                     | LA D*DREW 09/15/09 16:44<br>FY 2010 CC 02                                                                     |  |
| Screen: Doc: E000021                                                                                            | Deleted                                                                                                    |  |
| Cancel / Delete Docu                                                                                            | ment: Y                                                                                                    |  |
| Freeze Docu                                                                                                    | ment: N                                                                                                    |  |
| Reopen Docu                                                                                                    | nent: N                                                                                                    |  |
| Delete all I                                                                                                    | tems: Y                                                                                                    |  |
| Delete/Undelete                                                                                                 | Item: thru Item:                                                                                              |  |
| Completing a document finalizes it<br>This process CANNOT be reversed. D<br>you are certain that no invoicing o | and liquidates all encumbrances<br>o NOT complete a document unless<br>r receiving will be done in the future |  |
| Complet                                                                                                    | e PO N                                                                                                    |  |
| Enter-PF1PF2PF3PF4PF5PF6PF7PF8PF10PF11PF12<br>Hmenu Help EHelp Track CnclR Accts Extnd Items Warns              |                                                                                                    |  |
|                                                                                                    |                                                                                                    |  |

If a document is cancelled or uncancelled, you must enter a reason in the popup window provided.

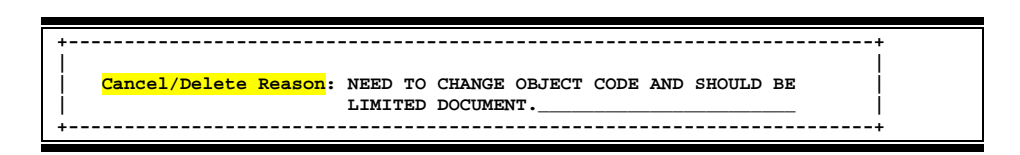

## **Basic Steps**

- Advance to Screen 238.
- Type a valid exempt purchase document number on the Action Line and press <ENTER> to display current flag settings.
- Modify flags as necessary and press <ENTER> to record exempt purchase flag changes.

## Field Descriptions ( = Required / Help = PF2, ? or \* Field Help Available)

### <u>Action Line</u>

Doc:

7 character/digits Identify the <u>document number</u> on which flags will be set/re-set.

### Screen Information

Cancel / Delete 1 character
Document: Indicate ('Y' or 'N') if the <u>document should be removed</u> from the system.

## Screen 238 – Exempt Purchase Flag Maintenance (cont'd)

| •         | Freeze Document:         | 1 character<br>Indicate whether or not ('Y' or 'N') the <u>document should be restricted from</u><br><u>further activity</u> .                                                                                                    |  |
|-----------|--------------------------|----------------------------------------------------------------------------------------------------|--|
| •         | Reopen Document:         | I character<br>Identify whether or not ('Y' or 'N') a <u>document</u> that has been closed <u>should be</u><br><u>returned to an open status</u> so that additions and modifications may be<br>processed.                                                                   |  |
| •         | Delete all Items:        | 1 character<br>Indicate whether or not ('Y' or 'N') all items from the specified <u>document</u><br><u>should be marked for deletion</u> by the system.                                                                                                    |  |
| •         | Delete/Undelete<br>Item: | 5 digits<br>Identify the specific line item, or the first item in a range of items, on the<br>document you wish to <u>delete/undelete</u> .                                                                                                    |  |
| •         | thru Item:               | 5 digits<br>Enter the <u>specific line item, or</u> the last item in a <u>range of items</u> , on the<br>document you wish to delete/undelete. <b>If you are deleting a single item, type</b><br><b>the same number in this field as you entered in the previous field.</b> |  |
| •         | Complete PO:             | 1 character<br>Indicate whether or not ('Y' or 'N') a document status should be changed to<br>complete.                                                                                                    |  |
|           |                          | Completing a document finalizes it and liquidates all encumbrances. It may not be reopened after it has been completed.                                                                                                    |  |
| ٨٨        | ditional Eurotions       |                                                                                                    |  |
| <u>Au</u> | PF KEYS                  | See the Appendix for an explanation of the standard PF Keys.                                                                                                    |  |
|           | PF7                      | Track                                                                                                    |  |
|           | Track                    | Displays the <u>routing history</u> of the selected document.                                                                                                    |  |
|           | PF8                      | Cancel/Delete Reason                                                                                                    |  |
|           | CnclR                    | Enter the reason for <u>canceling</u> or <u>deleting</u> a document is required.                                                                                                    |  |
|           | PF9                      | Accounts                                                                                                    |  |
|           | Accts                    | Displays the <u>accounts distribution</u> used on the document.                                                                                                    |  |
|           | PF10                     | Document Header Extended Information                                                                                                    |  |
|           | Extnd                    | Shows the extended document header data.                                                                                                    |  |
|           | PF11                     | Document Items                                                                                                    |  |
|           | Items                    | Displays a list of the items on the document.                                                                                                    |  |
|           | PF12                     | Warnings                                                                                                    |  |
|           | Warns                    | Identifies any FAMIS <u>warnings</u> .                                                                                                    |  |

## Enter Notes to an Exempt Purchase

You may enter informational notes about your exempt purchase document using Screen 239. With this screen, you may type as many as ninety-nine lines of notes on an open or closed document.

To view the document header notes, type 0.0 in the Item: field.

There is no word wrap feature on this screen. To keep a word from being split between two text lines, use the TAB key to advance to the next available text line.

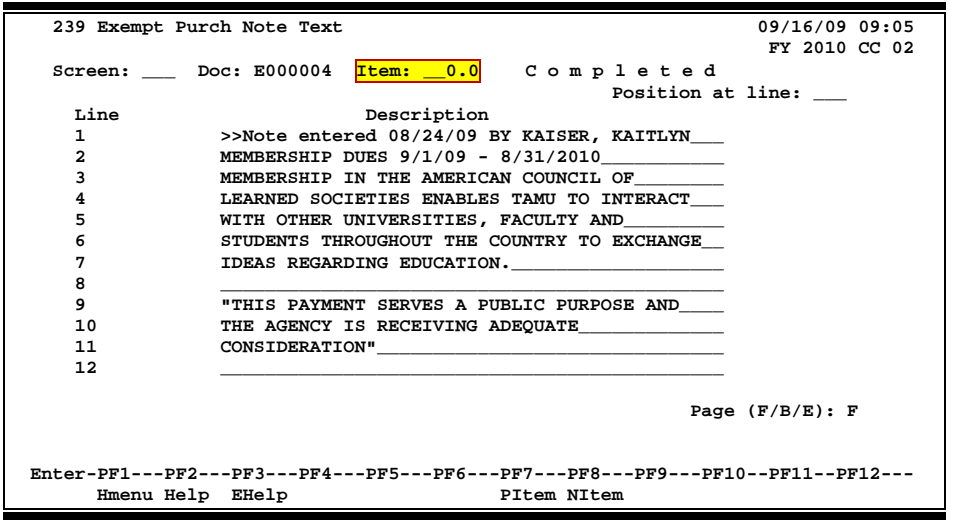

### Screen 239 - Exempt Purchase Note Text

## **Basic Steps**

- Advance to Screen 239.
- Type a valid exempt purchase document number in the Doc: field on the Action Line.
- Type the item number in the Item: field. Enter '0.0' to view the document header notes.
- Press <ENTER> to display existing document notes.
- Add or modify text in the available lines, as desired, and press <ENTER> to record the information.

### **Document Notes entry Process**

### **Enter Document Notes**

When notes have been entered regarding the exempt purchase, the top line will automatically show the enterer and the date the entry was made.

### Page through Text

The F/B/E: field is used to scroll through all of the lines of text added on Screen 239. Entering an 'F' will scroll one page forward. Entering a 'B' will scroll one page backwards. Entering an 'E' will take you to the "end" of the document notes.

### **Document Notes**

When notes are attached to document items they may be viewed with the NOTES PF Key indicated at the bottom of certain screens. The document header and all items that have notes attached will display the word **"NOTE"** at the top of these screens.

## Field Descriptions ( = Required / Help = PF2, ? or \* Field Help Available)

| Ac      | tion Line          |                                                                                                    |
|---------|--------------------|----------------------------------------------------------------------------------------------------|
| •       | Doc:               | 7 character/digits<br>Identify the exempt purchase <u>document number</u> to be modified.                                                                           |
|         | Item:              | 4 digits<br>Indicate the particular <u>item number</u> to attach the note.                                                                                          |
| Sci     | reen Information   |                                                                                                    |
| <u></u> | Position at line:  | 3 digits<br>Enter which <u>line of text</u> should be <u>positioned at the top</u> of the screen.                                                                   |
|         | Line:              | 2 digits<br>Provides a <u>line number</u> for each line of description entered.                                                                                     |
|         | Description:       | 45 characters (99 lines)<br>Enter the desired <u>notes</u> to be included on the document.                                                                          |
|         | Page (F/B/E)       | 1 character<br>Indicate whether to scroll <u>forward</u> , (F) or <u>backward</u> (B) through text lines, or<br>scroll to the <u>end</u> (E) of the document notes. |
| Ad      | ditional Functions |                                                                                                    |
|         | PF KEYS            | See the Appendix for an explanation of the standard PF Keys.                                                                                                    |
|         | PF7                | Previous Item                                                                                                    |
|         | Pitem              | Go to <u>previous line item</u> .                                                                                                    |
|         | PF8                | Next Item                                                                                                    |
|         | NItem              | Go to <u>next line item</u> .                                                                                                    |

## Copy Your Exempt Purchase Order

When you process similar orders over and over (i.e. general supplies), you may find it convenient to copy old exempt purchase documents to new ones. Screen 233 allows you to retrieve an exempt purchase order that you previously entered and copy its line items to an existing or newly created exempt purchase order.

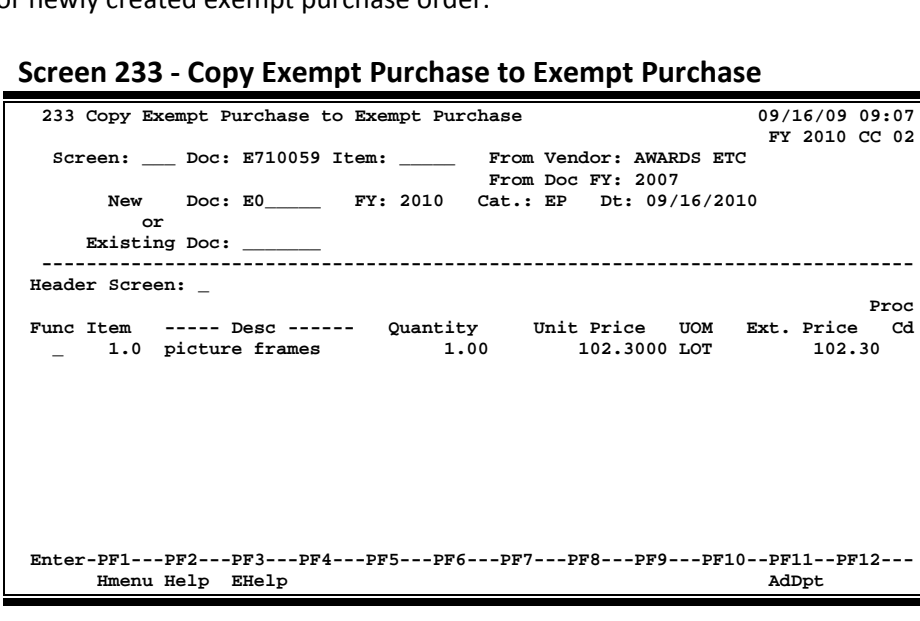

## **Basic Steps**

### **Copy Exempt Purchase Items to a New Document**

- Advance to Screen 233.
- Indicate the exempt purchase order from which you wish to copy line items on the Action Line and press <ENTER>.
- Type the exempt purchase document prefix followed by a zero (0) in the New Doc: field and press <ENTER>.
- Indicate whether or not you wish to advance to the exempt purchase header (Screen 235) after copying items to the new document.
- Type a 'C' next to the item(s) you wish to copy to the new document.
- Press <ENTER> to create the new exempt purchase order with the copied item information.

### **Copy Exempt Purchase Items to an Existing Document**

- Advance to Screen 233.
- Indicate the exempt purchase order from which you wish to copy line items on the Action Line and press <ENTER>.
- Type the exempt purchase order to which you would like to copy the item(s).
- Indicate whether or not you wish to advance to the exempt purchase header (Screen 235) after copying items to the specified document.
- Type a 'C' next to the item(s) you wish to copy to the specified document.
- Press <ENTER> to copy the line items to the document.

## **Document Copy Process**

### Automatic Exempt Purchase Order Creation

FAMIS will automatically assign the seven character/digits exempt purchase order number. This is accomplished by entering the exempt purchase prefix followed by a zero (0) in the Doc: field. Purchasing prefix values are set by the FAMIS Services Team using Screen 854. However, you may view these values using Screen 855. The newly assigned exempt purchase order number will be displayed after all items have been successfully copied to the new document.

## Field Descriptions ( = Required / Help = PF2, ? or \* Field Help Available)

| <u>Ac</u> | <u>tion Line</u>           |                                                                                                    |
|-----------|----------------------------|----------------------------------------------------------------------------------------------------|
| •         | Doc:                       | 7 character/digits<br>Enter the exempt purchase order <u>document number</u> from which you wish to<br>copy line item information.                                                        |
|           | Item:                      | 4 digits<br>Indicate the <u>item number</u> to be copied.                                                                                                    |
|           | From Vendor:               | 25 characters<br>Shows the <u>name</u> of the <u>vendor</u> from which the items were purchased.                                                                                          |
|           | From Doc FY:               | 4 digits<br>Identifies the <u>fiscal year</u> in which the original exempt purchase order was<br><u>processed</u> .                                                                       |
| •         | New Doc:                   | 7 character/digits<br>Identify the <u>exempt purchase document number prefix followed by a <b>zero</b> that<br/>instructs FAMIS <u>to automatically assign a new document number</u>.</u> |
| •         | <u>OR</u><br>Existing Doc: | 7 character/digits<br>Identify the <u>existing exempt purchase document number</u> to which you wish to<br>copy line item information.                                                    |
| •         | FY:                        | 4 digits<br>Indicate the <u>fiscal year</u> in which items are purchased. The field defaults to the<br>current system fiscal year if left blank.                                          |
|           | Cat.:                      | Help 2 characters<br>Identify the <u>category</u> that defines the accounting and receiving characteristics<br>of the document. This field defaults to "EP" for exempt purchase orders.   |
|           | Dt:                        | 8 digits<br>Indicate the <u>date</u> the new document is <u>created</u> . Will default to the current<br>system date if left blank.                                                       |

## Screen 233 – Copy Exempt Purchase to Exempt Purchase (cont'd)

| sereen mjormation               |                                                                                                    |
|---------------------------------|----------------------------------------------------------------------------------------------------|
| Header Screen:                  | 1 character<br>Indicate whether or not ('Y' or 'N') the system should take you to the <u>header</u> of<br>the new document upon completion of the copy of line items. |
| Func:                           | Help 1 character<br>Identify the <u>function</u> you wish perform on the selected line item(s). (For<br>example, "C" to copy line items.)                             |
| ltem:                           | 5 digits<br>Indicates the <u>number of</u> the specified document <u>line item</u> .                                                                                  |
| Desc:                           | 20 characters<br>Displays a short <u>description of the line item</u> to be copied.                                                                                   |
| Quantity:                       | 9 digits<br>Identifies the purchase <u>quantity of</u> the specified <u>line item</u> .                                                                               |
| Unit Price:                     | 11 digits<br>Indicates the line item <u>price per unit of measure</u> .                                                                                               |
| UOM:                            | 3 characters<br>Represents the <u>Unit of Measure</u> for the specified line item.                                                                                    |
| Ext. Price:                     | 12 digits<br>Reflects the total <u>extended price</u> of the item computed by the system.                                                                             |
| Proc Cd:                        | 1 character<br>Shows the <u>processing code</u> that indicates whether or not the item has been<br>transferred to another document.                                   |
| Additional Functions<br>PF KEYS | See the Appendix for an explanation of the standard PF Keys.                                                                                                    |
| PF11<br>AdDpt                   | Additional Departments<br>Allows the <u>addition</u> of 10 extra <u>departments/sub-departments</u> that will have<br>approval and accounts on this requisition.      |

### Screen information

# Section IX Purchasing Invoice Documents

## Invoice Header Create (Department)

In order to meet the legislative requirements for Prompt Pay interest calculations, Screen 341 was created to enable the system to determine the goods or services received date once a purchasing document is closed. It will then determine the payment due date based on the invoice received date and the delivery date.

The PF11 key has been added to allow an invoice to be canceled. An invoice can be cancelled using this screen if no items have been entered by the Fiscal Office. Once any items have been entered, the invoice must be cancelled using Screen 346.

A change has been made to this screen to allow an invoice to be cancelled even if the purchasing document has been flagged as completed.

The various types of notes (invoice, receiving and document) may be viewed by pressing PF9.

| 341 Invoice Header Create (Dept.) 09/16/09 09:15       |
|--------------------------------------------------------|
| *ACH VENDOR* FY 2010 CC 02                             |
| Screen: Doc: P000283 Inv: 100011269                    |
| Vendor ID's                                            |
| Vendor: 1vvvvvvvv4 VTW INTERNATIONAL INC Tax: 9xxxxxx0 |
| Invoice Amt: Cr: PO BOX 644449 St: 19xxxxxx2-021       |
| Invoice Dt: PITTSBURGH, PA 15264-0169                  |
| Terms: N 30_                                           |
| Due Dt:                                                |
| Disc. Due Dt:                                          |
| Req Pay Dt: Receive Dt: Invoice:                       |
| Original Inv:                                          |
| Cust AR Nbr: Enclosure Code:                           |
| Alt.Vendor: IC: _ Reason: Wire Transfer:               |
|                                                        |
|                                                        |
|                                                        |
|                                                        |
|                                                        |
|                                                        |
| Vchr Amt: Other Parts Amt                              |
| Enter-PF1PF2PF3PF4PF5PF6PF7PF8PF9PF10PF11PF12          |
| Hmenu Help EHelp ACH Next VSrch Info Notes Accts Cncl  |

### Screen 341 – Invoice Header Create (Dept.)

#### Press PF8 to view Purchase Order information:

| Purchase Order Information |                                     |                   |
|----------------------------|-------------------------------------|-------------------|
| Vndr: 1vvvvvvvv            | 4 VTW INTERNATIONAL INC             | Tax ID: 9xxxxxxx0 |
| Document Dt: 09/09/2009    | Cat.: RO User Ref: 144002-53029     |                   |
| Start Dt:                  | Contact Person: MORRIS MILES        | Ph: 979-866-2222  |
| End Dt:                    | Buyer: CKA ANDERSON, AMY            | Ph: 979-844-3333  |
| Exp.Dlvry Dt: 10/06/2009   | FOB: DP Type Funds/Ord: S GROU PO ! | Total: 8537.32    |
| Enter-PF1PF2PF3            | PF4PF5PF6PF7PF8PF9                  | -PF10PF11PF12     |
| Hmenu Help EHelp           | ACH Next VSrch Info Notes           | Accts Cncl        |

## Wire Transfer

Entering 'Y' in the Wire Transfer: field indicates payment is made or to be made by use of a wire transfer. The resulting transaction will post with a transaction type of '6' (TC=146) and the Prepaid Voucher: field on Screen 345 will be set to 'Y'.

FAMIS does not make the wire transfer to the bank; the actual wire transfer must still be made by someone in the Business Office.

When originally entered on Screen 340 or Screen 341, the value in the Wire Transfer: field will 'carry forward' and display on Screen 345.

On the other hand, if you enter 'Y' in the Wire Transfer: field directly on Screen 345, this will <u>not</u> change the value in the Wire Transfer: field originally entered and displayed on Screen 340 or Screen 341. To change that value, you must return to Screen 340 or Screen 341 to make the change.

## **Basic Steps**

- Advance to Screen 341.
- Type in the document number and the invoice number on the Action Line and press <ENTER>.
- Enter the total amount of the invoice being paid and press <ENTER>.
- Type the date of the invoice being paid. If there is no invoice, type the date the invoice was received in the department and press <ENTER>.
- Fill in the remaining information, as required by your department and press <ENTER> to record the information in FAMIS.

## **Invoice Header Create Process**

### <u>Tips</u>

- Key the invoice number exactly as it is on the invoice.
- All punctuation such as dashes, commas, or slashes needs to be entered.
- Key one space between letters or numbers.
- If the invoice number is too long to fit in the Inv: field, take out the punctuation starting at the beginning of the number. If it is still too long, take off letters or numbers at the beginning of the number until it fits in the field. For example: if invoice #D-1234 is entered as D1234, and someone tries to pay the same invoice but enters D-1234, FAMIS will not recognize the invoice number as a duplicate.

- The Vendor ID is pulled automatically from the information entered on Screens 240 or 234, and from what Purchasing entered on Screens 220, 227 or 417 when they transferred your R document to a P. In some cases it will pull from what you entered in the department on Screen 257. The corresponding vendor name and mailing address information will pull to the right of this field.
- The invoice amount is the total on the invoice or the amount that you are paying. If you are not paying the full amount of the invoice, an explanation is required stating why the amount paid is different.
- On a credit memo, enter "Y" in the Cr: field. After the information has been entered on this screen, press <ENTER> and the cursor will move to the Invoice Amt: field, and a dash ("-") will appear in front of the amount. There will also be an error message: "Please enter a positive invoice amount." Press the space bar to remove the dash and press <ENTER> to submit the information.
- If there is no invoice date on the invoice, enter the date it was received in your department.
- Documentation is required to substantiate your request to mail a copy of the invoice with the check to the vendor, and should be included in the Doc Notes or on the invoice.
- On STATE ACCOUNTS ONLY, enter today's date for all advance payments, membership subscription, conference registration fee, professional license fee, advance payment for books and software, rentals, and maintenance agreements. Documentation is required to substantiate your request either in Doc notes or on the invoice. For both STATE AND LOCAL accounts, enter the date the discount is due.

## **Field Descriptions** ( Required / Help = PF2, ? or \* Field Help Available)

| <u>Action Line</u> |                                                                                                    |
|--------------------|----------------------------------------------------------------------------------------------------|
| Doc:               | 7 character/digits                                                                                                    |
|                    | Enter an L, E or P <u>document number</u> .                                                                                                    |
| Inv:               | 14 characters/digits                                                                                                    |
|                    | Type exactly as it appears on the <u>invoice</u> keying in all punctuation.                                                                                                    |
| Screen Information |                                                                                                    |
| Vendor:            | 11 digits                                                                                                    |
|                    | Number is pulled from information entered on Screens 240 or 235, and from information Purchasing entered on Screen 220, 227 or 417 when they transferred an R document to a P document. Also displays <u>vendor's name</u> and address. |
| Vendor ID's:       | 9 digits<br>Displays the <u>vendor's Tax ID</u> numbers.                                                                                                    |

## Screen 341 – Invoice Header Create (Dept.) (cont'd)

| Invoice Amt:           | 12 digits<br>Enter the <u>total amount</u> on the <u>invoice</u> or the amount being paid.<br>If not paying the full amount, you must include an explanation.                                                                    |
|------------------------|----------------------------------------------------------------------------------------------------|
| Cr:                    | 1 character<br>Enter "Y" if this is a <u>credit memo</u> .                                                                                                    |
| Invoice Dt:            | Help 8 digits<br>Enter the <u>date of</u> the <u>invoice</u> . If none is available, enter the date it was<br>received in the department.                                                                                        |
| Terms:                 | 4 fields<br>If needed, enter the <u>payment terms</u> from the invoice.                                                                                                    |
| Due Dt:                | Help 8 digits<br>Enter the <u>due date</u> .                                                                                                    |
| Disc. Due Dt:          | 8 digits<br>Displays the payment <u>due date</u> to receive the <u>discount</u> .                                                                                                    |
| Req Pay Dt:            | 8 digits<br>Specify the <u>requested payment date</u> .                                                                                                    |
| Receive Dt<br>Invoice: | Help 8 digits<br>Enter the <u>date</u> the invoice was <u>received</u> in your department.                                                                                                    |
| Original Inv:          | 14 characters/digits<br>If needed, enter the number from the <u>original invoice</u> . <b>This is for information</b><br><b>only.</b>                                                                                            |
| Cust AR Nbr:           | 25 characters/digits<br>Include the <u>customer's Accounts Receivable number</u> assigned by vendor:<br>account number, customer number, or department name as billed on invoice.                                                |
| Enclosure Code:        | Help1 character/digitEnter "Y" to mail a copy of the invoice to the vendor. Enclosure code validvalues are:A=A uditorBLANK=Not SpecifiedC=ComptrollerL=LocalS=Audit ServicesY=Enclosures1=Housing Deposit Refunds2=SIMS Stipends |
| Alt.Vendor:            | 11 digits<br>The <u>alternate vendor ID number</u> is automatically pulled from information<br>entered in the Reimburse ID: field on Screen 240 or 235.                                                                          |

## Screen 341 – Invoice Header Create (Dept.) (cont'd)

| IC:                     | Help 1 character<br>Enter the interest control code . If not blank include information in the Beason: |
|-------------------------|----------------------------------------------------------------------------------------------------|
|                         | field Valid values are:                                                                               |
|                         | A = Accept scheduling of late payment                                                                 |
|                         | Blank = None                                                                                          |
|                         | F = Force interest calculation                                                                        |
|                         | R = Refuse interest calculation                                                                       |
| Reason:                 | Help 2 characters                                                                                     |
|                         | Indicate reason for code used in IC: field. Valid values are:                                         |
|                         | AD = Agency discretion exercised                                                                      |
|                         | AI = Automation issue(s)                                                                              |
|                         | DP = Disputed payment                                                                                 |
|                         | DT = Direct payment of travel expenses                                                                |
|                         | FC = Fed. Contract / terms prohibit payment                                                           |
|                         | GE = GSC exemption granted and documented                                                             |
|                         | MI = Mailing instructions on PO not followed                                                          |
|                         | NI = No invoice received                                                                              |
| Wire Transfer:          | 1 character                                                                                           |
|                         | 'Y' indicates payment is made or to be made by use of wire transfer.                                  |
|                         | FAMIS does not make the wire transfer to the bank.                                                    |
| Vchr Amt:               | 11 digits                                                                                             |
|                         | Displays the <u>total dollar amount</u> of all items that have been entered.                          |
| Other Parts Amt:        | 11 digits                                                                                             |
|                         | Identifies the total dollar amount from other A&M System parts.                                       |
| Dup Inv Ovrd:           | 1 character                                                                                           |
|                         | Notes or on invoice.                                                                                  |
| DER - Durchase Order Ir | Sformation                                                                                            |
| Vndr.                   | 11 digits and 31 characters                                                                           |
| viidi.                  | Shows the FAMIS vendor ID number and vendor name for the suggested                                    |
|                         | vendor.                                                                                               |
| Tax ID:                 | 9 digits                                                                                              |
|                         | Displays a Social Security Number or Federal Employer Identification Number                           |
|                         | that is available for 1099 report preparation.                                                        |
| Document Dt:            | 8 digits                                                                                              |
|                         | Indicates the <u>date</u> the <u>requisition</u> was <u>created</u> .                                 |
| Cat.:                   | Help 2 characters                                                                                     |
|                         | Shows the <u>document category</u> which is used to define the accounting and                         |
|                         | receiving characteristics of the document.                                                            |

## Screen 341 – Invoice Header Create (Dept.) (cont'd)

| User Ref:                       | 14 digits<br>Identifies the <u>user reference number</u> which indicates the subsidiary ledger (SL)<br>account number used for order followed by departmental requisition number. |
|---------------------------------|----------------------------------------------------------------------------------------------------|
| Start Dt:                       | 8 digits<br>Identifies the <u>start date</u> (usually the first day of the fiscal year) <u>for a</u><br><u>Maintenance Agreement or a Blanket Order</u> .                         |
| Contact Person:                 | 20 characters<br>Displays the name of the <u>person to contact</u> if there are any questions/<br>problems regarding the purchase voucher.                                        |
| Ph:                             | 10 digits<br>Shows area code and <u>phone number for</u> purchase voucher's <u>contact person</u> .                                                                               |
| End Dt:                         | 8 digits<br>Identifies the <u>last date of</u> a <u>Maintenance Agreement or Blanket Order</u> .                                                                                  |
| Buyer:                          | Help 3 characters<br>Displays the <u>initials of the buyer</u> for the requisition.                                                                                               |
| Ph:                             | 10 digits<br>Shows the area code and <u>phone number</u> for the buyer's contact.                                                                                                 |
| Exp. Dlvry Dt:                  | 8 digits<br>Displays the <u>date</u> by which the requested order is <u>expected</u> .                                                                                            |
| FOB:                            | Help 2 characters<br>Shows <u>freight code</u> defining conditions by which purchased goods will be<br>transported/delivered.                                                     |
| Type Funds/Ord:                 | 4 characters<br>Identifies the <u>type of funds</u> or order (State or Local).                                                                                                    |
| PO Total:                       | 12 digits<br>Displays the <u>total amount of</u> the <u>purchase order</u> .                                                                                                    |
| Additional Functions<br>PF KEYS | See the Appendix for an explanation of the standard PF Keys.                                                                                                    |
| PF4<br>ACH                      | <b>ACH</b><br>View vendor's <u>ACH</u> information.                                                                                                    |
| PF5<br>Next                     | <b>Next</b><br>Advances to <u>next screen</u> (Screen 342).                                                                                                    |
| PF7<br>VSrch                    | <b>Vendor Search</b><br>Used to <u>search</u> for <u>vendor</u> .                                                                                                    |

## Screen 341– Invoice Header Create (Dept.) (cont'd)

| PF8<br>Info | Information<br>Displays the <u>Purchase Order Information</u> .                                                                                                 |
|-------------|----------------------------------------------------------------------------------------------------|
| PF9         | Notes                                                                                                    |
| Notes       | Allows you to view document, invoice and receiving <u>notes</u> included on the document. Type 'X' to select the type of notes to be displayed and press ENTER. |
| PF10        | Accounts                                                                                                    |
| Accts       | Displays the account distribution used.                                                                                                    |
| PF11        | Cancel                                                                                                    |
| Cncl        | <u>Cancel</u> document.                                                                                                    |

To access invoice information when you know the purchase order (PO) number, use Screen 350. This screen gives you summary information about invoices sorted by their PO number. A specific invoice may be viewed by typing an 'X' in the S (select) column and pressing <ENTER>. The system will then take you to Screen 358 to show you more detailed information about that invoice.

| 350 Invoice Inquiry by PO | Document            | 09/16/09 09:21                   |
|---------------------------|---------------------|----------------------------------|
|                           |                     | FY 2010 CC 02                    |
| Screen: Doc: P000092      |                     |                                  |
|                           |                     | Pg 1 of 1 Viewed Pg(s)           |
| N P                       | Nbr                 | M Invoice                        |
| S T Doc I Invoice         | Itm Invoice Tot     | St Voucher St Date Vndr Name     |
|                           |                     |                                  |
| _ P000092 24290           | 1 5292.00           | CO 1201702 MS 09/01/09 CLINICLAB |
| _ P000093 10458418        | 23 14193.45         | CO 1200250 MS 07/24/09 KROYOS IN |
| _ P000093 10458419        | 22 17389.84         | CO 1200246 MS 07/24/09 KROYOS IN |
| _ P000093 10458420        | 4 225.22            | CO 1200289 MS 07/24/09 KROYOS IN |
| * P000094 96658428        | 1 7779.85           | CO 1200789 MS 09/01/09 APPLIED B |
| P000097 4094203           | 6796.80             | IP 09/01/09 BERTMAN C            |
| * P000098 * 9736          | 2 15120.00          | CO 1201358 MS 08/31/09 TREEHOUSE |
| P000099 11053             | 1 10060.00          | CO 1202745 MS 09/01/09 MONITORIN |
| _ P000100 728358          | 2 1531.60           | CO 1200765 MS 09/02/09 RITA R*RI |
| _ P000104 * 115301        | 4 7911.75           | CO 1200318 MS 08/26/09 QWERT     |
| _ P000105 12989           | 1 12051.00          | CO 1201004 MS 09/02/09 CTG SYSTE |
| _ * P000107 10231856      | 1 5950.00           | CO 1200869 MS 09/03/09 NEVA BIOM |
| P000108 150166            | 2616.00             | IP 09/01/09 INDUSTRIA            |
| *** Press ENTE            | R To view more Item | ns ***                           |
| Enter-PF1PF2PF3PF4        | PF5PF6PF7-          | PF8PF9PF10PF11PF12               |
| Hmenu Help EHelp          | Bkwc                | l Frwd                           |

### Screen 350 - Invoice Inquiry by PO Document

### **Basic Steps**

- Advance to Screen 350.
- Type a specific purchase order number in the Doc: field and press <ENTER> to display it at the top of the list. You may use the backward and forward PF keys at the bottom of the screen to scroll through the invoice list. You may also type a page number in the Pg: field to quickly move to a specific page.
- Type an 'X' in the S: (select) column to the left of a document and press <ENTER> to advance to Screen 358 where detailed invoice information will be displayed.

## **Invoice Browse Process**

### Position the Listing

The invoice listing may be positioned by entering a valid purchase order number in the Doc: field on the Action Line. The document number specified will be displayed on the first information line of the listing.

### **Document Status**

The status field is used to group documents by their level of processing. This field indicates whether or not the document is available for further corrections. Sample values include:

| Value | Meaning                                                    |
|-------|------------------------------------------------------------|
| IP    | In Process (open and available for additions/corrections)  |
| RE    | Re-opened (re-opened for additions/corrections)            |
| CL    | Closed (not currently available for additions/corrections) |
| CN    | Cancelled / Deleted (removed from the system)              |
| CO    | Completed (no longer available for corrections)            |

### Matching Status

The matching status field indicates whether or not all information has been processed for the document. All information must be processed before the documents may be completed. Valid values include:

| Value | Meaning                                                        |
|-------|----------------------------------------------------------------|
| NR    | No Receiving (meaning no receiving processed or did not match) |
| MF    | Match Forced                                                   |
| MS    | Match Successful                                               |

### <u>PF Keys</u>

The PF keys are used to provide additional information for a particular document. To select a document with a PF key, first move the cursor to the desired line by tabbing or by using the arrow keys. Then press the PF key to display additional information.

## Field Descriptions ( = Required / Help = PF2, ? or \* Field Help Available)

### Action Line

| Doc:                            | 7 character/digits<br>Identify the first <u>document number</u> to display, if desired.                                                                                          |
|---------------------------------|----------------------------------------------------------------------------------------------------|
| Pg of<br>Viewed Pg(s):          | 3 digits<br>Shows the current <u>page number</u> and the number of pages to be displayed.<br>Enter the desired page number to advance forward or backward to a specific<br>page. |
| <u>Screen Information</u><br>S: | 1 character<br>Type an 'x' in this field to select an <u>invoice</u> for display on Screen 358.                                                                                  |
| NT:                             | 1 character<br>An asterisk (*) indicates that there are <u>notes attached</u> to the invoice.                                                                                    |

## Screen 350 – Invoice Inquiry by PO Document (cont'd)

|          | Doc:               | 7 character/digits<br>Identifies the <u>document number</u> associated with the invoice.                                                                                                    |
|----------|--------------------|----------------------------------------------------------------------------------------------------|
|          | PI:                | 1 character<br>An asterisk (*) in this field indicates that a <u>PIP</u> (purchasing invoice problem) has<br>been <u>processed</u> for this invoice.                                                |
|          | Invoice:           | 14 characters/digits<br>Displays the <u>invoice number</u> . This number is used to identify the invoice<br>header (created on Screen 340 or 341).                                                  |
|          | Nbr Itm:           | 3 digits<br>Shows the <u>number of items</u> processed on the invoice.                                                                                                    |
|          | Invoice Tot:       | 14 digits<br>Displays the <u>total dollar amount</u> processed for this invoice.                                                                                                    |
|          | St:                | 2 characters<br>Indicates the <u>status of</u> the <u>invoice</u> . Valid values are:<br>IP = In Process<br>CL = Closed<br>CN = Cancelled / Deleted<br>RE = Re-opened for process<br>CO = Completed |
|          | Voucher:           | 7 digits<br>Identifies the pending <u>voucher number</u> assigned when the invoice was<br>processed.                                                                                                |
|          | M St:              | 2 characters<br>Displays the <u>matching status</u> for the specified document. Valid values are:<br>MS = Match Successful<br>NR = No Receiving<br>MF = Match Forced                                |
|          | Invoice Date:      | 8 digits<br>Indicates the <u>date</u> the <u>invoice</u> was <u>processed</u> by the system.                                                                                                    |
|          | Vndr Name:         | 11 characters<br>Identifies the <u>name of</u> the <u>vendor</u> for the specified purchase.                                                                                                    |
| <u>A</u> | ditional Functions |                                                                                                    |

PF KEYS

See the Appendix for an explanation of the standard PF Keys.

You may display all invoices for a specific vendor using Screen 351. Invoice header records for a vendor are displayed sorted by Purchase Order (PO) document number. You may key in a particular PO document number as a starting point.

| 351 Invoice Inquiry by Vendor   09/16/09 09:     VTW INTERNATIONAL INC   FY 2010 CC     Screen:   Vendor: 1vvvvvvv4 Doc: P000092     N   P     N   P     Nbr   M Invoice     S T Doc I Invoice Itm Invoice Tot St Voucher St Date Doc Sum     -   -     -   P000167 39466913   913.48 IP     08/21/09 TAMUZ -     -   P000167 39460371   2217.54 IP     08/21/09 TAMUZ -   08/21/09 TAMUZ -     -   P000167 39460371   211 TP                                                                                                    | 34<br>)2<br>1<br><br>G |
|----------------------------------------------------------------------------------------------------|------------------------|
| VTW INTERNATIONAL INC     FY 2010 CC       Screen:     Vendor: 1vvvvvvv4 Doc: P000092     Pg 1_ of 1 Viewed Pg(s)       N     P     Nbr     M Invoice       S T Doc I Invoice Itm Invoice Tot St Voucher St Date Doc Sum                                                                                                    | 02<br>1<br><br>G       |
| Screen:     Vendor:     1vvvvvvv4     Doc:     P000092       N     P     Nbr     M     Invoice       S T     Doc     Invoice     Itm Invoice Tot     St Voucher St     Date     Doc Sum                                                                                                    | 1<br><br>G             |
| Screen:      Vendol:     FUVUVVVVV bot:     FUUU032       Pg 1 of     1     Viewed Pg(s)       N     P     Nbr     M     Invoice       S T Doc     I     Invoice     Itm     Invoice Tot     St Voucher St     Date     Doc Sum       -     -     -     -     -     -     -     -     -     -     -     -     -     -     -     -     -     -     -     -     -     -     -     -     -     -     -     -     -     -     -     -     -     -     -     -     -     -     -     -     -     -     -     -     -     -     -     -     -     -     -     -     -     -     -     -     -     -     -     -     -     -     -     -     -     -     -     -     -     -     -     -     -     -     -     - | 1<br><br>G             |
| Pg 1_ of 1     Viewed Pg(s)       N     P     Nbr     M     Invoice     S       S T     Doc I     Invoice     Itm Invoice Tot St Voucher St Date     Doc Sum       _     _     _     _     _     _     _     _       _     P000167     39466913     913.48     IP     08/21/09     TAMUZ -       _     P000167     39460371     2217.54     IP     08/21/09     TAMUZ -       _     P000167     39318348     146     1     IP     08/21/09     TAMUZ -                                                                                                    | 1<br><br>G             |
| N     P     Nbr     M     Invoice       S     T     Doc     I     Invoice     Itm     Invoice Tot     St     Voucher     St     Date     Doc     Sum       _                                                                                                    | 1<br><br>G             |
| S T     Doc     I     Invoice     Itm Invoice Tot     St Voucher St     Date     Doc Sum       _                                                                                                    | n<br><br>G             |
| P000167     39466913     913.48     IP     08/21/09     TAMUZ     -       P000167     39460371     2217.54     IP     08/21/09     TAMUZ     -       P000167     39318348     146     21     TP     08/21/09     TAMUZ     -                                                                                                    | G.                     |
| P000167     39466913     913.48     IP     08/21/09     TAMUZ     -       P000167     39460371     2217.54     IP     08/21/09     TAMUZ     -       P000167     39318348     146     21     IP     08/21/09     TAMUZ     -                                                                                                    | G                      |
| _ P000167 39460371 2217.54 IP 08/21/09 TAMUZ -<br>P000167 39318348 146 21 TP 08/21/09 TAMUZ -                                                                                                    |                        |
| P000167 39318348 146.21 TP 08/21/09 TAMUZ -                                                                                                    | G                      |
| _ 100010, 55510510 140.21 IF 00/21/05 IAH02 -                                                                                                    | G                      |
| _ P000167 39521506 2588.70 IP 08/21/09 TAMUZ -                                                                                                    | G                      |
| _ P200034 8526713 7 1037.15 CO 1209913 MS 09/04/01 MEDIC P                                                                                                    | ٤E                     |
| _ P200034 8548260 1 122.12 CO 1209870 MS 09/06/01 MEDIC P                                                                                                    | ₹E                     |
| _ P200034 8680554 1 115.76 CO 1217611 MS 09/19/01 MEDIC P                                                                                                    | ₹E                     |
| _ P200034 8584045 1 374.08 CO 1217605 MS 09/10/01 MEDIC P                                                                                                    | ٤E                     |
| _ Pxxxxx4 8651084 2 370.12 CO 1217604 MS 09/17/01 MEDIC P                                                                                                    | ٤E                     |
| _ P200034 8665737 2 487.59 CO 1217471 MS 09/18/01 MEDIC P                                                                                                    | ₹E                     |
| _ P200036 8513913 2 161.45 CO 1209687 MS 08/31/01 BIOHAZA                                                                                                    | ٢D                     |
| _ P200036 8541069 2 428.94 CO 1209686 MS 09/05/01 BIOHAZA                                                                                                    | ٢D                     |
| _ P200036 8513912 3 259.28 CO 1209681 MS 08/31/01 BIOHAZA                                                                                                    | ٢D                     |
| *** Press ENTER To view more Items ***                                                                                                    |                        |
| Enter-PF1PF2PF3PF4PF5PF6PF7PF8PF9PF10PF11PF12-                                                                                                    |                        |
| Hmenu Help EHelp Bkwd Frwd                                                                                                    |                        |

Screen 351 - Invoice Inquiry by Vendor

## **Basic Steps**

- Advance to Screen 351.
- Type a valid vendor ID number in the Vendor: field on the Action Line.
- If desired, type a specific document number to place it at the top of the list displayed.
- Press <ENTER> to view a complete list of all invoices for the specified vendor.
- Type an 'X' in the S: field to the left of a document number and press <ENTER> to select the document and advance to Screen 358 where additional detailed invoice information will be displayed.

## **Invoice Browse Process**

### Vendor Search and Select

Vendor search and selection is available for all vendor ID numbers. If the vendor ID is unknown, enter an asterisk (\*) in the Vendor: field and press <ENTER> to access a pop-up window. This window will display a list of vendors and their ID numbers. Type an 'X' to the left of the desired vendor and press <ENTER> to select the vendor and return to Screen 351. Press PF4 if you wish to return to Screen 351 without selecting a vendor.

### Position the Listing

The invoice listing may be positioned by entering a valid purchase order number in the Doc: field on the Action Line. The document number specified will be displayed on the first information line of the listing.

### **Document Status**

The status field is used to group documents by their level of processing. This field indicates whether or not the document is available for further corrections. Sample values include:

| Value | Meaning                                                    |
|-------|------------------------------------------------------------|
| IP    | In Process (open and available for additions/corrections)  |
| RE    | Re-opened (re-opened for additions/corrections)            |
| CL    | Closed (not currently available for additions/corrections) |
| CN    | Cancelled / Deleted (removed from the system)              |
| CO    | Completed (no longer available for corrections)            |

### Matching Status

The matching status field indicates whether or not all information has been processed for the document. All information must be processed before the documents may be completed. Valid values include:

| Value | Meaning                                                        |
|-------|----------------------------------------------------------------|
| NR    | No Receiving (meaning no receiving processed or did not match) |
| MF    | Match Forced                                                   |
| MS    | Match Successful                                               |

### Use the PF Keys

The PF keys are used to provide additional information for a particular document. To select a document with a PF key, first move the cursor to the desired line by tabbing or by using the arrow keys. Then press the PF key to display additional information.

### Field Descriptions ( = Required / Help = PF2, ? or \* Field Help Available)

| Ac | ction | ı Line |
|----|-------|--------|
|    |       |        |

| •          | Vendor:                       | 11 digits<br>Identify the <u>vendor</u> whose invoice information is <u>to be displayed</u> .                                                             |
|------------|-------------------------------|----------------------------------------------------------------------------------------------------|
|            | Doc:                          | 7 character/digits<br>Enter a specific PO <u>document number to be displayed at the top</u> of the list.                                                  |
|            | Pg of<br>Viewed Pg(s):        | 3 digits<br>Shows number of the current page and number of pages to be viewed. You<br>may enter desired <u>page number</u> to advance to a specific page. |
| <u>Sci</u> | <u>reen Information</u><br>S: | 1 character<br>Type an 'X' in this field to <u>select</u> an <u>invoice</u> for display on Screen 358.                                                    |
|            | NT:                           | 1 character<br>An asterisk (*) indicates that there are <u>notes attached</u> to the invoice.                                                             |

| Doc:               | 7 character/digits<br>Shows <u>document number</u> associated with invoice.                                                                                                    |  |  |
|--------------------|----------------------------------------------------------------------------------------------------|--|--|
| PI:                | 1 character<br>An asterisk (*) in this field indicates that a <u>PIP</u> (purchasing invoice problem) has<br>been <u>processed</u> for this invoice.                                           |  |  |
| Invoice:           | 14 characters/digits<br>Displays the <u>invoice number</u> . This number is used to identify the invoice<br>header (created on Screen 340 or 341).                                             |  |  |
| Nbr ltm:           | 3 digits<br>Shows <u>number of items</u> processed on invoice.                                                                                                    |  |  |
| Invoice Tot:       | 14 digits<br>Displays the <u>total dollar amount</u> processed for this <u>invoice</u> .                                                                                                    |  |  |
| St:                | 2 characters<br>Indicates <u>status of</u> the <u>invoice</u> . Valid values are:<br>IP = In Process<br>CL = Closed<br>CN = Cancelled / Deleted<br>RE = Reopened for process<br>CO = Completed |  |  |
| Voucher:           | 7 digits<br>Identifies the pending <u>voucher number</u> assigned when the invoice was<br>processed.                                                                                           |  |  |
| M St:              | 2 characters<br>Displays the <u>matching status</u> for the specified document. Valid values are:<br>MS = Match Successful<br>NR = No Receiving<br>MF = Match Forced                           |  |  |
| Invoice Date:      | 8 digits<br>Indicates the <u>date</u> the <u>invoice</u> was <u>processed</u> by the system.                                                                                                   |  |  |
| Doc Summ:          | 11 characters<br>Displays a brief <u>summary of</u> the <u>document</u> as a whole                                                                                                    |  |  |
| dditional Function | <u>IS</u>                                                                                                    |  |  |

PF KEYS

See the Appendix for an explanation of the standard PF Keys.

Detailed invoice information, including its status, its matching status, and its voucher number and status can all be displayed by keying a valid Purchase Order (PO) and invoice number on the Action Line of Screen 358. You can see more information on a specific invoice line item by typing an 'X' next to it and pressing <ENTER> to advance to Screen 359.

You may also select a document on Screen 351 and view the details on Screen 358.

#### Screen 358 - Invoice Document Inquiry

| 358 Invoice Document Inqui | ry             |              | 02/15/11 10:16          |
|----------------------------|----------------|--------------|-------------------------|
| D                          | T TO 04100     |              | FY 2011 CC 02           |
| Screen: Doc: P000257       | Inv: TO-84128_ |              |                         |
| Vendor: 1vvvvvvvv4 TIL     | LEY OIL        |              | Voucher: 1200875        |
| Inv Amount: 2535.50        | Status:        | CO 09/10/200 | 9 Vchr FY: 2010         |
| Inv Dt: 09/02/2009         | Matched St:    | MS Match Suc | cessfu Encl Cd:         |
| Inv Rcvd Dt: 09/02/2009    | Routing St:    |              | PO Lig Ind: P           |
| Terms:                     | Voucher St:    | PAID         | Posted: Y               |
| Orig Inv:                  | SciOuest Inv:  |              |                         |
| Force Pymt: N Reason:      | <b>.</b>       |              |                         |
|                            |                |              |                         |
| Last Modified by: JENSO    | N TENNY        |              | Date: 09/10/2009        |
| Ttm Conv                   | N, OBMI        | Thur         | Date: 03/10/2003        |
|                            |                |              |                         |
| S Nbr Quantity UOM UOM     | Unit Price     | Ext Price    | Item Description        |
|                            |                |              |                         |
| _ 001 110.00 GAL GAL       | 8.0300         | 1650.00      | SUPER SELECT MOTOR OIL, |
| _ 002 220.00 GAL GAL       | 7.5100         | 1652.20      | DEXRON/MERCON III ATF   |
|                            |                |              |                         |
|                            |                |              |                         |
|                            |                |              |                         |
| *** End of                 | Items List *** | r            |                         |
| Enter-PF1PF2PF3PF4-        | PF5PF6P        | PF7PF8P      | F9PF10PF11PF12          |
| Hmenu Help EHelp           | SaMlt PIP A    | Audit N      | lotes                   |

## **Basic Steps**

- Advance to Screen 358.
- Type valid document and invoice numbers in the Action Line.
- Press <ENTER> to display the invoice information. Each line item will be listed at the bottom of the screen.
- Type an 'X' in the S: (select) column to the left of a line item to advance to Screen 359, where more detailed invoice information will be provided.

## **Invoice Browse Process**

### **Document Status**

The status field is used to group documents by their level of processing. This field indicates whether or not the document is available for further corrections. Sample values include:

| Value | Meaning                                                    |
|-------|------------------------------------------------------------|
| IP    | In Process (open and available for additions/corrections)  |
| RE    | Re-opened (re-opened for additions/corrections)            |
| CL    | Closed (not currently available for additions/corrections) |
| CN    | Cancelled / Deleted (removed from the system)              |
| CO    | Completed (no longer available for corrections)            |

### **Matching Status**

The matching status field indicates whether or not all information has been processed for the document. All information must be processed before the documents may be completed. Valid values include:

| Value | Meaning                                                          |
|-------|------------------------------------------------------------------|
| NR    | No Receiving (no receiving processed or did not match invoicing) |
| MF    | Match Forced                                                     |
| MS    | Match Successful                                                 |

### **Routing Status**

The routing status field indicates a document's progress through the routing and approval system. Valid values include:

| Value | Meaning                                      |
|-------|----------------------------------------------|
| RJ    | Rejected and sent back to the creator.       |
| RC    | Recalled.                                    |
| DL    | Routing at the Departmental Level.           |
| EL    | Routing at the Executive Level.              |
| RL    | Routing at the Regulatory Level.             |
| PL    | Routing at the Processing Level.             |
| CO    | Successfully completed routing and approval. |

### <u>PF Keys</u>

The PF keys are used to provide additional information for a particular document. To select a document with a PF key, first move the cursor to the desired line by tabbing or by using the arrow keys. Then press the PF key to display additional information.

## Field Descriptions ( = Required / Help = PF2, ? or \* Field Help Available)

| Ac  | <u>tion Line</u> |                                                                           |
|-----|------------------|---------------------------------------------------------------------------|
| •   | Doc:             | 7 character/digits                                                        |
|     |                  | Identify the PO <u>document number</u> used to create the invoice header. |
| ٠   | Inv:             | 14 digits                                                                 |
|     |                  | Indicate the invoice number used to create the invoice header.            |
| Scr | een Information  |                                                                           |
|     | Vendor:          | 11 digits                                                                 |
|     |                  | Identifies the <u>vendor ID number</u> and name on the invoice.           |
|     | Voucher:         | 7 digits                                                                  |
|     |                  | Identifies voucher number assigned when pending voucher was created.      |
|     | Inv Amount:      | 11 digits                                                                 |
|     |                  | Displays the total dollar amount of the invoice.                          |

## Screen 358 – Invoice Document Inquiry (cont'd)

| Status:       | 2 characters<br>Identifies the <u>status of</u> the <u>invoice</u> as well as the date the status was assigned<br>to the invoice.                                                                                    |
|---------------|----------------------------------------------------------------------------------------------------|
| Vchr FY:      | 4 digits<br>Displays the <u>fiscal year</u> in which the voucher was processed.                                                                                                    |
| Inv Dt:       | 8 digits<br>Indicates the <u>date on</u> the <u>invoice</u> .                                                                                                    |
| Matched St:   | 2 characters<br>Displays the <u>matching status</u> for the specified document.                                                                                                    |
| Encl Cd:      | 1 digit<br>Shows the <u>code for</u> how <u>enclosures</u> are to be handled.<br>This will force separate checks for local vouchers. Vouchers will be<br>grouped by identical codes.                                 |
| Inv Rcvd Dt:  | 8 digits<br>Displays the <u>date</u> the <u>invoice</u> was <u>received</u> .                                                                                                    |
| Routing St:   | 2 characters<br>Indicates a document's <u>status through the routing and approval system</u> .                                                                                                    |
| PO Liq Ind:   | 1 character<br>Displays the <u>PO liquidation indicator</u> that is used to signify whether the<br>encumbrances for the document have been fully liquidated (F), partially<br>liquidated (P), or not liquidated (N). |
| Terms:        | 6 digits/3 digits/1 character/3 digits<br>Identifies the <u>payment terms</u> for the invoice. (Ex: 2/10/n/30 - 2% discount if<br>paid before the 10th, pay net amount if paid after the 10th and by the 30th.)      |
| Voucher St:   | 4 characters<br>Indicates the <u>status of the voucher</u> . Common voucher status codes include:<br>outstanding <b>(OUT)</b> , reconciled <b>(RECN)</b> , paid <b>(PAID)</b> , and in cycle <b>(CYCL)</b> .         |
| Posted:       | 1 character<br>'Y' indicates a pending voucher has been <u>posted</u> to the system.                                                                                                    |
| Orig Inv:     | 14 digits<br>Indicates the invoice number entered on the <u>original invoice</u> (if this is a follow-<br>up invoice).                                                                                               |
| SciQuest Inv: | 14 digits<br>Identifies the SciQuest invoice number.                                                                                                    |
| Force Pymt:   | 1 character<br>'Y' indicates <u>payment</u> for the invoice has been <u>forced</u> .                                                                                                    |
# Screen 358 – Invoice Document Inquiry (cont'd)

| Reason:                         | 70 characters<br>Displays the <u>reason for</u> the <u>forced payment</u> .                                                                                    |
|---------------------------------|----------------------------------------------------------------------------------------------------|
| Last Modified by:               | 25 characters<br>Shows the person's <u>name who last modified</u> document.                                                                                    |
| Date:                           | 8 digits<br>Displays the <u>session date</u> entered on the batch header.                                                                                      |
| S:                              | 1 character<br>Type 'X' and press <enter> to <u>select an invoice</u> for display on Screen 359.</enter>                                                       |
| Itm Nbr:                        | 3 digits<br>Identifies the <u>number for</u> the specified <u>line item</u> .                                                                                  |
| Quantity:                       | 10 digits<br>Indicates the item <u>quantity invoiced</u> .                                                                                                    |
| UOM:                            | 4 characters<br>Displays the <u>unit of measure</u> for the item as invoiced.                                                                                  |
| Conv UOM:                       | 4 characters<br>Represents the <u>converted</u> item <u>unit of measure</u> (if needed to match the PO).                                                       |
| Unit Price:                     | 12 digits<br>Displays the <u>dollar amount to be paid</u> per unit of measure for the line item.                                                               |
| Inv Ext Price:                  | 12 digits<br>Indicates the <u>total extended price</u> for the item, as calculated by the system.                                                              |
| Item Description:               | 25 characters<br>Displays a brief <u>description</u> of the specified line item.                                                                               |
| Additional Functions<br>PF KEYS | See the Appendix for an explanation of the standard PF Keys.                                                                                                   |
| PF5<br>SqMlt                    | <b>SciQuest Multi-Voucher</b><br>If this is a SciQuest invoice, the <u>SciQuest Multi-Voucher</u> invoice information will<br>be displayed.                    |
| PF6<br>PIP                      | <b>Purchasing Invoice Problems</b><br>Used to display any <u>purchasing invoice problems</u> (PIPs) associated with the<br>selected invoice.                   |
| PF7<br>Audit                    | <b>Audit</b><br>View the <u>audit information</u> for the selected Vendor.                                                                                     |
| PF9<br>Notes                    | Notes<br>Free form <u>notes</u> can be entered on a document.<br>These are on-line reference notes regarding the document. They will <u>not</u><br>be printed. |

Screen 359 displays detailed invoice line item information for a valid purchase order (PO) number, invoice number, and line item number.

Screen 359 - Invoice Item Summary

| 359 Invoice Item Summ | nary         |        |                 | 02/09/10 09:42      |
|-----------------------|--------------|--------|-----------------|---------------------|
|                       |              |        |                 | FY 2009 CC AB       |
| Screen: Doc: 000      | 440A Inv:    | 34-000 | 0440A Iter      | n: 1                |
| Vendor: 1vvvvvvvv     | 70 STERNIS C | ORPORA | ATION           | - Voucher: 9000197  |
| Inv Amount: 100.00    |              | Statu  | us: CO 11/06/20 | 009 Vchr FY: 2009   |
| Inv Dt: 04/13/2009    | Mat          | ched a | St: MS Match Su | uccessfu Encl Cd: L |
| Inv Rcvd Dt:          | Rou          | ting & | St:             | PO Lig Ind: P       |
| Terms:                | Vou          | cher a | St: PAID        | Posted: Y           |
|                       |              |        |                 |                     |
| Item Desc:            | Product Des  | cript  | ion for R81 UI  | r                   |
|                       |              |        |                 |                     |
| Last Modified by:     | NO NAME FOU  | ND     |                 | Date: 05/13/2009    |
|                       |              |        |                 |                     |
|                       | Ouantity     | UOM    | Unit Price      | Extended Price      |
|                       |              |        |                 |                     |
| This Invoice:         | 10.00        | EA     | 10.0000         | 100.00              |
| Converted:            | 10.00        | EA     | 10.0000         |                     |
| Total Ordered:        | 20.00        | EA     | 10.0000         | 200.00              |
| Received for PO:      | 10.00        | EA     |                 |                     |
| UOM Error:            |              |        |                 |                     |
|                       |              |        |                 |                     |
| Enter-PF1PF2PF3       | -PF4PF5-     | PF6-   | PF7PF8          | -PF9PF10PF11PF12    |
| Hmenu Help EHelp      | SqM1         | t PIP  | Audit Addr      | Notes Accts IDesc   |

## **Basic Steps**

- Advance to Screen 359.
- Type valid document, invoice, and item numbers on the Action Line and press <ENTER> to display the invoice item summary information.
- Use the PF keys at the bottom of the screen to view additional detail about the invoice.

## **Invoice Browse Process**

### **Document Status**

The status field is used to group documents by their level of processing. This field indicates whether or not the document is available for further corrections. Sample values include:

| Value | Meaning                                                    |
|-------|------------------------------------------------------------|
| IP    | In Process (open and available for additions/corrections)  |
| RE    | Re-opened (re-opened for additions/corrections)            |
| CL    | Closed (not currently available for additions/corrections) |
| CN    | Cancelled / Deleted (removed from the system)              |
| CO    | Completed (no longer available for corrections)            |

### Matching Status

The matching status field indicates whether or not all information has been processed for the document. All information must be processed before the documents may be completed. Valid values include:

| Value | Meaning                                                        |
|-------|----------------------------------------------------------------|
| NR    | No Receiving (meaning no receiving processed or did not match) |
| MF    | Match Forced                                                   |
| MS    | Match Successful                                               |

### Voucher Status

The voucher status field indicates the level of system processing of the voucher. Valid values include:

| Value | Meaning                             |
|-------|-------------------------------------|
| Blank | No Pending Voucher has been Created |
| PEND  | Pending Voucher has been Created    |
| P-CL  | Pending Voucher has been Closed     |
| CYCL  | Pending Voucher is in Cycle         |
| PAID  | Pending Voucher has been Paid       |
| RECN  | Pending Voucher has been Reconciled |

### **Routing Status**

The routing status field indicates a document's progress through the routing and approval system. Valid values include:

| Value | Meaning                                      |
|-------|----------------------------------------------|
| RJ    | Rejected and sent back to the creator.       |
| RC    | Recalled.                                    |
| DL    | Routing at the Departmental Level.           |
| EL    | Routing at the Executive Level.              |
| RL    | Routing at the Regulatory Level.             |
| PL    | Routing at the Processing Level.             |
| CO    | Successfully completed routing and approval. |

### PF Keys

The PF keys are used to provide additional information for a particular document. To select a document with a PF key, first move the cursor to the desired line by tabbing or by using the arrow keys. Then press the PF key to display additional information.

# Field Descriptions ( = Required / Help = PF2, ? or \* Field Help Available)

| Ac         | tion Line       |                                                                                                    |
|------------|-----------------|----------------------------------------------------------------------------------------------------|
| •          | Doc:            | 7 character/digits<br>Identify the PO <u>document number</u> used to create the invoice header.                                                                                                    |
| •          | Inv:            | 14 digits<br>Indicate the <u>invoice number</u> to display.                                                                                                    |
| •          | ltem:           | 3 digits<br>Identify the desired <u>line item number</u> .                                                                                                    |
| 50         | oon Information |                                                                                                    |
| <u>301</u> | Vendor:         | 11 digits<br>Identifies the <u>vendor ID number</u> and name on the invoice.                                                                                                    |
|            | Ttl Amount:     | 11 digits<br>Displays the <u>total dollar amount</u> processed for this invoice.                                                                                                    |
|            | Invoice Dt:     | 8 digits<br>Indicates the <u>date</u> the <u>invoice</u> was <u>processed</u> by FAMIS.                                                                                                    |
|            | Status:         | 2 characters<br>Shows the <u>status of the invoice</u> . The status code is used to indicate the level of<br>processing on the invoice and the date the status was assigned to the invoice.                   |
|            | PO Liq Ind:     | 1 character<br>Displays the <u>PO Liquidation Indicator</u> used to identify whether the<br>encumbrances for the document have been fully liquidated (F), partially<br>liquidated (P), or not liquidated (N). |
|            | Matched St:     | 2 characters<br>Displays the <u>matching status</u> for the document.                                                                                                    |
|            | Voucher:        | 7 digits<br>Identifies the <u>voucher number</u> assigned when the pending voucher was created<br>for the invoice.                                                                                            |
|            | FY:             | 2 characters<br>Displays <u>fiscal year</u> of the voucher.                                                                                                    |
|            | Voucher St:     | 4 characters<br>Displays the processing <u>status of the voucher</u> .                                                                                                    |
|            | Posted:         | 1 character<br>'Y' indicates a pending voucher has been <u>posted</u> to the system.                                                                                                    |
|            | Routing St:     | 2 characters<br>Shows the <u>status</u> of a document's progress <u>through</u> the <u>routing and approval</u><br><u>system</u> .                                                                            |

# Screen 359 – Invoice Item Summary (cont'd)

| Ite       | m Desc:                | 30 characters<br>Displays a brief <u>description of</u> the selected <u>item</u> .                                                |
|-----------|------------------------|----------------------------------------------------------------------------------------------------|
| This In.  | volco                  |                                                                                                    |
| Qu        | antity:                | 10 digits<br>Identifies the <u>quantity invoiced</u> from the invoice for the selected item.                                      |
| UO        | M:                     | 4 characters<br>Indicates the <u>unit of measure</u> for the specified line item.                                                 |
| Un        | it Price:              | 12 digits<br>Displays the <u>price per unit</u> ordered from the invoice for the selected item.                                   |
| Ext       | ended Price:           | 12 digits<br>Shows the item <u>extended price</u> from the invoice.                                                               |
| Coi<br>Qu | nverted<br>antity:     | 10 digits<br>Displays the <u>quantity</u> after converted to match purchase order.                                                |
| UO        | PM:                    | 4 characters<br>Indicates the <u>unit of measure</u> for the specified line item after conversion to<br>match the purchase order. |
| Un        | it Price:              | 12 digits<br>Displays the item <u>unit price</u> after being converted to match the purchase order.                               |
| Ext       | ended Price:           | 12 digits<br>Shows the item <u>extended price</u> from the invoice.                                                               |
| Tol<br>Qu | tal Ordered<br>antity: | 10 digits<br>Indicates the <u>total quantity</u> of the selected item ordered.                                                    |
| UO        | M:                     | 4 characters<br>Indicates the <u>unit of measure</u> for the specified line item as ordered.                                      |
| Un        | it Price:              | 12 digits<br>Displays the <u>item unit price</u> as ordered.                                                                      |
| Ext       | ended Price:           | 12 digits<br>Displays the <u>item extended price</u> as ordered.                                                                  |
| Decit     |                        |                                                                                                    |
| Receive   | a jor PO               |                                                                                                    |
| Qu        | antity:                | 10 digits<br>Indicates the <u>total number</u> of the item received to date.                                                      |
| UO        | M:                     | 4 characters<br>Indicates the <u>unit of measure</u> for the specified line item as received.                                     |
| Un        | it Price:              | 12 digits<br>Displays the item <u>unit price</u> as ordered.                                                                      |

# Screen 359 – Invoice Item Summary (cont'd)

| Extended Price:      | 12 digits<br>Shows the item <u>extended price</u> as ordered.                                                                                |
|----------------------|----------------------------------------------------------------------------------------------------|
| UOM Error:           | 1 character<br>'Y' indicates the <u>unit of measure</u> on invoice could be converted to match the<br>PO.                                    |
| Last Modified by:    | 25 characters<br>Identifies the <u>name</u> of the last person to <u>modify the invoice item</u> .                                           |
| Date:                | 8 digits<br>Displays the <u>session date</u> entered on the batch header.                                                                    |
| Additional Eurotions |                                                                                                    |
| PF KEYS              | See the Appendix for an explanation of the standard PF Keys.                                                                                 |
| PF5<br>SqMlt         | <b>SciQuest Multi-Voucher</b><br>If this is a SciQuest invoice, the <u>SciQuest Multi-Voucher</u> invoice information will<br>be displayed.  |
| PF6<br>PIP           | <b>Purchasing Invoice Problems</b><br>Used to display any <u>purchasing invoice problems (PIPs)</u> associated with the<br>selected invoice. |
| PF7                  | Audit                                                                                                    |
| Audit                | View the <u>audit</u> information for the selected vendor.                                                                                   |
| PF8                  | Address                                                                                                    |
| Addr                 | Used to include more lines of <u>address</u> information.                                                                                    |
| PF9                  | Notes                                                                                                    |
| Notes                | Free form <u>notes</u> can be entered <u>on a document</u> .                                                                                 |
|                      | These are on-line reference notes regarding the document. They will <u>not</u> be printed.                                                   |
| DE10                 | Accounts Distribution                                                                                                    |
| Accts                | Displays the <u>account distribution</u> information for the invoice.                                                                        |
| PF11                 | Item Description                                                                                                    |
| IDesc                | Enter additional detailed item description.                                                                                                  |

# Section X Appendix

# Document Inquiry Pop-Up Windows

The purchasing document inquiry screens have extended information windows assigned to various function keys that are designated at the bottom of each screen. Placing the cursor (using the cursor arrow keys) on a particular line and pressing the extended information function key will display the pop-up window information for the document or item on that line.

Exiting a pop-up window is done by pressing <PF4> to return to the previous window or inquiry screen. If multiple windows have been opened pressing <PF3> will return you directly to the inquiry screen from where you started.

From within many of the pop-up windows an additional set of extended function keys may appear to further inquire on the document or item. See **Additional Inquiry Pop-up Windows** section for explanation of the function assigned to the key.

# **Inquiry Screen Extended Function Keys**

Accts

Shows the <u>account</u> distribution used for the document selected.

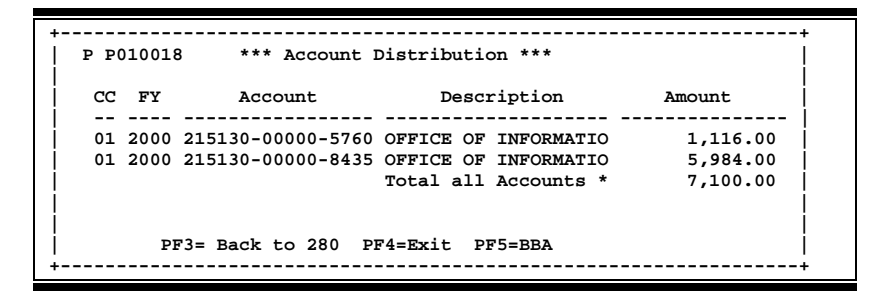

Audit

View the audit information for the selected document.

| ++                                                                                    |  |
|---------------------------------------------------------------------------------------|--|
| **** Audit Information ****                                                           |  |
| Document: P010007<br>Item:                                                            |  |
| Date Created: 06/12/2000 Time Created: 08.36.25<br>Added By: LxxxxxP CARTERA, CHARLES |  |
| Last Modify Date: 06/13/2000 Last Modify Time: 10.32.26<br>Last Modify PGM: Pxxxxx8   |  |
| Last Modify By: KxxxxY WINSTON, WILMA W .                                             |  |
| PF3= Back to 280 PF4=Exit                                                             |  |

**Headr** Shows the document <u>header</u> information that was entered when the document was created.

| 4 | ++                                                           |
|---|--------------------------------------------------------------|
|   | **** Document Header Extended Information ****               |
| Ì |                                                              |
|   | Document: P010014 * Doc Year: 2000 Total: 10832.50           |
| Ì | Summary: PORT AUTHORITY POPLIN JACKETS                       |
| Ì | Vendor: 1vvvvvvv0 SPORTSWEAR AND MORE                        |
| Ì | << Dates>>                                                   |
| Ì | Document: 08/01/00 Cat: RO User Ref: 215080-002 Req:         |
| Ì | Required: Contact: BRITTA BROWN Ph: 979-999-9999             |
| Ì | Start: Buyer: KELLY KING X115 Ph: 979-899-9999               |
| Ì | End: Research: N Type Funds: L Type Order: LOC               |
| Ì | Change: 09/15/00 No: 01 Print Doc: N 09/15/00                |
| Ì | Dept: SPPR SubDept: Route Status: Cat/Order: N               |
|   | PCC Code: LDT Code:                                          |
| Ì | PF3= Back to 280 PF4=Exit PF5=AdDept PF6=Ship                |
| Ì | PF7=Sug. Vndr PF8=Accts PF9=Notes PF10=Sole/Emer. PF11=Items |
| 4 |                                                              |

Invc

Used to view the invoice details.

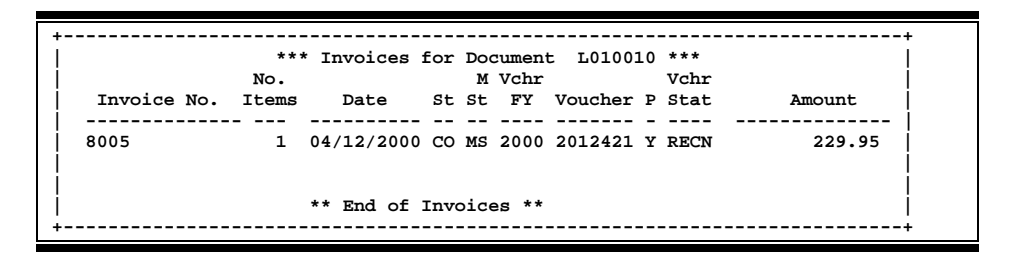

**Items** Lists the line item information for the document.

| P P010016   | **** Document It       | em Ing | uiry ***  | ТБТ. • | 01MOPES   |             |
|-------------|------------------------|--------|-----------|--------|-----------|-------------|
| Nt Item     | Description            |        | Quantity  | PCd    | UOM       | Extended    |
| 1.0 Mic     | roage Pentium III 800M | Hz Sy  | 3.00      |        | EA        | 2,718.00    |
| 2.0 War     | ranty: Three (3) Years | On-S   | 3.00      | N      | YR        | -           |
| 3.0 Vie     | wsonic GS773 17" Monit | or, P  | 4.00      |        | EA        | 1,152.00    |
| 4.0 Nat     | ural Keyboard Elite US | B/PS2  | 1.00      |        | EA        | 33.00       |
| 4.1 Opt     | ional Upgrades         |        |           | т      |           |             |
| 5.0 Mic     | roage Pentium III 800M | Hz Sy  | 1.00      |        | EA        | 2,222.00    |
| PF3= Back t | o 280 PF4=Exit         | PF5=M  | lore Desc | PF     | 5=Itm Ext | t PF7=Audit |
| PF8=Itm Acc | ts PF9=Itm Notes       | PF10=  | Left      | PFI    | L1=Right  |             |

**PIP** Shows the <u>P</u>urchasing <u>Invoice</u> <u>P</u>roblem documents.

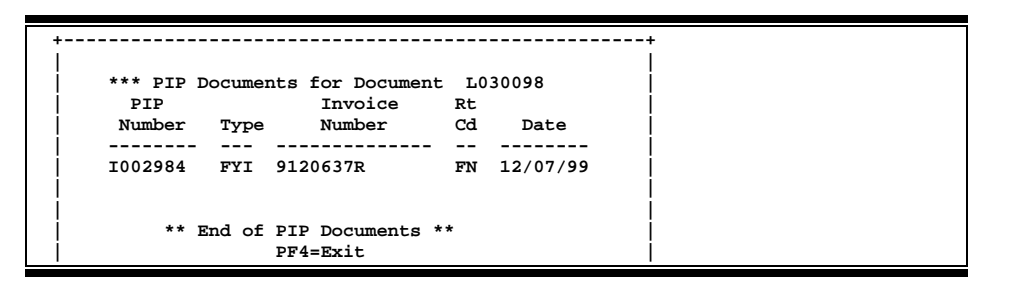

**Recv** View the <u>receiving</u> information associated with the selected document.

|     | No    | *** S      | hipr | ments for Document P010007 *** | Dog by       |
|-----|-------|------------|------|--------------------------------|--------------|
| hip | Items | Received   | St   | Doc Summary                    | Dept Carrier |
| 001 | 2     | 08/01/2000 | co   | SUBSCRIPTION RENEWAL (CD-ROMS) | GENC USPO    |
|     |       |            |      | ** End of Shipments **         |              |

**Track** Allows you to track the routing history of the selected document.

| Class Document Item Action Date Time   rom B B010004 1.0 08/31/00 10:38   rom B B010004 1.1 08/31/00 10:38   rom B B010004 1.2 08/31/00 10:38   rom B B010004 1.2 08/31/00 10:38   rom CREATE 08/31/00 10:44   rom P P110009 1.0 TRNSFR 08/31/00 10:45   rom P P110009 1.1 TRNSFR 08/31/00 10:45 | FUID | 020   | DC       | cument | TTACKING |          |       |
|----------------------------------------------------------------------------------------------------|------|-------|----------|--------|----------|----------|-------|
| rom B B010004 1.0 08/31/00 10:38   rom B B010004 1.1 08/31/00 10:38   rom B B010004 1.2 08/31/00 10:38   rom B B010004 1.2 08/31/00 10:38   o CREATE 08/31/00 10:38   o CLOSED 08/31/00 10:44   o P P110009 1.0 TRNSFR 08/31/00 10:45   o P P110009 1.1 TRNSFR 08/31/00 10:45                    |      | Class | Document | Item   | Action   | Date     | Time  |
| rom B B010004 1.0 08/31/00 10:38   rom B B010004 1.1 08/31/00 10:38   rom B B010004 1.2 08/31/00 10:38   o CREATE 08/31/00 10:38   o CLOSED 08/31/00 10:44   o P P110009 1.0 TRNSFR 08/31/00 10:45   o P P110009 1.1 TRNSFR 08/31/00 10:45                                                       |      |       |          |        |          |          |       |
| rom B B010004 1.1 08/31/00 10:38   rom B B010004 1.2 08/31/00 10:38   o CREATE 08/31/00 10:38   o CLOSED 08/31/00 10:43   o P P110009 1.0 TRNSFR 08/31/00 10:45   o P P110009 1.1 TRNSFR 08/31/00 10:45                                                                                          | From | в     | B010004  | 1.0    |          | 08/31/00 | 10:38 |
| rom B B010004 1.2 08/31/00 10:38   o CREATE 08/31/00 10:38   o CLOSED 08/31/00 10:44   o P P110009 1.0 TRNSFR 08/31/00 10:45   o P P110009 1.1 TRNSFR 08/31/00 10:45                                                                                                    | From | в     | B010004  | 1.1    |          | 08/31/00 | 10:38 |
| CREATE 08/31/00 10:38   CLOSED 08/31/00 10:44   P P110009 1.0 TRNSFR 08/31/00 10:45   P P110009 1.1 TRNSFR 08/31/00 10:45                                                                                                    | From | в     | B010004  | 1.2    |          | 08/31/00 | 10:38 |
| CLOSED 08/31/00 10:44   P P110009 1.0 TRNSFR 08/31/00 10:45   P P110009 1.1 TRNSFR 08/31/00 10:45                                                                                                    | То   |       |          |        | CREATE   | 08/31/00 | 10:38 |
| P P110009 1.0 TRNSFR 08/31/00 10:45   o P P110009 1.1 TRNSFR 08/31/00 10:45                                                                                                    | То   |       |          |        | CLOSED   | 08/31/00 | 10:44 |
| O P P110009 1.1 TRNSFR 08/31/00 10:45                                                                                                    | То   | Р     | P110009  | 1.0    | TRNSFR   | 08/31/00 | 10:45 |
|                                                                                                    | То   | Р     | P110009  | 1.1    | TRNSFR   | 08/31/00 | 10:45 |
| O P P110009 1.2 TRNSFR 08/31/00 10:45                                                                                                    | То   | Р     | P110009  | 1.2    | TRNSFR   | 08/31/00 | 10:45 |

# Instructions

Listed below are general instructions that will make your job easier as you use FAMIS to input or view document information. Please become familiar with the information in this reference as it can make your navigation in FAMIS more efficient.

# 3270 Emulation Keys

Special keys and key combinations must be used when working with FAMIS. These keys are known as 3270 emulation keys and may be defined differently by each 3270 terminal or PC emulation software that you are using. Contact your computer support person if you do not know how to identify the following keys on your computer.

### PF Keys

When a key is listed as **PFn**, PF represents <u>Program Function</u>. Many PCs use the function keys labeled **Fn** for these PF keys. Others have special combinations of keys to represent the PF keys, for example, on a Memorex emulation, a combination of the ALT key and the number 1 will represent the PF1 key.

At the bottom of the FAMIS screens, there are PF keys listed that can assist in the use of the screen. For example, on Screen 104, Voucher Create, the bottom of the screen shows the PF7 with the word 'Bkwd' under it. This means that by pressing the PF7 key, the screen listing will scroll backwards.

### TAB and BACKTAB Keys

Use the **TAB** and **BACKTAB** keys on a 3270 terminal to move from field to field. This will position the cursor at the start of each field. Most PCs have a key labeled TAB, while the BACKTAB is a combination of the SHIFT/TAB keys.

Using the arrow keys, instead of the TAB keys, to move around the screen may lock the computer keyboard. Use the RESET key, then the TAB key, to position the cursor and unlock the keyboard.

### **CLEAR Key**

The **CLEAR** key on many PC keyboards is the **PAUSE** key. This key is often used to clear, or refresh, the screen before typing.

### <u>RESET Key</u>

After pressing <ENTER> to process data information, note the status bar at the bottom of the screen. When the system is processing information, the symbol "**X** ()" or  $\mathbb{Z}$  will appear. You cannot enter additional information until the system is finished processing. If any other symbols appear, press your **RESET** key -- often the **ESCAPE** key on a PC.

### ERASE END OF FIELD Key

To erase all the information in a field with one stroke, the **ERASE EOF** key on a 3270 keyboard is helpful. For example, a vendor name is held in context when moving from screen to screen. To change to a different vendor, use this key and the current vendor name in the Action Line will be removed. Now the new vendor name can be input. On most PCs, the correct key to use is the **END** key on the numeric keypad.

### HOME Key

From anywhere on the screen, the most efficient way to take the cursor back to the Screen: field on the Action Line is by pressing certain keys. For the 3270 terminals, the correct combination is the **ALT/RULE** keys. On most PCs, the **HOME** key on the numeric keypad will work.

## **Protected Area**

The **Protected Area** is the area of the screen that will not allow the user to enter information. Typing information in the protected area may freeze the screen. Use your **reset** key and then **tab** key to release your system when it freezes.

# **Action Line/Context**

The *Action Line* is usually the first line of information on each screen. The Screen: field is used to navigate from screen to screen by entering the number of the screen desired. Fields such as screen, vendor, voucher number, account, etc. are often found on the Action Line.

Data that is entered on the Action Line will be carried in 'context' from screen to screen until changed. For example, the GL account number 032365 is entered on the Action Line of the screen below. That account will be carried in 'context' until the user keys a different account in the field.

The **<ENTER**> key <u>must</u> be pressed after entering **Action Line** data. If a user does not follow this step, all information entered on the screen may be lost and must be re-entered. After pressing **<ENTER**>, a message will be given at the top of the screen asking for modifications or providing further processing instructions.

| F0002 Record has been successfully add<br>002 GL 6 Digit | led         | 03/03/94 14:56 |
|----------------------------------------------------------|-------------|----------------|
|                                                          |             | FY 1994 CC AA  |
| Screen: Account: 032365                                  | NAVSO, INC. |                |
| Account Title: NAVSO, INC                                |             |                |

# Message Line

The line above the Action Line is used to display messages to the user. These messages may be error messages or processing messages, such as the one below.

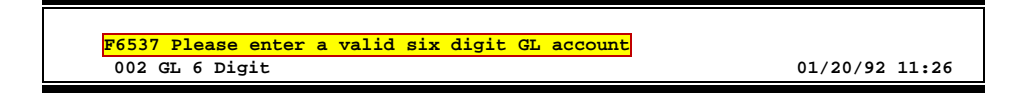

# **Scrolling Through Data**

Pressing the **<ENTER>** key will scroll through information listed on a screen. On some screens, there are PF keys to use to scroll forward, backward, left and right. These PF keys are displayed at the bottom on the screens with that function.

# Help

HELP functions are available for many screen fields in FAMIS. Placing a "?" in the blank beside the desired field and hitting <ENTER> will access a pop-up window with specified field information. Another way is to place your cursor in the desired field and press the F2 key.

To get out of the HELP function, either select a value and press <ENTER> or hit the **PF4** key. The distinction on which key to use will normally be designated in the pop-up window (EX: **PF4** = Exit).

# **Escaping from a Pop-Up Window**

When in a pop-up window, pressing **PF4** will usually take you back to the original screen. There are a few screens when pressing <ENTER> will take you back to the original screen.

# Field Help Using the F2 Program Function Key

On selected fields, additional information can be displayed using the F2 program function key. This HELP information is accessed by moving the cursor to the field in question and pressing the F2 Key.

### Screen 002 - GL 6 Digit

| 002 GL 6 Digit 02/16/04 10:12                                |
|--------------------------------------------------------------|
| FY 2004 CC 02                                                |
| Screen: Account: 010100 ED & GEN INCOME-TUITION              |
|                                                              |
| Account Title: ED & GEN INCOME-TUITION                       |
| Resp Person: 4uuuuuuu0 MASON, MARY W Old Acct: NA            |
| Year-end Process: F Reclassify: _ Reporting Group: Aux Code: |
| AFR Fund Group: 10 Fund Group: FG Sub Fund Group: Sub-Sub:   |
| Function:                                                    |
| Default Bank: 03000 Override: Y SL Mapped Count: 18          |
| Alternate Banks: ***** Security:                             |
|                                                              |
| Dept S-Dept Exec Div Coll Mail Cd Stmt                       |
| Primary: REV UN AD C6000 N                                   |
| Secondary: VTEA AA CD VM C4457 Y                             |
|                                                              |
| Fund Source:                                                 |
| Long Title: EDUCATIONAL AND GENERAL INCOME - TUITION         |
|                                                              |
| Account Letter: Y Setup Date: 08/26/1991                     |
|                                                              |
| Enter-PF1PF2PF3PF3PF3PF3PF3PF3PF                             |
| HWENN HETD NEXT                                              |

A help screen may appear first describing the field. Press <ENTER> to display the valid values for the field.

DESCRIPTION: AN INSTITUTIONALLY DEFINED CODE THAT GROUPS CURRENT FUND EXPENDITURES ACCORDING TO THE PURPOSE FOR WHICH COSTS WERE INCURRED.

### Screen 002 - GL 6 Digit – Function-PF2-Help Pop-Up Window

| DICTION                       | AKI-NELF"""                |
|-------------------------------|----------------------------|
| ALUES                         | MEANING                    |
| 3LANK                         | NOT SPECIFIED              |
| .0                            | INSTRUCTION                |
| .5                            | RESEARCH                   |
| 20                            | PUBLIC SERVICE             |
| 25                            | ACADEMIC SUPPORT           |
| 30                            | STUDENT SERVICE            |
| 35                            | INSTITUTIONAL SUPPORT      |
| 10                            | OPERATION & MAINT OF PLANT |
| ookup Value / . Menu          |                            |
| Rule : IAFRS-FG-FS-PURP       | Default value is:          |
| /iew : IAFRS-GENERAL-SUBSIDIA | RY-LEDGER                  |
| ield: FG-FS-PURP              |                            |

# **Question Mark (?) Help**

FAMIS also provides information about selected fields through the Question Mark (?) Help facility. This HELP information may be accessed by typing a question mark (?) in the field in question and pressing the <ENTER> key.

A pop-up window is displayed with the valid values for the field. By typing an 'X' next to the desired value, that value is passed to the main screen. This is called the Passback feature.

### Screen 002 - GL 6 Digit

| 002 GL 6 Digit 02/16/04 10:12                              |
|------------------------------------------------------------|
| Screen: Account: 010100 ED & GEN INCOME-TUITION            |
| Account Title: ED & GEN INCOME-TUITION                     |
| Resp Person: 4uuuuuuu0 MASON, MARY W Old Acct: NA          |
| Year-end Process: F Reclassify: Reporting Group: Aux Code: |
| AFR Fund Group: 10 Fund Group: FG Sub Fund Group: Sub-Sub- |
| Function:                                                  |
| Default Bank: 03000 Override: Y SL Mapped Count: 18        |
| Alternate Banks: ***** Security:                           |
|                                                            |
| Dept S-Dept Exec Div Coll Mail Cd Stmt                     |
| Primary: REV UN AD C6000 N                                 |
| Secondary: VIEA AA CD VM C4457 Y                           |
|                                                            |
| Fund Source:                                               |
| Long Title: EDUCATIONAL AND GENERAL INCOME - TUITION       |
|                                                            |
| Account Letter: Y Setup Date: 08/26/1991                   |
|                                                            |
| Enter-PF1PF2PF3PF4PF5PF6PF7PF8PF9PF10PF11PF12              |
| Hmenu Help EHelp Next                                      |
|                                                            |

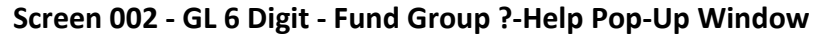

| *** DICTIONARY - HELP ***                        |
|--------------------------------------------------|
| VALUES MEANING                                   |
| AP AUXILIARY PLEDGED                             |
| AX AUXILIARY NON-PLEDGED                         |
| BLANK NOT SPECIFIED                              |
| DF DESIGNATED FUNCTIONAL & GENER                 |
| DS DESIGNATED SRVC-PROF FEES & S                 |
| IA ANNUITY - INCOME ACTIVITY                     |
| IP INVESTMENT IN PLANT                           |
| LF LOANS - UNIVERSITY FUNDS                      |
| Lookup Value / . Menu                            |
| Rule : IAFRS-FG-FS-SUB-FUND-GR Default value is: |
| View : IAFRS-GENERAL-SUBSIDIARY-LEDGER           |
| Field: FG-FS-SUB-FUND-GR                         |
| PF1=Menu PF4=Exit                                |

# **Enterers Screens List**

| 233 | Copy Exempt Purchase to Exempt Purchase                                                                                                    | <u>PAGE</u><br>VIII-27 |
|-----|----------------------------------------------------------------------------------------------------|------------------------|
|     | Used to copy line items from existing exempt purchase documents to new or existing exempt purchase documents.                                                          |                        |
| 235 | Exempt/Delegated Header<br>Used to capture information for items that are exempt from TAMU and GSC purchasing<br>requirements.                                         | VIII-9                 |
| 236 | Exempt Purchase Item<br>Used to enter information for items on the exempt purchase document.                                                                           | VIII-15                |
| 237 | Exempt Purchase Close<br>Used to close and/or route limited purchase documents.                                                                                        | VIII-19                |
| 238 | Exempt Purchase Flag Maintenance<br>Used to enter cancel, delete, freeze, or reopen flags to an exempt document.                                                       | VIII-23                |
| 239 | Exempt Purchase Note Text<br>Used to enter informational notes to an exempt purchase document.                                                                         | VIII-25                |
| 240 | Limited Purchase Header<br>Used to enter general purchase information for items that do not need to be processed by the<br>Purchasing office.                          | VII-6                  |
| 241 | Limited Purchase Item<br>Used to enter information that pertains to individual line items on the purchase order.                                                       | VII-12                 |
| 242 | Limited Purchase Close<br>Used to close and/or route limited purchase documents.                                                                                       | VII-18                 |
| 243 | Limited Purchase Flag Maintenance<br>Used to enter cancel, delete, freeze, or reopen flags to a limited purchase document.                                             | VII-22                 |
| 244 | Limited Purchase Note Text<br>Used to enter informational notes to a limited purchase document.                                                                        | VII-25                 |
| 245 | <b>Copy Limited Purchase to Limited Purchase</b><br>Used to copy line items from existing limited purchase documents to new or existing limited<br>purchase documents. | VII-27                 |
| 247 | <b>Copy Documents to Requisition</b><br>Allows copying line items from one document to either a new or existing requisition document.                                  | II-37                  |
| 250 | Req. Header Create/Modify<br>General requisition information that pertains to the entire document                                                                      | II-9                   |
| 251 | Req. Shipping and Text<br>Record shipping and invoice addresses and special vendor text information.                                                                   | II-14                  |
| 252 | Req. Header Text Continued<br>Record additional header text to a document.                                                                                             | II-27                  |
| 253 | <b>Req. Sole Source</b><br>Used to record sole source justification for the documents flagged with a sole source vendor.                                               | II-29                  |

| 254 | Reg. Item Create/Modify                                                                                             | PAGE   |
|-----|----------------------------------------------------------------------------------------------------|--------|
|     | Used to enter information that pertains to individual line items on the requisition.                                |        |
| 255 | Req. Item Description                                                                                               | II-31  |
|     | Allow entry of up to ninety-nine lines of additional item description.                                              |        |
| 256 | Req. Document Close                                                                                                 | II-23  |
|     | Used to close a requisition document after entry is completed. Closing generates                                    |        |
|     | encumbrances to set aside funds. From this screen you can send a document through the routing and approval process. |        |
| 258 | Req. Flag Maintenance                                                                                               | II-33  |
|     | Used to perform maintenance to a document or its items. A document may be                                           |        |
|     | canceled/deleted, frozen, or reopened. Document items can be deleted on this screen.                                |        |
| 259 | Req. Notes Text                                                                                                    | II-35  |
|     | Use this screen to add informational type notes to document items.                                                  |        |
| 271 | Documents Closed But Not Routed                                                                                     | III-25 |
|     | Provides list of all documents that are closed but have not gone through the routing process.                       |        |
| 272 | Documents by Status                                                                                                 | III-28 |
|     | Provides list of all documents sorted by their status codes.                                                        |        |
| 275 | Incomplete Receiving/-Invoicing                                                                                     | III-31 |
|     | Provides list of documents that have incomplete receiving or invoicing.                                             |        |
| 278 | Document Inquiry                                                                                                    |        |
|     | List all items for a multi-item document.                                                                           |        |
| 279 | Document Line Item Inquiry                                                                                          | 111-44 |
|     | List detail line item information.                                                                                  |        |
| 280 | Document Browse                                                                                                    | 111-4  |
|     | Provides document information for all document classes.                                                             |        |
| 281 | Document Browse by Dept/SubDept                                                                                     |        |
|     | Allows searching on all document classes by department and sub-department.                                          |        |
| 282 | Document Browse by Account                                                                                          | III-10 |
|     | Allows searching on all document classes by the buying account for a designated fiscal year ar<br>campus code.      | ıd     |
| 284 | Document Browse by Liser Reference                                                                                  | III-13 |
|     | Searches all documents by User Reference number.                                                                    |        |
| 285 | Document Browse by Vendor                                                                                           | III-16 |
|     | Searches all documents by vendor ID.                                                                                |        |
| 286 | Document Browse by State Requisition Number                                                                         | III-19 |
|     | Provides list of documents starting with the state requisition number.                                              |        |
| 287 | Document Browse by State Order Number                                                                               | 111-22 |
|     | Provides a list of documents starting with the state order number.                                                  |        |

# Appendix – Enterers Screens List (cont'd)

| 799 | Document Summary                                                                                                    | PAGE   |
|-----|----------------------------------------------------------------------------------------------------|--------|
| 200 | Provides a snap shot of the entire document.                                                                                                    |        |
| 290 | <b>Document Tracking Inquiry</b><br>Used to track documents through the purchasing process.                                                                | 111-47 |
| 291 | Document Tracking Cross Reference<br>Cross reference documents and items from the source documents.                                                        | III-49 |
| 341 | Invoice Header Create (Dept)<br>Create header information for invoicing documents.                                                                         | IX-3   |
| 350 | Invoice Inquiry by PO Document<br>Used to access invoice information when you know the purchase order number.                                              | IX-10  |
| 351 | Invoice Inquiry by Vendor<br>Displays invoice information for a vendor.                                                                                    | IX-13  |
| 358 | Invoice Document Inquiry<br>Used to view current date on specific invoices without requesting, printing, and waiting for<br>hard-copy reports.             | IX-16  |
| 359 | Invoice Item Summary<br>Used to display detail invoice item information.                                                                                   | IX-20  |
| 910 | <b>Document In-Box</b><br>Provides a screen to access documents ready for approval.                                                                        | IV-5   |
| 911 | <b>Document In-Box by Name</b><br>Used to access documents for a particular person.                                                                        | IV-12  |
| 912 | <b>Document Out-Box</b><br>Provides information on documents that have left a person's desk.                                                               | IV-17  |
| 913 | <b>Document Out-Box by Name</b><br>Used to access the documents for a particular person. Element Security #10 allows help desk<br>people to view all data. | IV-21  |
| 914 | <b>Document Routing History</b><br>Provides information on the actions that have been taken on a particular document.                                      | V-6    |
| 915 | <b>Approval Profile by Name</b><br>Provides information about a person's approval authority.                                                               | VI-3   |
| 918 | <b>Documents by Department</b><br>Used to view information on documents that have been deleted.                                                            | V-3    |

# Standard PF Keys

PF Keys are used in FAMIS to access additional information. Wherever possible the same assignment has been given to the same PF key, such as PF2 always being the key used for HELP. Occasionally this has not been possible and a different assignment has been made.

The following list is to help you identify the functionality behind the PF keys that you will see on the many screens in the purchasing modules of FAMIS.

Many screens have extended information windows assigned to various function keys that are designated at the bottom of each screen and pop-up window. Placing the cursor (using the cursor arrow keys) on a particular line and pressing the extended information function key will display the pop-up window information for the document or item on that line.

Typically, exiting a pop-up window is done by pressing <PF4> to return to the previous window or inquiry screen. If multiple windows have been opened pressing <PF3> will return you directly to the screen where you started.

From within many of the pop-up windows an additional set of extended function keys may appear to further inquire on the document or item.

# **Standard Function Keys**

### Help

**On-Line Help** 

On selected fields, additional information may be displayed. This information is accessed by moving the cursor to the field in question and pressing the PF key for Help. The first screen accessed will describe the field; pressing <ENTER> will display any valid values available for the field (see below).

DESCRIPTION: AN INSTITUTIONALLY DEFINED CODE THAT GROUPS CURRENT FUND EXPENDITURES ACCORDING TO THE PURPOSE FOR WHICH COSTS WERE INCURRED.

| *** D I C T I O N A              | <br>R Y - H E L P ***         |
|----------------------------------|-------------------------------|
| VALUES                           |                               |
| VALUES                           | MEANING                       |
| <br>АР                           | AUXILIARY PLEDGED             |
| AX                               | AUXILIARY NON-PLEDGED         |
| BLANK                            | NOT SPECIFIED                 |
| DF                               | DESIGNATED FUNCTIONAL & GENER |
| DS                               | DESIGNATED SRVC-PROF FEES & S |
| IA                               | ANNUITY - INCOME ACTIVITY     |
| IP                               | INVESTMENT IN PLANT           |
| LF                               | LOANS - UNIVERSITY FUNDS      |
| Lookup Value / . Menu            |                               |
| Rule : IAFRS-FG-FS-SUB-FUND-GR   | Default value is:             |
| View : IAFRS-GENERAL-SUBSIDIARY- | LEDGER                        |
| Field: FG-FS-SUB-FUND-GR         |                               |
| PF1=Menu PF4=Exit                |                               |

| HMenu | Not Used in FAMIS.                                                        |
|-------|---------------------------------------------------------------------------|
| LEFT  | Scroll Screen Left                                                        |
|       | Some windows are made up of several adjacent panels. These will be        |
|       | designated by the word <b>Panel: ##</b> appearing in the window. Pressing |
|       | this key scrolls the panel to the <b>left</b> .                           |
| Print | Print Account Information                                                 |
|       | Used to print account information from FAMIS using Entire Connection.     |
|       | See the FAMIS Entire Connection for Windows User's Manual for             |
|       | greater detail.                                                           |
| RIGHT | Scroll Screen Right                                                       |
|       | Some windows are made up of several adjacent panels. These will be        |
|       | designated by the word <b>Panel: ##</b> appearing in the window. Pressing |

this key scrolls the panel to the right.

# Glossary

ABR

# Α

See Automatic Budget Reallocation.

#### ABR Pool Table

A user-defined table assigning rules for budget pools and the subcode ranges participating in each pool.

#### Account

A functional unit, identified by an account ID that serves a particular accounting purpose where one person has primary responsibility for it. Accounts include balance sheets (GL) and revenue/expenditure accounts (SL). A building (in the Plant Funds area) is an example of a General Ledger account and the President's Office is an example of a Subsidiary Ledger account.

#### Account Control

The last four digits in the ten-digit account number for a General Ledger account. The account control designates a specific asset, liability, fund balance, fund addition, fund deduction or summary control.

#### Account ID

A 6-digit identification number for an account.

#### Account Number

A 10-position ID within the master file of the Financial Records System. The first 6 positions identify the specific account while the last four positions identify the account control for a balance sheet account (GL) and the object code for a revenue or expenditure account (SL).

#### **Accounts Payable**

An application of the Financial Records System (FRS). AP processes vendor payments and keeps track of financial activity involving vendors.

#### Action/Context Line

The screen line (usually fourth from the top) or lines where the screen to be accessed and the key of the data to be addressed are input and displayed.

#### Alias

A commonly used name for a vendor, other than the formal customer name (primary name) that prints on the check. The Purchasing System also offers a commodity alias name and permits you to define any number of alias names, once a vendor has been created.

#### AP

See Accounts Payable.

#### Attributes

Descriptive data associated with a record. Examples are school, department, function, name and responsible person. Attributes support a variety of sophisticated reporting techniques.

#### Automatic Budget Reallocation (ABR)

When transactions are entered, a process by which the system automatically transfers budget dollars from predefined budget pools to specific object codes.

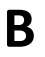

#### Bank Transfer

A movement of cash from one bank account to another. This allows expenditures at specific object codes to share in a single pool of money.

#### Batch/Session

A collection of related transactions entered into the system with a header record and control totals, usually prepared by one person or subsystem feed.

#### **Batch Interface**

A type of interface where one system generates transactions to be batched for input into another system.

#### BBA

See Budget Balance Available.

#### **Beginning Balance**

Balances posted during implementation.

#### Budget

A plan of revenue and expenditures for an accounting period expressed in monetary terms.

#### Budget Balance Available (BBA)

That portion of budget funds that is unspent and unencumbered.

#### **Budget Fiscal Year**

Budgets are prepared in one fiscal year for the next fiscal year. The default is always the next fiscal year when using any Budget Preparation screen.

#### **Budget Pattern**

Used to group individual object codes (or ranges), into budget categories to establish new fiscal year budget. Tracks current and past year account activity in order to develop the new fiscal year budget.

#### **Budget Pool**

A budget summarized at significant levels of revenue or expense. A single pool of money defined for use by specific object codes.

#### **Budget Version**

Various versions of a budget can be created and names for comparative purposes.

#### **Buying Account**

Account which is allowed to "purchase" from a specific selling account via an interdepartmental transfer.

### Capital

С

Assets, cash, means, property, resource.

#### Cash

Coins, currency, checks, and anything else a bank will accept for immediate deposit.

#### **Cash Disbursement**

A non-vouchered payment for goods received, services rendered, reduction of debt or purchase of other assets.

#### **Cash Receipt**

Cash received from cash sales, collections on accounts receivable and sale of other assets.

#### **Chart of Accounts**

A listing, at the 6-digit level, of all account numbers within FAMIS. Sometimes the COA defines the accounts at the 10-digit level as well.

#### **Check Override**

The capability to bypass, on an individual-voucher basis, controls that were previously set for all vouchers.

#### Claim-On-Cash

The share of ownership that an account has in the institution's money.

#### **Clearing Account**

A temporary summary account (such as a payroll account) which is periodically set to zero.

#### COA

See Chart of Accounts.

#### Compound Journal Entry

A two-sided transaction that posts debits and credits.

#### Context

The information that identifies the record being displayed or to be displayed by the system.

#### Сору

The process that creates a new pattern from an existing version (specified on the Action Line) or ABR (specified in the resulting pop-up screen).

#### **Credit Memo**

The reduction of a payable previously paid or still open. A credit memo may result from overpayment, overbilling, or the return of goods.

#### **Currency Code**

A code that identifies a record in the Tax Currency Table. This record provides the factor to calculate foreign currency conversion costs or gains and the liability account used. The code is translated through a table into a conversion rate.

#### Cycle

Two or more programs that are run in a specific sequence.

### Data

D

Data are representations, such as characters, to which meaning might be assigned. They provide information and can be used to control or influence a process. This term is not synonymous with information. Information is data to which meaning has been assigned.

#### Database

The collected information that is accessible to the computer for processing.

#### Data Control

The tracking of input, processing and output, and the comparing of actual results to expected results in order to verify accuracy.

#### **Data Element HELP**

An on-line feature that assists the user by providing immediate information about any particular field on a screen.

#### Data Entry

A means for adding information into the system.

#### Default

The value that the system will assign if no other value is entered.

#### **Default Mandatory**

Flag indicating whether the transfer is mandatory. If no value is entered in the detail lines for this field, the transfer will be flagged with the default value after pressing <ENTER>.

#### **Delete Flag**

A data element whose condition signifies that a document will be permanently removed from the database during the next archive cycle.

#### **Demand Voucher**

Voucher to be paid during the next Check Cycle.

#### **Diagnostic Message HELP**

An on-line feature that assists the user with data entry by providing an explanation of a message and the appropriate action to take.

#### Diagnostics

The messages that describe the results of processing. These messages may indicate an error and provide information about a process by noting what action to take to correct the error.

#### Digit 3 of TC

The third digit of the Transaction Code (Entry Code) which specifies the type of transaction.

#### Disbursement

Record money paid out by the institution from GL, SL and SA or bank account. Can reverse an encumbrance. A payment for goods received, services rendered, reduction of debt or purchase of other assets that does not go through the AP/voucher system.

#### **Discount Account**

The account credited for discounts taken by the system when a check is written.

#### **Discount Table**

A table containing user-defined values representing discount terms for vendors.

#### Dollar Data

A record of the dollar amount and the type of financial transactions posted to an account.

#### **Dollar Limit**

A code used in Accounts Payable to specify a check amount. If the amount of a vendor's check is greater than this value, the check will not be generated.

#### Drop Flag

A data element whose condition signifies that a document is to be removed from the database immediately.

#### Encumbrance

Ε

An obligation incurred in the form of a purchase order or contract. Also referred to as an open commitment.

#### Endowment

Funds received by an institution from a donor who specifies the condition that the principal not be spent.

#### **Endowment Income**

The income generated by investing the principal of an Endowment Fund.

#### **Entry Code**

The initial three-digit code on a transaction that denotes the transaction type. This code, which is mandatory for all FRS transactions, is predefined by the system. It is also known as the Transaction Code. **Expended** 

Depleted, used up.

#### Expense

Cost, disbursement, payments.

## F

See Financial Accounting.

#### Feed

FA

Transactions from other systems that are transferred to the FRS.

#### Field

That part of a control record, transaction or established for displaying or entering information.

#### File

A storage area established within a computer system or database for organizing similar kinds if data.

#### Financial Accounting (FA)

A Financial Records System application that balances the General and Subsidiary ledgers while providing a complete audit trail of all transactions.

#### Financial Records System (FRS)

A system that supports the financial record-keeping and reporting of a college or university.

#### Flag

A data element used to set controls or conditions on a process or program.

#### Freeze Flag

A data element whose condition signifies that new transactions cannot be posted. This includes no feeds or invoice postings for this document.

#### FRS

See Financial Records System.

#### FTE

Full-time Equivalents. Used by the B/P/P System.

#### Function

Purpose.

#### Fund

An accounting entity (a 6-digit GL account) with a self-balancing set of 10-digit accounts for recording assets, liabilities, a fund balance and changes in the balance.

#### **Fund Balance**

The equity of a fund (the difference between assets and liabilities).

#### **Fund Group**

A related collection of funds (6-digit GL accounts). Examples include Current Unrestricted, Current Restricted, Loan, Endowment, Annuity and Life Income, Plant, and Agency.

#### Fund Group ID

A one-digit identification number representing the fund group with which an account is associated.

#### Fund Transfer

A movement of dollars from one fund balance to another.

G

### General Ledger (GL)

A balance sheet account for the institution. All GL account numbers begin with "0" (zero).

#### GL

See General Ledger.

#### **GL/SL** Relationships

User-defined structures relating Subsidiary Ledger (SL) revenue/expense accounts to General Ledger (GL) fund accounts.

#### Global Subcode Edit (GSE)

A system edit that checks each new 10-digit account against a table that specifies valid combinations of 6-digit accounts and subcodes.

#### GSE

See Global Subcode Edit.

H Header

That portion of a Purchasing document containing basic information such as the document's number, the date and amount.

#### HEAF

Indicates a Higher Education Assistance Fund code number.

#### HELP

IDT

An online feature which accesses PREDICT in order to supply descriptions, valid values and suggested actions.

I

Interdepartmental Transfer.

#### Indirect Updating

The automatic posting of real dollar activity to a GL Balance Sheet account as a result of a direct transaction.

#### Inquiry Screen

A screen which only displays information and cannot be used for entering data.

#### Interface

A communication link between data processing systems or parts of systems that permits sharing of information.

#### Interfund Borrowing

The transfer of an asset or liability from one fund to another.

### JCL

J

See Job Control Language.

#### Job Control Language (JCL)

A problem-oriented language, used in IBM that expresses the statements of a processing job. It is also used to identify the job or describe its requirements, usually to an operating system.

#### Journal Entry

A non-cash transfer of dollars between two or more accounts.

## L Ledger

A collection of account records for an organization. FRS contains two ledgers: the GL (balance sheet) and the SL (revenue and expense). See also General Ledger and Subsidiary Ledger.

#### **Liability Account**

In AP, a GL account that is credited for the liability when a voucher is processed. Any GL account that accepts a transaction creating a liability.

#### Liquidate

Reduce encumbrance through payment; pay off debt.

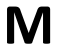

### Map Code

A five-digit attribute code in an SL account indicating the GL Fund ID to which it relates.

#### Mandatory

Flag indicating whether the transfer is mandatory. If no value is entered in the detail line(s) for this field, the transfer will be flagged with the default value after pressing <ENTER>.

#### Memo Bank Account

An account that represents the balances of demand deposits for operating accounts.

#### Menu

A screen containing a list of available processes, screens or other menus.

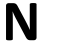

#### Name Rotation

A feature that allows users to print a vendor name in one format on checks and then rotate it to another format for sorting on reports.

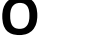

### Object Code

A four-digit number identifying specific items of revenue/expense or attribute records.

### **Open Commitment**

An encumbrance.

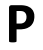

#### Parameter

A variable that is assigned a constant value for a specific purpose or process. It provides the user with defined choices for report selection, processing or output requirements.

Purpose

The function.

# R

Receipts

Cash received from cash assets, collections on account receivable and sale of other assets. The purpose is to record money received by the institution to the GL, SL and SA or bank accounts.

#### Recommendation

The budget projection version that is submitted to the Budget Office for approval.

#### **Regular Order**

A type of purchase order that denotes a typical order.

#### **Remit-To Address**

The address to which the check for goods and/or services rendered will be sent.

#### Requisition

A type of document that internally requests goods and/or services to be acquired. It must be authorized before being converted to a purchase order.

#### **Retention Months**

A data element defined when creating a vendor. This indicates the number of months a vendor is to be maintained on file after all outstanding items have been paid or reconciled.

#### Revenue

Income or receipts.

#### **Run Parameter**

A parameter from a control record or a program control transaction (as opposed to a file maintenance transaction).

|   | • |  |
|---|---|--|
| J | " |  |

### Save

The process that creates a budget version.

#### 6-Digit Account

For GL: An entity that consists of a self-balancing set of 10-digit accounts. For SL: An entity of revenues and/or expenses

#### Screen HELP

An on-line feature that assists the user with data entry by providing information on the purpose and operation of a particular screen.

#### Secondary Vendor

The vendor record holding the multiple addresses that are used periodically, as opposed to the primary address.

#### **Secured Submitted Version**

Submitted budget version that has been locked. It can be flagged to indicate it is an "official" version.

#### Selling Account

Account which is allowed to "sell" to specified buying accounts via interdepartmental transfers.

#### Session

A control mechanism to track real-time posting of a group of financial transactions in order to provide an audit trail.

#### SL

See Subsidiary Ledger.

#### Split Encumbrance

An encumbrance which applies to several accounts.

#### **Standing Order**

A type of purchase order used for (recurring) services like those provided by the telephone and electric companies.

#### Subcode

Four digits appended to the account ID to identify attributes and dollar records within an account.

#### Submit

The process that attached a budget version to a budget account as a budget of an account.

#### **Submitted Version**

Version of the budget submitted for approval as the official budget of an account.

#### Subsidiary Ledger

Revenue and expenditure accounts for the institution. All SL account numbers begin with a ledger number of 1 through 9.

#### Suspense Account

A GL clearing account reflecting real dollar activity directed to the Suspense File.

#### 1099 Vendor

Т

A vendor (usually a consultant or professional service hired by an institution) whose payments must be reported to the IRS on Form 1099.

#### 1099 Voucher

A voucher that must be reported to the IRS on Form 1099.

#### 10-Digit Account

The six-digit account ID combined with the four-digit subcode, i.e. an account control or object code.

#### **Tax Code**

A code that identifies a record in the PO Tax Table (for the Purchasing System) and in the Tax Currency Table (for Accounts Payable). The code must be the same for both tables. This record contains the tax percentage and the tax liability account to be used.

#### Tax ID

A Social Security Number or Federal Employer Identification Number that is available for 1099 report preparation.

#### Taxes

An additional charge on the acquisition of goods that is imposed by the taxing authority and should be paid with the invoice.

#### **Temporary Vendor**

A vendor from whom only one purchase or service is required. No further transactions, for this vendor, are expected.

#### **Transaction Code**

A three-digit code that uniquely identifies a transaction type and determines editing criteria and dollar fields to be updated.

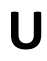

V

#### Update Screen

A screen that allows a user to enter data for updating the files.

#### Valid Value

A value of a data element that has been defined for input.

#### Value-Based

A mechanism used to restrict operator access to information by comparing operator security authorization with the value stored in the field.

## Appendix – Glossary (cont'd)

#### Vendor

A provider of goods and/or services.

#### Vendor Addresses

See Order-From Addresses and Remit-To Addresses.

#### Vendor Automatic

A feature that automatically assigns a specific Number Assignment to the vendor in the Action/Context Line.

#### Vendor Commodity

A good or service purchased from a specific vendor.

#### Vendor File

A record of all attributes, dollar data, and control information for all vendors.

#### Version

Account Budgets created by departments. These can later be submitted as the budget recommendation for the account. Once a version is locked, it will be called a 'secure version' and can never again be changed.

K:\FA\DOC\WRKNPRCS\Enterers\EntererscurrNF.docx Last Revised: 3/2/2011 2:22 PM